### Oracle<sup>®</sup> Retail Store Inventory Management Installation Guide Release 15.0.2 E90688-01

December 2017

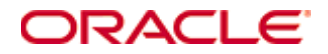

#### Oracle® Retail Store Inventory Management Installation Guide, Release 15.0.2

Copyright © 2017, Oracle. All rights reserved.

Contributors: Nathan Young

This software and related documentation are provided under a license agreement containing restrictions on use and disclosure and are protected by intellectual property laws. Except as expressly permitted in your license agreement or allowed by law, you may not use, copy, reproduce, translate, broadcast, modify, license, transmit, distribute, exhibit, perform, publish, or display any part, in any form, or by any means. Reverse engineering, disassembly, or decompilation of this software, unless required by law for interoperability, is prohibited.

The information contained herein is subject to change without notice and is not warranted to be error-free. If you find any errors, please report them to us in writing.

If this is software or related documentation that is delivered to the U.S. Government or anyone licensing it on behalf of the U.S. Government, then the following notice is applicable:

U.S. GOVERNMENT END USERS: Oracle programs, including any operating system, integrated software, any programs installed on the hardware, and/or documentation, delivered to U.S. Government end users are "commercial computer software" pursuant to the applicable Federal Acquisition Regulation and agency-specific supplemental regulations. As such, use, duplication, disclosure, modification, and adaptation of the programs, including any operating system, integrated software, any programs installed on the hardware, and/or documentation, shall be subject to license terms and license restrictions applicable to the programs. No other rights are granted to the U.S. Government.

This software or hardware is developed for general use in a variety of information management applications. It is not developed or intended for use in any inherently dangerous applications, including applications that may create a risk of personal injury. If you use this software or hardware in dangerous applications, then you shall be responsible to take all appropriate fail-safe, backup, redundancy, and other measures to ensure its safe use. Oracle Corporation and its affiliates disclaim any liability for any damages caused by use of this software or hardware in dangerous applications.

Oracle and Java are registered trademarks of Oracle and/or its affiliates. Other names may be trademarks of their respective owners.

Intel and Intel Xeon are trademarks or registered trademarks of Intel Corporation. All SPARC trademarks are used under license and are trademarks or registered trademarks of SPARC International, Inc. AMD, Opteron, the AMD logo, and the AMD Opteron logo are trademarks or registered trademarks of Advanced Micro Devices. UNIX is a registered trademark of The Open Group.

This software or hardware and documentation may provide access to or information about content, products, and services from third parties. Oracle Corporation and its affiliates are not responsible for and expressly disclaim all warranties of any kind with respect to third-party content, products, and services unless otherwise set forth in an applicable agreement between you and Oracle. Oracle Corporation and its affiliates will not be responsible for any loss, costs, or damages incurred due to your access to or use of third-party content, products, or services, except as set forth in an applicable agreement between you and Oracle.

#### Value-Added Reseller (VAR) Language

#### **Oracle Retail VAR Applications**

The following restrictions and provisions only apply to the programs referred to in this section and licensed to you. You acknowledge that the programs may contain third party software (VAR applications) licensed to Oracle. Depending upon your product and its version number, the VAR applications may include:

(i) the **MicroStrategy** Components developed and licensed by MicroStrategy Services Corporation (MicroStrategy) of McLean, Virginia to Oracle and imbedded in the MicroStrategy for Oracle Retail Data Warehouse and MicroStrategy for Oracle Retail Planning & Optimization applications.

(ii) the **Wavelink** component developed and licensed by Wavelink Corporation (Wavelink) of Kirkland, Washington, to Oracle and imbedded in Oracle Retail Mobile Store Inventory Management.

(iii) the software component known as **Access Via**<sup>™</sup> licensed by Access Via of Seattle, Washington, and imbedded in Oracle Retail Signs and Oracle Retail Labels and Tags.

(iv) the software component known as **Adobe Flex**<sup>™</sup> licensed by Adobe Systems Incorporated of San Jose, California, and imbedded in Oracle Retail Promotion Planning & Optimization application.

You acknowledge and confirm that Oracle grants you use of only the object code of the VAR Applications. Oracle will not deliver source code to the VAR Applications to you. Notwithstanding any other term or condition of the agreement and this ordering document, you shall not cause or permit alteration of any VAR Applications. For purposes of this section, "alteration" refers to all alterations, translations, upgrades, enhancements, customizations or modifications of all or any portion of the VAR Applications including all reconfigurations, reassembly or reverse assembly, reengineering or reverse engineering and recompilations or reverse compilations of the VAR Applications or any derivatives of the VAR Applications. You acknowledge that it shall be a breach of the agreement to utilize the relationship, and/or confidential information of the VAR Applications for purposes of competitive discovery.

The VAR Applications contain trade secrets of Oracle and Oracle's licensors and Customer shall not attempt, cause, or permit the alteration, decompilation, reverse engineering, disassembly or other reduction of the VAR Applications to a human perceivable form. Oracle reserves the right to replace, with functional equivalent software, any of the VAR Applications in future releases of the applicable program.

# Contents

| Se               | end Us Your Comments                                                                                                    | ix                                                                                                    |
|------------------|----------------------------------------------------------------------------------------------------|----------------------------------------------------------------------------------------------------|
| Pr               | eface                                                                                                    | xi                                                                                                    |
|                  | Audience                                                                                                    | xi                                                                                                    |
|                  | Customer Support                                                                                                    | xi                                                                                                    |
|                  | Review Patch Documentation                                                                                                    | xi                                                                                                    |
|                  | Improved Process for Oracle Retail Documentation Corrections                                                                                                    | xi                                                                                                    |
|                  | Oracle Retail Documentation on the Oracle Technology Network                                                                                                    | xii                                                                                                    |
|                  | Conventions                                                                                                    | xii                                                                                                    |
| 1                | Preinstallation Tasks                                                                                                    | 1                                                                                                    |
|                  | Implementation Capacity Planning                                                                                                    | 1                                                                                                    |
|                  | Check Supported Database Server Requirements                                                                                                    | 2                                                                                                    |
|                  | Check Supported Application Server Requirements                                                                                                    | 3                                                                                                    |
|                  | Check Single Sign-On Requirements                                                                                                    | 4                                                                                                    |
|                  | Check Directory Server Requirements                                                                                                    | 4                                                                                                    |
|                  | Check Third-Party Software Dependencies                                                                                                    | 4                                                                                                    |
|                  | Check Client PC and Web Browser Requirements                                                                                                    | 4                                                                                                    |
|                  | Supported Oracle Retail Products                                                                                                    | 5                                                                                                    |
|                  | UNIX User Account Privileges to Install the Software                                                                                                    | 5                                                                                                    |
|                  | SIM Installation Overview                                                                                                    | 5                                                                                                    |
|                  |                                                                                                    |                                                                                                    |
| 2                | RAC and Clustering                                                                                                    | 7                                                                                                    |
| 2<br>3           | RAC and Clustering<br>Database Installation Tasks                                                                                                    | 7<br>9                                                                                                    |
| 2<br>3           | RAC and Clustering<br>Database Installation Tasks<br>Expand the SIM Database Schema Installer Distribution                                                                                                    | <b>7</b><br><b>9</b><br>9                                                                                                    |
| 2<br>3           | RAC and Clustering<br>Database Installation Tasks<br>Expand the SIM Database Schema Installer Distribution<br>Required Database Character Set                                                                                                    | <b>7</b><br><b>9</b><br>9<br>9                                                                                                |
| 2<br>3           | RAC and Clustering<br>Database Installation Tasks<br>Expand the SIM Database Schema Installer Distribution<br>Required Database Character Set<br>Required Tablespaces                                                                                                    | <b>7</b><br><b>9</b><br>9<br>10                                                                                               |
| 2<br>3           | RAC and Clustering<br>Database Installation Tasks<br>Expand the SIM Database Schema Installer Distribution<br>Required Database Character Set<br>Required Tablespaces<br>Create the SIM Database User                                                                                                    | <b>7</b><br><b>9</b><br>9<br>10<br>11                                                                                         |
| 2<br>3           | RAC and Clustering<br>Database Installation Tasks<br>Expand the SIM Database Schema Installer Distribution<br>Required Database Character Set<br>Required Tablespaces<br>Create the SIM Database User<br>Run the SIM Database Schema Installer                                                                                                    | <b>7</b><br>9<br>9<br>10<br>11<br>12                                                                                          |
| 2<br>3           | RAC and Clustering<br>Database Installation Tasks<br>Expand the SIM Database Schema Installer Distribution<br>Required Database Character Set<br>Required Tablespaces<br>Create the SIM Database User<br>Run the SIM Database Schema Installer<br>Grant Privileges for the Roles                                                                                                    | <b>7</b><br><b>9</b><br>10<br>11<br>12<br>12                                                                                  |
| 2<br>3           | RAC and Clustering<br>Database Installation Tasks<br>Expand the SIM Database Schema Installer Distribution<br>Required Database Character Set<br>Required Tablespaces<br>Create the SIM Database User<br>Run the SIM Database Schema Installer<br>Grant Privileges for the Roles<br>Resolving Errors Encountered During Database Schema Installation                                                                                                    | <b>7</b><br><b>9</b><br>9<br>10<br>11<br>12<br>12<br>12                                                                       |
| 23               | RAC and Clustering                                                                                                    | <b>7</b><br>9<br>10<br>11<br>12<br>12<br>12<br>12<br>13                                                                       |
| 23               | RAC and Clustering<br>Database Installation Tasks<br>Expand the SIM Database Schema Installer Distribution<br>Required Database Character Set<br>Required Tablespaces<br>Create the SIM Database User<br>Run the SIM Database Schema Installer<br>Grant Privileges for the Roles<br>Resolving Errors Encountered During Database Schema Installation<br>Running Data Seeding<br>Database Installation Tasks – Upgrade                                                                                                    | <b>7</b><br>9<br>9<br>10<br>11<br>12<br>12<br>12<br>13<br>1 <b>5</b>                                                          |
| 2<br>3<br>4      | RAC and Clustering         Database Installation Tasks         Expand the SIM Database Schema Installer Distribution         Required Database Character Set         Required Tablespaces         Create the SIM Database User         Run the SIM Database Schema Installer         Grant Privileges for the Roles         Resolving Errors Encountered During Database Schema Installation         Running Data Seeding         Database Installation Tasks – Upgrade         Upgrading SIM                                                                                                    | 7<br>9<br>9<br>10<br>11<br>12<br>12<br>12<br>13<br>15                                                                         |
| 2<br>3<br>4<br>5 | RAC and Clustering         Database Installation Tasks         Expand the SIM Database Schema Installer Distribution         Required Database Character Set         Required Tablespaces         Create the SIM Database User         Run the SIM Database Schema Installer         Grant Privileges for the Roles         Resolving Errors Encountered During Database Schema Installation         Running Data Seeding         Database Installation Tasks – Upgrade         Upgrading SIM                                                                                                    | 7<br>9<br>9<br>10<br>10<br>11<br>12<br>12<br>12<br>13<br>15<br>15<br>17                                                       |
| 2<br>3<br>4<br>5 | RAC and Clustering         Database Installation Tasks         Expand the SIM Database Schema Installer Distribution         Required Database Character Set         Required Tablespaces         Create the SIM Database User         Run the SIM Database Schema Installer         Grant Privileges for the Roles         Resolving Errors Encountered During Database Schema Installation         Running Data Seeding         Database Installation Tasks – Upgrade         Upgrading SIM         Middleware Infrastructure and WebLogic Server12c (12.2.1.2.0) Installation                                                                                                    | 7<br>9<br>9<br>10<br>11<br>12<br>12<br>12<br>12<br>13<br>15<br>15<br>17<br>18                                                 |
| 2<br>3<br>4<br>5 | RAC and Clustering         Database Installation Tasks         Expand the SIM Database Schema Installer Distribution         Required Database Character Set         Required Tablespaces         Create the SIM Database User         Run the SIM Database Schema Installer         Grant Privileges for the Roles         Resolving Errors Encountered During Database Schema Installation         Running Data Seeding         Database Installation Tasks – Upgrade         Upgrading SIM         Application Installation Tasks         Middleware Infrastructure and WebLogic Server12c (12.2.1.2.0) Installation                                                                                                    | 7<br>9<br>9<br>10<br>11<br>12<br>12<br>12<br>12<br>13<br>15<br>15<br>17<br>18<br>18                                           |
| 2<br>3<br>4<br>5 | RAC and Clustering         Database Installation Tasks         Expand the SIM Database Schema Installer Distribution         Required Database Character Set         Required Tablespaces         Create the SIM Database User         Run the SIM Database Schema Installer         Grant Privileges for the Roles         Resolving Errors Encountered During Database Schema Installation         Running Data Seeding         Database Installation Tasks – Upgrade         Upgrading SIM         Middleware Infrastructure and WebLogic Server12c (12.2.1.2.0) Installation         Install RCU Database Schemas         Create a New ADF Domain (with managed server and EM)                                                                                                    | 7<br>9<br>9<br>10<br>11<br>12<br>12<br>12<br>12<br>13<br>15<br>15<br>15<br>17<br>18<br>24<br>24                               |
| 2<br>3<br>4<br>5 | RAC and Clustering         Database Installation Tasks         Expand the SIM Database Schema Installer Distribution.         Required Database Character Set         Required Tablespaces         Create the SIM Database User.         Run the SIM Database Schema Installer         Grant Privileges for the Roles.         Resolving Errors Encountered During Database Schema Installation         Running Data Seeding.         Database Installation Tasks – Upgrade         Upgrading SIM         Middleware Infrastructure and WebLogic Server12c (12.2.1.2.0) Installation         Install RCU Database Schemas         Create a New ADF Domain (with managed server and EM).         Start the Node Manager                                                                                        | 7<br>9<br>9<br>10<br>11<br>12<br>12<br>12<br>13<br>15<br>15<br>15<br>17<br>18<br>18<br>24<br>32<br>45                         |
| 2<br>3<br>4<br>5 | RAC and Clustering         Database Installation Tasks         Expand the SIM Database Schema Installer Distribution         Required Database Character Set         Required Tablespaces         Create the SIM Database User         Run the SIM Database Schema Installer         Grant Privileges for the Roles         Resolving Errors Encountered During Database Schema Installation         Running Data Seeding         Database Installation Tasks – Upgrade         Upgrading SIM         Application Installation Tasks         Middleware Infrastructure and WebLogic Server12c (12.2.1.2.0) Installation         Install RCU Database Schemas         Create a New ADF Domain (with managed server and EM)         Start the Node Manager         Start the AdminServer (admin console)        | 7<br>9<br>9<br>10<br>11<br>12<br>12<br>12<br>12<br>12<br>13<br>15<br>15<br>15<br>15<br>17<br>18<br>24<br>24<br>32<br>45<br>46 |
| 2<br>3<br>4<br>5 | RAC and Clustering         Database Installation Tasks         Expand the SIM Database Schema Installer Distribution.         Required Database Character Set         Required Tablespaces.         Create the SIM Database User         Run the SIM Database Schema Installer         Grant Privileges for the Roles.         Resolving Errors Encountered During Database Schema Installation         Running Data Seeding.         Database Installation Tasks – Upgrade         Upgrading SIM.         Application Installation Tasks         Middleware Infrastructure and WebLogic Server12c (12.2.1.2.0) Installation         Install RCU Database Schemas         Create a New ADF Domain (with managed server and EM)         Start the AdminServer (admin console)         Start the Managed Server | 7<br>9<br>9<br>10<br>11<br>12<br>12<br>12<br>12<br>13<br>15<br>15<br>15<br>15<br>15<br>17<br>18<br>18<br>24<br>46<br>46       |

|   | Verify OID Authenticator                                                              | 52  |
|---|---------------------------------------------------------------------------------------|-----|
|   | Clustered Installations - Pre-Installation Steps                                      | 53  |
|   | Expand the SIM Application Distribution                                               | 54  |
|   | Loading SIM LDIFs into the OID                                                        | 55  |
|   | Set the LANG Environment Variable                                                     | 55  |
|   | Set the Environment Variables for the SIM Installer                                   | 55  |
|   | Run the SIM Application Installer                                                     | 56  |
|   | Clustered Installations – Post-Installation Steps                                     | 57  |
|   | SIM Database Authentication Provider set up (to be done after the application deploy) | 57  |
|   | Review and/or Configure Oracle Single Sign-On                                         | 60  |
|   | Create the SIM SSO provider in the SIMDomain                                          | 60  |
|   | SIM Batch Scripts                                                                     | 62  |
|   | Resolving Errors Encountered During Application Installation                          | 62  |
|   | Web Help Files                                                                        | 62  |
|   | Starting and Stopping the Wavelink Server                                             | 62  |
| 6 | Test the SIM Application                                                              | 65  |
| Α | Appendix: SIM Database Schema Installer Screens                                       | 67  |
| в | Appendix: SIM Application WebLogic Server Installer Screens                           | 75  |
| С | Appendix: Common Installation Errors                                                  | 139 |
|   | EJB Deployment Errors during Installation to WebLogic                                 | 139 |
|   | Output Freezes during Text Mode Installation to WebLogic                              | 139 |
|   | Database Installer Hangs on Startup                                                   | 140 |
|   | Warning: Could not create system preferences directory                                | 140 |
|   | Warning: Couldn't find X Input Context                                                | 140 |
|   | ConcurrentModificationException in Installer GUI                                      | 141 |
|   | A Second Login Screen Appears After Single Sign-On Login                              | 141 |
|   | Error Connecting to Database URL                                                      | 142 |
|   | GUI screens fail to open when running Installer                                       | 142 |
|   | Log in fails with invalid username/password or user unauthorized errors               | 142 |
| D | Appendix: Setting up SIM Reports/Tickets in BI Publisher                              | 143 |
|   | BiPublisher 12c – BI Server Component Installation Tasks                              | 143 |
|   | BiPublisher 12c only - Installation Process Overview                                  | 143 |
|   | Post install steps for BiPublisher 12C                                                | 143 |
|   | Installing the SIM BI Publisher Templates                                             | 149 |
|   | Configuring the SIM JDBC connection                                                   | 149 |
|   | Verify Oracle BI Publisher Set Up for SIM Reports                                     | 151 |
|   | Configuring SIM for CUPS printers using BIPublisher 12c                               | 152 |
| Е | Appendix: Single Sign-On for WebLogic                                                 | 155 |
|   | What Do I Need for Single Sign-On?                                                    | 155 |
|   | Can Oracle Access Manager Work with Other SSO Implementations?                        | 155 |
|   | Oracle Single Sign-on Terms and Definitions                                           | 156 |

|   | What Single Sign-On is not                                                    | 157            |
|---|-------------------------------------------------------------------------------|----------------|
|   | How Oracle Single Sign-On Works                                               | 157            |
|   | Installation Overview                                                         | 159            |
|   | User Management                                                               | 159            |
| F | Appendix: Setting Up Password Stores with wallets/credential stores           | 161            |
|   | About Database Password Stores and Oracle Wallet                              | 161            |
|   | Setting Up Password Stores for Database User Accounts                         | 162            |
|   | Setting up Wallets for Database User Accounts                                 | 163            |
|   | For RMS, RWMS, RPM Batch using sqlplus or sqlldr, RETL, RMS, RWMS<br>ARI      | , and<br>163   |
|   | Setting up RETL Wallets                                                       | 165            |
|   | For Java Applications (SIM, ReIM, RPM, RIB, AIP, Alloc, ReSA, RETL)           | 166            |
|   | How does the Wallet Relate to the Application?                                | 169            |
|   | How does the Wallet Relate to Java Batch Program use?                         | 169            |
|   | Database Credential Store Administration                                      | 169            |
|   | Managing Credentials with WSLT/OPSS Scripts                                   | 171            |
|   | listCred                                                                      | 172            |
|   | updateCred                                                                    | 173            |
|   | createCred                                                                    | 174            |
|   | deleteCred                                                                    | 174            |
|   | modifyBootStrapCredential                                                     | 174            |
|   | addBootStrapCredential                                                        | 176            |
|   | Quick Guide for Retail Password Stores (db wallet, java wallet, DB credential | stores)<br>177 |
| G | Appendix: Tablespace Creation                                                 | 187            |
|   | Non-Encrypted Tablespace Creation                                             | 187            |
|   | Encrypted Tablespace Creation                                                 | 187            |
|   | Configure a Wallet                                                            | 187            |
|   | Encryption at Tablespace Level                                                | 188            |
| Н | Appendix: Database Parameter File                                             | 191            |
| I | Appendix: Installation Order                                                  | 193            |
|   | Enterprise Installation Order                                                 | 193            |

# **Send Us Your Comments**

Oracle Retail Store Inventory Management, Installation Guide, Release 15.0.2

Oracle welcomes customers' comments and suggestions on the quality and usefulness of this document.

Your feedback is important, and helps us to best meet your needs as a user of our products. For example:

Are the implementation steps correct and complete?

Did you understand the context of the procedures?

Did you find any errors in the information?

Does the structure of the information help you with your tasks?

Do you need different information or graphics? If so, where, and in what format?

Are the examples correct? Do you need more examples?

If you find any errors or have any other suggestions for improvement, then please tell us your name, the name of the company who has licensed our products, the title and part number of the documentation and the chapter, section, and page number (if available).

**Note:** Before sending us your comments, you might like to check that you have the latest version of the document and if any concerns are already addressed. To do this, access the Online Documentation available on the Oracle Technology Network Web site. It contains the most current Documentation Library plus all documents revised or released recently.

Send your comments to us using the electronic mail address: retail-doc\_us@oracle.com

Please give your name, address, electronic mail address, and telephone number (optional).

If you need assistance with Oracle software, then please contact your support representative or Oracle Support Services.

If you require training or instruction in using Oracle software, then please contact your Oracle local office and inquire about our Oracle University offerings. A list of Oracle offices is available on our Web site at www.oracle.com.

# Preface

Oracle Retail Installation Guides contain the requirements and procedures that are necessary for the retailer to install Oracle Retail products.

## Audience

This Installation Guide is written for the following audiences:

- Database administrators (DBA)
- System analysts and designers
- Integrators and implementation staff

## **Customer Support**

To contact Oracle Customer Support, access My Oracle Support at the following URL: https://support.oracle.com

When contacting Customer Support, please provide the following:

Product version and program/module name

Functional and technical description of the problem (include business impact)

Detailed step-by-step instructions to re-create

Exact error message received

Screen shots of each step you take

## **Review Patch Documentation**

When you install the application for the first time, you install either a base release (for example, 15.0) or a later patch release (for example, 15.0.2). If you are installing the base release or additional patch releases, read the documentation for all releases that have occurred since the base release before you begin installation. Documentation for patch releases can contain critical information related to the base release, as well as information about code changes since the base release.

## Improved Process for Oracle Retail Documentation Corrections

To more quickly address critical corrections to Oracle Retail documentation content, Oracle Retail documentation may be republished whenever a critical correction is needed. For critical corrections, the republication of an Oracle Retail document may at times **not** be attached to a numbered software release; instead, the Oracle Retail document will simply be replaced on the Oracle Technology Network Web site, or, in the case of Data Models, to the applicable My Oracle Support Documentation container where they reside.

This process will prevent delays in making critical corrections available to customers. For the customer, it means that before you begin installation, you must verify that you have the most recent version of the Oracle Retail documentation set. Oracle Retail documentation is available on the Oracle Technology Network at the following URL: http://www.oracle.com/technetwork/documentation/oracle-retail-100266.html

An updated version of the applicable Oracle Retail document is indicated by Oracle part number, as well as print date (month and year). An updated version uses the same part

number, with a higher-numbered suffix. For example, part number E123456-02 is an updated version of a document with part number E123456-01.

If a more recent version of a document is available, that version supersedes all previous versions.

## **Oracle Retail Documentation on the Oracle Technology Network**

Oracle Retail product documentation is available on the following web site: http://www.oracle.com/technetwork/documentation/oracle-retail-100266.html
(Data Model documents are not available through Oracle Technology Network. You can obtain them through My Oracle Support.)

### Conventions

**Navigate:** This is a navigate statement. It tells you how to get to the start of the procedure and ends with a screen shot of the starting point and the statement "the Window Name window opens."

This is a code sample It is used to display examples of code This chapter discusses the tasks to complete before installation.

**Note:** Oracle Retail assumes that the retailer has applied all required fixes for supported compatible technologies.

# **Implementation Capacity Planning**

There is significant complexity involved in the deployment of Oracle Retail applications, and capacity planning is site specific. Oracle Retail strongly suggests that before installation or implementation you engage your integrator (such as the Oracle Retail Consulting team) and hardware vendor to request a disk sizing and capacity planning effort.

Sizing estimates are based on a number of factors, including the following:

- Workload and peak concurrent users and batch transactions
- Hardware configuration and parameters
- Data scarcity
- Application features utilized
- Length of time history is retained

Additional considerations during this process include your high availability needs as well as your backup and recovery methods.

# **Check Supported Database Server Requirements**

General Requirements for a database server running SIM include:

| Supported On          | Versions Supported                                                                                                    |
|-----------------------|----------------------------------------------------------------------------------------------------|
| Database Server OS    | OS certified with Oracle Database 12cR1 Enterprise Edition.<br>Options are:                                            |
|                       | <ul> <li>Oracle Linux 6 and 7 for x86-64 (Actual hardware or Oracle virtual machine).</li> </ul>                       |
|                       | <ul> <li>Red Hat Enterprise Linux 6 and 7 for x86-64 (Actual<br/>hardware or Oracle virtual machine).</li> </ul>       |
|                       | <ul> <li>AIX 7.1 (Actual hardware or LPARs)</li> </ul>                                                                 |
|                       | <ul> <li>Solaris 11 SPARC (Actual hardware or logical domains)</li> </ul>                                              |
|                       | <ul> <li>HP-UX 11.31 Integrity (Actual hardware, HPVM, or vPars)</li> </ul>                                            |
| Database Server 12cR1 | Oracle Database Enterprise Edition 12cR1 (12.1.0.2) with the following specifications:                                 |
|                       | Components:                                                                                                    |
|                       | Oracle Partitioning                                                                                                    |
|                       | <ul> <li>Examples CD</li> </ul>                                                                                        |
|                       | Oneoffs:                                                                                                    |
|                       | <ul> <li>20846438: ORA-600 [KKPAPXFORMFKK2KEY_1] WITH<br/>LIST PARTITION</li> </ul>                                    |
|                       | <ul> <li>19623450: MISSING JAVA CLASSES AFTER UPGRADE TO<br/>JDK 7</li> </ul>                                          |
|                       | <ul> <li>20406840: PROC 12.1.0.2 THROWS ORA-600 [17998] WHEN<br/>PRECOMPILING BY 'OTHER' USER</li> </ul>               |
|                       | <ul> <li>20925154: ORA-39126: WORKER UNEXPECTED FATAL<br/>ERROR IN KUPW\$WORKER GATHER_PARSE_ITEMS<br/>JAVA</li> </ul> |
|                       | RAC only:                                                                                                    |
|                       | <ul> <li>21260431: APPSST 12C : GETTING ORA-4031 AFTER 12C<br/>UPGRADE</li> </ul>                                      |
|                       | <ul> <li>21373473: INSTANCE TERMINATED AS LMD0 AND<br/>LMD2 HUNG FOR MORE THAN 70 SECS</li> </ul>                      |
|                       | Other components:                                                                                                    |
|                       | <ul> <li>Perl interpreter 5.0 or later</li> </ul>                                                                      |
|                       | <ul> <li>X-Windows interface</li> </ul>                                                                                |
|                       | • JDK 1.7                                                                                                    |

**Note:** By default, JDK is at 1.6. After installing the 12.1.0.2 binary, apply patch 19623450. Follow the instructions on Oracle Database Java Developer's Guide 12c Release 1 to upgrade JDK to 1.7. The Guide is available at: http://docs.oracle.com/database/121/JJDEV/chone.htm#JJD EV01000.

Follow-through to complete the post-patch operation.

# **Check Supported Application Server Requirements**

The SIM application must be deployed on Oracle WebLogic 12c (12.2.1.2) with ADF.

**Note:** SIM is certified to work with only Oracle Internet Directory LDAP server (OID), as specified in the Application Server Requirements section of the SIM Installation Guide. The sample, unsupported .ldif files that SIM includes are provided only as reference.

General requirements for an Oracle WebLogic Server capable of running the SIM application include the following.

| Supported on:         | Versions Supported:                                                                                                    |  |
|-----------------------|----------------------------------------------------------------------------------------------------|--|
| Application Server OS | OS certified with Oracle Fusion Middleware 12.2.1.2<br>Options are:                                                                                                    |  |
|                       | • Oracle Linux 6 and 7 for x86-64 (Actual hardware or Oracle virtual machine).                                                                                                    |  |
|                       | <ul> <li>Red Hat Enterprise Linux 6 and 7 for x86-64 (Actual hardware or<br/>Oracle virtual machine).</li> </ul>                                                                                                  |  |
|                       | <ul> <li>AIX 7.1 (Actual hardware or LPARs)</li> </ul>                                                                                                    |  |
|                       | <ul> <li>Solaris 11.3 SPARC (Actual hardware or logical domains)</li> </ul>                                                                                                    |  |
|                       | <ul> <li>HP-UX 11.31 Integrity (Actual hardware, HPVM, or vPars)</li> </ul>                                                                                                    |  |
| Application Server    | Oracle Fusion Middleware 12.2.1.2                                                                                                    |  |
|                       | Components:                                                                                                    |  |
|                       | <ul> <li>FMW 12.2.1.2 Infrastructure (WLS and ADF included)</li> </ul>                                                                                                    |  |
|                       | <ul> <li>ADF Patches:</li> </ul>                                                                                                    |  |
|                       | <ul> <li>24490566 : The Patch(p24490566_122120_Generic) -<br/>INTERMITTENT DEADLOCK IN WLS STARTUP DURING<br/>ADF-SHARE-DEPLOYED-TESTS</li> </ul>                                                                 |  |
|                       | <ul> <li>Oracle Identity Management 11g Release 1 (11.1.1.9)</li> </ul>                                                                                                    |  |
|                       | Oracle Enterprise Manager 12.2.1.2                                                                                                    |  |
|                       | <b>Note:</b> Oracle Internet Directory (OID) is the supported LDAP directory for Oracle Retail products. For alternate LDAP directories, refer to Oracle WebLogic documentation set.                              |  |
|                       | Java:                                                                                                    |  |
|                       | • JDK 1.8+ 64 bit                                                                                                    |  |
|                       | <b>Optional (required for running reports)</b>                                                                                                    |  |
|                       | BI Publisher 12.2.1.2                                                                                                    |  |
|                       | <b>Optional (required for SSO)</b>                                                                                                    |  |
|                       | <ul> <li>Oracle WebTier/webgate 12c (12.2.1.2)<br/>Oracle Access Manager 11g Release 2 (11.1.2.3)<br/>Note: A separate WebLogic 10.3.6 installation is required for<br/>Oracle Access Manager 11.1.2.3</li> </ul> |  |

# **Check Single Sign-On Requirements**

If SIM is not being deployed in a Single Sign-On environment, skip this section.

If Single Sign-On is to be used, verify the Oracle Identity Management 11gR1 version 11.1.1.9 has been installed along with the components listed in the above Application Server requirements section. Verify the Oracle WebTier Server is registered with the Oracle Access Manager 11gR2 as a partner application.

# **Check Directory Server Requirements**

SIM uses directory server based user authentication and searching. For LDAP, SIM is supported with the following directory servers:

• Oracle Identity Management 11gR1 version 11.1.1.9

# **Check Third-Party Software Dependencies**

• Oracle Retail Wireless Foundation Server, provided by Wavelink 5.x.

## **Check Client PC and Web Browser Requirements**

| Requirement                                    | Versions                                                                                                    |
|------------------------------------------------|----------------------------------------------------------------------------------------------------|
| Operating system                               | Windows 7 or 10                                                                                                    |
| Oracle (Sun) Java Runtime<br>Environment (JRE) | Java 8+                                                                                                    |
| Browser                                        | Microsoft Internet Explorer 11<br>Mozilla Firefox ESR 52+<br>Chrome 55+<br>The browser is used to launch the Java WebStart client. |

**Note:** Oracle Retail does not recommend or support installations with less than 128 kb bandwidth available between the PC client and the data center. Limiting the client to less than 128 kb total available bandwidth causes unpredictable network utilization spikes, and performance of the client degrades below requirements established for the product. The 128 kb requirement provides reasonable, predictable performance and network utilization.

# **Supported Oracle Retail Products**

The following Oracle Retail products can be integrated with SIM. Next to each product is an indication of whether it is required or optional for SIM to function properly:

 Retail Integration Bus (RIB) 15.0.2 and all subsequent patches and hot fixes – Required

Although typically used to integrate SIM with RMS, RIB can also be used to integrate SIM with other merchandising systems.

**Note:** RIB requires custom modifications to use a merchandising system other than RMS.

- Retail Merchandising System (RMS) 15.0.2 Optional
- Oracle Retail Price Management 15.0.2 Optional
- Oracle Retail Xstore Suite 15.0.2 Optional

**Note:** If integrating with Xstore Point of Service, SSL must be enabled for the SIM Webservices.

• Oracle Retail POS Suite 14.1.x – Optional

The above products can be installed before or after SIM. However, it is helpful to know the connection details for the other products ahead of time so that you can provide them to the SIM application installer, which will configure the connection points for you.

# **UNIX User Account Privileges to Install the Software**

A UNIX user account is needed to install the software. The UNIX user that is used to install the software should have write access to the WebLogic server installation files. For example, "oretail."

**Note:** Installation steps will fail when trying to modify files under the WebLogic installation unless the user has write access.

## **SIM Installation Overview**

The following basic steps are required to install and set up SIM for the first time.

- 1. Install the database (with or without RAC).
- 2. Install application server (WebLogic) if it has not been installed
- 3. Install the SIM database schema
- **4.** Set role-based access control. See Chapter 3 of the *Oracle Retail Store Inventory Management Implementation Guide, Volume 1* for instructions.
- **5.** Install the SIM application.
- 6. Run data-seeding from RMS (Applicable only if SIM integrate with RMS)

# **RAC and Clustering**

The Oracle Retail Store inventory Management System has been validated to run in two configurations on Linux:

- Standalone Oracle Application Server or Web Logic Server and Database installations
- Real Application Cluster Database and Oracle Application Server or Web Logic Server Clustering

The Oracle Retail products have been validated against a 12.1.0.2 RAC database. When using a RAC database, all JDBC connections should be configured to use THIN connections rather than OCI connections.

Clustering for Web Logic Server 12c is managed as an Active-Active cluster accessed through a Load Balancer. Validation has been completed utilizing a RAC 12.1.0.2 Oracle Internet Directory database with the Web Logic 12c cluster. It is suggested that a Web Tier 11.1.1.9 installation be configured to reflect all application server installations if SSO will be utilized.

#### **References for Configuration:**

- Oracle® Fusion Middleware High Availability Guide 11g Release 1 (11.1.1) Part Number E10106-09
- Oracle Real Application Clusters Administration and Deployment Guide 12c Release 1 (12.1) E48838-10

This chapter describes the tasks required for a full database installation.

**Note:** If the SIM 15.0.1 software is already installed, please see **"Database Installation Tasks – Upgrade"** for information on Upgrading to SIM 15.0.2.

# Expand the SIM Database Schema Installer Distribution

- 1. Log in to the UNIX server as a user which has sufficient access to run sqlplus from the Oracle Database installation.
- **2.** Create a new staging directory for the SIM database schema installer distribution (sim15-dbschema.zip). There should be a minimum of 50 MB disk space available for the database schema installation files. This location is referred to as INSTALL\_DIR for the remainder of this chapter.
- **3.** Copy sim15-dbschema.zip to <INSTALL\_DIR> and extract its contents.

# **Required Database Character Set**

SIM 15.0.2 databases should be created with the AL32UTF8 database character set. This will ensure support for characters of all languages supported by SIM and ensure proper integration with other Oracle Retail applications.

# **Required Tablespaces**

Before you run the SIM database schema installer, make sure that the required tablespaces have been created in the database As of Release 15, SIM has its own dedicated tablespaces. They are: SIM\_DATA, SIM\_INDEX, SIM\_LOB\_DATA, SIM\_LOB\_INDEX, SIM\_ENCRYPTED\_DATA, and SIM\_ENCRYPTED\_INDEX. The SIM\_ENCRYPTED\_DATA and SIM\_ENCRYPTED\_INDEX tablespaces hold data which may include Personally Identifiable Information data (PII Data). If you hold the Advanced Security Option license, you can choose to create these two tablespaces with TDE tablespace encryption to protect the PII data. If you do not hold an Advanced Security Option license, you can create the tablespaces as normal tablespaces, but with no encryption. The tablespace names must always be SIM\_ENCRYPTED\_DATA and SIM\_ENCRYPTED\_INDEX regardless of whether TDE encryption is used, because the table and index creation scripts look for these specific names.

| TABLESPACE_NAME     | Size |
|---------------------|------|
| SIM_ENCRYPTED_INDEX | 12G  |
| SIM_ENCRYPTED_DATA  | 10G  |
| SIM_INDEX           | 10G  |
| SIM_DATA            | 8G   |
| SIM_LOB_DATA        | 2G   |
| SIM_LOB_INDEX       | 2G   |
| USERS               | 2G   |

1. Modify the paths of the script <INSTALL\_DIR>/sim/dbschema/dbutils /create\_tablespaces.sql. The table below shows the default initial sizes:

- 2. Once the script has been modified, execute it in SQL\*Plus as sys.
  - For Example: SQL> @ create\_tablespaces.sql
- 3. Review create\_tablespaces.log for errors and correct as needed.
- **4.** If you do not wish to use TDE tablespace encryption, follow below steps; else for TDE encryption skip to step 5.
  - **a.** Modify the paths of the script <INSTALL\_DIR>/sim/dbschema/dbutils /create\_encrypted\_tablespaces\_no\_TDE.sql as per your environment.
  - **b.** Run the script using SQL\*Plus as sys.
  - **c.** Review Create\_encrypted\_tablespaces\_no\_TDE.log for errors and correct as needed.
- **5.** If you hold an Advanced Security Option license and wish to use TDE tablespace encryption
  - **a.** Modify the paths of the script <INSTALL\_DIR>/sim/dbschema/dbutils /create\_encrypted\_tablespaces\_TDE.sql as per your environment.
  - **b.** Run the script using SQL\*Plus as sys.
  - c. Review Create\_encrypted\_tablespaces\_TDE.log for errors and correct as needed.
  - **d.** Refer to Appendix: Tablespace Creation for details about how to create tablespaces in an encrypted format.

# Create the SIM Database User

The user in the database which will own the SIM tables must be created prior to running the SIM database schema installer and also create additional db users.

**Note:** The below user creation scripts take three arguments on the command line in sqlplus: username, password, and temporary tablespace.

- 1. Change the directory to <INSTALL\_DIR>/sim/dbschema/dbutils/
- Create a directory "log" for user creation spool files mkdir log
- Create roles required for additional users.
   SQL> @create\_roles.sql
- 4. A create\_user\_sim\_owner.sqlscript has been provided that can be used for creating SIM database schema owner: @create\_user\_sim\_owner.sql Example username : sim01
- **5.** Create additional db users : In addition to SIM database Schema owner, SIM will also have six required database users as application data source users to connect to SIM databases:

SQL>@create\_user\_sim\_admin.sql

Example username: sim01\_admin

SQL> @create\_user\_sim\_rib.sql Example username: sim01\_rib

SQL>@create\_user\_sim\_business.sql Example username: sim01\_business

SQL> @create\_user\_sim\_business\_viewer.sql Example username: sim01\_business\_viewer

SQL> @create\_user\_sim\_mps.sql Example username: sim01\_mps

SQL> @create\_user\_sim\_security.sql Example username: sim01\_security

### **Run the SIM Database Schema Installer**

This installer installs the SIM database schema, compile SIM objects, insert SIM data, and produce the dba\_create\_directory.sql script.

- 1. Set the following environment variables:
  - Set the ORACLE\_HOME to point to an installation that contains sqlplus. It is recommended that this be the ORACLE\_HOME of the SIM database.
  - Set the PATH to: \$ORACLE\_HOME/bin:\$PATH
  - Set the ORACLE\_SID to the name of your database
  - Set the NLS\_LANG for proper locale and character encoding

#### Example: NLS\_LANG=AMERICAN\_AMERICA.AL32UTF8

- **2.** If you are using an X server such as Exceed, set the DISPLAY environment variable so that you can run the installer in GUI mode (recommended). If you are not using an X server, or the GUI is too slow over your network, unset DISPLAY for text mode.
- **3.** Run the install.sh script. This launches the installer. After installation is completed, a detailed installation log file is created: <INSTALL\_DIR>/ sim/dbschema/logs/sim-install-db.<timestamp>.log.

**Note:** Appendix A contains details on every screen and field in the database schema installer.

- **4.** When the installer finishes it prints the values of the database SID and database schema user. Note these values as they are needed later when you run the SIM application installer.
- **5.** The SIM database schema installer will produce a dba\_create\_directory.sql script which must be reviewed by a DBA and then run on the database server in order to complete the installation.

## Grant Privileges for the Roles

Change the directory to <INSTALL\_DIR>/sim/dbschema/dbscripts/util

sqlplus sim01/<password>@< sim\_db\_name >
SQL> @grant\_sim\_role\_privs.sql <schema owner>

#### For example:

SQL> @grant\_sim\_role\_privs.sql sim01

## **Resolving Errors Encountered During Database Schema Installation**

If the database schema installer encounters any errors, it halts execution immediately and prints to the screen which SQL script it was running when the error occurred. It also writes the path to this script to the .dberrors file. When this happens, you must run that particular script using sqlplus. After you are able to complete execution of the script, delete the .dberrors file and run the installer again. You can run the installer in silent mode so that you do not have to retype the settings for your environment. See Appendix D of this document for instructions on silent mode.

See Appendix F of this document for a list of common installation errors.

Subsequent executions of the installer will skip the SQL scripts which have already been executed in previous installer runs. This is possible because the installer maintains a

**.dbhistory** file with a listing of the SQL scripts that have been run. If you have dropped the SIM schema and want to start with a clean install, you can delete the .dbhistory file so that the installer runs through all of the scripts again. It is recommended that you allow the installer to skip the files that it has already run.

### **Running Data Seeding**

After full fresh install SIM database schema and SIM application installation tasks completed, store foundation data must be seeded into SIM before user can login to SIM application.

(For migrating SIM from previous release, see "Oracle Retail Store Inventory Management Implementation Guide" for details).

The data seeding process seeds store foundation data from RMS into SIM.

See the "Data Seeding" section of the "Oracle Retail Store Inventory Management Implementation Guide, Volume 1" for additional data seeding details.

The SIM database installer extracts the data seeding scripts from the *sim-database-data-seeding.zip* to the following location:

STAGING\_DIR/sim/dbschema/data\_seeding

This folder is referred to as DATA\_SEEDING\_DIR for the remainder of this chapter.

#### Third-Party Software Dependencies

SIM data seeding requires groovy jar file to be installed and Groovy 2.4.5 from http://groovy.codehaus.org is already included under the DATA\_SEEDING\_DIR/lib folder.

Set the following environment variables:

• Set ORACLE\_SID to the name of SIM database.

Example:

export ORACLE\_SID=<SIM\_DB\_NAME>

• Set the ORACLE\_HOME. It is recommended that this be the ORACLE\_HOME of the SIM database.

Example:

export ORACLE\_HOME=/u00/oracle/product/12.1.0.2

Set JAVA\_HOME

Example:

export JAVA\_HOME= /path/java1.7+\_64bit

Set NLS\_LANG

Example: export NLS\_LANG=AMERICA.AL32UTF8

 Set the PATH to: \$ORACLE\_HOME/bin: Example:

export PATH=\$ORACLE\_HOME/bin:\$JAVA\_HOME/bin:\$PATH

1. Verify the directory and the file permissions:

The recommended permissions for data seeding directories are 775 (rwxrwxr-x).

- View Data Seeding Options: Change to <DATA\_SEEDING\_DIR>/bin directory: startDataSeedCli.sh -h
- 3. Start Data Seeding Process:

The data seeding provides the following execution options. Please run the script with 1-6 consecutively as shown below.

**Note:** It is highly recommended to back up the SIM database before executing the data seeding scripts.

It is recommended to verify export log files before staring importing process.

- Set Up startDataSeedCli.sh -a 1 -s <simDBServer> -p <port> -d <simDB>
   Export Foundation Data startDataSeedCli.sh -a 2 -s <rmsDBServer> -p <port> -d <rmsDB>
- Export Store Data startDataSeedCli.sh -a 3 -s <rmsDBServer > -p <port> -d <rmsDB>
- Import Foundation Data startDataSeedCli.sh -a 4 -s <simDBServer> -p <port> -d <simDB>
- Import Store Data startDataSeedCli.sh -a 5 -s <simDBServer> -p <port> -d <simDB>
- Cleanup startDataSeedCli.sh -a 6 -s <simDBServer> -p <port> -d <simDB>
- 4. Check data seeding logs:

The data seeding process writes master log files into <DATA\_SEEDING\_DIR>/log directory.

Please check following the master log files:

- export\_foundation.log
- export\_store.log
- import\_foundtion.log
- import\_store.log
- data\_seed\_common.log

The master log files may have references to sub-process log files:

- <DATA\_SEEDING\_DIR>/export/foundation/log
- <DATA\_SEEDING\_DIR>/export/store/log
- <DATA\_SEEDING\_DIR>/import/foundation/log
- <DATA\_SEEDING\_DIR>/import/store/log
- **5.** Verify the seeding results files.

The verification files are located at directory <DATA\_SEEDING\_DIR>/verify/out:

- verify\_foundation\_data.out
- verify\_store\_data.out
- disabled\_constraints.out
- **6.** After inspecting the result files, resolve the problematic data. A database administrator will need to manually enable the disabled constraints which are reported.
- **7.** After data seeding is finished and you are convinced that your data was correctly seeded, you can remove all data seeding files from <DATA\_SEEDING\_DIR>

# **Database Installation Tasks – Upgrade**

# **Upgrading SIM**

SIM 15.0.2 is a patch installation from 15.0.1 If SIM 15.0.1 is already installed, it is possible to do a patch install from 15.0.1 to 15.0.2.

Follow the below steps for Patch Installation Steps:

- 1. Change the directory to <INSTALL\_DIR>/sim/dbschema
- **2.** Create a directory sim-database-delta, and copy sim-database-delta.zip to sim-database-delta
- **3.** Change the directory to <INSTALL\_DIR>/sim/dbschema/sim-database-delta and unzip sim-database-delta.zip

Refer to the readme.txt file for patch installation steps.

# **Application Installation Tasks**

Before proceeding, you must install Oracle WebLogic Server 12c with ADF and any patches listed in the Chapter 1 of this document. The Oracle Retail Store Inventory Management application is deployed to a WebLogic Managed server within the WebLogic installation. It is assumed Oracle Database has already been configured and loaded with the appropriate Store Inventory Management schemas for your installation. Installing a separate domain is mandated. It can be called "SIMDomain" (or something similar) and will be used to install the managed servers. The ADF libraries should be extended to this domain and the Enterprise Manager application should be deployed.

**Note:** If this domain is to be setup in a secure mode. Please set up WebLogic as SSL and refer to the SIM Security Guide for details on all items to change to be in secure mode. This would best be done before domain and application install. The domain example below is for unsecured setup.

## Middleware Infrastructure and WebLogic Server12c (12.2.1.2.0) Installation

Create a directory to install the WebLogic (this will be the ORACLE\_HOME):

Example: mkdir -p /u00/webadmin/products/wls\_retail

- **1.** Set the ORACLE\_HOME, JAVA\_HOME and DOMAIN\_HOME environment variables:
  - ORACLE\_HOME should point to your WebLogic installation.
  - JAVA\_HOME should point to the Java JDK 1.8+. This is typically the same JDK which is being used by the WebLogic domain where application is getting installed.

Example:

```
$export ORACLE_HOME=/u00/webadmin/products/wls_retail
$export JAVA_HOME=/u00/webadmin/products/jdk_java
(This should point to the Java which is installed on your server)
$export PATH=$JAVA_HOME/bin:$PATH
```

Going forward we will use the above references for further installations.

**2.** Go to location where the weblogic jar is downloaded and run the installer using the following command:

java -jar ./fmw\_12.2.1.2.0\_infrastructure.jar

3. Welcome screen appears. Click Next.

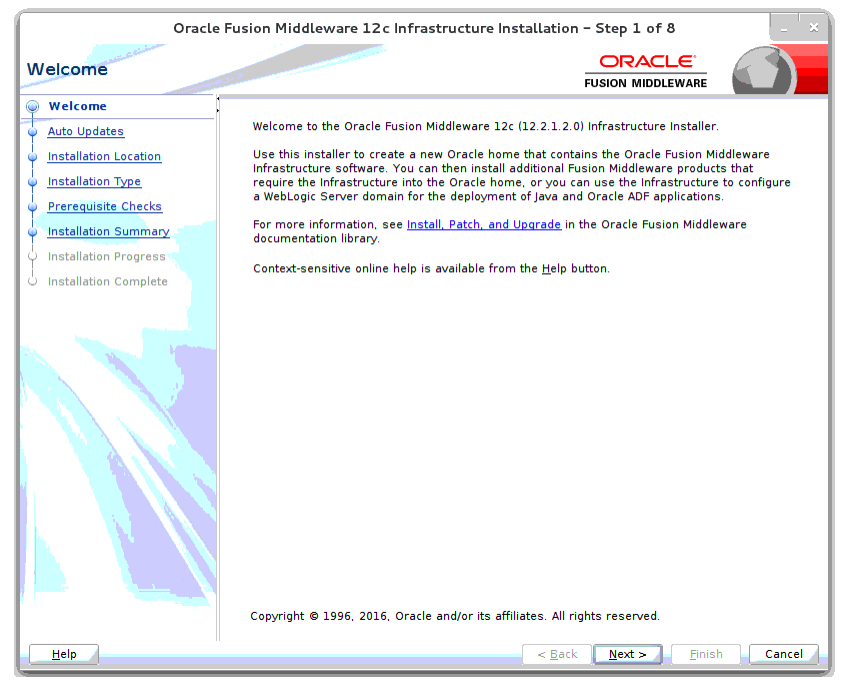

4. Click Next.

| Oracle                             | Fusion Middleware 12c Infrastructure Inst                | tallation - Step 2 of 8 | _ ×             |
|------------------------------------|----------------------------------------------------------|-------------------------|-----------------|
| Auto Updates                       |                                                          |                         |                 |
| <u>Welcome</u> <u>Auto Updates</u> | ● Skip <u>A</u> uto Updates                              |                         |                 |
| Installation Location              | <ul> <li>Select patches from <u>directory</u></li> </ul> |                         |                 |
| Installation Type                  | Location:                                                |                         | Br <u>o</u> wse |
| Prerequisite Checks                | ○ Search <u>My</u> Oracle Support for Updates            |                         |                 |
| Installation Summary               | <u>U</u> sername:                                        |                         |                 |
| U Installation Complete            | Password:                                                |                         |                 |
|                                    | Proxy Settings                                           | <u>I</u> est Cor        | nection         |
|                                    |                                                          |                         |                 |
|                                    |                                                          |                         |                 |
| Help                               | L                                                        | < Back Next > Finish    | Cancel          |

#### **5.** Enter the following and click **Next**.

Oracle home =<Path to the ORACLE\_HOME> Example:

/u00/webadmin/products/wls\_retail

| Oracle Fusion Middleware 12c Infrastructure Installation - Step 3 of 8 _ X |                                                                                                    |  |  |  |
|----------------------------------------------------------------------------|----------------------------------------------------------------------------------------------------|--|--|--|
| Installation Location                                                      |                                                                                                    |  |  |  |
| <u>Welcome</u>                                                             | Oracle Home:                                                                                                    |  |  |  |
| Auto Updates                                                               | /u00/webadmin/products/wls_retail                                                                                                    |  |  |  |
| Installation Location                                                      | Feature Sets Installed At Selected Oracle Home: View                                                                                           |  |  |  |
| Installation Type                                                          |                                                                                                    |  |  |  |
| Prerequisite Checks                                                        |                                                                                                    |  |  |  |
| Installation Summary                                                       |                                                                                                    |  |  |  |
| Installation Progress                                                      |                                                                                                    |  |  |  |
| Unstallation Complete                                                      |                                                                                                    |  |  |  |
|                                                                            | • Oracle Home may only contain alphanumeric, underscore (_), hyphen (-) or dot(.) characters and it must begin with an alphanumeric character. |  |  |  |
| Help                                                                       | < <u>Back</u> <u>N</u> ext > <u>Finish</u> Cancel                                                                                              |  |  |  |

6. Select install type 'Fusion Middleware Infrastructure'. Click Next.

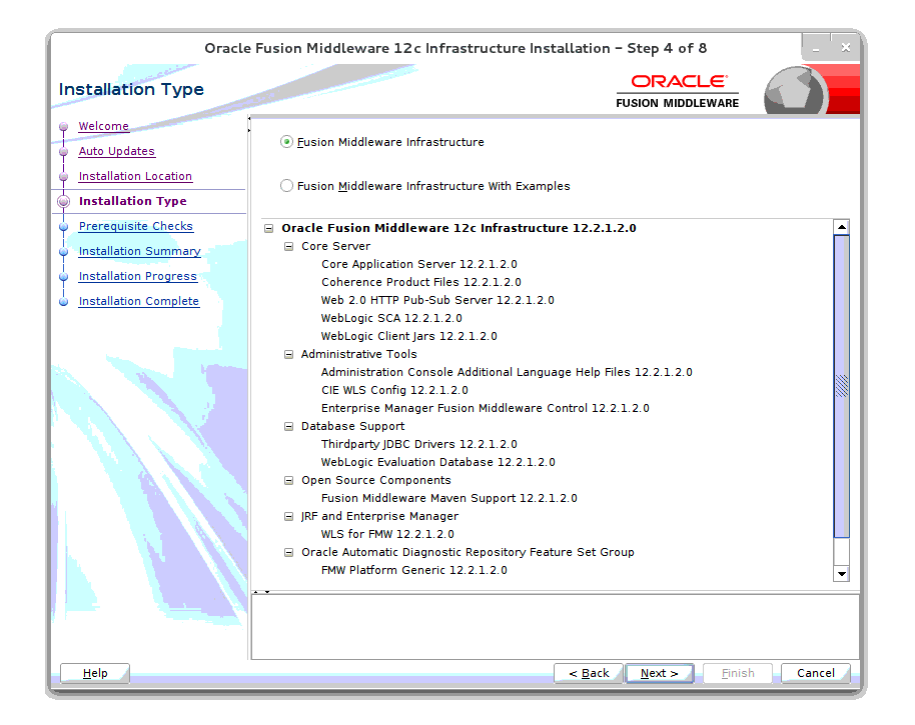

This screen will verify that the system meets the minimum necessary requirements.

| Prerequisite Checks                                                                        | 9-10 <sup>-1</sup> |                                                                                               | 6             |    |
|--------------------------------------------------------------------------------------------|--------------------|-----------------------------------------------------------------------------------------------|---------------|----|
| ) Welcome<br>Auto Updates                                                                  |                    | 0%                                                                                            |               |    |
| ) Installation Location<br>) Installation Type                                             | ٩                  | Checking operating system certification<br>Checking Java version used to launch the installer |               |    |
| Security Updates<br>Installation Summary<br>Installation Progress<br>Installation Complete |                    |                                                                                               |               |    |
|                                                                                            | Stop               | Berun Syp View Successful Tasks                                                               | View <u>L</u> | og |

7. Click Next.

| Oracle Fusion Middleware 12c Infrastructure Installation - Step 5 of 9                     |                               |                                                                                                    |          |
|--------------------------------------------------------------------------------------------|-------------------------------|----------------------------------------------------------------------------------------------------|----------|
| Prerequisite Checks                                                                        | 24.8                          |                                                                                                    |          |
| Welcome Auto Updates                                                                       |                               | 100%                                                                                                    |          |
| Installation Location     Installation Type     Prerequisite Checks                        | <ul><li>✓</li><li>✓</li></ul> | Checking operating system certification<br>Checking Java version used to launch the installer                                 |          |
| Security Updates<br>Installation Summary<br>Installation Progress<br>Installation Complete |                               |                                                                                                    |          |
|                                                                                            | <u>S</u> top<br>              | Rerun Skip View Successful Tasks<br>ecking operating system certification<br>ecking Java version used to launch the installer | View Log |
| <u>H</u> elp                                                                               |                               | < Back Next > Finis                                                                                                    | Cancel   |

- **8.** If you already have an Oracle Support account, use this screen to indicate how you would like to receive security updates.
- **9.** If you do not have one or if you want to skip this step, clear the check box and verify your selection in the follow-up dialog box.
- 10. Click Next.

| Oracle                                                                                                    | Fusion Middleware 12c Infrastructure Installation - Step 6 of 9                                                                                                    |
|----------------------------------------------------------------------------------------------------|----------------------------------------------------------------------------------------------------|
| Security Updates                                                                                                    |                                                                                                    |
| Welcome     Auto Updates     Installation Location     Installation Type     Prerequisite Checks     Security Updates     Installation Summary     Installation Progress     Installation Complete | Provide your email address to be informed of security issues, install the product<br>and initiate configuration manager. <u>View details</u> .<br>Email: Easier for you if you use your My Oracle Support email address/username.<br>I wish to receive security updates via My Oracle Support.<br>My <u>O</u> racle Support Password: |
| Help                                                                                                    | < <u>Back</u> <u>N</u> ext> Einish Cancel                                                                                                    |

11. Click Next.

| Oracle Fusion Middleware 12c Infrastructure Installation - Step 6 of 9 |                                                                                             |  |
|------------------------------------------------------------------------|---------------------------------------------------------------------------------------------|--|
| Security Updates                                                       |                                                                                             |  |
| Welcome                                                                |                                                                                             |  |
| Auto Updates                                                           |                                                                                             |  |
| Installation Location                                                  |                                                                                             |  |
| Installation Type                                                      | Provide your email address to be informed of security issues, install the product           |  |
| Prerequisite Checks                                                    | and initiate configuration manager. <u>View details</u> .                                   |  |
| Security Updates                                                       | E <u>m</u> ail:<br>Easier for you if you use your My Oracle Support email address/username. |  |
| Installation Summary                                                   |                                                                                             |  |
| Unstallation Progress                                                  | wish to receive security updates via My Oracle Support.                                     |  |
| Unstallation Complete                                                  | My <u>O</u> racle Support Password:                                                         |  |
|                                                                        |                                                                                             |  |
| Help                                                                   | < <u>Back</u> <u>N</u> ext > <u>F</u> inish Cancel                                          |  |

#### 12. Click Next.

13. Click Yes, if you wish to remain uninformed of security issues in your configuration.

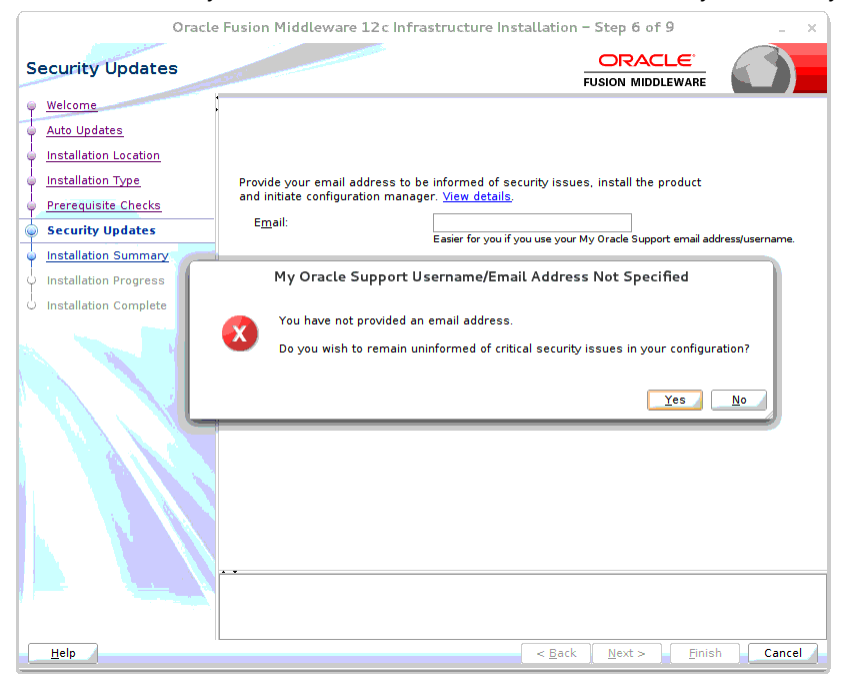

| Oracle Fusion Middleware 12c Infrastructure Installation - Step 7 of 9 |                                                                                                    |  |
|------------------------------------------------------------------------|----------------------------------------------------------------------------------------------------|--|
| Installation Summary                                                   |                                                                                                    |  |
| Welcome                                                                | Install Oracle Fusion Middleware 12c Infrastructure                                                                                   |  |
| Auto Updates                                                           | Installation Location                                                                                                    |  |
| I I The second second                                                  | Oracle Home Location: /u00/webadmin/products/wls_retail1                                                                              |  |
| Installation Location                                                  | Log File Location: /tmp/OraInstall2017-05-11_12-42-59AM/install2017-05-11_12-42-59AM                                                  |  |
| 🖕 Installation Type                                                    | .log                                                                                                    |  |
| Prerequisite Checks                                                    | Disk Space                                                                                                    |  |
|                                                                        | Required: 2039 MB                                                                                                    |  |
| Security Updates                                                       | Available: 639076 MB                                                                                                    |  |
| Installation Summary                                                   | Feature Sets to Install                                                                                                    |  |
| () Installation Progress                                               | Core Application Server 12.2.1.2.0                                                                                                    |  |
| y installation Progress                                                | Coherence Product Files 12.2.1.2.0                                                                                                    |  |
| O Installation Complete                                                | Web 2.0 HTTP Pub-Sub Server 12.2.1.2.0                                                                                                |  |
|                                                                        | WebLogic SCA 12.2.1.2.0                                                                                                    |  |
| the Martine Mathematic                                                 | WebLogic Client Jars 12.2.1.2.0                                                                                                    |  |
|                                                                        | FMW Platform Generic 12.2.1.2.0                                                                                                    |  |
|                                                                        | OPatch 13.9.1.0.0                                                                                                    |  |
|                                                                        | Toplink Developer 12.2.1.2.0                                                                                                    |  |
|                                                                        | Administration Console Additional Language Help Files 12.2.1.2.0                                                                      |  |
|                                                                        | CIE WLS CONTIG 12.2.1.2.0                                                                                                    |  |
|                                                                        | Enterprise Manager Pusion Middleware Control 12.2.1.2.0                                                                               |  |
|                                                                        | WESTOF FMW 12.2.1.2.0                                                                                                    |  |
|                                                                        | Wahl agis Evaluation Database 12.2.1.2.0                                                                                              |  |
|                                                                        | Fusion Middleware Maven Support 12.2.1.2.0                                                                                            |  |
|                                                                        | rasion madeware mayor support 12.2.1.2.0                                                                                              |  |
|                                                                        | Save Response File                                                                                                    |  |
|                                                                        | Select Install to accept the above options and start the installation.                                                                |  |
|                                                                        | To change the above options before starting the installation, select the option to change in the left<br>pane or use the Back button. |  |
| Help                                                                   | < <u>Back</u> <u>Next</u> > <u>Install</u> Cancel                                                                                     |  |

#### 14. Click Install.

#### 15. Click Next.

| Oracle Fu               | sion Middleware 12c Infrastructure Installation – Step 8 of 9 |
|-------------------------|---------------------------------------------------------------|
| Installation Progress   |                                                               |
| O Welcome               |                                                               |
| 🇘 Auto Updates          | 100%                                                          |
| Unstallation Location   | Prepare                                                       |
| Unstallation Type       |                                                               |
| O Prerequisite Checks   | Generating Libraries                                          |
| O Security Updates      | Performing String Substitutions                               |
| ប៉ Installation Summary |                                                               |
| Installation Progress   | ✓ Setup                                                       |
| Linstallation Complete  | Saving the inventory                                          |
|                         | Post install scripts                                          |
|                         |                                                               |
|                         |                                                               |
|                         |                                                               |
|                         |                                                               |
|                         |                                                               |
|                         |                                                               |
|                         |                                                               |
|                         | View Messages View Successful Tasks View Log                  |
|                         |                                                               |
|                         |                                                               |
|                         | Hardware and Software                                         |
|                         | Engineerea to work logether                                   |
| Help                    | < <u>B</u> ack <u>N</u> ext > <u>Finish</u> Cancel            |

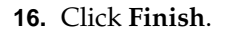

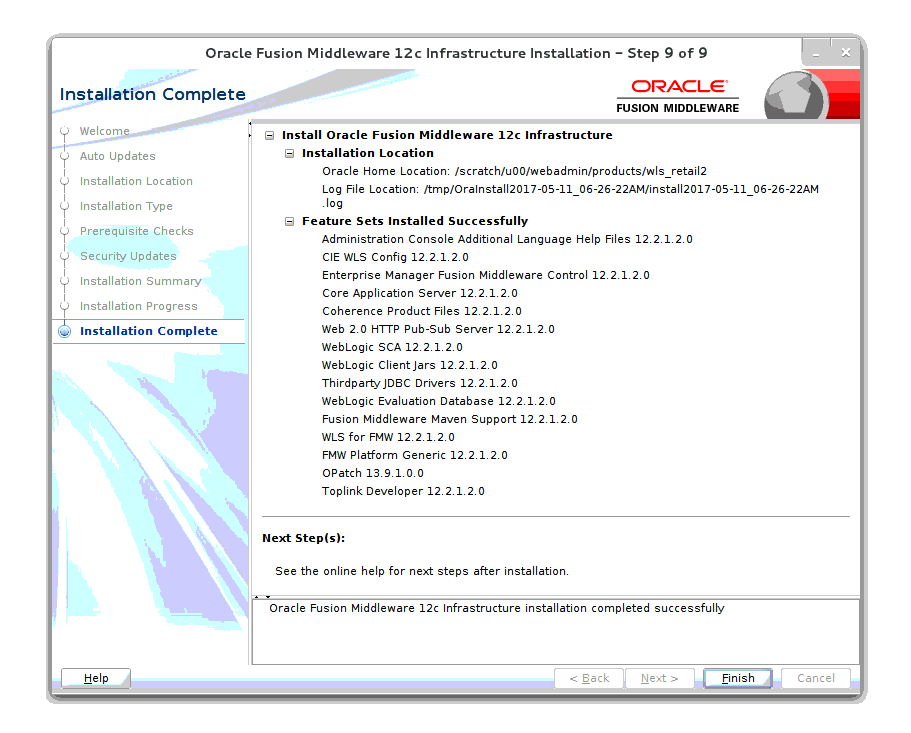

# **Install RCU Database Schemas**

The RCU database schemas are required for the installation of configuration of domain and retail application.

**Note:** Need user which have sys admin privileges to install the RCU database schemas.

The following steps are provided for the creation of the database schemas:

 Navigate to the directory into which RCU is installed. For example: <ORACLE\_HOME>/oracle\_common/bin/

Run "./rcu"

2. Click Next.
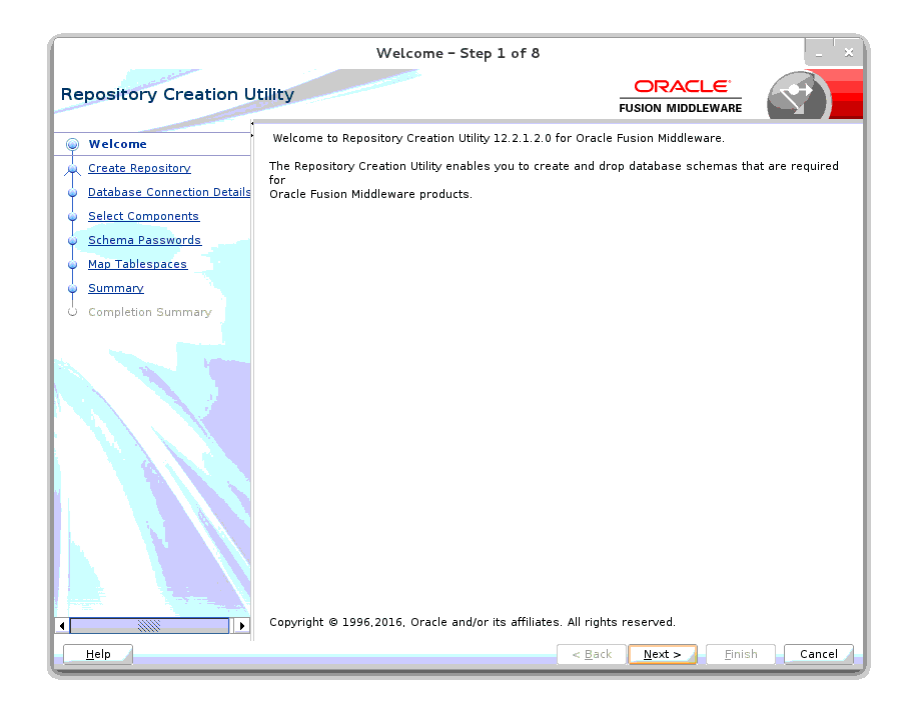

3. Select Create Repository and System Load and Product Load. Click Next.

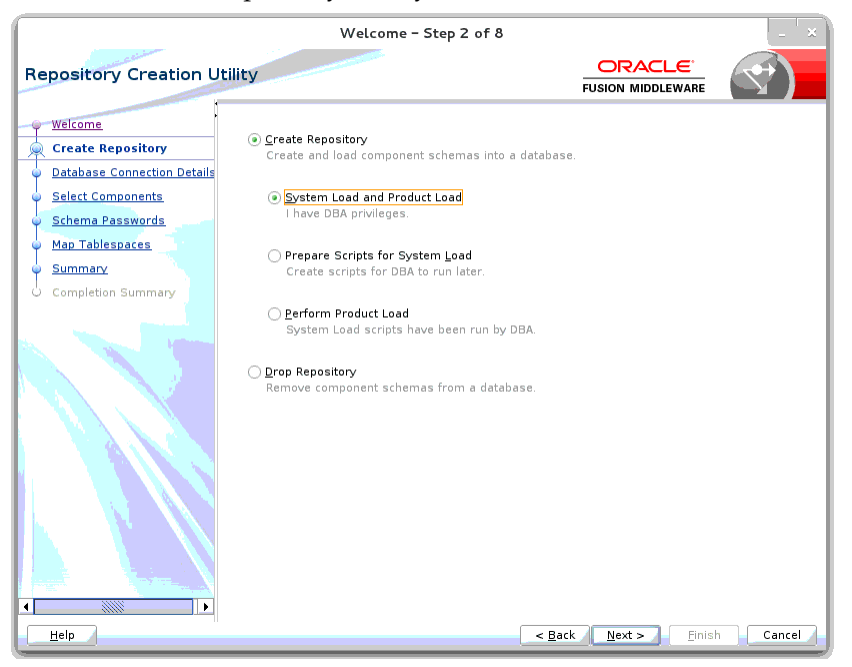

- 4. Enter database connection details:
  - Database Type: Oracle Database
  - Host Name: dbhostname.us.oracle.com
  - Port: 1521
  - Service Name: dbservicename
  - Username: sys
  - Password: <syspassword>

| <ul> <li>Role: SYSD</li> </ul>                                     | BA                                      |                                                                                                    |
|--------------------------------------------------------------------|-----------------------------------------|----------------------------------------------------------------------------------------------------|
|                                                                    |                                         | Welcome - Step 3 of 8                                                                                                    |
| Repository Creation Util                                           | ity                                     |                                                                                                    |
| <u>Welcome</u> <u>Create Repository</u>                            | <u>D</u> atabase Type:                  | Oracle Database                                                                                                    |
| Database Connection Det     Select Components     Schema Passwords | Host Na <u>m</u> e:                     | <b>(bbhostname.us.oracle.com</b><br>For RAC database, specify VIP name or one of the Node name as Host name.<br>For SCAN enabled RAC database, specify SCAN host as Host name. |
| Map Tablespaces     Summary     Completion Summary                 | P <u>o</u> rt:<br><u>S</u> ervice Name: | 1521<br>oolsp97fmw                                                                                                    |
|                                                                    | <u>U</u> sername:                       | <b>sys as sysdba</b><br>User with DBA or SYSDBA privileges. Example:sys                                                                                                    |
|                                                                    | <u>P</u> assword:                       |                                                                                                    |
|                                                                    | <u>R</u> ole:                           | Normal SYSDBA role for the operation to                                                                                                    |
| Help                                                               |                                         | < <u>Back</u> Next > Einish Cancel                                                                                                    |

- 5. Click Next. The Installer checks prerequisites.
- 6. When the prerequisite checks are complete, click OK. Click Next.

|                                                      |                                                          | Welcome – Step 3 of 8                                         |                                    | _ ×      |
|------------------------------------------------------|----------------------------------------------------------|---------------------------------------------------------------|------------------------------------|----------|
| Repository Creation L                                | Jtility                                                  |                                                               |                                    |          |
| Welcome<br>Create Repository                         | <u>D</u> atabase Type:                                   | Oracle Database                                               |                                    | _        |
| Database Connection Det                              | Repo                                                     | sitory Creation Utility – Check                               | ing Prerequisites                  |          |
| Select Components     Schema Passwords               | Checking Global Pre                                      | requisites                                                    | 00.00 961 (ms)                     | name.    |
| <ul> <li>Map Tablespaces</li> <li>Summary</li> </ul> | <ul> <li>Obtain proper</li> <li>Check require</li> </ul> | ties of the specified database<br>ment for specified database | 00:00.100(ms)<br>00:00.100(ms)     |          |
| C Completion Summary                                 | Operation complete                                       | d. Click OK to continue to next page.                         | 2                                  |          |
|                                                      | <u>P</u> assword:                                        | •••••                                                         |                                    |          |
|                                                      | <u>R</u> oie:                                            | Normal<br>One or more components may requ                     | Jire SYSDBA role for the oper      | ation to |
|                                                      |                                                          |                                                               |                                    |          |
| Help                                                 |                                                          | <                                                             | <u>Back N</u> ext > <u>F</u> inisl | n Cancel |

- 7. Click the **Create a new prefix** option, the prefix name for your schemas should be unique to your application environment. Example: ReIM, ALLOC, ReSA, etc
- **8.** Select the components to create:
  - Meta Data Services •

Oracle Platform Security Services

**Note:** Once OPSS schema is selected, the following dependent schemas will get selected automatically.

Audit Services

Audit Services Append

Audit Services Viewer

**Note:** STB schema will be already selected as part of the Common Infrastructure component.

|                             | Welcome                                                           | - Step 4 of 8              |                                  | ×            |
|-----------------------------|-------------------------------------------------------------------|----------------------------|----------------------------------|--------------|
| Repository Creation U       | tility                                                            |                            |                                  |              |
| Welcome                     | Specify a unique prefix for all s<br>and manage the schemas later | chemas created in this ses | sion, so you can easily locate   | , reference, |
| Create Repository           |                                                                   |                            |                                  |              |
| Database Connection Details | <ul> <li>Select existing prefix:</li> </ul>                       | RDE16                      |                                  | ~            |
| Select Components           |                                                                   |                            |                                  |              |
| Schoma Daggwords            | Oreate new prefix:                                                | APPNAME                    |                                  |              |
| Schema Passwords            |                                                                   | Alpha numeric only. Cann   | ot start with a number. No sp    | ecial        |
| Map Tablespaces             | Component                                                         |                            | Schoma Ownor                     |              |
| Summary                     |                                                                   | / Components               | Schema owner                     |              |
| Completion Summary          | □ ■ AS Common Sche                                                | mas                        |                                  |              |
|                             | Common Infras                                                     | tructure Services          | APPNAME_STB                      |              |
|                             | ☑Oracle Platforn                                                  | n Security Services        | APPNAME_OPSS                     |              |
|                             | User Messagin                                                     | g Service                  | UMS                              |              |
|                             | Audit Services                                                    |                            | APPNAME_IAU                      |              |
|                             | Audit Services                                                    | Append                     | APPNAME_IAU_AP                   | PEND         |
|                             | Audit Services                                                    | Viewer                     |                                  | WER          |
|                             | Metadata Serv                                                     | ICes                       | APPNAME_MDS                      |              |
|                             | Weblogic Servi                                                    | ces                        | WLS                              |              |
|                             |                                                                   |                            |                                  |              |
| Help                        |                                                                   | < <u>B</u> a               | ck <u>N</u> ext > <u>F</u> inish | Cancel       |

9. Click Next.

| Select Component                     | ts      |                                                                                                    |                     |                                                                                        |                                                                    |                                                                    | *)      |
|--------------------------------------|---------|----------------------------------------------------------------------------------------------------|---------------------|----------------------------------------------------------------------------------------|--------------------------------------------------------------------|--------------------------------------------------------------------|---------|
| ✓ <u>Welcome</u> ✓ Create Repository | :       | Specify a unique prefix for all scl<br>and manage the schemas later.                                                                                             | nemas created in th | nis session, so you                                                                    | ı can easily                                                       | locate, ref                                                        | erence, |
| Database Connection D                | )etails | Select existing prefix:                                                                                                    | ALLOCDOMAIN         |                                                                                        |                                                                    |                                                                    | •       |
| Select Components                    |         | Oreate new prefix:                                                                                                    | APPNAME             |                                                                                        |                                                                    |                                                                    |         |
| Schema Passwor     Map Tablespaces   | eposito | ory Creation Utility - Checking Prer                                                                                                    | equisites@msp00bo   | lg.us.oracle.com                                                                       | X er                                                               | No specia                                                          | I       |
| Summary<br>Completion Sumn           | eration | completed relegates<br>mon infrastructure Services<br>le Platform Security Services<br>Services Append<br>: Services Viewer<br>completed. Click OK to continue t | o next page.        | 00:00.100(m<br>00:00.101(m<br>00:00.100(m<br>00:00.101(m<br>00:00.101(m<br>00:00.101(m | ы<br>)<br>)<br>)<br>)<br>)<br>)<br>)<br>)<br>)<br>)<br>)<br>)<br>) | TB<br>TB<br>TB<br>TS<br>SS<br>U<br>U<br>U<br>APPEND<br>U<br>VIEWER |         |

**10.** Enter a password of your choice.

**Note:** This password is needed at the time of ADF domain creation.

|                             | We                                                | lcome - Step 5 of 8                                                           |           | × |
|-----------------------------|---------------------------------------------------|-------------------------------------------------------------------------------|-----------|---|
| epository Creation U        | tility                                            |                                                                               |           |   |
| Welcome                     | Define passwords for m                            | ain and auxiliary schema users.                                               |           |   |
| Create Repository           |                                                   | s for all schemas                                                             |           |   |
| Database Connection Details | <u>P</u> assword:                                 | •••••                                                                         |           |   |
| Select Components           | A                                                 | lpha numeric only.Cannot start with a<br>o special characters except: \$. # . | a number. |   |
| ) Schema Passwords          |                                                   |                                                                               |           |   |
| Map Tablespaces             | <u>C</u> onfirm Password:                         | •••••                                                                         |           |   |
| Summary                     | 🔿 Use <u>m</u> ain schema pa                      | sswords for auxiliary schemas                                                 |           |   |
| Completion Summary          | <ul> <li><u>Specify different pass</u></li> </ul> | swords for all schemas                                                        |           |   |
|                             |                                                   |                                                                               |           |   |
|                             |                                                   |                                                                               |           |   |

**11.** Provide the password and click **Next**.

| Repository Creation Utility       Default and temporary tablespaces for the selected components appear in the table below.         Velcome       Create Repository         Database Connection Details       Select Components         Sichema Passwords       Component         Oracle Platform Secu APPNAME_STB       *APPNAME_STS         Signmary       Completion Summary         Completion Summary       Addt Services Append APPNAME_IAU_VPE *APPNAME_IAS_TEMP         Audit Services Append APPNAME_IAU_VPE *APPNAME_IAU       *APPNAME_IAS_TEMP         Audit Services Append APPNAME_IAU_VPE *APPNAME_IAU       *APPNAME_IAS_TEMP         Audit Services (specified in the configuration files) are to be created upon confirmation.       •                                                                                                    | Welcome - Step 6 of 8              |                                                       |                                                     |                                                    |                                        |  |
|----------------------------------------------------------------------------------------------------|------------------------------------|-------------------------------------------------------|-----------------------------------------------------|----------------------------------------------------|----------------------------------------|--|
| Welcome       To create Repository         Database Connection Details       Manage Tablespaces or modify existing tablespaces, use the Manage Tablespaces Button         Select Components       Schema Passwords         Common Infrastructu APPNAME_STB       *APPNAME_STB         Map Tablespaces       Summary         Completion Summary       Completion Summary         Completion Summary       Completion Summary         Completion Summary       Audit Services APPNAME_IAU_VE APPNAME_IAU_*APPNAME_IAS_TEMP         Audit Services APPNAME_IAU_VE APPNAME_IAU_*APPNAME_IAS_TEMP         Audit Services APPNAME_IAU_VE APPNAME_IAU         Audit Services APPNAME_IAU_VE APPNAME_IAU         Audit Services APPNAME_IAU_VE APPNAME_IAU         Audit Services APPNAME_IAU_VE APPNAME_IAU         Audit Services APPNAME_IAU_VE APPNAME_IAU         Audit Services APPNAME_MDS         * Default tablespaces (specified in the configuration files) are to be created upon confirmation.                                                                                                    | Repository Creation Utility ORACLE |                                                       |                                                     |                                                    |                                        |  |
| Create Repository       Database Connection Details         Select Components       Schema Passwords         Components       Schema Passwords         Summary       Completion Summary         Completion Summary       Audit Services Append APPNAME_IAU_HAPPNAME_IAU_HAPPNAME_IST EMP<br>Audit Services Append APPNAME_IAU_*APPNAME_IAU_*APPNAME_IST EMP<br>Audit Services Append APPNAME_IAU_*APPNAME_IAU_*APPNAME_IST EMP<br>Metadata Services APPNAME_IAU_*APPNAME_IAU_*APPNAME_IST EMP<br>Metadata Services APPNAME_IAU_*APPNAME_IAU_*APPNAME_IST EMP<br>Metadata Services (specified in the configuration files) are to be created upon confirmation.                                                                                                    | Yelcome                            | Default and temporary tab<br>To create new tablespace | lespaces for the select<br>s or modify existing tab | ed components appear in<br>lespaces,use the Manage | the table below.<br>Tablespaces Button |  |
| Database Connection Details       Manage Tablespaces         Schema Passwords       Components         Map Tablespaces       Component Schema Owner       Default Tablespace         Summary       Completion Summary         Completion Summary       Audit Services Append APPNAME_IAU       *APPNAME_IAS TEMP         Audit Services Append APPNAME_IAU UVE       *APPNAME_IAU       *APPNAME_IAS TEMP         Audit Services Append APPNAME_IAU UVE       *APPNAME_IAU       *APPNAME_IAS TEMP         Audit Services Append APPNAME_IAU UVE       *APPNAME_IAU       *APPNAME_IAS TEMP         Audit Services Append APPNAME_IAU UVE       *APPNAME_IAU       *APPNAME_IAS TEMP         Metadata Services APPNAME_IAU UVE       *APPNAME_IAU       *APPNAME_IAS TEMP         Metadata Services (specified in the configuration files) are to be created upon confirmation.       *                                                                                                    | Create Repository                  |                                                       |                                                     |                                                    |                                        |  |
| Select Components         Schema Passwords         Omponent       Schema Owner         Default Tablespaces         Summary         Completion Summary         Completion Summary         Audit Services Append APPNAME_IAU #APPNAME_IAU #APPNAME_IAS TEMP         Audit Services Append APPNAME_IAU UVE #APPNAME_IAU #APPNAME_IAS TEMP         Audit Services Append APPNAME_IAU UVE #APPNAME_IAU #APPNAME_IAS TEMP         Metadata Services APPNAME_IAU UVE #APPNAME_IAU #APPNAME_IAS TEMP         Metadata Services (specified in the configuration files) are to be created upon confirmation.                                                                                                    | Database Connection Details        |                                                       |                                                     |                                                    | Manage <u>T</u> ablespaces             |  |
| Schema Passwords       Component       Schema Owner       Default tablespace       Temp Tablespace         Map Tablespaces       Comnon Infrastructu APPNAME_STB       *APPNAME_IAS_TEMP         Summary       Audit Services       APPNAME_IAU       *APPNAME_IAS_TEMP         Completion Summary       Completion Summary       *ApPNAME_IAU*APPNAME_IAS_TEMP         Audit Services       APPNAME_IAU*APPNAME_IAU       *APPNAME_IAS_TEMP         Audit Services       APPNAME_IAU*APPNAME_IAU       *APPNAME_IAS_TEMP         Audit Services       APPNAME_IAU*APPNAME_IAU       *APPNAME_IAS_TEMP         Audit Services       APPNAME_IAU_UE       *APPNAME_IAU       *APPNAME_IAS_TEMP         Audit Services       APPNAME_IAU_VE       *APPNAME_IAU       *APPNAME_IAS_TEMP         Audit Services       APPNAME_MDS       *APPNAME_IAS_TEMP       Metadata Services       *APPNAME_MDS       *APPNAME_IAS_TEMP         Metadata       Services       APPNAME_MDS       *APPNAME_IAS_TEMP       *APPNAME_IAS_TEMP         *       Default tablespaces (specified in the configuration files) are to be created upon confirmation.       *         *       *       Default tablespaces (specified in the configuration files) are to be created upon confirmation.       *                                                                                                    | Select Components                  |                                                       |                                                     |                                                    |                                        |  |
| Map Tablespaces Common Infrastructu APPNAME_STB *APPNAME_ISB TEMP Oracle Platform Secu APPNAME_OPS *APPNAME_IAS TEMP Audit Services Append APPNAME_IAU *APPNAME_IAU *APPNAME_IAS TEMP Audit Services Append APPNAME_IAU *APPNAME_IAU *APPNAME_IAS TEMP Metadata Services APPNAME_IAU *APPNAME_IAU *APPNAME_IAS TEMP Metadata Services APPNAME_MODS *APPNAME_IAU *APPNAME_IAS TEMP Metadata Services (specified in the configuration files) are to be created upon confirmation.                                                                                                    | 🎍 Schema Passwords                 | Component                                             | Schema Owner                                        | Default Tablespace                                 | Temp Tablespace                        |  |
| Value     Value     V |                                    | Common Infrastructu                                   | APPNAME_STB                                         | *APPNAME_STB                                       | *APPNAME_IAS_TEMP                      |  |
| Summary Completion Summary Audit Services APPNAME_IAU, **APPNAME_IAU **APPNAME_IAS TEMP Audit Services Viewer APPNAME_IAU_VIE *APPNAME_IAU **APPNAME_IAS TEMP Audit Services Viewer APPNAME_IAU_VIE *APPNAME_IAU **APPNAME_IAS TEMP Metadata Services APPNAME_MDS **APPNAME_MDS **APPNAME_IAS_TEMP  * Default tablespaces (specified in the configuration files) are to be created upon confirmation.  * Default tablespaces (specified in the configuration files) are to be created upon confirmation.  * Default tablespaces (specified in the configuration files) are to be created upon confirmation.  * Default tablespaces (specified in the configuration files) are to be created upon confirmation.  * Default tablespaces (specified in the configuration files) are to be created upon confirmation. * Default tablespaces (specified in the configuration files) are to be created upon confirmation. * Default tablespaces (specified in the configuration files) are to be created upon confirmation. * Default tablespaces (specified in the configuration files) are to be created upon confirmation. * Default tablespaces (specified in the configuration files) are to be created upon confirmation. * Default tablespaces (specified in the configuration files) are to be created upon confirmation. * Default tablespaces (specified in the configuration files) are to be created upon confirmation. * Default tablespaces (specified in the configuration files) are to be created upon confirmation. * Default tablespaces (specified in the configuration files) are to be created upon confirmation. * Default tablespaces (specified in the configuration files) are to be created upon confirmation. * Default tablespaces (specified in the configuration files) are to be created upon confirmation. * Default tablespaces (specified in the configuration files) are to be created upon confirmation. * Default tablespaces (specified in the configuration files) are to be created upon confirmation. * Default tablespaces (specified in the configuratin tablespaces)               | Map lablespaces                    | Oracle Platform Secu                                  | APPNAME_OPSS                                        | *APPNAME_IAS_OPSS                                  | *APPNAME_IAS_TEMP                      |  |
| Completion Summary     Audit Services Append APPNAME_IAU_Ne *APPNAME_IAU *APPNAME_IAS TEMP     Audit Services Append APPNAME_IAU_NE *APPNAME_IAU *APPNAME_IAS TEMP     Metadata Services APPNAME_IAU_NE *APPNAME_IAU *APPNAME_IAS TEMP     Metadata Services APPNAME_MDS *APPNAME_IAS *APPNAME_IAS *APPNAME_IAS **     Metadata Services (specified in the configuration files) are to be created upon confirmation.     Default tablespaces (specified in the configuration files) are to be created upon confirmation.                                                                                                    | Summary                            | Audit Services                                        | APPNAME_IAU                                         | *APPNAME_IAU                                       | *APPNAME_IAS_TEMP                      |  |
| Completion Summary     Audit Services Viewer APPNAME_IAU_VIE *APPNAME_IAU *APPNAME_IAS_TEMP     Metadata Services APPNAME_MDS *APPNAME_MDS *APPNAME_IAS_TEMP     * Default tablespaces (specified in the configuration files) are to be created upon confirmation.     Default tablespaces (specified in the configuration files) are to be created upon confirmation.                                                                                                    |                                    | Audit Services Append                                 | APPNAME_IAU_AP                                      | *APPNAME_IAU                                       | *APPNAME_IAS_TEMP                      |  |
| Metadata Services APPNAME_MDS *APPNAME_MDS *APPNAME_IAS_TEMP      Default tablespaces (specified in the configuration files) are to be created upon confirmation.      Default tablespaces (specified in the configuration files) are to be created upon confirmation.                                                                                                    | O Completion Summary               | Audit Services Viewer                                 | APPNAME_IAU_VIE                                     | *APPNAME_IAU                                       | *APPNAME_IAS_TEMP                      |  |
| • Default tablespaces (specified in the configuration files) are to be created upon confirmation.                                                                                                    | -                                  | Metadata Services                                     | APPNAME_MDS                                         | *APPNAME_MDS                                       | *APPNAME_IAS_TEMP                      |  |
|                                                                                                    |                                    | * Default tablespaces (spr                            | cified in the configurat                            | ion files) are to be created                       | d upon confirmation.                   |  |
| <u> </u>                                                                                                    | Help                               |                                                       |                                                     | < Back Next >                                      | Einish Cancel                          |  |

**12.** Click **Next**. A Repository Creation notification will appear. Click **OK**.

|                                                                                     | Welc                                                                                                    | ome – Step 6 of 8                                                                                                    |                                                      | _ ×                                                                                                    |
|-------------------------------------------------------------------------------------|----------------------------------------------------------------------------------------------------|----------------------------------------------------------------------------------------------------|------------------------------------------------------|----------------------------------------------------------------------------------------------------|
| Repository Creation L                                                               | Jtility                                                                                                    |                                                                                                    |                                                      |                                                                                                    |
| Welcome     Create Repository     Database Connection Details     Select Components | Default and temporary tab<br>To create new tablespace:                                                                                                    | lespaces for the select<br>s or modify existing tab                                                                                                    | ed components appear ir<br>olespaces, use the Manage | n the table below.<br>e Tablespaces Button<br>Manage <u>T</u> ablespaces                                                                               |
| Schema Passwords                                                                    | Component                                                                                                    | Schema Owner                                                                                                    | Default Tablespace                                   | Temp Tablespace                                                                                                    |
| Map Tablespaces                                                                     | Common Infrastructu                                                                                                    | APPNAME STB                                                                                                    | *APPNAME_STB                                         | *APPNAME_IAS_TEMP                                                                                                    |
| Map Tablespaces     Summary     Completion Summary                                  | Ora     Auc     Auc     Auc     Auc     Auc     Auc     Auc     Auc     Auc     Auc     Auc     Auc     Auc     Click     Click     Click     Click     Click     Click     Click | Creation Utility – C<br>blespaces that do not<br>lected schemas will be<br>CK to create tablespace<br>ancel to return to the<br>cancel to return to the | ion files) are to be create                          | 4 APPNAME_LAS_TEMP<br>4 APPNAME_LAS_TEMP<br>4 APPNAME_LAS_TEMP<br>4 APPNAME_LAS_TEMP<br>4 APPNAME_LAS_TEMP<br>4 APPNAME_LAS_TEMP<br>4 APPNAME_LAS_TEMP |
| Help                                                                                |                                                                                                    |                                                                                                    | < <u>B</u> ack <u>N</u> ext >                        | EinishCancel                                                                                                    |

**13.** Tablespaces are created, and the progress will be displayed in a pop-up notification. When the operation is completed, click **OK**.

|    |                                                           | Weld                                                                                                    | come – Step 6 of 8                                                                         |                                                       | _ ×                                                                               |
|----|-----------------------------------------------------------|----------------------------------------------------------------------------------------------------|--------------------------------------------------------------------------------------------|-------------------------------------------------------|-----------------------------------------------------------------------------------|
| Re | pository Creation U                                       | Itility                                                                                                    |                                                                                            |                                                       |                                                                                   |
|    | <u>Welcome</u>                                            | Default and temporary tal<br>To create new tablespace                                                                                                    | blespaces for the sele<br>s or modify existing ta                                          | cted components appear in<br>blespaces,use the Manage | i the table below.<br>2 Tablespaces Button                                        |
| Î  | Database Connection Details                               |                                                                                                    |                                                                                            |                                                       | Manage <u>T</u> ablespaces                                                        |
| Į. | Schema Passwords                                          | Component                                                                                                    | Schema Owner                                                                               | Default Tablespace                                    | Temp Tablespace                                                                   |
|    | Map Tablespace<br>Summary<br>Completion Sumn<br>Operation | Repository Creatic<br>g and Creating Tablespaces<br>ck tablespace requirement<br>ta tablespaces in the rep<br>n completed. Click OK to con<br>+ Default tablespaces (sp | on Utility – Creatin<br>Ints for selected com<br>pository database<br>ntinue to next page. | g Tablespaces                                         | NAME_LAS_TEMP<br>NAME_LAS_TEMP<br>NAME_LAS_TEMP<br>NAME_LAS_TEMP<br>NAME_LAS_TEMP |
|    | <u>H</u> elp                                              |                                                                                                    |                                                                                            | < <u>B</u> ack <u>N</u> ext >                         | EinishCancel                                                                      |

**14.** Click **Create**. The schema is created.

| Welcome - Step 7 of 8       |                                    |                    |                               |                                                |   |
|-----------------------------|------------------------------------|--------------------|-------------------------------|------------------------------------------------|---|
| Repository Creation U       |                                    |                    |                               |                                                |   |
| • <u>Welcome</u>            | Database details:                  |                    |                               |                                                |   |
| Create Repository           | Host Name                          | msp00bac.us.oracle | com                           |                                                |   |
| Database Connection Details | Port                               | 1521               |                               |                                                |   |
| Select Components           | Service Name                       | QOLSP48APP         |                               |                                                |   |
| Schema Passwords            | Connected As                       | sys as sysdba      |                               |                                                |   |
| Map Tablespaces             | Operation                          | System and Data Lo | ad concurrently               |                                                |   |
| Summary                     | Prefix for (prefixable) Schema Own | ers APPNAME        |                               |                                                |   |
| O Completion Summary        |                                    |                    |                               |                                                |   |
|                             | Component                          | Schema Owner       | Tablespace Type               | Tablespace Name                                |   |
|                             | Common Infrastructure Services     | APPNAME_STB        | Default<br>Temp<br>Additional | APPNAME_STB<br>APPNAME_IAS_TEMP<br>[None]      | Ê |
|                             | Oracle Platform Security Services  | APPNAME_OPSS       | Default<br>Temp<br>Additional | APPNAME_IAS_OPSS<br>APPNAME_IAS_TEMP<br>[None] |   |
|                             | Audit Services                     | APPNAME_IAU        | Default<br>Temp<br>Additional | APPNAME_IAU<br>APPNAME_IAS_TEMP<br>[None]      | - |
|                             | Audit Services Append              | APPNAME_IAU_APPEND | Default<br>Temp<br>Additional | APPNAME_IAU<br>APPNAME_IAS_TEMP<br>[None]      |   |
|                             | Audit Services Viewer              | APPNAME_IAU_VIEWER | Default<br>Temp               | APPNAME_IAU<br>APPNAME_IAS_TEMP                | - |
|                             | Save <u>R</u> esponse File         |                    |                               |                                                |   |
| Help                        |                                    | < <u>B</u> a       | ck Next >                     | <u>C</u> reate Cance                           |   |

|                                                                 | Welcome -                            | Step 7 of 8          |                                 | _                                         | ×  |
|-----------------------------------------------------------------|--------------------------------------|----------------------|---------------------------------|-------------------------------------------|----|
| Repository Creation L                                           | Jtility                              |                      |                                 |                                           |    |
| <u>Welcome</u>                                                  | Database details:                    |                      |                                 |                                           |    |
| Create Repository                                               | Host Name                            | msp00bac.us.orac     | le.com                          |                                           |    |
| Database Connection Details                                     | Port                                 | 1521                 |                                 |                                           |    |
| Select Component<br>Schema Password<br>Map Tablespaces Reposito | Repository Creation                  | Utility - System Loa | ad                              |                                           |    |
| Exer                                                            | cute pre create operations           | 0                    | 0:00.201(ms)                    |                                           |    |
| Com                                                             | mon Infrastructure Services          | 0                    | 0:09.638(sec)                   |                                           |    |
| O Completion Summ                                               | it Services Append                   | 0                    | 0:00.803(ms)                    | Tableenace Name                           |    |
| . Aud                                                           | it Services Viewer<br>adata Services | 0                    |                                 | PNAME STB                                 | •  |
| Aud                                                             | it Services                          | 0                    |                                 | PNAME_IAS_TEMP                            |    |
| 0ra                                                             | cle Platform Security Services       | 0                    |                                 | one]                                      |    |
| Exe                                                             | cute post create operations          | 0                    |                                 |                                           |    |
|                                                                 |                                      |                      |                                 | PNAME_IAS_CF33<br>PNAME_IAS_TEMP<br>one]  |    |
|                                                                 |                                      |                      | <u>S</u> to                     | PNAME_IAU<br>PNAME_IAS_TEMP<br>one]       |    |
|                                                                 | Audit Services Append                | APPNAME_IAU_APPEN    | D Default<br>Temp<br>Additional | APPNAME_IAU<br>APPNAME_IAS_TEMP<br>[None] |    |
|                                                                 | Audit Services Viewer                | APPNAME_IAU_VIEWER   | Default<br>Temp                 | APPNAME_IAU<br>APPNAME_IAS_TEMP           | •  |
|                                                                 | Save <u>R</u> esponse File           |                      |                                 |                                           |    |
| Help                                                            |                                      | < <u>B</u>           | ack <u>N</u> ext >              | <u>C</u> reate Canc                       | el |

Upon successful creation of database schemas, a screen will appear with all the schemas created.

15. Click Close.

| and the second second                                                                                                    |                                                                                                    |                                                                                                    |                                                                           |                                                                                                    |                                         |                                                       |
|----------------------------------------------------------------------------------------------------|----------------------------------------------------------------------------------------------------|----------------------------------------------------------------------------------------------------|---------------------------------------------------------------------------|----------------------------------------------------------------------------------------------------|-----------------------------------------|-------------------------------------------------------|
| Repository Creation Utilit                                                                                                    | ty                                                                                                    |                                                                                                    |                                                                           |                                                                                                    | L <del>C</del><br>.eware                |                                                       |
| V Welcome Dat                                                                                                    | atabase details:                                                                                                    |                                                                                                    |                                                                           |                                                                                                    |                                         |                                                       |
| Create Repository     Database Connection Details     Select Components     Schema Passwords     Map Tablespaces     Summary     Completion Summary     Pre | ost Name<br>ort<br>srvice Name<br>connected As<br>secration<br>secution Time<br>CU Logfile<br>omponent Log<br>rectory<br>we Log<br>efix for (prefixable)<br>chema Owners | msp00bac.us.oracle.com<br>1521<br>QOLSP48APP<br>sys as sysdba<br>System and Data Load concurrently<br>1 minute 18 seconds<br>/tmp/RCU2017-05-12_00-30_1213276691/logs/rcu.log<br>/tmp/RCU2017-05-12_00-30_1213276691/logs<br>rcu.log<br>APPNAME |                                                                           |                                                                                                    |                                         | lick to view)                                         |
| Co<br>Or<br>Au<br>Au<br>Help                                                                                                    | ommon Infrastructure<br>racle Platform Securi<br>udit Services<br>did Services Append<br>udit Services Viewer<br>etadata Services                                        | ty Services<br>ty Services                                                                                                    | Success<br>Success<br>Success<br>Success<br>Success<br>Success<br>Success | 00:09.625(sec)<br>00:14.500(sec)<br>00:13.070(sec)<br>00:09.258(sec)<br>00:09.258(sec)<br>00:09.261(sec)<br>00:16.814(sec) | iau_api<br>iau_iau_iau<br>iau_vie<br>md | Llog<br>s.log<br>.log<br>end.log<br>ever.log<br>s.log |

## Create a New ADF Domain (with managed server and EM)

To create a new domain and managed server with ADF libraries and EM, follow the below steps:

**1.** Set the environment variables:

```
export JAVA_HOME=<JDK_HOME>
  (Example:/u00/webadmin/products/jdk_java) [JDK_HOME is the location where
jdk has been installed)
export PATH=$JAVA_HOME/bin:$PATH
export ORACLE_HOME=<ORACLE_HOME>/
  (Example:/u00/webadmin/products/wls_retail/)
```

```
cd $ORACLE_HOME/oracle_common/common/bin
(ORACLE_HOMEis the location where Weblogic has been installed.)
```

**2.** Run the following command:

./config.sh

3. Select Create a new domain.

Domain location: Specify the path to the <DOMAIN\_HOME> Example:/u00/webadmin/config/domains/wls\_retail/APPNAMEDomain

Click Next.

|                          | Fusion Middleware Configuration Wizard - Page 1 of 8                                      |                  | _ ×               |
|--------------------------|-------------------------------------------------------------------------------------------|------------------|-------------------|
| Configuration Type       |                                                                                           |                  |                   |
| 🙊 Create Domain          |                                                                                           |                  |                   |
| Templates                |                                                                                           |                  |                   |
| Administrator Account    |                                                                                           |                  |                   |
| Domain Mode and JDK      |                                                                                           |                  |                   |
| Advanced Configuration   |                                                                                           |                  |                   |
| Configuration Summary    |                                                                                           |                  |                   |
| O Configuration Progress | what do you want to do?                                                                   |                  |                   |
| C End Of Configuration   | <u> <u> </u> <u> </u> <u> </u> <u> </u> <u> </u> <u> </u> <u> </u> <u> </u> <u> </u> </u> |                  |                   |
|                          | Update an existing domain                                                                 | /APPNAMEDoma     | n B <u>r</u> owse |
|                          | Create a new domain.                                                                      |                  |                   |
| Help                     | < <u>B</u> ack Next                                                                       | > <u>E</u> inish | Cancel            |

4. Select Create Domain Using Product Templates.

**5.** Check the following components:

Oracle Enterprise Manager

Oracle WSM Policy Manager

**Note:** When Oracle Enterprise Manager component is selected, the following dependent components are selected automatically:

Oracle JRF

#### Weblogic Coherence Cluster Extension

6. Click Next.

| Fusion Middleware Configuration Wizard - Page 2 of 23                                                                                                    |          |     |  |  |  |  |
|----------------------------------------------------------------------------------------------------|----------|-----|--|--|--|--|
| Templates                                                                                                    |          |     |  |  |  |  |
| Create Domain  Templates  Application Location  Administrator Account  Domain Mode and JDK  Database Configuration  Advanced Configuration  Advanced Configuration  Advanced Configuration  Advanced Configuration  Advanced Servers  Colusters  Server Templates  Coherence Clusters  Machines  Virtual Targets  Partitions  Deployments Targeting  Services Targeting |          | •   |  |  |  |  |
| Help                                                                                                    | <u> </u> | cel |  |  |  |  |

Application location: Application directory location. Example: /u00/webadmin/config/applications/wls\_retail/APPNAMEDomain

7. Click Next.

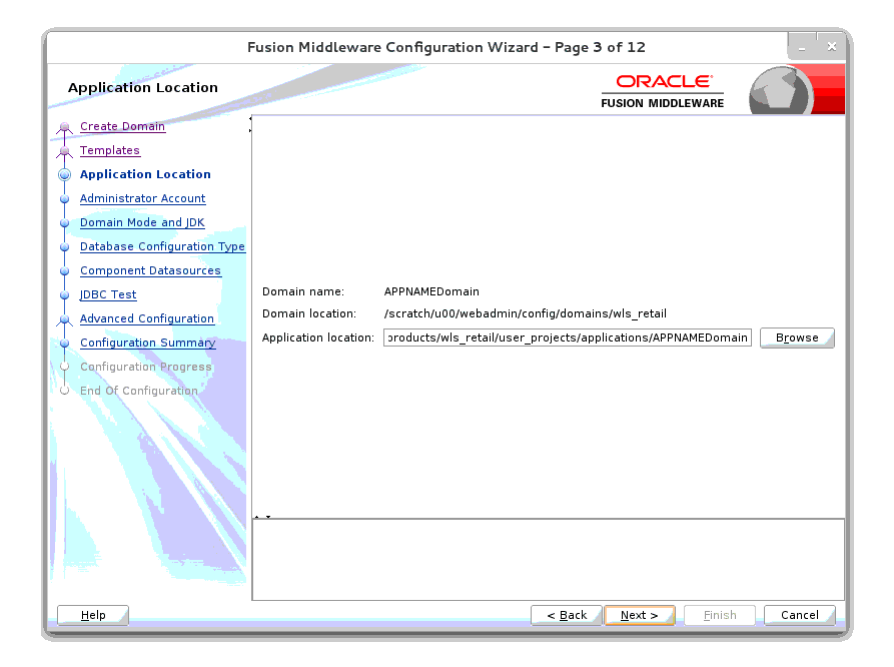

- 8. Provide the WebLogic administrator credentials and click Next:
  - Username: weblogic
  - Password: <Password>

| I                           | Fusion Middlewar                          | e Configuration Wizar                               | d - Page 4 of 12              | - ×                      |
|-----------------------------|-------------------------------------------|-----------------------------------------------------|-------------------------------|--------------------------|
| Administrator Account       | 23                                        |                                                     |                               |                          |
| Create Domain               |                                           |                                                     |                               |                          |
| A Templates                 |                                           |                                                     |                               |                          |
| Application Location        |                                           |                                                     |                               |                          |
| Administrator Account       |                                           |                                                     |                               |                          |
| Domain Mode and JDK         |                                           |                                                     |                               |                          |
| Database Configuration Type |                                           |                                                     |                               |                          |
| Component Datasources       |                                           |                                                     |                               |                          |
| JDBC Test                   | Name                                      | weblogic                                            |                               |                          |
| Advanced Configuration      | Password                                  | •••••                                               |                               |                          |
| Configuration Summary       | Confirm Password                          | ••••••                                              |                               |                          |
| O Configuration Progress    |                                           |                                                     |                               |                          |
| C End Of Configuration      | Must be the same a<br>at least one number | s the password. Password r<br>or special character. | nust contain at least 8 alpha | anumeric characters with |
| Help                        |                                           |                                                     | < Back Next >                 | Einish Cancel            |

9. Select Domain Mode as Production and the JDK to use (as applicable) and click Next.

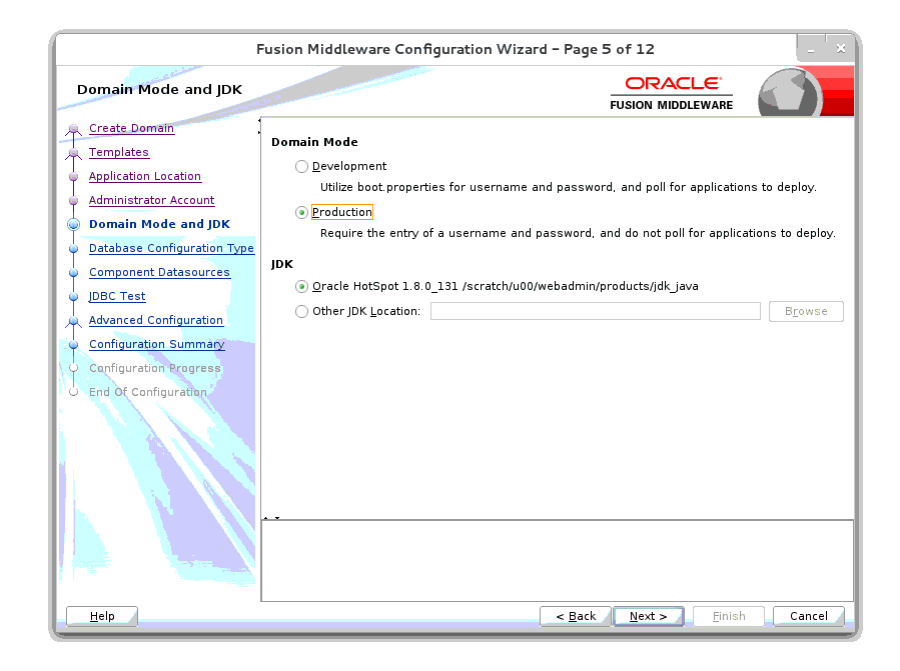

#### 10. Select RCU Data.

- Vendor: Oracle
- DBMS/Service: dbservicename
- Host Name: dbhostname.us.oracle.com
- Port: 1521
- Schema Owner: APPNAME\_STB (Example: ALLOC\_STB, ReSA\_STB, etc)
- Password: <Password>. This password which was used for RCU schema creation.

| Fusion Middleware Configuration Wizard - Page 6 of 12 |                                                                                                    |  |  |  |  |  |
|-------------------------------------------------------|----------------------------------------------------------------------------------------------------|--|--|--|--|--|
| Database Configuration                                | Type ORACLE<br>FUSION MIDDLEWARE                                                                                                    |  |  |  |  |  |
| Create Domain<br>Templates                            | Specify AutoConfiguration Options Using:                                                                                                    |  |  |  |  |  |
| Administrator Account     Domain Mode and JDK         | Enter the database connection details using the Repository Creation Utility service table (STB)<br>schema credentials. The Wizard uses this connection to automatically configure the datasources<br>required for components in this domain. |  |  |  |  |  |
| Database Configuration T <sub>1</sub>                 |                                                                                                    |  |  |  |  |  |
| Component Datasources                                 | Vendor: Oracle   Driver: *Oracle's Driver (Thin) for Service connections;                                                                                                    |  |  |  |  |  |
| U JDBC Test                                           | DBMS/Service: orcl Host Name: dbhost.example.com Port: 1521                                                                                                    |  |  |  |  |  |
| Advanced Configuration                                | Schema Owner: APPNAME_STB Schema Password: ••••••                                                                                                    |  |  |  |  |  |
| Configuration Summary                                 |                                                                                                    |  |  |  |  |  |
| Configuration Progress                                | Get RCU Configuration Cancel                                                                                                    |  |  |  |  |  |
| O End Of Configuration                                |                                                                                                    |  |  |  |  |  |
|                                                       | Connection Result Log                                                                                                    |  |  |  |  |  |
|                                                       | Click "Get RCU Configuration" button to test the connection and activate the "Next" button.                                                                                                    |  |  |  |  |  |
|                                                       | <u>Back</u> Next > Enlish Cancel                                                                                                    |  |  |  |  |  |

**11.** Click the **Get RCU Configuration** button.

| Fusion Middleware Configuration Wizard - Page 6 of 12 |                                                                                                 |  |  |  |  |  |
|-------------------------------------------------------|-------------------------------------------------------------------------------------------------|--|--|--|--|--|
| Database Configuration                                | Type ORACLE<br>FUSION MIDDLEWARE                                                                |  |  |  |  |  |
| A Create Domain                                       | Specify AutoConfiguration Options Using:                                                        |  |  |  |  |  |
| 🗼 <u>Templates</u>                                    | RCU Data     Manual Configuration                                                               |  |  |  |  |  |
| Application Location                                  |                                                                                                 |  |  |  |  |  |
| Administrator Account                                 | Enter the database connection details using the Repository Creation Utility service table (STB) |  |  |  |  |  |
| Domain Mode and JDK                                   | required for components in this domain.                                                         |  |  |  |  |  |
| Database Configuration Ty                             |                                                                                                 |  |  |  |  |  |
| Component Datasources                                 | Vendor: Oracle   Driver: *Oracle's Driver (Thin) for Service connections;                       |  |  |  |  |  |
| ♀ JDBC Test                                           | DBMS/Service: orcl Host Name: msp00bac.us.oracle.com Port: 1521                                 |  |  |  |  |  |
| Advanced Configuration                                | Schema Owner: APPNAME_STB Schema Password: ••••••                                               |  |  |  |  |  |
| Configuration Summary                                 |                                                                                                 |  |  |  |  |  |
| Configuration Progress                                | Get RCU Configuration Cancel                                                                    |  |  |  |  |  |
| End Of Configuration                                  |                                                                                                 |  |  |  |  |  |
|                                                       | Connection Result Log                                                                           |  |  |  |  |  |
|                                                       | Connecting to the database serverOK<br>Retrieving schema data from database serverOK            |  |  |  |  |  |
|                                                       | Binding local schema components with retrieved dataOK                                           |  |  |  |  |  |
|                                                       | Successfully Done.                                                                              |  |  |  |  |  |
|                                                       |                                                                                                 |  |  |  |  |  |
|                                                       | Click "Get RCU Configuration" button to test the connection and activate the "Next" button.     |  |  |  |  |  |
|                                                       |                                                                                                 |  |  |  |  |  |
|                                                       |                                                                                                 |  |  |  |  |  |
| Help                                                  | Rack Nexts Finish Cancel                                                                        |  |  |  |  |  |
|                                                       | Cancel                                                                                          |  |  |  |  |  |

#### 12. Click Next.

| Fusion Middleware Configuration Wizard - Page 7 of 12                                                                                                    |            |                                                                   |                                                                               |                                                    |                                         | _ ×                                                                                                    |         |
|----------------------------------------------------------------------------------------------------|------------|-------------------------------------------------------------------|-------------------------------------------------------------------------------|----------------------------------------------------|-----------------------------------------|----------------------------------------------------------------------------------------------------|---------|
| JDBC Component Schema                                                                                                    | a          | _                                                                 |                                                                               |                                                    |                                         |                                                                                                    |         |
| Create Domain<br>Templates<br>Application Location<br>Administrator Account<br>Domain Mode and JDK<br>Database Configuration Type<br>Component Datasources<br>JDBC Test<br>Advanced Configuration | Vendor:    | iguration for<br>rert to Grid<br>a above will<br>Schema<br>Schema | P     H     S     r component     Link     O     Cor     BMS/Service     orcl | river:                                             | data sour<br>able below<br>Port<br>1521 | Port: Port: Construction of the second second secon | sonvert |
| Configuration Summary<br>Configuration Progress<br>Configuration                                                                                                    | OPSS Audit | Schema<br>Viewer Sc<br>na                                         | orcl<br>orcl<br>orcl                                                          | dbhost.example<br>dbhost.example<br>dbhost.example | 1521<br>1521<br>1521                    | APPNAME_STE<br>APPNAME_STE<br>APPNAME_STE                                                                                                    | ·····   |
|                                                                                                    |            |                                                                   |                                                                               |                                                    |                                         |                                                                                                    |         |
| Help                                                                                                    |            |                                                                   |                                                                               | < <u>B</u> ack                                     | <u>N</u> ext :                          | - <u>F</u> inish                                                                                                    | Cancel  |

**13.** Click **Next**. The datasource connections are tested.

| Fusion Middleware Configuration Wizard - Page 8 of 12                                                                                                    |                                                                                                    |                                                                                                    |                                 |                                   |                  |             |
|----------------------------------------------------------------------------------------------------|----------------------------------------------------------------------------------------------------|----------------------------------------------------------------------------------------------------|---------------------------------|-----------------------------------|------------------|-------------|
| JDBC Component Schema                                                                                                    | Te                                                                                                    | st                                                                                                    |                                 |                                   |                  |             |
| Reate Domain                                                                                                    | <ul> <li>Image: A set of the set of the</li></ul> | Status                                                                                                    | Component Schema                | JDBC Conn                         | ection URL       |             |
| Templates                                                                                                    |                                                                                                    | <ul> <li>Image: A set of the set of the</li></ul> | LocalSvcTbl Schemi              | jdbc:oracle:thin:@//msp00bac.us.o | oracle.com:1521  | /qolsp48app |
| Application Location                                                                                                    |                                                                                                    | <ul> <li>Image: A set of the set of the</li></ul> | OPSS Audit Schema               | jdbc:oracle:thin:@//msp00bac.us.o | oracle.com:1521  | /qolsp48app |
| Administrator Account                                                                                                    |                                                                                                    | <ul> <li>Image: A set of the set of the</li></ul> | OPSS Audit Viewer !             | jdbc:oracle:thin:@//msp00bac.us.o | oracle.com:1521  | /qolsp48app |
| Administrator Account                                                                                                    |                                                                                                    | <ul> <li>Image: A set of the set of the</li></ul> | OPSS Schema                     | jdbc:oracle:thin:@//msp00bac.us.o | oracle.com:1521  | /qolsp48app |
| Domain Mode and JDK                                                                                                    |                                                                                                    |                                                                                                    |                                 |                                   |                  |             |
| Database Configuration Type                                                                                                    |                                                                                                    |                                                                                                    |                                 |                                   |                  |             |
| Component Datasources                                                                                                    |                                                                                                    |                                                                                                    |                                 |                                   |                  |             |
| JDBC Test                                                                                                    |                                                                                                    |                                                                                                    |                                 |                                   |                  |             |
| Advanced Configuration                                                                                                    |                                                                                                    |                                                                                                    |                                 |                                   |                  |             |
| Configuration Summary                                                                                                    |                                                                                                    | <u>T</u> est Se                                                                                                    | lected Connections 🌶            | Cancel Testing                    |                  |             |
| Configuration Progress                                                                                                    |                                                                                                    | noctio                                                                                                    | - Recult Lea                    |                                   |                  |             |
|                                                                                                    | Com                                                                                                    | ponent                                                                                                    | : Schema=LocalSvcTb             | l Schema                          |                  | •           |
| O End Of Configuration                                                                                                    | Driv                                                                                                    | er=ora                                                                                                    | cle.jdbc.OracleDriver           |                                   |                  | 8           |
|                                                                                                    | URL                                                                                                    | =jdbc:o<br>r=APPN                                                                                                    | racle:thin:@//msp00b<br>AMF_STB | ac.us.oracle.com:1521/qolsp48app  |                  |             |
|                                                                                                    | Pass                                                                                                    | sword=                                                                                                    | *****                           |                                   |                  |             |
|                                                                                                    | SQL                                                                                                    | lest=:                                                                                                    | SELECT I FROM DUAL              |                                   |                  |             |
|                                                                                                    | CFG                                                                                                    | FWK-64                                                                                                    | 213: Test Successful!           |                                   |                  |             |
|                                                                                                    | 1 FG                                                                                                    | FWK-64                                                                                                    | 213: IDBC connection            | seed was successful               |                  | E E         |
|                                                                                                    |                                                                                                    |                                                                                                    |                                 |                                   |                  |             |
|                                                                                                    |                                                                                                    |                                                                                                    |                                 |                                   |                  |             |
| A State of the state of the sta |                                                                                                    |                                                                                                    |                                 |                                   |                  |             |
|                                                                                                    |                                                                                                    |                                                                                                    |                                 |                                   |                  |             |
|                                                                                                    |                                                                                                    |                                                                                                    |                                 | < <u>B</u> ack <u>N</u> ext       | > <u>F</u> inish | Cancel      |

#### **14.** Click **Next** to continue

**15.** Select advanced configuration for:

- Administration Server
- Node manager
- Managed Servers, Clusters and Coherence
- Deployments and Services

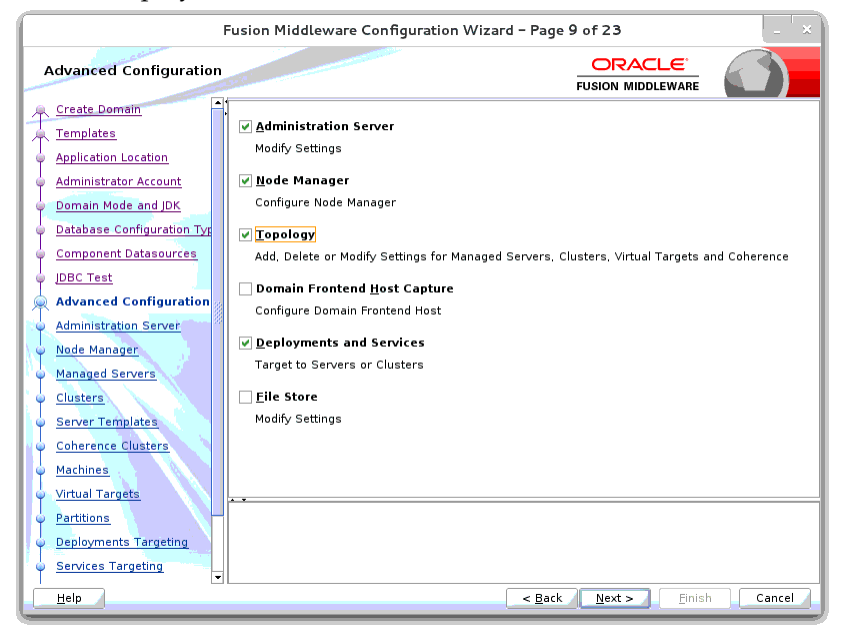

**16.** Configure the Administration Server:

- Server Name: <APP name>\_AdminServer
- Listen address: Appserver Hostname or IPAddress of the Appserver Host.
- Listen port: <Port for Admin Server> Note: The port that is not already used.

|                                                                                                    | Fusion Middleware Configuration Wizard - Page 10 of 23                                            |
|----------------------------------------------------------------------------------------------------|---------------------------------------------------------------------------------------------------|
| Administration Server                                                                                                    |                                                                                                   |
| Create Domain<br>Templates<br>Application Location<br>Administrator Account                                                                           |                                                                                                   |
| Domain Mode and JDK     Database Configuration Typ     Component Datasources     JDBC Test     Advanced Configuration                                 | Server Name APPNAME_AdminServer Listen Address apph/pst.us.oracle.com Listen Port 7001 Enable SSL |
| Administration Server     Node Manager     Managed Servers                                                                                            | SSL Listen Port                                                                                   |
| Clusters     Server Templates     Coherence Clusters     Machines     Virtual Targets     Partitions     Deployments Targeting     Services Targeting | The name must not be null or empty and may not contain any : , = * 7 % / _cloned.                 |
|                                                                                                    | < Back Next > Finish Cancel                                                                       |

Server Groups: Unspecified

#### **17.** Configure Node Manager:

- Node manager type: Per domain default location
- Username: weblogic
- Password: <Password for weblogic>

| Fusion Middleware Configuration Wizard - Page 11 of 23                                                                                                    |                                                                                                    |                                                                                                    |       |  |  |  |
|----------------------------------------------------------------------------------------------------|----------------------------------------------------------------------------------------------------|----------------------------------------------------------------------------------------------------|-------|--|--|--|
| Node Manager                                                                                                    |                                                                                                    |                                                                                                    |       |  |  |  |
| Create Domain<br>Templates<br>Application Location<br>Administrator Account<br>Domain Mode and JDK<br>Database Configuration Tyr<br>Component Datasources<br>JDBC Test<br>Advanced Configuration<br>Administration Server<br>Node Manager<br>Managed Servers<br>Server Templates<br>Coherence Clusters<br>Machines<br>Virtual Targets<br>Partitions<br>Deployments Targeting<br>Services Targeting | Node Manager Type<br>Per Domain Default Lo<br>Per Domain Gustom Li<br>Node Manager Home:<br>Manual Node Manager<br>Node Manager Credent<br>Username:<br>Password:<br>Confirm Password:<br>Must be the same as the p<br>at least one number or spe | acation<br>acation<br>[config/domains/wls_retail/APPNAMEDomain/nodemanager] Br<br>Setup<br>ials<br>weblogic<br> | owse  |  |  |  |
| <u>H</u> elp                                                                                                    |                                                                                                    | < <u>B</u> ack <u>N</u> ext > <u>F</u> inish C                                                                  | ancel |  |  |  |

**18.** Click the **Add** button.

- Server Name: <appname-server>
- Listen address: Appserver Hostname or IPAddress of the Appserver Host
- Listen port: <Port for Managed Server> Note: The port used here must be a free port.

|                                                                             | Fusion Middleware C | onfiguration Wiza    | d – Page 1     | 2 of 23        |                    | _ ×              |
|-----------------------------------------------------------------------------|---------------------|----------------------|----------------|----------------|--------------------|------------------|
| Managed Servers                                                             |                     |                      |                |                |                    |                  |
| Create Domain                                                               | Add 🖹 Clo           | ine 🔀 <u>D</u> elete |                |                | 🗳 Dis <u>c</u> ar  | d Changes 🥖      |
| Application Location     Administrator Account                              | Server Name         | Listen Address       | Listen Port    | Enable<br>SSL  | SSL Listen<br>Port | Server<br>Groups |
| <ul> <li>Domain Mode and JDK</li> <li>Database Configuration Typ</li> </ul> | appserver-name      | apphost.us.oracl 🔻   | 7003           |                | Disabled           | JRF-MAN-S        |
| <ul> <li><u>Component Datasources</u></li> <li><u>JDBC Test</u></li> </ul>  |                     |                      |                |                |                    |                  |
| Advanced Configuration<br>Administration Server                             |                     |                      |                |                |                    |                  |
| <ul> <li><u>Node Manager</u></li> <li>Managed Servers</li> </ul>            |                     |                      |                |                |                    |                  |
| <u>Clusters</u> <u>Server Templates</u>                                     |                     |                      |                |                |                    |                  |
| Coherence Clusters                                                          |                     |                      |                |                |                    |                  |
| Virtual Targets                                                             |                     |                      |                |                |                    |                  |
| Deployments Targeting                                                       |                     |                      |                |                |                    |                  |
| Help                                                                        |                     |                      | < <u>B</u> ack | <u>N</u> ext > | <u>F</u> inish     | Cancel           |

Server Groups: JRF-MAN-SVR

#### **19.** Skip Configure Clusters and click **Next**.

| Fusion Middleware Configuration Wizard - Page 13 of 23     |              |                    |               |                             |                        |                          |
|------------------------------------------------------------|--------------|--------------------|---------------|-----------------------------|------------------------|--------------------------|
| Clusters                                                   |              |                    |               |                             |                        |                          |
| Templates                                                  |              | 🗙 <u>D</u> elete   |               |                             | 🗳 Dis                  | card Changes             |
| <u>Application Location</u> <u>Administrator Account</u>   | Cluster Name | Cluster<br>Address | Frontend Host | Frontend HTTP<br>Port       | Frontend<br>HTTPS Port | Dynamic<br>Server Groups |
| Domain Mode and JDK     Database Configuration Tvp         |              |                    |               |                             |                        |                          |
| Component Datasources                                      |              |                    |               |                             |                        |                          |
| Advanced Configuration                                     |              |                    |               |                             |                        |                          |
| Administration Server     Node Manager     Managed Servers |              |                    |               |                             |                        |                          |
| Clusters                                                   |              |                    |               |                             |                        |                          |
| <u>Coherence Clusters</u>                                  |              |                    |               |                             |                        |                          |
| <u>Machines</u> <u>Virtual Targets</u>                     | • •          |                    |               |                             |                        |                          |
| <u>Partitions</u> <u>Deployments Targeting</u>             |              |                    |               |                             |                        |                          |
| <u>         Services Targeting</u> ▼ <u>         H</u> elp |              |                    |               | < <u>B</u> ack <u>N</u> ext | > <u>F</u> inish       | Cancel                   |

**20.** No change needed. Click **Next**.

| F                                                               | - ×                 |                                                                                                    |                |                              |                          |
|-----------------------------------------------------------------|---------------------|----------------------------------------------------------------------------------------------------|----------------|------------------------------|--------------------------|
| Server Templates                                                |                     | and the second second se |                |                              |                          |
| Create Domain                                                   | : 👍 <u>A</u> dd 🛛 🗙 | Delete                                                                                                    |                | 🔊 Di                         | s <u>c</u> ard Changes 🤇 |
| Application Location                                            | Name                | Listen Port                                                                                                    | Enable SSL     | SSL Listen Port              | Cluster                  |
| Domain Mode and JDK                                             |                     |                                                                                                    |                |                              |                          |
| <u>Database Configuration Type</u> <u>Component Datasources</u> |                     |                                                                                                    |                |                              |                          |
| IDBC Test     Advanced Configuration                            |                     |                                                                                                    |                |                              |                          |
| Administration Server                                           |                     |                                                                                                    |                |                              |                          |
| Managed Servers<br>Clusters                                     |                     |                                                                                                    |                |                              |                          |
| Server Templates                                                |                     |                                                                                                    |                |                              |                          |
| <u>Coherence Clusters</u> <u>Machines</u>                       |                     |                                                                                                    |                |                              |                          |
| Virtual Targets                                                 |                     |                                                                                                    |                |                              |                          |
| <u>Deployments Targeting</u>                                    |                     |                                                                                                    |                |                              |                          |
| Services Targeting                                              |                     |                                                                                                    |                |                              |                          |
| Help                                                            |                     |                                                                                                    | < <u>B</u> ack | <u>N</u> ext > <u>Finish</u> | Cancel                   |

#### **21.** Skip Server Templates and click **Next**.

#### 22. Click Next.

| ( I                                        | Fusion Middleware Configuration Wizard - Page 15 of 23 |                                     |             |  |  |  |  |
|--------------------------------------------|--------------------------------------------------------|-------------------------------------|-------------|--|--|--|--|
| Coherence Clusters                         |                                                        |                                     |             |  |  |  |  |
| Create Domain<br>Templates                 |                                                        | 🛛 🧐 Dis <u>c</u>                    | ard Changes |  |  |  |  |
| Application Location                       | Cluster Name                                           | Cluster Listen Po                   | t           |  |  |  |  |
| Administrator Account                      | defaultCoherenceCluster                                | 7574                                |             |  |  |  |  |
| Domain Mode and JDK                        |                                                        |                                     |             |  |  |  |  |
| Database Configuration Typ                 |                                                        |                                     |             |  |  |  |  |
| Component Datasources                      |                                                        |                                     |             |  |  |  |  |
| UDBC Test                                  |                                                        |                                     |             |  |  |  |  |
| Advanced Configuration                     |                                                        |                                     |             |  |  |  |  |
| Administration Server                      |                                                        |                                     |             |  |  |  |  |
| 🖕 <u>Node Manager</u>                      |                                                        |                                     |             |  |  |  |  |
| Managed Servers                            |                                                        |                                     |             |  |  |  |  |
| Ulusters                                   |                                                        |                                     |             |  |  |  |  |
| Server Templates                           |                                                        |                                     |             |  |  |  |  |
| Coherence Clusters                         |                                                        |                                     |             |  |  |  |  |
| <u>Machines</u>                            |                                                        |                                     |             |  |  |  |  |
| <ul> <li><u>Virtual Targets</u></li> </ul> | * *                                                    |                                     |             |  |  |  |  |
| Partitions                                 |                                                        |                                     |             |  |  |  |  |
| Deployments Targeting                      |                                                        |                                     |             |  |  |  |  |
| Services Largeting                         |                                                        |                                     |             |  |  |  |  |
| Help                                       |                                                        | < <u>Back N</u> ext > <u>Finish</u> | Cancel      |  |  |  |  |

#### **23.** Configure Machines

Select unix Machine :

Click the Add button.

- Name: apphostname\_MACHINE
- Listen address: apphostname or IPAddress
- Listen port: <Port for node manager> Note: The port used here must be a free port.

| Fusion Middleware Configuration Wizard - Page 16 of 24 - ×                                                                                                    |                  |                        |                  |            |                  |                                |                 |
|----------------------------------------------------------------------------------------------------|------------------|------------------------|------------------|------------|------------------|--------------------------------|-----------------|
| Machines                                                                                                    |                  |                        |                  |            | FUSIC            |                                |                 |
| Create Domain<br>Templates<br>Application Location                                                                                                    | Machine Unix Mac | hine<br><u>D</u> elete |                  |            |                  | 🔊 Dis <u>c</u> ard             | Changes         |
| Administrator Account     Domain Mode and JDK                                                                                                    | Name             | Enable                 | Post<br>Bind GID | Enable     | Post<br>Bind UID | Node Manager<br>Listen Address | Node<br>Manager |
| <ul> <li>Database Configuration Typ</li> </ul>                                                                                                    | apphost          |                        | nobody           |            | nobody           | apphost.us.oracl 🔻             | 5559            |
| Component Datasources<br>JDBC Test<br>Advanced Configuration<br>Administration Server<br>Node Manager<br>Managed Servers<br>Clusters<br>Server Templates<br>Coherence Clusters<br>Machines<br>Assign Servers to Machinet |                  |                        |                  |            |                  |                                |                 |
| <ul> <li><u>Virtual Targets</u></li> <li><u>Partitions</u></li> <li><u>Deployments Targeting</u></li> </ul>                                                                                                    |                  |                        |                  |            |                  |                                |                 |
| Help                                                                                                    |                  |                        |                  | < <u>B</u> | ack <u>N</u> e   | ext >Einish                    | Cancel          |

**24.** Assign the configured Admin server and managed servers to the new machine.

| Fusion Middleware Configuration Wizard - Page 17 of 24 |                                                |                                                             |  |  |  |  |  |
|--------------------------------------------------------|------------------------------------------------|-------------------------------------------------------------|--|--|--|--|--|
| Assign Servers to Machin                               | nes                                            |                                                             |  |  |  |  |  |
| 🙊 Create Domain                                        | Servers                                        | Machines                                                    |  |  |  |  |  |
| 🚊 Templates                                            |                                                | 🗁 Unix Machine                                              |  |  |  |  |  |
| Application Location                                   |                                                | Appnost     Appnost     Appnoment     Appnoment             |  |  |  |  |  |
|                                                        |                                                | appserver-name                                              |  |  |  |  |  |
| Administrator Account                                  |                                                | · · · · ·                                                   |  |  |  |  |  |
| Domain Mode and JDK                                    |                                                |                                                             |  |  |  |  |  |
| <ul> <li>Database Configuration Typ</li> </ul>         |                                                |                                                             |  |  |  |  |  |
| Component Datasources                                  |                                                | >                                                           |  |  |  |  |  |
| 🤪 JDBC Test                                            |                                                |                                                             |  |  |  |  |  |
| Advanced Configuration                                 |                                                |                                                             |  |  |  |  |  |
| Administration Server                                  |                                                |                                                             |  |  |  |  |  |
| Node Manager                                           |                                                |                                                             |  |  |  |  |  |
| Node Manager                                           |                                                | 8                                                           |  |  |  |  |  |
| Managed Servers                                        |                                                |                                                             |  |  |  |  |  |
| e <u>Clusters</u>                                      |                                                |                                                             |  |  |  |  |  |
| Server Templates                                       |                                                |                                                             |  |  |  |  |  |
| Coherence Clusters                                     |                                                |                                                             |  |  |  |  |  |
| Machines                                               |                                                |                                                             |  |  |  |  |  |
| Assign Servers to Machin                               |                                                |                                                             |  |  |  |  |  |
| Virtual Tarrete                                        | Select one or more servers in the left pane an | nd <b>one</b> machine in the right pane. Then use the right |  |  |  |  |  |
| T milder rangets                                       | arrow button (>) to assign the server or serve | rs to the machine.                                          |  |  |  |  |  |
| Partitions                                             |                                                |                                                             |  |  |  |  |  |
| <ul> <li>Deployments Targeting</li> </ul>              |                                                |                                                             |  |  |  |  |  |
| Help                                                   |                                                | < Back Next > Finish Cancel                                 |  |  |  |  |  |

**25.** Skip Virtual Targets. Click **Next.** 

| F                                                   | usion Middleware | Configuration W | /izard – Page  | 18 of 24         |                      | - ×            |
|-----------------------------------------------------|------------------|-----------------|----------------|------------------|----------------------|----------------|
| Virtual Targets                                     |                  |                 |                |                  |                      |                |
| Templates                                           | . 📥 🗛 🕌 🔛        | <u>D</u> elete  |                |                  | 🧐 Dis <u>c</u> ard C | hanges         |
| Application Location<br>Administrator Account       | Name             | Target          | Host<br>Names  | URI Prefix       | Explicit<br>Port     | Port<br>Offset |
| Domain Mode and JDK     Database Configuration Type |                  |                 |                |                  |                      |                |
| <u>Component Datasources</u> <u>JDBC Test</u>       |                  |                 |                |                  |                      |                |
| Advanced Configuration                              |                  |                 |                |                  |                      |                |
| <u>Node Manager</u> Managed Servers                 |                  |                 |                |                  |                      |                |
| Clusters<br>Server Templates                        |                  |                 |                |                  |                      |                |
| Coherence Clusters                                  |                  |                 |                |                  |                      |                |
| Assign Servers to Machines                          |                  |                 |                |                  |                      |                |
| Partitions                                          |                  |                 |                |                  |                      |                |
|                                                     |                  |                 | < <u>B</u> ack | : <u>N</u> ext > | Einish               | Cancel         |

**26.** Skip Partitions. Click **Next**.

| (                          | Fusion Middleware Configuration Wizard - Page | 19 of 24                      | _ ×     |
|----------------------------|-----------------------------------------------|-------------------------------|---------|
| Partitions                 |                                               |                               |         |
| Create Domain<br>Templates | Add X Delete                                  | 🧳 Dis <u>c</u> ard            | Changes |
| Application Location       | Name                                          |                               |         |
| Administrator Account      |                                               |                               |         |
| Domain Mode and JDK        |                                               |                               |         |
| Database Configuration Ty  |                                               |                               |         |
| Component Datasources      |                                               |                               |         |
| UDBC Test                  |                                               |                               |         |
| Advanced Configuration     |                                               |                               |         |
| Administration Server      |                                               |                               |         |
| 🖕 <u>Node Manager</u>      |                                               |                               |         |
| Managed Servers            |                                               |                               |         |
| <u>Clusters</u>            |                                               |                               |         |
| Server Templates           |                                               |                               |         |
| Coherence Clusters         |                                               |                               |         |
| Assign Servers to Machine  |                                               |                               |         |
| Virtual Targets            |                                               |                               |         |
| Partitions                 |                                               |                               |         |
| Deployments Targeting      |                                               |                               |         |
|                            |                                               |                               |         |
|                            | <u> </u>                                      | <u>N</u> ext > <u>F</u> inish | Cancel  |

**27.** Target the "wsm-pm" deployment to APPNAME\_AdminServer:

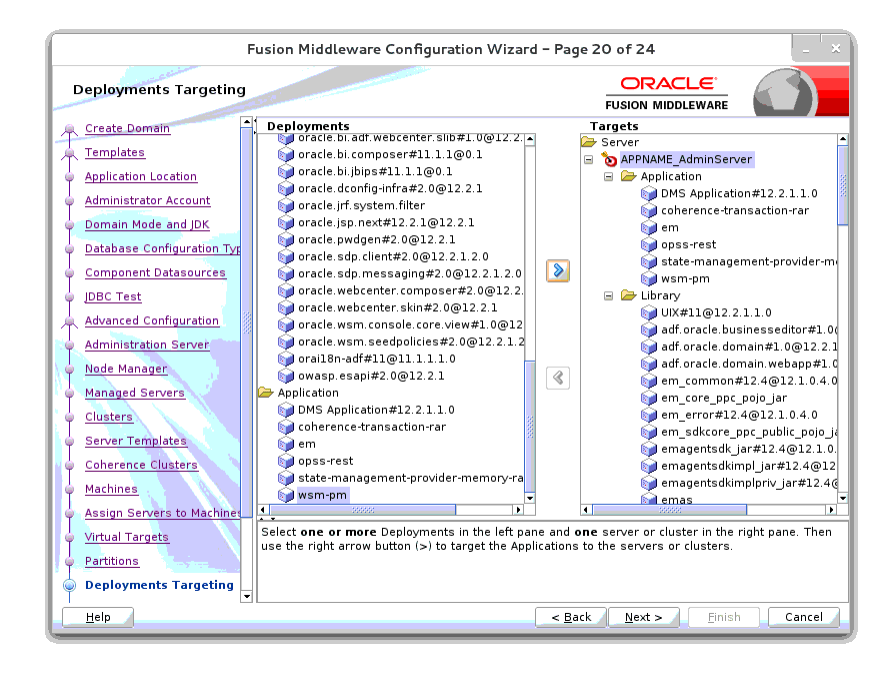

#### 28. Click Next.

|                                                                                                    | Fusion Middleware Configuration Wizar                                                                                                    | rd - Page 21 of 24                                                                                                    |
|----------------------------------------------------------------------------------------------------|----------------------------------------------------------------------------------------------------|----------------------------------------------------------------------------------------------------|
| Services Targeting                                                                                                    |                                                                                                    |                                                                                                    |
| 🔍 Create Domain                                                                                                    | Services                                                                                                    | Targets                                                                                                    |
| Create Domain<br>Templates<br>Application Location<br>Administrator Account<br>Domain Mode and JDK<br>Database Configuration Tyr<br>Component Datasources<br>JDBC Test<br>Advanced Configuration<br>Advinistration Server<br>Nade Manager<br>Managed Servers<br>Clusters<br>Server Templates<br>Coherence Clusters<br>Machines<br>Assign Servers to Machines | <ul> <li>Services</li> <li>Shutdown Class</li> <li>JDBC System Resource</li> <li>JDBC System Resource</li> <li>mds-owsm</li> <li>opss-audit-DBDS</li> <li>opss-audit-ViewDS</li> <li>opss-audit-ViewDS</li> <li>opss-audit-OBDS</li> <li>opss-audit-OBDS</li> <li>opss-audit-OBDS</li> <li>opss-audit-OBDS</li> <li>opss-audit-OBDS</li> <li>opss-audit-ViewDS</li> <li>opss-audit-ViewDS</li> <li>opss-audit-ViewDS</li> <li>opss-audit-ViewDS</li> <li>opss-audit-ViewDS</li> <li>opss-audit-ViewDS</li> <li>opss-audit-ViewDS</li> <li>opss-audit-ViewDS</li> <li>opss-audit-ViewDS</li> <li>opss-audit-ViewDS</li> <li>opss-audit-ViewDS</li> <li>opss-audit-ViewDFW</li> <li>Select one or more Services in the left page at the service of the services of the services of the left page at the services of the services of the</li></ul> | Targets         Server         jDBC         jDBC         jDBC         jDBC         jDBC         jDBC         jDBC         jDBC         jDBC         jDBC         jDBC         jDBC         jDBC         jDBC         jDBC         jDBC         jDBC         jDBC         jDBC         jDBC         jDBC         jDBC         jDS         jDBC         jDBC |
| Partitions     Deployments Targeting                                                                                                    | the right arrow button (>) to target the service                                                                                                    | s to the servers or clusters.                                                                                                    |
| <u>H</u> elp                                                                                                    |                                                                                                    | < Back Next > Finish Cancel                                                                                                    |

#### 29. Click Create.

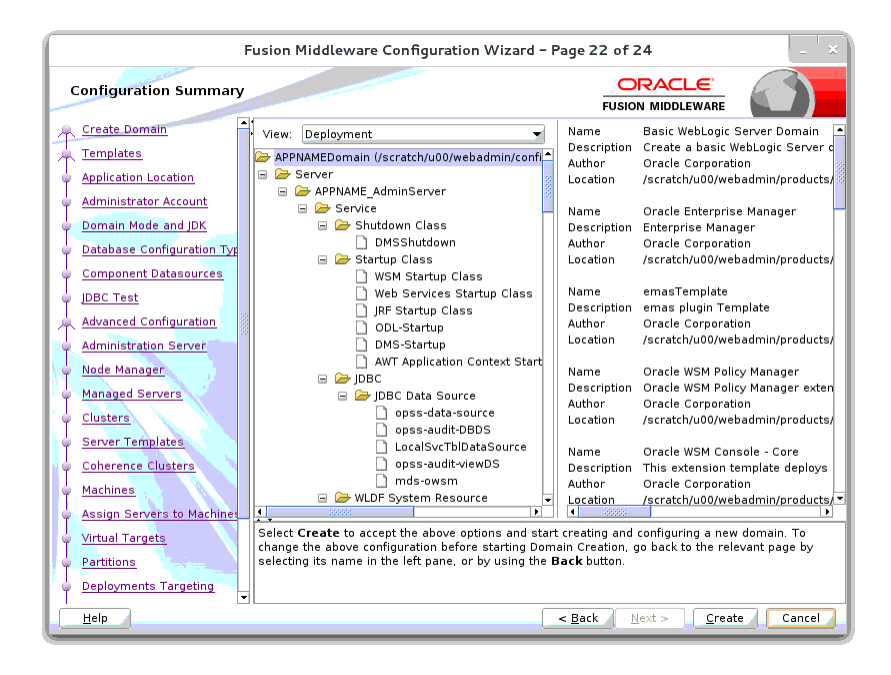

|                                                                                                    | Fusion Middleware Configuration Wizard - Page 23 of 24                                                                                 | - ×      |
|----------------------------------------------------------------------------------------------------|----------------------------------------------------------------------------------------------------|----------|
| Configuration Progress                                                                                                    | FUSION MIDDLEWARE                                                                                                    |          |
| Create Domain<br>Create Domain<br>Application Location<br>Administrator Account<br>Domain Mode and JDK<br>Database Configuration Tyr<br>Component Datasources<br>JDBC Test<br>Advanced Configuration<br>Administration Server<br>Nade Manager<br>Managed Servers<br>Coherence Cluaters<br>Coherence Cluaters<br>Machines<br>Assign Servers to Machiner<br>Virtual Targets<br>Partitions<br>Deployments Targeting | Copy Unprocessed Artifacts     OPSS Processing     OWSM Processing     Security Processing     String Substitution     Post Processing |          |
| Help                                                                                                    | < <u>B</u> ack <u>N</u> ext > <u>F</u> inish                                                                                           | i Cancel |

30. Click Next.

| F                                                                                                    | usion Middleware Configuration Wizard – Page 8 of 9                                                | ×         |
|----------------------------------------------------------------------------------------------------|----------------------------------------------------------------------------------------------------|-----------|
| Configuration Progress                                                                                                    |                                                                                                    |           |
| Update Demain<br>Templates<br>Database Configuration Type<br>Component Datasources<br>JDBC Test<br>Advanced Configuration<br>Configuration Summary<br>Configuration Progress<br>End Of Configuration | 100%  Backup & Initialization OPSS Processing OWSM Processing Artifacts Generation Post Processing |           |
| Help                                                                                                    | < <u>B</u> ack <u>Next</u> Einis                                                                   | sh Cancel |

**31.** When the process completes, click **Finish**.

|                                                                                                    | Fusion Middleware Configuration Wizard ·                                                                                                    | - Page 24 of 24                                                 | _ ×      |
|----------------------------------------------------------------------------------------------------|----------------------------------------------------------------------------------------------------|-----------------------------------------------------------------|----------|
| End Of Configuration                                                                                                    |                                                                                                    |                                                                 |          |
| Create Domain Create Domain Create Domain Create Domain Mode and JDK Create Domain Mode and JDK Create Database Configuration Typ Create Database Configuration Create Database Configuration Create Database Configurat | Oracle Weblogic Server Configuration S<br>New Domain APPNAMEDomain Creation :<br>Domain Location<br><u>Seratch/u00/webadmin/config/domain</u><br>Admin Server URL<br><u>http://apphost.us.oracle.com:7001/cor</u> | ucceeded<br>Succeeded<br>Is/wis_retail2/APPNAMEDomain<br>Insole |          |
| Help                                                                                                    |                                                                                                    | < <u>B</u> ack <u>N</u> ext > <u>F</u> inis                     | h Cancel |

## Start the Node Manager

1. Start the nodemanager from <DOMAIN\_HOME>/bin using the following script: nohup ./startNodeManager.sh &

## Start the AdminServer (admin console)

- 1. Configure boot.properties for starting the Weblogic domain without prompting to username and password using the following command:
- 2. Create security folder at <DOMAIN\_HOME>/servers/<AdminServer>/ and create boot.properties file under <DOMAIN\_HOME>/servers/<AdminServer>/security

The file 'boot.properties' should have the following:

| username=weblogic               |
|---------------------------------|
| password= <password></password> |
|                                 |

In the above, the password value is the password of WebLogic domain which is given at the time of domain creation.

Save the boot.properties file and start WebLogic server.

**3.** Start the WebLogic Domain (Admin Server) from <DOMAIN\_HOME> using the following:

nohup ./startWebLogic.sh & Example: nohup

 $/u00/webadmin/config/domains/wls\_retail/RPMdomain/startWebLogic.sh\,\&$ 

4. Access the Weblogic Admin console

Example: http://<HOST\_NAME>:<ADMIN\_PORT>/console

In the below screen, provide username=weblogic and password=<weblogic password>

| ORACLE WebLogic Server Administration Console 12c |                                                                                 |
|---------------------------------------------------|---------------------------------------------------------------------------------|
| 120                                               | Welcome Log in to work with the Welcogic Server domain Username: Password: Logm |
| Weblagk Server Variant (32.12.0)                  |                                                                                 |

## Start the Managed Server

After NodeManager is started, the managed servers can be started via the admin console.

1. Navigate to Environments -> Servers and click the Control tab. Select appnameserver and click **Start**.

| ORACLE WebLogic Server A                                                                                                    | trinistrat                                                                                                    | ion Console 12:                                                                                                    |                                                                               |                                                    |                                           |                          |                   | ç                         |  |
|----------------------------------------------------------------------------------------------------|----------------------------------------------------------------------------------------------------|----------------------------------------------------------------------------------------------------|-------------------------------------------------------------------------------|----------------------------------------------------|-------------------------------------------|--------------------------|-------------------|---------------------------|--|
| Change Cexter                                                                                                    | 1 n                                                                                                    | tome Log Out Preferences 🐼 Record Help                                                                                                    | <u>a</u>                                                                      |                                                    |                                           |                          | Welcome, weblogic | Connected to: APPNAMEDoes |  |
| View changes and restarts<br>Click the Loci & Edifbutton to modify, add or<br>delete items in this domain.                                                                                                    | Hesse<br>Messe                                                                                                    | Term schemer of Semis schemer of Environet schemer of Semis schemer of Machine scaphol - Mannen<br>Messages<br>M - A space has been seed hat be label Namer to date the schemer of Semistry and Semistry Semistry Semi |                                                                               |                                                    |                                           |                          |                   |                           |  |
| Lock & Edit<br>Rolease Configuration                                                                                                    | Cont                                                                                                    | ary of Servers<br>guration Control                                                                                                    |                                                                               |                                                    |                                           |                          |                   |                           |  |
| Demain Structure APRiseREDonain  P Donain Partitions  D Devicement  Servers  Colleman  Colleman | 08<br>0                                                                                                    | this page to charge the state of the servers in the Last Refreshed: Oct 13, 2006 10:2%) of service this table                                                                                                    | hs Webugg: Server domain. Control operations on Planaged Servers Hou<br>27 AN | er starting the Node Hanager. Starting Managed Ser | vers in Standby mode requires the domain- | wie administration port. |                   |                           |  |
| -Resource Groups<br>-Resource Group Templates<br>-Vechines                                                                                                    | Servers (Recel-Here Glassa List) Sam (Hessel) (Samer's (Samer's (Hessel)) Sam (Hessel) (Samer's (Hessel)) Samer's (Samer's (Hessel)) Samer's (Hessel) (Hessel) (Hesse |                                                                                                    |                                                                               |                                                    |                                           |                          |                   |                           |  |
| -Vitual Targets                                                                                                    |                                                                                                    | Server in                                                                                                    |                                                                               | Plachine                                           | State                                     | Status of Last Action    |                   |                           |  |
| - Concurrent Templates                                                                                                    |                                                                                                    | approvine-server                                                                                                    |                                                                               | epphysi.                                           | RUNDIQ                                    | TASKCOMPLETED            |                   |                           |  |
|                                                                                                    |                                                                                                    | APPNeme_AdminServer(edmin)                                                                                                    |                                                                               | apphost                                            | RUNING                                    | Nore                     |                   |                           |  |
| How do L                                                                                                    | [Bash [Fearing] Boundary [Feature] Buildon: v [Feature] Buildon: v [Feat |                                                                                                    |                                                                               |                                                    |                                           |                          |                   |                           |  |
| Start and stop servers     Start Neraged Servers from the     Administration Console                                                                                                    |                                                                                                    |                                                                                                    |                                                                               |                                                    |                                           |                          |                   |                           |  |
| <ul> <li>Restart 33.</li> </ul>                                                                                                    |                                                                                                    |                                                                                                    |                                                                               |                                                    |                                           |                          |                   |                           |  |
| <ul> <li>Start Managed Servers in Admin mode</li> </ul>                                                                                                    |                                                                                                    |                                                                                                    |                                                                               |                                                    |                                           |                          |                   |                           |  |
| <ul> <li>Som merapeo servers in a cluiter</li> <li>Configure the domain-wide administration</li> </ul>                                                                                                    |                                                                                                    |                                                                                                    |                                                                               |                                                    |                                           |                          |                   |                           |  |

Managed Server should be up and running before configuring further steps

## Configuration of OID LDAP Provider in WebLogic Domain:

Perform the following procedure to create LDAP providers in the domains created in the previous steps

- Log in to the Administration Console. http://<HOSTNAME>:<ADMIN\_PORT>/console
- 2. In the Domain Structure frame, click Security Realms.
- 3. In the Realms table, click myrealm. The Settings for myrealm page is displayed.
- **4.** Click the Providers tab.

| ORACLE WebLogic Server Ad                                                                                                    | dmini | ation Console 12c                                                                                                    |                                                                                                    | Q                                                            |  |  |  |
|----------------------------------------------------------------------------------------------------|-------|----------------------------------------------------------------------------------------------------|----------------------------------------------------------------------------------------------------|--------------------------------------------------------------|--|--|--|
| Change Center                                                                                                    | 1     | Home Log Out. Preferences 🔤 Record Help                                                                                                    |                                                                                                    | Welcome, weblogic Connected to: APPNAMEDomain                |  |  |  |
| View changes and restarts                                                                                                    |       | are >durmey of bevers >durmary of trivininent >durmary of bevers >durmary of Machines >applicat >durmary of bevers                                                                                                    | dummary of Decurity Realms Letymain (Providers                                                                                         |                                                              |  |  |  |
| Click the Look & Editbutton to modify, edd or<br>delete Bens in this domain.<br>Lack & Edit<br>Release Configuration                                                                                          |       | tergs for zenerale<br>enfganster – Users and Gouge – Roles and Rolesse – Crodential Hopping – <mark>Previdens</mark> – Highton<br>Authoritikatike – Resever Valishton – Authoritation – Adjudication – Role Hopping – Authing – Credential Hopping | ing Centification Rath                                                                                                    |                                                              |  |  |  |
| Domain Structure Armain@Domain Britomain Arattons Britomain Arattons Britomainet Fisherens Britodense                                                                                                    |       | in Authoritistics posider allows thelicagic Server to establish that by validating a user. You must have one Authenticats<br>Californies of DMS.<br>Continues this hable                                                                           | e proder is a secrit, wells, act you can configue mitigle hall-estador proders in a secrity reals. Offerent types of Authentication pr | piders are designed to access different data stores, such as |  |  |  |
| -Coherence Clusters                                                                                                    | н.    | adbeetication Previders                                                                                                    |                                                                                                    |                                                              |  |  |  |
| Resource Groups                                                                                                    | IJ    | e Loek # Edifbutton in the Omoge Center to activate all the buttons on this page.                                                                                                    |                                                                                                    |                                                              |  |  |  |
| Hachines                                                                                                    |       | New Colds Reorder                                                                                                    |                                                                                                    | Showing 1 to 3 of 3 Previous   Next                          |  |  |  |
| vintual Targets<br>Work Managers                                                                                                    |       | Name                                                                                                    | Description                                                                                                    | Version                                                      |  |  |  |
| Concurrent Templates                                                                                                    |       | Trust Service Identity Asserter                                                                                                    | Trust Service Identity Assertice Provider                                                                                              | 1.0                                                          |  |  |  |
| tion do t                                                                                                    | 511   | Default/uthenticator                                                                                                    | WebLogic Authentication Provider                                                                                                    | 1.0                                                          |  |  |  |
| Press 80 L.                                                                                                    |       | CefaultSerittyAueter                                                                                                    | WebLogic Edentity Assertion provider                                                                                                   | 14                                                           |  |  |  |
| Configure Authentiocials and Identity<br>Assertion providers     Configure the Possword Validation provider     Manage security providers     Set the JAAS control flag     Re-order Authentication providers |       | Ine Det Barte                                                                                                    |                                                                                                    | Showing 1 to 2 of 2 Shevious   Next                          |  |  |  |

**5.** Click **Lock & Edit** and then click **New**. The 'Create a New Authentication Provider' page is displayed.

| ORACLE WebLogic Server A                                                                                                    | sministration Console 12c                                                                                                    |                                                                                                    | <u> </u> |  |  |  |  |  |
|----------------------------------------------------------------------------------------------------|----------------------------------------------------------------------------------------------------|----------------------------------------------------------------------------------------------------|----------|--|--|--|--|--|
| Change Center                                                                                                    | 🏠 Home: Log Out: Preferences 🔛 Record                                                                                                 | 🙆 Hume Lug Out, Preferences 🔂 Peccel Help                                                                                                    |          |  |  |  |  |  |
| View changes and restarts                                                                                                    | Hare >Summary of Servers >Summary of Enviro                                                                                           | ten sörmny dänns sörmny ditnismet Somny diferen sörmny diferen synhatsörmny diferen sörmny diferen sörmny dife |          |  |  |  |  |  |
| to pending changes exist. Click the Release<br>Configuration button to allow others to edit<br>the domain.                                                                                                    | Oracle a New Asthesisauton Provider                                                                                                   |                                                                                                    |          |  |  |  |  |  |
| Lock & Edit                                                                                                    | Create a new Authentication Presider                                                                                                  |                                                                                                    |          |  |  |  |  |  |
| Release Configuration                                                                                                    | The following properties will be used to idea                                                                                         | If your new Authentication Provider.                                                                                                    |          |  |  |  |  |  |
| Domain Structure                                                                                                    | * Indicates required fields                                                                                                    |                                                                                                    |          |  |  |  |  |  |
| APPAREDurain ><br>Di Donan Partons<br>Di Donan Partons<br>Di Donan Partons<br>Historian<br>Historian | The rame of the suffertication provide:     * Name:     This is the type of activertication provider you     Fype:     IGK   Licentel | ODDuctorete and           with to mate.           Circulor/termoDirectoryAddrone.abs •                                                                                                    |          |  |  |  |  |  |
| Concurrent Templates<br>Devouers Meanment                                                                                                    |                                                                                                    |                                                                                                    |          |  |  |  |  |  |
| How do L.                                                                                                    | 1                                                                                                    |                                                                                                    |          |  |  |  |  |  |
| Manage security providers     Configure Authentication and Steritity     Assertion providers                                                                                                    |                                                                                                    |                                                                                                    |          |  |  |  |  |  |

**6.** Enter OIDAuthenticator in the Name field and select OracleInternetDirectoryAuthenticator as the type. Click **OK**.

| ORACLE WebLogic Server Adr                                                                                                    | ninis                                                                                                    | tation Console 12c                                                                                  |                                        |                                           |                                                                                  |                                                                                      |                                      | õ    |
|----------------------------------------------------------------------------------------------------|----------------------------------------------------------------------------------------------------|----------------------------------------------------------------------------------------------------|----------------------------------------|-------------------------------------------|----------------------------------------------------------------------------------|--------------------------------------------------------------------------------------|--------------------------------------|------|
| Change Center                                                                                                    | 🕿 Hane Lag Out Patherences 🖾 Record Help                                                                                                    |                                                                                                    |                                        |                                           | Welcome, wel                                                                     | Nogic Connected to: APPNAME                                                          | Jonaia                               |      |
| View changes and restarts                                                                                                    | Hore Systemary of Servers -Summary of Environment Servers Systemary of Nachones regarded Lossmany of Servers Systemary of Servers Systemary of Ser |                                                                                                    |                                        |                                           |                                                                                  |                                                                                      |                                      |      |
| Fending changes exist. They must be activated to take effect.                                                                    | Se                                                                                                    | ttings for myrealm                                                                                  |                                        |                                           |                                                                                  |                                                                                      |                                      |      |
| Activate Changes                                                                                                    | 4                                                                                                    | orfiguration Users and Groups Roles and Pol                                                         | icles Credential Nappings Prev         | widers Hightion                           |                                                                                  |                                                                                      |                                      | _    |
| Unde All Changes                                                                                                    | 2                                                                                                    | Authentication Password Validation Author                                                           | cation Adjudication Role Happ          | ping Auditing Credential Mapping          | Certification Fach                                                               |                                                                                      |                                      |      |
| Denselis Structure<br>AlfRAMDonain<br>IR: Domain Tartition<br>IR: Gourann Tartition<br>IR: Contain<br>IR: Contain<br>IR: Contain | P                                                                                                    | An Authentisation provider allows Weldagic Server<br>LIGP servers or DBMS.<br>Contourize this table | to establish trust by validating a use | ser. You must have one Authentication pro | áðer in a security realm, and you can configure multiple Authentication providen | s in a security realm. Cifferent types of Authentication providers are designed to a | ccesa different deta stores, auch es | ,    |
| Coherence Clusters     Theoperate Groups     Theoperate Groups                                                                   |                                                                                                    | Nea Criste Receder                                                                                  |                                        |                                           |                                                                                  |                                                                                      | Showing 1 to 4 of 4 Previous   N     | est. |
| Hadvines<br>Vintual Hosts                                                                                                    |                                                                                                    | Nove                                                                                                |                                        | Description                               |                                                                                  |                                                                                      | Version                              |      |
|                                                                                                    |                                                                                                    | Truct Service Identity Asserter                                                                     |                                        | Trust Service Identity Assertion Prov     | der                                                                              |                                                                                      | 1.0                                  |      |
| Concurrent Templates                                                                                                    |                                                                                                    | Default/uthenticator                                                                                |                                        | WebLogic Authentication Provider          |                                                                                  |                                                                                      | 1.0                                  |      |
| 1 Totaniara Masananart                                                                                                    |                                                                                                    | Default25ertityAccenter                                                                             |                                        | WebLogic Identity Assertion provide       |                                                                                  |                                                                                      | 1.0                                  |      |
| Flow do L.                                                                                                    |                                                                                                    | OtDAuthenticator                                                                                    |                                        | Provider that performs IDAP authent       | cation using Oracle Internet Directory                                           |                                                                                      | 1.0                                  | 71   |
| <ul> <li>Configure Authentication and Meetiny<br/>Assertion providers</li> </ul>                                                 |                                                                                                    | New Colds Asses                                                                                     |                                        |                                           |                                                                                  |                                                                                      | Showing 1 to + of + Previous   N     | ж    |
| <ul> <li>Configure the Password Validation previder</li> </ul>                                                                   |                                                                                                    |                                                                                                    |                                        |                                           |                                                                                  |                                                                                      |                                      | _    |
| <ul> <li>Hanage security providers</li> </ul>                                                                                    | _                                                                                                    |                                                                                                    |                                        |                                           |                                                                                  |                                                                                      |                                      | _    |
| <ul> <li>Set the SAAS control flag</li> </ul>                                                                                    |                                                                                                    |                                                                                                    |                                        |                                           |                                                                                  |                                                                                      |                                      |      |
| <ul> <li>Re-order Authentication providers</li> </ul>                                                                            |                                                                                                    |                                                                                                    |                                        |                                           |                                                                                  |                                                                                      |                                      |      |

**7.** All the providers are displayed. Click **OID Authenticator**. Settings of OID Authenticator are displayed.

| ORACLE' WebLogic Server Adr                                                       | ninistration Console 12c             |                                                                                                    |  |  |  |
|-----------------------------------------------------------------------------------|--------------------------------------|----------------------------------------------------------------------------------------------------|--|--|--|
| Change Center                                                                     | 🟦 Home Log Out Preferences 🔤         | Record Help                                                                                                    |  |  |  |
| View changes and restarts                                                         | Home >Summary of Servers >Summar     | ry of Environment >Summary of Servers >Summary of Machines >apphost >Summary of Servers >Summary of Security Realms >myrealm >Providers >OIDAuthenticate      |  |  |  |
| Pending changes exist. They must be activated to take effect.                     | Settings for OIDAuthenticator        |                                                                                                    |  |  |  |
| Activate Changes                                                                  | Commerce Devides Counting            |                                                                                                    |  |  |  |
| Undo All Changes                                                                  | Common Provider Specific             |                                                                                                    |  |  |  |
| Domain Structure                                                                  | Save                                 |                                                                                                    |  |  |  |
| APPNAMEDomain                                                                     | This page displays basic information | ion about this Oracle Internet Directory Authentication provider. You can also use this page to set the JAAS Control Flag to control how this provider is use |  |  |  |
| ⊡Servers<br>⊞-Clusters                                                            | 🦺 Name:                              | OIDAuthenticator                                                                                                    |  |  |  |
| Coherence Clusters<br>Resource Groups                                             | Description:                         | Provider that performs LDAP authentication using Oracle Internet Directory                                                                                    |  |  |  |
| Machines                                                                          | 🚝 Version:                           | 1.0                                                                                                    |  |  |  |
| Virtual Targets<br>Work Managers                                                  | 🚝 Control Flag:                      | SUFFICIENT •                                                                                                    |  |  |  |
| Concurrent Templates                                                              | Save                                 |                                                                                                    |  |  |  |
| How do I 😑                                                                        |                                      |                                                                                                    |  |  |  |
| Configure the Oracle Internet Directory     Authentication provider               |                                      |                                                                                                    |  |  |  |
| <ul> <li>Configure Authentication and Identity<br/>Assertion providers</li> </ul> |                                      |                                                                                                    |  |  |  |
| Set the JAAS control flag                                                         |                                      |                                                                                                    |  |  |  |
| Configure the Password Validation provider                                        |                                      |                                                                                                    |  |  |  |
| <ul> <li>Manage security providers</li> </ul>                                     |                                      |                                                                                                    |  |  |  |

- 8. Set the Control Flag field to SUFFICIENT and click **Save**.
- **9.** From the Providers tab, click on DefaultAuthenticator -> Configuration tab -> Common tab. Update the Control Flag to SUFFICIENT.
- 10. Click Save.

| ORACLE WebLogic Server Ad                                     | ministration Console 12c                                                                                                    |  |  |  |  |
|---------------------------------------------------------------|----------------------------------------------------------------------------------------------------|--|--|--|--|
| Change Center                                                 | 🔒 Home Log Out Preferences 🔤 Record Help                                                                                                    |  |  |  |  |
| View changes and restarts                                     | Home >Summary of Servers >Summary of Machines >apphost >Summary of Servers >Summary of Security Realms >myrealm >Providers >OIDAuthenticator >Providers >OIDAuthenticator                                                                                                    |  |  |  |  |
| Pending changes exist. They must be activated                 | Settings for DefaultAuthenticator                                                                                                    |  |  |  |  |
| to take effect.                                               | Configuration Performance Migration                                                                                                    |  |  |  |  |
| Undo All Changes                                              | Common Provider Specific                                                                                                    |  |  |  |  |
| Domain Structure                                              | Save                                                                                                    |  |  |  |  |
| APPNAMEDomain                                                 | This page displays basic information about this WebLogic Authentication provider. You can also use this page to set the JAAS Control Flag to control how this provider is used in the login sequences of the set of the set |  |  |  |  |
| Servers Clusters                                              | Image:         DefaultAuthenticator                                                                                                    |  |  |  |  |
| Resource Groups                                               | E Description: WebLogic Authentication Provider                                                                                                    |  |  |  |  |
| Resource Group Templates<br>Machines<br>Virtual Hosts         | <b>€</b> Version: 1.0                                                                                                    |  |  |  |  |
| Virtual Targets<br>Work Managers                              | dc Control Flag: SUFFICIENT ▼                                                                                                    |  |  |  |  |
| Resource Management                                           | Save                                                                                                    |  |  |  |  |
| How do I 🗉                                                    |                                                                                                    |  |  |  |  |
| Configure Authentication and Identity     Assertion providers |                                                                                                    |  |  |  |  |
| Configure the Password Validation provider                    |                                                                                                    |  |  |  |  |
| Set the JAAS control flag                                     |                                                                                                    |  |  |  |  |
| Manage security providers                                     |                                                                                                    |  |  |  |  |

11. From the Providers tab, click the "OIDAuthenticator" (you just created), in the configuration -> Provider Specific tab enter your LDAP connection details: The values shown below are examples only. You should match the entries to your

OID.

- Host: <oidhost>
- Port: <oidport>
- Principal: cn=orcladmin
- Credential: <password>
- Confirm Credential: <password>
- User Base DN: cn=users,dc=us,dc=oracle,dc=com
- Enable 'Use Retrieved User Name as principal.'

|                                                                                                    | Iministration Console 124                                                                                                    |                                   | Ç                                                                                                    |  |  |  |  |  |
|----------------------------------------------------------------------------------------------------|----------------------------------------------------------------------------------------------------|-----------------------------------|----------------------------------------------------------------------------------------------------|--|--|--|--|--|
| Change Center                                                                                              | 🙆 Terre Lag Out, Professora 🖂 Record Telly 🛛 🔍 Welknewe, welding in                                                                                                    |                                   |                                                                                                    |  |  |  |  |  |
| View changes and restarts                                                                                  | Hanne Sharmany al Servers (Jannesy al Serve) Bealine International International Internationa Internationae Internationae Internationae Internationae Intern |                                   |                                                                                                    |  |  |  |  |  |
| No pending changes exist. Click the Release<br>Configuration button to allow others to edit<br>the domain. | Setting for Obvitenticity Conference Defenses                                                                                                    |                                   |                                                                                                    |  |  |  |  |  |
| Lock & Edit<br>Release Configuration                                                                       | an I Carron Parader Specific                                                                                                    |                                   |                                                                                                    |  |  |  |  |  |
| Domain Structure                                                                                           | Linear Contraction Contraction                                                                                                    |                                   |                                                                                                    |  |  |  |  |  |
| PDM/MEDomain +                                                                                             | Use this page to define the provider specific configuration for this Dracle Internet Directory Au                                                                                                    | thantication provider.            |                                                                                                    |  |  |  |  |  |
| Servers<br>Clusters<br>Coherence Clusters                                                                  | Hot                                                                                                    | idmhost us oracle.com             | The host name or IP address of the LDAP server. Here $Infs$                                                                                                    |  |  |  |  |  |
| Resource Groups<br>Resource Group Templates<br>Machines                                                    | Pert:                                                                                                    | 3060                              | The part number on which the LGAP server is listening. How Endo                                                                                                    |  |  |  |  |  |
|                                                                                                    | Principali                                                                                                    | c n= crc ladmin                   | The Distinguished Name (DN) of the LDAP user that WebLagic Server should use to connect to the LDAP server. Here Info-                                                                                                    |  |  |  |  |  |
| -Corcurrent Templates<br>-Recourse Measonment                                                              | Credentiat                                                                                                    |                                   | The condential (usually a parametric) used to connect to the LOAP server. Note $\mbox{Inft}_{\rm ex}$                                                                                                    |  |  |  |  |  |
| Configure the Oracle Internet Directory                                                                    | Confirm Credentials                                                                                                    |                                   |                                                                                                    |  |  |  |  |  |
| Authentication provider<br>Configure Authentication and Identity<br>Assertion providers                    | SELEnabled                                                                                                    |                                   | Specifies whether the SS2 protocol should be used when connecting to the LDAP server. Note 345                                                                                                    |  |  |  |  |  |
| Manage security providers                                                                                  | User Base Dic                                                                                                    | c n=users, dc=us, dc=oracle, dc   | The base distinguished name (DR) of the tree in the LDAP directory that contains users. How Job                                                                                                    |  |  |  |  |  |
| System Status  realth of Running Servers False(12)                                                         | n All Users filteri                                                                                                    | $(8(cn\pi^*)(objectclassmperson)$ | An LDAP search filter for finding all users beneaft the least user distinguished ranse (DN). Note: If you change the user nerve attribute to a type other then or, you nucl duplicate that change in the User From Name Fiber and User Name Attribute attribute. |  |  |  |  |  |
| Creater (b)<br>Constantial (b)<br>Oversand (b)<br>Waveng (b)<br>Ov (c)                                     | 🔊 User From Name Filter:                                                                                                    | (B(cn="Sul(objectclass=persc      | An IEAD search filter for finding a user given the same of the same. The same attribute specified in this filter read eath the one specified in the AI Users Filter and User Name Attribute attributes. Nove Diffs.                                              |  |  |  |  |  |
|                                                                                                    | User Search Scope:                                                                                                    | subtree •                         | Specifies how deep in the LDAP directory tree the LDAP Authentication provider should search for users. How both                                                                                                    |  |  |  |  |  |
|                                                                                                    | 🖞 Ger Name Attribute:                                                                                                    | 68                                | The attribute of an LDM-user object class that specifies the name of the user. The user name attribute specified must match the<br>one specified in the AL users inter and user inom name infer attributes. Here infer.                                          |  |  |  |  |  |
|                                                                                                    | 👸 User Object Class:                                                                                                    | person                            | The LDAP object class that stores users. More Info                                                                                                    |  |  |  |  |  |
|                                                                                                    |                                                                                                    |                                   | Specifies whether or not the user name retrieved from the LDAP server should be used as the Principal in the Subject. More<br>Serve                                                                                                    |  |  |  |  |  |

- **12.** Modify the following:
  - Group Base DN: cn=Groups,dc=us,dc=oracle,dc=com

Conoral

| - Groups                           |                               |                                  |
|------------------------------------|-------------------------------|----------------------------------|
| Group Base DN:                     | cn=groups,dc=us,dc=oracle,c   | The bas                          |
| 礥 All Groups Filter:               | (&(cn=*)(l(objectclass=groupc | An LDAF<br>be modi<br>More Inf   |
| 街 Group From Name Filter:          | ( (&(cn=%g)(objectclass=grou  | An LDAF<br>necessa               |
| Group Search Scope:                | subtree 🔻                     | Specifie                         |
| Group Membership Searching:        | unlimited <b>v</b>            | Specifie<br>off. Mc              |
| Max Group Membership Search Level: | 0                             | Specifie<br>tolimite<br>positive |
| Ignore Duplicate Membership        |                               | Determi<br>Info                  |

#### **13.** Check Propagate Cause For Login Exception

| General                                 |   |  |  |  |  |  |
|-----------------------------------------|---|--|--|--|--|--|
| Connection Pool Size:                   | 6 |  |  |  |  |  |
| Connect Timeout:                        | 0 |  |  |  |  |  |
| Connection Retry Limit:                 | 1 |  |  |  |  |  |
| Parallel Connect Delay:                 | 0 |  |  |  |  |  |
| Results Time Limit:                     | 0 |  |  |  |  |  |
| Ceep Alive Enabled                      |   |  |  |  |  |  |
|                                         |   |  |  |  |  |  |
| 🔲 🚓 Bind Anonymously On Referrals       |   |  |  |  |  |  |
| 🕑 街 Propagate Cause For Login Exception |   |  |  |  |  |  |

- 14. Click Save.
- **15.** Click the Providers tab.

| ORACLE WebLogic Server Ad                                     | ministration Console                        | 12c                                      |                     |                       |                   |                 |                            |                           |                              |
|---------------------------------------------------------------|---------------------------------------------|------------------------------------------|---------------------|-----------------------|-------------------|-----------------|----------------------------|---------------------------|------------------------------|
| Change Center                                                 | 🔒 Home Log Out                              | 🕜 Home Log Out Preferences 🔤 Record Help |                     |                       |                   |                 |                            |                           |                              |
| View changes and restarts                                     | Home >apphost >5                            | ummary of Servers >Sum                   | mary of Security Re | aalms >myrealm >Pr    | oviders >OIDA     | uthenticator >F | roviders >DefaultAuthentic | ator >OIDAuthenticator    | >Providers                   |
| Pending changes exist. They must be activated to take effect. | Settings for myrea                          | alm                                      |                     |                       |                   |                 |                            |                           |                              |
| Activate Changes                                              | Configuration L                             | Isers and Groups Ro                      | les and Policies    | Credential Mapp       | ings <b>Provi</b> | ders Migra      | ition                      |                           |                              |
| Undo All Changes                                              | Authentication                              | Password Validation                      | Authorization       | Adjudication          | Role Mappi        | ng Auditing     | Credential Mapping         | Certification Path        |                              |
| Domain Structure                                              | An Authenticatio                            | n provider allows Webl                   | .ogic Server to est | tablish trust by vali | idating a user    | . You must ha   | ve one Authentication p    | rovider in a security rea | alm, and you can configure i |
| APPNAMEDomain                                                 | LDAP servers or E                           | DBMS.                                    | -                   | · · · · ·             | -                 |                 |                            | · · ·                     | , , <u>,</u>                 |
| Er-Environment<br>Servers                                     | wironment<br>- Servers Customize this table |                                          |                     |                       |                   |                 |                            |                           |                              |
| Clusters     Coberence Clusters                               | Authentication                              | Providers                                |                     |                       |                   |                 |                            |                           |                              |
| Resource Groups<br>Resource Group Templates                   | New Delete                                  | Reorder                                  |                     |                       |                   |                 |                            |                           |                              |
| Virtual Hosts                                                 | Name                                        |                                          |                     |                       |                   | Descript        | ion                        |                           |                              |
| Virtual Targets                                               | Trust Servic                                | e Identity Asserter                      |                     |                       |                   | Trust Serv      | ice Identity Assertion Pr  | ovider                    |                              |
| Concurrent Templates                                          | DefaultAuth                                 | enticator                                |                     |                       |                   | WebLogic        | Authentication Provider    |                           |                              |
| i i Resource Management                                       | DefaultIden                                 | tityAsserter                             |                     |                       |                   | WebLogic        | Identity Assertion provid  | ler                       |                              |
| How do I 😑                                                    | OIDAuthent                                  | icator                                   |                     |                       |                   | Provider t      | nat performs LDAP authe    | ntication using Oracle    | Internet Directory           |
| Configure Authentication and Identity     Assertion providers | New Delete                                  | Reorder                                  |                     |                       |                   |                 |                            |                           |                              |
| Configure the Password Validation provider                    |                                             |                                          |                     |                       |                   |                 |                            |                           |                              |
| <ul> <li>Manage security providers</li> </ul>                 |                                             |                                          |                     |                       |                   |                 |                            |                           |                              |
| <ul> <li>Set the JAAS control flag</li> </ul>                 |                                             |                                          |                     |                       |                   |                 |                            |                           |                              |
| Re-order Authentication providers                             |                                             |                                          |                     |                       |                   |                 |                            |                           |                              |

#### **16.** Click **Reorder**.

**17.** Move OIDAuthenticator to the top of the providers list.

| ORACLE WebLogic Server Ad                                       | ninistration Console 12c                                                                                                    |  |  |  |
|-----------------------------------------------------------------|----------------------------------------------------------------------------------------------------|--|--|--|
| Change Center                                                   | 💼 Home Log Out Preferences 🔤 Record Help                                                                                                    |  |  |  |
| View changes and restarts                                       | Home >apphost >Summary of Servers >Summary of Security Realms >myrealm >Providers >OIDAuthenticator >Providers >DefaultAuthenticator >OIDA   |  |  |  |
| Pending changes exist. They must be activated to take effect.   | Reorder Authentication Providers                                                                                                    |  |  |  |
| Activate Changes                                                | OK                                                                                                    |  |  |  |
| Undo All Changes                                                | Reorder Authentication Providers                                                                                                    |  |  |  |
| Domain Structure                                                | You can reorder your Authentication Providers using the list below. By reordering Authentication Providers, you can alter the authentication |  |  |  |
| APPNAMEDomain                                                   | Select authenticator(s) in the list and use arrows to move them up and down in the list.                                                     |  |  |  |
| How do I                                                        | OK                                                                                                    |  |  |  |
| Re-order Authentication providers     Set the JAAS control flag |                                                                                                    |  |  |  |

#### **18.** Click **OK**.

**19.** Once your changes are saved, click **Activate Changes**.

| ORACLE WebLogic Server Ad                                                                                                    | ministration Console 12c                                                                                                    |  |  |  |  |  |
|----------------------------------------------------------------------------------------------------|----------------------------------------------------------------------------------------------------|--|--|--|--|--|
| Change Center                                                                                                    | 🏦 Home Log Out, Preferences 🔝 Record Help                                                                                                    |  |  |  |  |  |
| View changes and restarts                                                                                                    | Home supplicat sciummary of Servers sciummary of Serverty Radius simpradmis introduces sciobAuthenticator schoolada/Authenticator sciobAuthenticator sciobAuthenticat |  |  |  |  |  |
| Click the Loci & Edit button to modify, add or delete items in this domain.                                                                   | Messages<br>#All charges have been activated. However 2 items must be restarted for the charges to take effect.                                                                                                    |  |  |  |  |  |
| Lock & Edit                                                                                                    | Settings for mutualis                                                                                                    |  |  |  |  |  |
| Release Configuration                                                                                                    | Configuration Users and Groups Rules and Folices Credential Magnings Providers Migration                                                                                                    |  |  |  |  |  |
| Domain Structure                                                                                                    | Authentication Personal Validation Authorization Authorization Rule Napping Auditing Cedential Napping Certification Path                                                                                                    |  |  |  |  |  |
| C* Entranners<br>Servers<br>8: Outers<br>Coherence Outers<br>Resource Group Templates<br>Resource Group Templates<br>Nuchines<br>Vidual Indus | An Accelerotorize prover more memory server to estorem that by vecading a user. Tou must neve one Accelerotation prover in a security memory and you can corregue multiple Accelerotation provers in a security memory of DPG.                                                                                                    |  |  |  |  |  |
| -Virtual Targets<br>-Work Managers                                                                                                    | New Deeler Resolution                                                                                                    |  |  |  |  |  |
| Resource Management                                                                                                    | Rame Description                                                                                                    |  |  |  |  |  |
| Hew do L. 13                                                                                                    | CEDiuthenticator Provider that performs LDAP authentication using Oracle Internet Directory                                                                                                    |  |  |  |  |  |
| Configure Authentication and Identity                                                                                                    | Trust Service Identity Asserter Trust Service Identity Assertion Provider                                                                                                    |  |  |  |  |  |
| Configure the Dessured Validation employ                                                                                                    | Cefault/utherstoator Weblagic Authentication Provider                                                                                                    |  |  |  |  |  |
| <ul> <li>Manage security providers</li> </ul>                                                                                                 | CofsultContRyAssertar WebLogic Identity Assertion provider                                                                                                    |  |  |  |  |  |
| Set the 3AAS control flag     Re-order Authentication providers                                                                               | New Doller Reader                                                                                                    |  |  |  |  |  |
|                                                                                                    |                                                                                                    |  |  |  |  |  |
| System Status                                                                                                    |                                                                                                    |  |  |  |  |  |
| Peters or Putring Servers  Putled (0)  Ortical (0)  Overloaded (0)  Warning (0)                                                               |                                                                                                    |  |  |  |  |  |

**20.** Shutdown all servers and restart the admin server using startWebLogic.sh script. Login to Admin Console and restart Managed server.

## **Verify OID Authenticator**

- Log in to the Administration Console. http://<HOST\_NAME>:<ADMIN\_PORT>/console/
- 2. In the Domain Structure frame, click Security Realms.
- 3. In the Realms table, click Default Realm Name. The Settings page is displayed.
- 4. Click the Providers tab. You must see the OID Provider in that list.

| ORACLE WebLogic Server Ad                                                                                                    | ministration Console 13t                                                                                                    |                                                                                            | Q                                              |  |  |  |  |  |
|----------------------------------------------------------------------------------------------------|----------------------------------------------------------------------------------------------------|--------------------------------------------------------------------------------------------|------------------------------------------------|--|--|--|--|--|
| Change Center                                                                                                    | 🔹 Home Lag Dut Perferences 🔛 Incord Help                                                                                                    |                                                                                            | Welcome, weblogic Corrected to: APPIN/NEDonain |  |  |  |  |  |
| New changes and restarts                                                                                                    | trans channey of Society Bades coparation channess of Senages - Parenders                                                                                                    |                                                                                            |                                                |  |  |  |  |  |
| Click the Loci & dairbuttor to modify, add or                                                                                                    | Settangs for appradm                                                                                                    |                                                                                            |                                                |  |  |  |  |  |
| debte hers in the dunier.                                                                                                    | Configuration: Users and Groups: Rules and Nations: Conducted Nagarage: Proceedings: Nagarage: Proceedings: Nagarage: Nagarage: Proceedings: Nagarage: Proceedings: Nagarage: Proceedings: Nagarage: Proceedings: Nagarage: Nagarage: Na |                                                                                            |                                                |  |  |  |  |  |
| Release Configuration                                                                                                    | Authentication   Pressed Validation   Authorization   Adjudgation   Role Va                                                                                                    | gaing Auditry Credental Happing Centification Path                                         |                                                |  |  |  |  |  |
| Onmain Structure<br>ArthurtConan<br>B Conan Retiture<br>R Conserved<br>- Optimershi<br>B Service<br>                                                                                                    | An Andresonance provider allows Weburgs: Some to establish that by whiteling a care. You mult have are Andresonance providers in a accurb, web, and pour outputs Andresonance providers in a accurb, web, Different types of Andresonance providers area despective access different data atoms, and an<br>20 Contemport Table 1414                                                                                                    |                                                                                            |                                                |  |  |  |  |  |
| B Stangendality                                                                                                    | Old-the Look & delifibution in the Dange Denter to actuate all the buttons on this                                                                                                    | Chick the Local & AMPhilties in the Damps Center to activate all the bullions on thespage. |                                                |  |  |  |  |  |
| R Daposito                                                                                                    | [New] [Dente] [Percent]                                                                                                    |                                                                                            | (Proving 11s 4 of 4 Previous ) Next            |  |  |  |  |  |
|                                                                                                    | 0                                                                                                    | Description                                                                                | Version                                        |  |  |  |  |  |
|                                                                                                    | <ol> <li>Obuhetota</li> </ol>                                                                                                    | Provider that performs (2AP authentication using Oracle Internet Stretcary                 | 10                                             |  |  |  |  |  |
| math III                                                                                                    | That Service Menthy Asserter                                                                                                    | Stut Service Sherifity Rosetton Provider                                                   | u u                                            |  |  |  |  |  |
|                                                                                                    | II befuitiuterouror                                                                                                    | Trebugs Authentication Provider                                                            | 10                                             |  |  |  |  |  |
| <ul> <li>Configure Authentication and Identity<br/>Assertion providers</li> </ul>                                                                                                    | Defaultitiettipkoorter                                                                                                    | WebLogic Sterify Assertion provider                                                        | 14                                             |  |  |  |  |  |
| <ul> <li>Configure the Personnel Validation provider</li> </ul>                                                                                                    | New Delets Neurosci                                                                                                    |                                                                                            | (Proving 1 to 4 of 4 Previous   Next           |  |  |  |  |  |
| <ul> <li>Manage security providers</li> </ul>                                                                                                    |                                                                                                    |                                                                                            |                                                |  |  |  |  |  |
| <ul> <li>Set the public press map</li> <li>To only independent of the public public p</li></ul> |                                                                                                    |                                                                                            |                                                |  |  |  |  |  |
|                                                                                                    |                                                                                                    |                                                                                            |                                                |  |  |  |  |  |
| System Status                                                                                                    |                                                                                                    |                                                                                            |                                                |  |  |  |  |  |
| Health of Running Servers                                                                                                    |                                                                                                    |                                                                                            |                                                |  |  |  |  |  |
| Pale(10) Collect(0) Contract(0) Contract(0   |                                                                                                    |                                                                                            |                                                |  |  |  |  |  |
|                                                                                                    |                                                                                                    |                                                                                            |                                                |  |  |  |  |  |

**5.** Click the Users and Groups tab to see a list of users and groups contained in the configured authentication providers.

| ORACLE WebLogic Server A                                                                                                    | imitation Coneole 12s                                                                                                    |                                                             | Q.                                     |  |  |  |  |  |  |
|----------------------------------------------------------------------------------------------------|----------------------------------------------------------------------------------------------------|-------------------------------------------------------------|----------------------------------------|--|--|--|--|--|--|
| Change Center                                                                                                    | 🔒 Home Log Dut Preferences 🔛 Incord Help                                                                                                    | Welcome, weblingte Connected to: APPINUMEDomain             |                                        |  |  |  |  |  |  |
| Were changes and restarts                                                                                                    | Here champy of Interfe feature internally classes of design (Hereber, Hereber, Her<br>Hereber, Hereber, Hereber, Hereber, Hereber, Hereber, Hereber, Hereber, Hereber, Hereber, Hereber, Hereber, Hereber, Hereber, Hereber, Hereber, Hereber, Hereber, Hereber, Hereber, Hereber, Hereber, Hereber, Hereber, Hereber, Hereber, H |                                                             |                                        |  |  |  |  |  |  |
| Child the Loci & Diffluttor to modify, add or                                                                                                    | Settings for supradia                                                                                                    |                                                             |                                        |  |  |  |  |  |  |
| delete items in this Junain.                                                                                                    | Configuration   Deservated Georges   Tolice of Follows   Deserved Hagerings   Follows   Higherine                                                                                                    |                                                             |                                        |  |  |  |  |  |  |
| Raissas Configuration                                                                                                    | Brank Grage                                                                                                    |                                                             |                                        |  |  |  |  |  |  |
| Denais Sine fure<br>STRATComen<br>8: General Fattless<br>9: General<br>- Deforment<br>9: Sense<br>9: Sense<br>9: Sense<br>9: Sense<br>10: Sense<br>10: S | The pape during information allocations that has been configured in the security reads.                                                                                                    |                                                             |                                        |  |  |  |  |  |  |
| Security Realms                                                                                                    | (hest [Date)]                                                                                                    |                                                             | Serving ( to () of (7) Previous   land |  |  |  |  |  |  |
| R-Deposito                                                                                                    | C Name ris                                                                                                    | Description                                                 | Presiler                               |  |  |  |  |  |  |
|                                                                                                    | MO_NETY_REPORT TEAH USER                                                                                                    | A user for the '3rd Farly Inventory Team' role.             | ODuhentatar                            |  |  |  |  |  |  |
|                                                                                                    | ABOAL, MASR                                                                                                    | A user for the Rocsurts Reyable Specialist' role.           | 00Authenticator                        |  |  |  |  |  |  |
|                                                                                                    | ACCOUNTS_MAINE_INVASIO_USER                                                                                                    | A user for the 'Accounts Reyable Hanager' role.             | (EAuthenticator                        |  |  |  |  |  |  |
|                                                                                                    | Additional law                                                                                                    | Additional Juan                                             | 05Authenticator                        |  |  |  |  |  |  |
| Here do L. III                                                                                                    | Alex, Adventuator                                                                                                    | A user for the "battern Administratio" role.                | ODAutherituator                        |  |  |  |  |  |  |
| <ul> <li>Menage users and process</li> </ul>                                                                                                    | ALX_MIXER                                                                                                    | A user for the 'Allocation Hanager' role.                   | ODAuhertiatur                          |  |  |  |  |  |  |
| · Orate uses                                                                                                    | AUR, DAVIS                                                                                                    | A user for the 'Allocato' role.                             | OD/uheritator                          |  |  |  |  |  |  |
| <ul> <li>Notify users</li> </ul>                                                                                                    | ALLOCATION_ADMIN                                                                                                    | A user for the 'Allocation Application Administrator' role. | OEAuffentistar                         |  |  |  |  |  |  |
| <ul> <li>Delete users</li> </ul>                                                                                                    | ALLOCATION_STEMAND                                                                                                    | A user for the Wolcation Data Steward role.                 | (EAuthenticular                        |  |  |  |  |  |  |
|                                                                                                    | ANALYTICAL_SUMB_USER_USER                                                                                                    | A user for the 'Analytical Super User' role.                | 00Authenticator                        |  |  |  |  |  |  |
| System Status 😑                                                                                                    | Ave. [DAN]                                                                                                    |                                                             | Storing ( to () of (7) Previous   head |  |  |  |  |  |  |
| Health of Running Servers                                                                                                    |                                                                                                    |                                                             |                                        |  |  |  |  |  |  |
| Ashel (0)<br>Critical (0)<br>Coeflashel (0)<br>Wineway (0)<br>Critical                                                                                                    |                                                                                                    |                                                             |                                        |  |  |  |  |  |  |

## **Clustered Installations – Pre-Installation Steps**

Skip this section if you are not clustering the application server.

If SIM is being installed into a clustered environment, the "Cluster Address" field must be set prior to installation. This is set in:

Clusters -> sim-cluster (or name of your cluster) -> configuration (tab) -> general (tab) Set the address to your cluster in the "Cluster Address" field, e.g.: orapphost1:7143,orapphost2:7143

| 🙆 Home Log Out       | Preferences              | s 📐 Reco   | ord Help          |             | Q         |                                                                                           | Welcome, we                                                                                                    | blogic                                                                                              | Connected to                                                                                                    | : SIMDoma                                                              |
|----------------------|--------------------------|------------|-------------------|-------------|-----------|-------------------------------------------------------------------------------------------|----------------------------------------------------------------------------------------------------|----------------------------------------------------------------------------------------------------|----------------------------------------------------------------------------------------------------|------------------------------------------------------------------------|
| Home >Summary of     | f Clusters > <b>si</b> i | m-cluster  |                   |             |           |                                                                                           |                                                                                                    |                                                                                                    |                                                                                                    |                                                                        |
| Settings for sim-clu | uster                    |            |                   |             |           |                                                                                           |                                                                                                    |                                                                                                    |                                                                                                    |                                                                        |
| Configuration        | Monitoring               | Control    | Deployments       | Services    | Notes     |                                                                                           |                                                                                                    |                                                                                                    |                                                                                                    |                                                                        |
| General JTA          | Messaging                | Servers    | Replication       | Migration   | Singleton | Services                                                                                  | Scheduling                                                                                                    | Overlo                                                                                              | ad Health M                                                                                                    | Ionitoring                                                             |
| HTTP Coherenc        | æ                        |            |                   |             |           |                                                                                           |                                                                                                    |                                                                                                    |                                                                                                    |                                                                        |
| Save                 |                          |            |                   |             |           |                                                                                           |                                                                                                    |                                                                                                    |                                                                                                    |                                                                        |
| This page allows y   | ou to define             | the genera | l settings for th | is cluster. |           |                                                                                           |                                                                                                    |                                                                                                    |                                                                                                    |                                                                        |
| Name:                |                          |            | sin               | n-cluster   |           | The na<br>uses a<br>configu                                                               | ime of this coni<br>n MBean to imp<br>uration. More                                                                                                    | figuratior<br>plement a<br>Info                                                                     | n. WebLogic S<br>Ind persist the                                                                                                    | erver                                                                  |
| 👸 Default Load /     | Algorithm:               |            | rc                | ound-robin  | •         | Define:<br>betwee<br>particu<br>throug<br>Weigh<br>round-<br>pre-as:<br>balanci<br>randor | s the algorithm<br>en replicated se<br>lar service. The<br>h a list of Webl<br>t-based load ba<br>robin algorithm<br>signed weight fo<br>ing, requests an<br>n. More Info. | to be us<br>rvices if i<br>cound-r<br>Logic Ser<br>alancing i<br>by takir<br>or each s<br>re routed | ed for load-ba<br>none is specifi<br>obin algorithm<br>ver instances<br>mproves on t<br>ng into accour<br>server. In rand<br>I to servers at | lancing<br>ed for a<br>n cycles<br>in order.<br>he<br>nt a<br>dom load |
| 문 Cluster Addre      | <u>255:</u>              |            | 0                 | apphost714. | 3.orappt  | The ad<br>uses to<br>genera<br>addres<br>name<br>comm<br>or IP a                          | Idress that form<br>o connect to the<br>ting EJB handle<br>ses. (This addre<br>that maps to m<br>a-separated list<br>ddresses.) Mo                                         | ns a port<br>is cluster<br>es and er<br>ess may<br>nultiple IP<br>of single<br>ore Info             | ion of the URI<br>; and that is u<br>tity EJB failov<br>be either a DP<br>addresses or<br>address host                                       | a client<br>ised for<br>er<br>IS host<br>a<br>names                    |

## **Expand the SIM Application Distribution**

To expand the SIM application distribution, do the following.

1. Log in to the UNIX server as the user who owns the Web Logic installation. Create a new staging directory for the SIM application distribution (sim15-application.zip). There should be a approximately 1 GB disk space available for the application media and installation files.

This location is referred to as INSTALL\_DIR for the remainder of this chapter.

**2.** Copy sim15-application.zip to <INSTALL\_DIR> and extract its contents.

## Loading SIM LDIFs into the OID

The SIM installation media contains a zip file with a group of template LDIF files. They are in the SIM distribution you previously expanded:

<INSTALL\_DIR>/sim/application/sim15/ldap/sim-ldap.zip

The LDIF files included are just templates and must be modified to fit the structure and conventions of the OID setup for your environment. Once the LDIFs are updated for your configuration they can be loaded into LDAP using the ldapadd tool that is included in the OID installation.

For example, to load the SIM Object classes (this is done on the OID host):

# export ORACLE\_HOME=/u00/webadmin/products/wls\_idm/Oracle\_IDM

# export PATH=\$ORACLE\_HOME/bin:\$PATH

# ldapadd -v -c -h <OID\_HOST> -p 3060 -w <ORCLADMIN PASSWORD> -D cn=orcladmin -f sim\_objectclasses.ldif

The order of the LDIF install should be:

- 1. sim\_objectclasses.ldif
- 2. sim\_add\_company.ldif
- 3. sim\_add\_containers.ldif
- 4. sim\_data\_groups.ldif
- 5. sim\_data\_roles.ldif
- 6. sim\_data\_stores.ldif
- 7. sim\_data\_user\_groups.ldif
- 8. sim\_data\_users.ldif
- 9. sim\_data\_users\_roles.ldif

Note: Users that are needed for integration with SIM (e.g. for XStore or RIB) need to be a member of these groups : - SIM\_SECURE\_USERS - SIM\_INTEGRATION\_USERS

### Set the LANG Environment Variable

The LANG environment variable must be set in the profile of the UNIX user who owns the application server ORACLE\_HOME files. If you change the value of LANG or set the value for the first time, you must restart the Application Server in order for the change to take effect.

Example:

export LANG=en\_US.utf8

## Set the Environment Variables for the SIM Installer

1. Set the following environment variables for the SIM installer (the following are just examples, use values for appropriate for your environment): ORACLE\_HOME=/u00/webadmin/products/wls\_retail WEBLOGIC\_DOMAIN\_HOME=/u00/webadmin/config/domains/wls\_retail/SIMDomain JAVA\_HOME=/u00/webadmin/product/jdk\_java PATH=\$JAVA\_HOME/bin:\$PATH

export ORACLE\_HOME WEBLOGIC\_DOMAIN\_HOME JAVA\_HOME PATH

**2.** If a secured datasource is going to be configured you also need to set "ANT\_OPTS" so the installer can access the key and trust store that is used for the datasource security:

export ANT\_OPTS="-Djavax.net.ssl.keyStore=<PATH TO KEY STORE> Djavax.net.ssl.keyStoreType=jks -Djavax.net.ssl.keyStorePassword=<KEYSTORE
PASSWORD> -Djavax.net.ssl.trustStore=<PATH TO TRUST STORE> Djavax.net.ssl.trustStoreType=jks Djavax.net.ssl.trustStorePassword=<TRUSTSTORE PASSWORD>"

#### An example of this would be:

```
export ANT_OPTS="-Djavax.net.ssl.keyStore=/u00/webadmin/product/wls_retail
/wlserver/server/lib/orapphost.keystore -Djavax.net.ssl.keyStoreType=jks -
Djavax.net.ssl.keyStorePassword=retail123 -Djavax.net.ssl.trustStore=/
u00/webadmin/product/wls_retail /wlserver/server/lib/orapphost.keystore -
Djavax.net.ssl.trustStoreType=jks -
Djavax.net.ssl.trustStorePassword=retail123"
```

## **Run the SIM Application Installer**

This installer configures and deploys the SIM application and Java WebStart client files.

- 1. If you are using an X server such as Exceed, set the DISPLAY environment variable so that you can run the installer in GUI mode (recommended). If you are not using an X server, or the GUI is too slow over your network, unset DISPLAY for text mode.
- 2. Verify that the managed server to which SIM will be installed is currently running.
- Run the install.sh script. This launches the installer. After installation is completed, a detailed installation log file is created: <INSTALL\_DIR>/sim/application/logs/sim-install-app.<timestamp>.log.

**Note:** The manual install option in the installer is not functional for this release.

**Note:** See Appendix: SIM Application WebLogic Server Installer Screens for details on every screen and field in the WebLogic application installer.

**Note:** See Appendix: Common Installation Errors for details on common installation errors.

## **Clustered Installations – Post-Installation Steps**

Skip this section if you are not clustering the application server.

If you are installing the SIM application into a clustered WebLogic server environment the installer will automatically set the cluster to use a consensus migration basis. It is recommended to use database migration basis for clusters with only 2 nodes or if this is to be used in a production system.

The database cluster migration configuration setup is described in:

Using Clusters for Oracle WebLogic Server 12c

#### DocID E24425-06

Please refer to that document on how to perform this procedure. In addition, note that since the installer sets this to consensus, this will need to be done every time the installer SIM is installed.

# SIM Database Authentication Provider set up (to be done after the application deploy)

**Note:** This procedure is only needed if you plan on using database authentication for the SIM application. This can be skipped if LDAP is going to be used for authentication.

- 1. Shut down all the servers of the WebLogic Domain created.
- 2. Once you extract the SIM installer to <INSTALL\_DIR> copy the sim-security.zip present in <INSTALL\_DIR>/sim/application/sim15 to the <WEBLOGIC\_DOMAIN\_HOME>/lib and extract it contents in the folder.
- **3.** Start the domain admin server.
- 4. Log into the WebLogic console.
- 5. Navigate to: security realms -> myrealm (default realm) -> providers.

| osc 🖸                                                                                                    |                                                                            |                                                                                                    |                                                                                                    |                                                                                                    |                                                                                   |                                                                                                |                                                           |  |
|----------------------------------------------------------------------------------------------------|----------------------------------------------------------------------------|----------------------------------------------------------------------------------------------------|----------------------------------------------------------------------------------------------------|----------------------------------------------------------------------------------------------------|-----------------------------------------------------------------------------------|------------------------------------------------------------------------------------------------|-----------------------------------------------------------|--|
| Change Center                                                                                                    | 🖬 Home                                                                     | e Log Out Preferences 🗠                                                                                                    | Record Help                                                                                        | Q                                                                                                    | W                                                                                 | elcome, weblogic Conn                                                                          | ected to: SIMDoma                                         |  |
| View changes and restarts                                                                                                    | Home >Summary of Security Realms >myrealm >Providers                       |                                                                                                    |                                                                                                    |                                                                                                    |                                                                                   |                                                                                                |                                                           |  |
| Click the Lock & Edit button to modify, add or deleta items in this domain                                                                                    | Settings for myrealm                                                       |                                                                                                    |                                                                                                    |                                                                                                    |                                                                                   |                                                                                                |                                                           |  |
| Lock & Edit                                                                                                    | Configura                                                                  | ation Users and Groups                                                                                                    | Roles and Policies                                                                                 | Credential Mappin                                                                                                  | gs Providers                                                                      | Migration                                                                                      |                                                           |  |
| Release Configuration                                                                                                    | Authen                                                                     | tication Password Valida                                                                                                    | tion Authorization                                                                                 | Adjudication I                                                                                                    | Role Mapping                                                                      | Auditing Credential Map                                                                        | ping                                                      |  |
|                                                                                                    | Certificat                                                                 | tion Path Keystores                                                                                                    |                                                                                                    |                                                                                                    |                                                                                   |                                                                                                |                                                           |  |
| <ul> <li>⊕ -Environment</li> <li>→ Deployments</li> <li>⊕ -Services</li> <li>→ Security Realms</li> <li>⊕ -Interoperability</li> <li>⊕ -Dagnostics</li> </ul> | An Auth<br>a securi<br>are des<br>provide<br>Custor<br>Authen<br>Click the | hentication provider allows V<br>ity realm, and you can conf<br>igned to access different da<br>r that allows you to work w<br>mize this table<br>tication Providers | VebLogic Server to es<br>igure multiple Authent<br>ta stores, such as LDA<br>th users and groups f | tablish trust by vali<br>ication providers in<br>P servers or DBMS<br>rom previous releas<br>tivate all the buttor | dating a user. You<br>a security realm.<br>, You can also co<br>ses of WebLogic ! | J must have one Authenti<br>Different types of Authent<br>nfigure a Realm Adapter A<br>Server. | cation provider in<br>tication providers<br>uthentication |  |
|                                                                                                    | New Delete Reorder Showing 1 to 3 or                                       |                                                                                                    |                                                                                                    |                                                                                                    |                                                                                   |                                                                                                | 3 Previous   Next                                         |  |
| How do I                                                                                                    |                                                                            | ame                                                                                                    | D                                                                                                  | escription                                                                                                    |                                                                                   |                                                                                                | Version                                                   |  |
| Configure Authentication and Identify                                                                                                    | Tr                                                                         | rust Service Identity Asserte                                                                                                    | r T                                                                                                | rust Service Identit                                                                                               | y Assertion Provi                                                                 | der                                                                                            | 1.0                                                       |  |
| Assertion providers                                                                                                    | D                                                                          | efaultAuthenticator                                                                                                    | v                                                                                                  | VebLogic Authentic                                                                                                 | ation Provider                                                                    |                                                                                                | 1.0                                                       |  |
| Configure the Password Validation provider                                                                                                    | D                                                                          | efaultIdentityAsserter                                                                                                    | V                                                                                                  | VebLogic Identity A                                                                                                | ssertion provider                                                                 |                                                                                                | 1.0                                                       |  |
|                                                                                                    |                                                                            |                                                                                                    |                                                                                                    |                                                                                                    |                                                                                   |                                                                                                |                                                           |  |

- 6. Click Lock & Edit in the change center.
- 7. Click New provider.
- **8.** Select the provider type from the list: SimWlsDbAuthenticator.
- **9.** Set the provider name (Default: SimWlsDbAuthenticator).

| ORACLE WebLogic Server®                                                                                                    | Administration Console                                                                                                    | Ŏ                                         |  |  |  |  |  |
|----------------------------------------------------------------------------------------------------|----------------------------------------------------------------------------------------------------|-------------------------------------------|--|--|--|--|--|
| Change Center                                                                                                    | 🏠 Home Log Out Preferences 🔛 Record Help                                                                                           | Welcome, weblogic Connected to: APPDomain |  |  |  |  |  |
| View changes and restarts                                                                                                    | Home >Summary of Security Realms >mymain > Prevident                                                                               |                                           |  |  |  |  |  |
| Pending changes exist. They must be activated<br>to take effect.                                                                                         | Create a New Authentication Provider                                                                                               |                                           |  |  |  |  |  |
| Activate Changes                                                                                                    | OK Center                                                                                                    |                                           |  |  |  |  |  |
| Undo Al Changes                                                                                                    | Create a new Authentication Provider                                                                                               |                                           |  |  |  |  |  |
| Domain Structure                                                                                                    | The following properties will be used to identify your new Authentication Provider.                                                |                                           |  |  |  |  |  |
| APPDomain                                                                                                    | a norumour requires a minute                                                                                                    |                                           |  |  |  |  |  |
| Opployments                                                                                                    | The name of the authentication provider.                                                                                           |                                           |  |  |  |  |  |
| 8 -Services<br>Security Realms                                                                                                    | * Name: SimWisDbAuthenticator                                                                                                    |                                           |  |  |  |  |  |
| Orignostics                                                                                                    | This is the type of authentication provider you wish to create.                                                                    |                                           |  |  |  |  |  |
|                                                                                                    | Types SimWIsDbAuthenticator                                                                                                    |                                           |  |  |  |  |  |
|                                                                                                    | OK Canal                                                                                                    |                                           |  |  |  |  |  |
| How do L                                                                                                    |                                                                                                    |                                           |  |  |  |  |  |
| <ul> <li>Manage security providers</li> </ul>                                                                                                    |                                                                                                    |                                           |  |  |  |  |  |
| <ul> <li>Configure Authentication and Identity<br/>Assertion providers</li> </ul>                                                                        |                                                                                                    |                                           |  |  |  |  |  |
| System Status 🛛                                                                                                    |                                                                                                    |                                           |  |  |  |  |  |
| Health of Running Servers                                                                                                    |                                                                                                    |                                           |  |  |  |  |  |
| Falled (0)                                                                                                    |                                                                                                    |                                           |  |  |  |  |  |
| Critical (0)                                                                                                    |                                                                                                    |                                           |  |  |  |  |  |
| Overloaded (0)                                                                                                    |                                                                                                    |                                           |  |  |  |  |  |
| OK (7)                                                                                                    |                                                                                                    |                                           |  |  |  |  |  |
| WebLogic Server Version: 10.3.6.0<br>Copyright @ 1996, 2011, Oracle and/or its affiliates. A<br>Coroci: a servictured technication of Corocie Concerning | l ajala manond.<br>In a di la se di la seconda di la seconda di la seconda di la seconda di la seconda di la seconda di la seconda |                                           |  |  |  |  |  |

- **10.** Click **Ok**.
- **11.** Open the new provider configuration.
- **12**. Under Common, set the Control Flag to SUFFICIENT.
- 13. Click Save.

| UIVALLE WebLogic Server*                                                                   | Administration Console                                                               |                                                                                                    | <u> </u>                                  |  |  |  |  |
|--------------------------------------------------------------------------------------------|--------------------------------------------------------------------------------------|----------------------------------------------------------------------------------------------------|-------------------------------------------|--|--|--|--|
| Change Center                                                                              | 😭 Home Log Out Preferences 🔛 Rec                                                     | and Help                                                                                                    | Welcome, weblogic Connected to: APPDomain |  |  |  |  |
| View changes and restarts                                                                  | Home >Summary of Security Realms >myre                                               | Home >Summary of Sacurby Raalma >Menulation >Revidena >Summary of Sacurby Raalma >myeain >Revidena >SileWMbDMadbaeticataer |                                           |  |  |  |  |
| Click the Lock & Edit button to modify, add or<br>delete items in this domain.             | Settings for SimWh0bAuthenticator                                                    |                                                                                                    |                                           |  |  |  |  |
| Lock & Edt                                                                                 |                                                                                      |                                                                                                    |                                           |  |  |  |  |
| Release Configuration                                                                      | Common Provider Specific                                                             |                                                                                                    |                                           |  |  |  |  |
|                                                                                            | Glok the Lock & Editbutton in the Change Center to modify the settings on this page. |                                                                                                    |                                           |  |  |  |  |
| Domain Structure                                                                           | See                                                                                  |                                                                                                    |                                           |  |  |  |  |
| Environment<br>Deployments                                                                 | This page allows you to define the gene                                              | This page allows you to define the general configuration of this provider.                                                 |                                           |  |  |  |  |
| B Services<br> -Security Realms<br>8⊡hteroperability<br>B Otagnostics                      | 🕂 Name:                                                                              | Sinii/bDbAuthenticator                                                                                                    |                                           |  |  |  |  |
|                                                                                            | d Description:                                                                       | Authentication provider for SIM database security.                                                                         |                                           |  |  |  |  |
|                                                                                            | de Version:                                                                          | 10                                                                                                    |                                           |  |  |  |  |
|                                                                                            | 🕂 Control Flag:                                                                      | SUFFICIENT -                                                                                                    |                                           |  |  |  |  |
|                                                                                            | Save                                                                                 |                                                                                                    |                                           |  |  |  |  |
| How do I 🖂                                                                                 | Click the Lock & Editbutton in the Char                                              | ge Center to modify the settings on this page.                                                                             |                                           |  |  |  |  |
| No task help found.                                                                        |                                                                                      |                                                                                                    |                                           |  |  |  |  |
| System Status                                                                              |                                                                                      |                                                                                                    |                                           |  |  |  |  |
| Health of Running Servers                                                                  |                                                                                      |                                                                                                    |                                           |  |  |  |  |
| Faled (0) Critical (0) Overloaded (0)                                                      |                                                                                      |                                                                                                    |                                           |  |  |  |  |
| Warning (0)<br>ОК (7)                                                                      |                                                                                      |                                                                                                    |                                           |  |  |  |  |
| WebLogic Server Version: 20.3.6.0<br>Copyright © 1996, 2011, Oracle and/or Its alliates. A | U rights reserved.                                                                   |                                                                                                    |                                           |  |  |  |  |

- **14.** Click the Provider Specific tab.
- **15.** The SIM Data Source Name defaults to SimDataSource which is what the SIM installer creates. It should be left to the default value. The Group Name defaults to 'sim\_secure\_user'. If this was changed during the SIM installation then it also needs to be changed here.

| Domain Structure          | Jure                                                                                |                           |  |  |  |  |
|---------------------------|-------------------------------------------------------------------------------------|---------------------------|--|--|--|--|
| SIMDomain                 | This page allows you to configure additional attributes for this security provider. |                           |  |  |  |  |
| Deployments Services      | 👸 Group Name:                                                                       | sim_secure_users          |  |  |  |  |
| Security Realms           | 街 Encryption Provider:                                                              | oracle.retail.sim.securil |  |  |  |  |
|                           | 👸 Credential Store Map:                                                             | oracle.retail.sim         |  |  |  |  |
|                           | 街 Principal Provider:                                                               | oracle.retail.sim.securit |  |  |  |  |
|                           | 🚝 Credential Store Provider:                                                        | oracle.retail.sim.securit |  |  |  |  |
| How do I                  | 🔠 Dao Factory:                                                                      | oracle retail sim securil |  |  |  |  |
| No task help found.       | 街 Refresh Rate Config:                                                              | 3600                      |  |  |  |  |
| System Status             | 街 Encryption Key Alias:                                                             | internal-password-key     |  |  |  |  |
| Health of Running Servers | 街 Data Source Name:                                                                 | SimSecurityDataSourc      |  |  |  |  |
| Failed (0)                | Save                                                                                |                           |  |  |  |  |

- 16. Click Save.
- **17.** Back on the provider tab, click **Reorder**.
- **18.** Move the SimDbAuthenticator to the top of the list, or above the DefaultAuthenticator.

| OSC OSC                                                                                                    |                                                                                                    |
|----------------------------------------------------------------------------------------------------|----------------------------------------------------------------------------------------------------|
| Change Center                                                                                                    | 🏦 Home Log Out Preferences 🔤 Record Help                                                                                                    |
| View changes and restarts                                                                                         | Home >Summary of Security Realms >myrealm >Providers >SimWIsSbAuthenticator > <b>Providers</b>                                                            |
| Pending changes exist. They must be activated to take effect.                                                     | Reorder Authentication Providers                                                                                                    |
| Activate Changes Undo All Changes                                                                                 | OK Cancel Reorder Authentication Providers                                                                                                    |
| Domain Structure                                                                                                  | You can reorder your Authentication Providers using the list below. By reordering Authentication Providers, you can alter the<br>authentication sequence. |
| SIMDomain<br>⊕-Environment<br>↔Delyments<br>⊕-Services<br>↔Security Realms<br>⊕-Interoperability<br>⊕-Diagnostics | Select authenticator(s) in the lst and use arrows to move them up and down in the lst.                                                                    |
| How do I 🗉                                                                                                    | OK Cancel                                                                                                    |

- 19. Click Ok.
- **20.** Click Activate Changes.
- 21. Shutdown the SIMDomain (The adminserver and the managed servers).
- 22. Start the admin and managed servers for the domain.

## **Review and/or Configure Oracle Single Sign-On**

**Note:** This procedure is only needed if you plan on setting up the SIM application using Single Sign On (SSO) authentication. This can be skipped if SSO is not going to be configured for this environment. The Oracle Access Manager must be configured and the Oracle http server (Webtier and webgate) must be registered into the Oracle Access Manager.

#### Create the SIM SSO provider in the SIMDomain

- 1. Shut down all the servers of the WebLogic Domain created.
- Once you copy the contents to <INSTALL\_DIR> copy the sim-security.zip present in <INSTALL\_DIR>/sim/application/sim15 to the <WEBLOGIC\_DOMAIN\_HOME>/lib and extract it contents in the folder.
- **3.** Start the domain admin server.
- **4.** Log into the WebLogic console
- 5. Navigate to: security realms -> myrealm (default realm) -> providers.
- 6. Click 'Lock & Edit' in the change center.
- 7. Click New.
- 8. Select the provider type from the list: **SimWlsSsoAuthenticator**.
- 9. Set the provider name (Default: SimSsoAuthenticator).
- **10.** Click **OK**.
- **11.** Click on the newly created 'SimSsoAuthenticator'.
- **12.** Under Common tab, set the Control Flag to SUFFICIENT and click **Save**.
- **13.** Click **Provider Specific** tab.
- **14.** Check that the GroupName is set to the name of the group used for SIM secure users (sim\_secure\_users by default).
- **15.** All other values under the Provider Specific tab can be left as the default value.
- 16. Click Save.
- **17.** On the provider list, click **Reorder**.
- **18.** Move the SimWlsSsoAuthenticator to the top of the list.
- **19.** Click **Ok**.
- **20.** Click **Activate Changes** in the control center.
- **21.** Shutdown the domain.
- **22.** Start the admin and managed servers for the domain.

After the SSO provider is created in the SIMDomain, you will also have to set the protection of the SIM application resources correctly in the Application Domain that has been registered in the Oracle Access Manager.
In the Webtier/Webgate http server you need to set the mod\_wl\_ohs.conf file to redirect the http call to the where the SIM application has been deployed.

For example, in mod\_wl\_ohs.conf set:

```
<Location /sim-client >
WebLogicCluster orapphost1:orapphost2
SetHandler weblogic-handler
</Location>
```

Then in Oracle Access Manager, set the protection of the resources in the Application Domain that has been registered for the SIM application. You must protect the /sim-client/launch resource and exclude the rest:

Resource URL: /sim-client/launch Protection Level: Protected Authentication Policy: Protected Resource Policy Authorization Policy: Protected Resource Policy

Resource URL: /sim-client/.../\* Protection Level: Excluded

In the OAM you need to add a response to the Protected Resource Policy:

- 1. Under Access Manager click Application Domains.
- 2. Search and click on the domain used for your SIM deployment.
- 3. Click Authorization Policies.
- 4. Click Protected Resource Policy.
- 5. Click Responses.
- 6. Click Add and enter the following values:
  - Type: Header
  - Name: OAM\_REMOTE\_USER\_GROUPS
  - Value: \$user.groups

It will look similar to the following:

|                                                                                 | Approvide Security                     |                            |       | Q COM     | iguruu |
|---------------------------------------------------------------------------------|----------------------------------------|----------------------------|-------|-----------|--------|
| nch Pad Application Domain × APP × API                                          | P : Protected Resource ×               |                            |       |           |        |
| Access Manager >                                                                |                                        |                            |       |           |        |
| otected Resource Policy Authoriz                                                | zation Policy                          |                            |       | Duplicate | Apply  |
| Internation International International International Internation               | Responses                              |                            |       |           |        |
| This will cause an assertion to be generated for the                            | ne user, optionally containing any Ass | erted Attribute set below. |       |           |        |
|                                                                                 | alete                                  |                            |       |           |        |
| Responses 🕂 Add 🗡 Edit 💥 De                                                     |                                        |                            |       |           |        |
| Responses + Add / Edit X De                                                     | Туре                                   | Value                      |       |           |        |
| Responses     + Add     Edit     X Deiter       Name     OAM_REMOTE_USER_GROUPS | Type<br>Header                         | Value<br>\$user.g          | roups |           |        |

## **SIM Batch Scripts**

The SIM batch programs are installed into the WEBLOGIC\_DOMAIN\_HOME location that was specified during application installation.

The batch programs can be run from a different location if you cannot run them from under the application server <WEBLOGIC\_DOMAIN\_HOME>.. To install the batch files in a different location just copy the entire batch folder to the appropriate destination.

The batch directory is assumed to be located on the same server as the application server. If you copy the SIM batch directory to a location on a different server, then you need to configure the file path to the sim-batch.log file, which is defined in batch/resources/log4j.xml.

See the "Batch Detail" section of the *Oracle Retail Store Inventory Management Operations Guide* for information about how to run batches.

## **Resolving Errors Encountered During Application Installation**

If the application installer encounters any errors, it halts execution immediately. You can run the installer in silent mode so that you do not have to retype the settings for your environment. See Appendix D of this document for instructions on silent mode.

See "Appendix: Common Installation Errors "for a list of common installation errors.

Since the application installation is a full reinstall every time, any previous partial installs are overwritten by the successful installation.

## **Web Help Files**

The application installer automatically copies the web help files to the proper location. They are accessible from the help links within the application.

## Starting and Stopping the Wavelink Server

In order to use handheld wireless devices with SIM, the Wavelink server must be running. The SIM application installer installs, configures, and starts the Wavelink server for you, so once the SIM application install is complete, the Wavelink server is ready to be used.

**Note:** Even if you use the AdminServer to restart SIM, you will still need to restart the Wavelink server manually.

The Wavelink server scripts are installed into the <sim-wireless-directory>/bin.

The following is an example for stopping and starting the Wavelink server:

# cd /u00/webadmin/config/domains/wls\_retail/SIMDomain/retail/sim15/wireless/bin
# ./wavelink-shutdown.sh

# ./wavelink-startup.sh

**Note:** The wireless functionality in SIM is dependent on Wavelink and includes a client and server component. Wavelink software ensures that the wireless user interface of SIM can work with various handheld devices.

For the handheld to interact correctly with SIM, it is required to install the appropriate Wavelink studio client. The Wavelink studio client and its installation instructions can be found at

http://www.wavelink.com/download/downloads.aspx.

The Oracle Retail Wireless Foundation Server is bundled with the SIM server. It has a single session free license. For multiple sessions additional licenses need to be obtained.

Contact your Oracle sales representative or client partner for Wavelink Studio Client and Oracle Retail Wireless Foundation Server license information.

**Note:** For configurations of physical handheld devices or wireless network setup, check your hardware manufacturer's manual or Wavelink's studio client information. This information is not covered in this guide.

## **Test the SIM Application**

Once SIM database and application are installed, foundation data is imported into SIM, you should have a working SIM application installation. To launch the application client, open a web browser and go to the client URL. You can find the URL in the next steps section of the log file that was produced by the installer.

Example:

WLS: http://orapphost:7143/sim-client/launch

# <u>A</u>

## Appendix: SIM Database Schema Installer Screens

You need the following details about your environment for the installer to successfully install the SIM database schema. Depending on the options you select, you may not see some screens.

#### Screen: Data Source Details

| 🖸 SIM Schema Ins                                                                             | taller - Oracle Retail _ ×                                                     |
|----------------------------------------------------------------------------------------------|--------------------------------------------------------------------------------|
| ORACLE                                                                                       |                                                                                |
| Data Source Details                                                                          |                                                                                |
| Please provide information on a pre-existing will authenticate as this user and create the S | database user for this SIM installation. The installer<br>IM database objects. |
| SIM Schema Owner                                                                             | sim01                                                                          |
| SIM Schema Password                                                                          | •••••                                                                          |
| SIM Oracle SID                                                                               | dolsp33app                                                                     |
| Temporary tablespace name                                                                    | ТЕМР                                                                           |
|                                                                                              |                                                                                |
|                                                                                              |                                                                                |
|                                                                                              |                                                                                |
|                                                                                              |                                                                                |
| 😣 Cancel 🔇                                                                                   | Back Next Install                                                              |

| Field Title          | SIM Schema Owner                                      |
|----------------------|-------------------------------------------------------|
| Field<br>Description | The pre-existing database user for this installation. |
| Example              | sim01                                                 |

| Field Title          | Sim Schema Password                                                                                                    |
|----------------------|----------------------------------------------------------------------------------------------------|
| Field<br>Description | The SIM Schema Owner's password.                                                                                          |
|                      |                                                                                                    |
| Field Title          | SIM Oracle SID                                                                                                    |
| Field<br>Description | The name of the database or pluggable db service name where the SIM schema will be installed.                             |
| Example              | dolsp33app                                                                                                    |
|                      |                                                                                                    |
| Field Title          | Temporary tablespace name                                                                                                 |
| Field<br>Description | Temporary tablespace provided to the create_user_sim_owner.sql script at the time that the SIM database user was created. |
| Example              | TEMP                                                                                                    |

| SIM Schema Installe                                                                            | r - Oracle Retail _ ×                     |
|------------------------------------------------------------------------------------------------|-------------------------------------------|
| ORACLE                                                                                         |                                           |
| Data Source Users Details                                                                      |                                           |
| Provide details about the pre-existing SIM data sou<br>passwords that were previously created. | irce users. Enter the same user names and |
| SIM Database Admin User Name                                                                   | sim_adm                                   |
| SIM Database Admin User Password                                                               | •••••                                     |
| SIM Database Business User Name                                                                | sim_bsi                                   |
| SIM Database Business User Password                                                            | •••••                                     |
| SIM Database Business Viewer User Name                                                         | sim_bsv                                   |
| SIM Database Business Viewer User Password                                                     | •••••                                     |
| SIM Database MPS User Name                                                                     | sim_mps                                   |
| SIM Database MPS User Password                                                                 | •••••                                     |
|                                                                                                |                                           |
| Cancel 🔇 Back                                                                                  | Next Install                              |

| Screen: | Data Source | Users Details |
|---------|-------------|---------------|
|---------|-------------|---------------|

| Field Title          | SIM Database Admin User Name                                   |  |  |  |
|----------------------|----------------------------------------------------------------|--|--|--|
| Field<br>Description | The pre-existing database admin user for this installation.    |  |  |  |
| Example              | Sim_adm                                                        |  |  |  |
|                      |                                                                |  |  |  |
| Field Title          | SIM Database Admin User Password                               |  |  |  |
| Field<br>Description | The SIM database admin user's password.                        |  |  |  |
|                      |                                                                |  |  |  |
| Field Title          | SIM Database Business User Name                                |  |  |  |
| Field<br>Description | The pre-existing database business user for this installation. |  |  |  |
| Example              | Sim_bsi                                                        |  |  |  |

| Field Title          | SIM Database Business User Password                                   |  |  |  |  |
|----------------------|-----------------------------------------------------------------------|--|--|--|--|
| Field<br>Description | The SIM database business user's password.                            |  |  |  |  |
|                      |                                                                       |  |  |  |  |
| Field Title          | SIM Database Business Viewer User Name                                |  |  |  |  |
| Field<br>Description | The pre-existing database business viewer user for this installation. |  |  |  |  |
| Example              | Sim_bsv                                                               |  |  |  |  |
| Field Title          | SIM Database Business Viewer User Password                            |  |  |  |  |
| Field<br>Description | The SIM database business viewer user's password.                     |  |  |  |  |
|                      |                                                                       |  |  |  |  |
| Field Title          | SIM Database MPS User Name                                            |  |  |  |  |
| Field<br>Description | The pre-existing database MPS user for this installation.             |  |  |  |  |
| Example              | Sim_mps                                                               |  |  |  |  |
| Field Title          | SIM Database MPS User Password                                        |  |  |  |  |
| Field<br>Description | The SIM database MPS user's password.                                 |  |  |  |  |
| Field Title          | SIM Database RIB User Name                                            |  |  |  |  |
| Field<br>Description | The pre-existing database RIB user for this installation.             |  |  |  |  |
| Example              | Sim_rib                                                               |  |  |  |  |
| Field Title          | SIM Database RIB User Password                                        |  |  |  |  |
| Field<br>Description | The SIM database RIB user's password.                                 |  |  |  |  |

| Field Title          | SIM Database Security User Name                                |
|----------------------|----------------------------------------------------------------|
| Field<br>Description | The pre-existing database security user for this installation. |
| Example              | Sim_sec                                                        |
|                      |                                                                |
|                      |                                                                |
| Field Title          | SIM Database Security User Password                            |

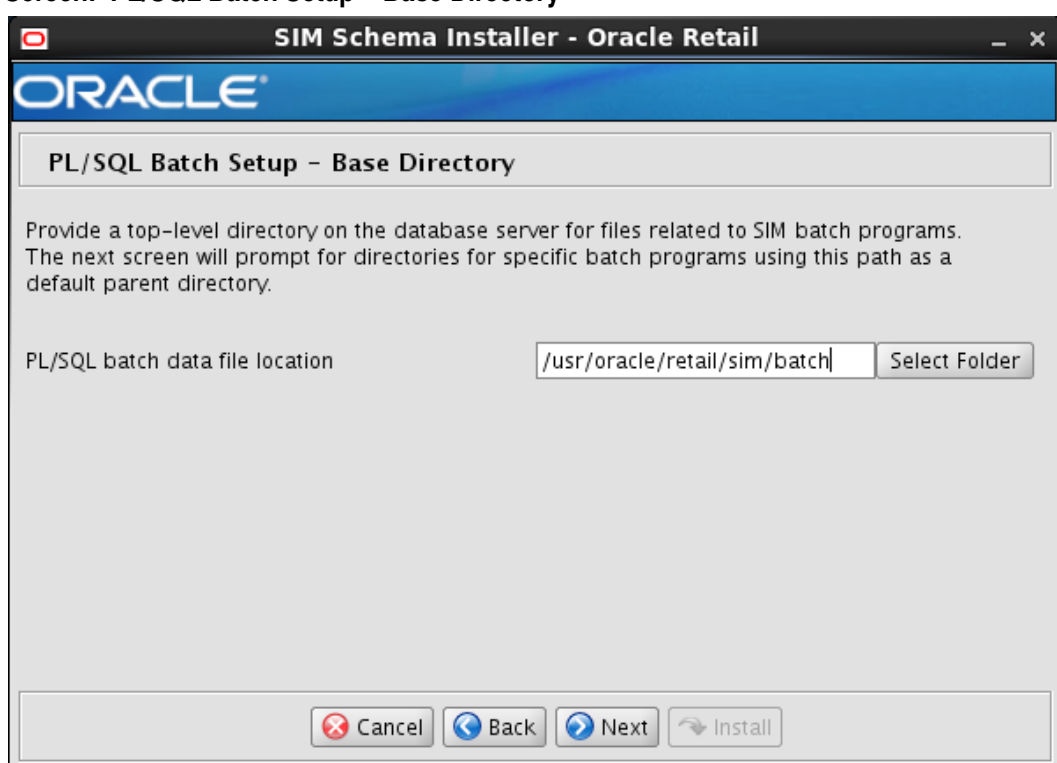

#### Screen: PL/SQL Batch Setup – Base Directory

| Field Title          | PL/SQL batch data file location                                                                   |
|----------------------|---------------------------------------------------------------------------------------------------|
| Field<br>Description | A directory which will be the parent directory for all other PL/SQL batch processing directories. |
| Destination          | dba_create_directory.sql                                                                          |
| Example              | /usr/oracle/retail/sim/batch                                                                      |

| SIM Schema Installer - Oracle Retail _                                                                                                    |                                                                                                    |  |  |  |
|----------------------------------------------------------------------------------------------------|----------------------------------------------------------------------------------------------------|--|--|--|
| ORACLE                                                                                                    |                                                                                                    |  |  |  |
| PL/SQL Batch Setup                                                                                                    |                                                                                                    |  |  |  |
| This release of SIM contains PL/SQL batch<br>their corresponding database directory ob<br>these directories and directory objects. In<br>and run to create them. | functionality. The following filesystem directories and<br>ojects must be created. The installer will not create<br>ostead it will create a SQL script for a DBA to review |  |  |  |
| StockCount upload directory                                                                                                    | /usr/oracle/retail/sim/batch/sto Select Folder                                                                                                    |  |  |  |
|                                                                                                    |                                                                                                    |  |  |  |
|                                                                                                    |                                                                                                    |  |  |  |
|                                                                                                    |                                                                                                    |  |  |  |
|                                                                                                    |                                                                                                    |  |  |  |
|                                                                                                    |                                                                                                    |  |  |  |
| <b>S</b> Cancel                                                                                                    | Back Viext Thistall                                                                                                    |  |  |  |

| Screen: | PL/SQL | Batch | Setup | (3 | screens) |  |
|---------|--------|-------|-------|----|----------|--|
|         |        |       |       |    |          |  |

| Field Title          | StockCount upload directory                                                                                                    |
|----------------------|----------------------------------------------------------------------------------------------------|
| Field<br>Description | A filesystem directory and database directory object used for processing StockCount data.                                                                    |
| Destination          | dba_create_directory.sql                                                                                                    |
| Example              | /usr/oracle/retail/sim/batch/stockcountUpload                                                                                                    |
| Notes                | The installer will not create these directories or directory objects. It will produce the dba_create_directory.sql script, which can be used to create them. |
|                      |                                                                                                    |

## Appendix: SIM Application WebLogic Server Installer Screens

You need the following details about your environment for the installer to successfully deploy the SIM application. Depending on the options you select, you may not see some screens.

#### Screen: Installation Type

| 0                                        | Store Inventory Management Installer - Oracle Retail _                                                                                                    | × |
|------------------------------------------|----------------------------------------------------------------------------------------------------|---|
| OR/                                      | ACLE                                                                                                    |   |
| Install                                  | ation Type                                                                                                    |   |
| The SIM as<br>servers. T<br>installation | pplication can be installed on two types of servers Standalone server or Cluster<br>he default Installation is Standalone server, alternatively you can choose cluster<br>1 |   |
| Which Insta                              | allation method will you use?                                                                                                    |   |
|                                          | <ul> <li>Standalone server</li> </ul>                                                                                                    |   |
|                                          | ○ Cluster servers                                                                                                    |   |
|                                          |                                                                                                    |   |
|                                          |                                                                                                    |   |
|                                          |                                                                                                    |   |
|                                          |                                                                                                    |   |
|                                          |                                                                                                    |   |
|                                          | 😣 Cancel 🔇 Back 🕢 Next 🗇 Install                                                                                                    |   |

| Field Title          | Which Installation Method will you use?                                                                                                    |
|----------------------|----------------------------------------------------------------------------------------------------|
| Field<br>Description | Choosing "Standalone server" will deploy SIM to a non-clustered environment, if "Cluster Servers" is chosen then it will deploy SIM to a cluster of servers defined in WebLogic. |

#### Screen: Cluster load-balancer Address

This screen will be displayed, if Cluster Servers option is selected in "Installation Type" screen.

| Store Inventory Management                         | Installer - Oracle Retail 🛛 🗛 🗙 |
|----------------------------------------------------|---------------------------------|
| ORACLE                                             |                                 |
| cluster load-balancer Address                      |                                 |
| Please enter the Cluster address/load-balancer DNS | i server name                   |
| Load-Balancer/Cluster DNS Address                  | clusteraddress                  |
|                                                    |                                 |
|                                                    |                                 |
|                                                    |                                 |
|                                                    |                                 |
|                                                    |                                 |
| 😣 Cancel 🔇 Back                                    | 📀 Next 🔍 Install                |

| Field Title          | Load-Balancer/Cluster DNS Address                                                                                                    |
|----------------------|----------------------------------------------------------------------------------------------------|
| Field<br>Description | This contains Virtual Host name of the load balancer that will be used if SIM is<br>to be deployed to a clustered environment. Please note this screen will not<br>appear in case you select Standalone server in previous screen. |

| Store Inventory Management Installer - Oracle Retail _ x                                                                                                    |
|----------------------------------------------------------------------------------------------------|
| ORACLE                                                                                                    |
| Security Details                                                                                                    |
| Provide security details for the SIM application                                                                                                    |
| Note: enabling SSL requires that security certificates have been configured and installed for this<br>WebLogic domain. The AdminServer and all managed servers must then be configured to use<br>SSL. |
| Enable SSL for SIM?                                                                                                    |
| <ul> <li>Yes</li> </ul>                                                                                                    |
| ○ No                                                                                                    |
|                                                                                                    |
|                                                                                                    |
|                                                                                                    |
|                                                                                                    |
|                                                                                                    |
| Scancel SBack Next Install                                                                                                    |

#### Screen: Security Details

| Field Title          | Enable SSL for SIM?                                                                                                    |
|----------------------|----------------------------------------------------------------------------------------------------|
| Field<br>Description | Choosing yes will deploy SIM using SSL, and will configure SIM to use SSL. In this case, SSL must be configured and enabled for the admin server and SIM managed server or cluster. Choosing no will deploy and configure SIM without SSL. |

| Store Inventory Manager                                                                             | ment Installer - Oracle Retail _ ×                                                      |
|----------------------------------------------------------------------------------------------------|-----------------------------------------------------------------------------------------|
| ORACLE                                                                                              |                                                                                         |
| Turn off the application server's no                                                                | on-SSL port                                                                             |
| If turned off, all clients connecting to the appli                                                  | ication server must use a secured connection.                                           |
| A value of "Yes" indicates that the application<br>"No" indicates that the applications server's no | server's non-SSL port will be inactive. A value of<br>on-SSL port will still be active. |
| Disable non-SSL port?                                                                               | ④ Yes                                                                                   |
|                                                                                                    | ⊖ No                                                                                    |
|                                                                                                    |                                                                                         |
|                                                                                                    |                                                                                         |
|                                                                                                    |                                                                                         |
|                                                                                                    |                                                                                         |
| 😣 Cancel 🔇 Back 📎 Next 🐟 Install                                                                    |                                                                                         |

#### Screen: Turn off the application server's non-SSL port

| Field Title          | Disable non SSL port?                                                                                                    |
|----------------------|----------------------------------------------------------------------------------------------------|
| Field<br>Description | Selecting Yes will make that the application server's non – SSL port inactive and a Selecting No will keep application server's non-SSL port active. |

| Store Inventory Management                         | nt Installer - Oracle Retail 🛛 🗛 🗙    |  |
|----------------------------------------------------|---------------------------------------|--|
| ORACLE <sup>:</sup>                                |                                       |  |
| Application Server Details                         |                                       |  |
| Note:if SSL is enabled, this value MUST match the  | DNS name used in the SSL certificate. |  |
| Weblogic Server Hostname                           | hostname                              |  |
| Note: if SSL is enabled, this value MUST match SSL | Port.                                 |  |
| Weblogic Server Port                               | port                                  |  |
| Weblogic Admin User Name                           | weblogic                              |  |
| Weblogic Admin User Password                       | •••••                                 |  |
|                                                    |                                       |  |
|                                                    |                                       |  |
|                                                    |                                       |  |
|                                                    |                                       |  |
|                                                    |                                       |  |
|                                                    |                                       |  |
| 😣 Cancel 🔇 Back 📎 Next 🖘 Install                   |                                       |  |

## **Screen: Application Server Details**

| Field Title          | WebLogic Server Hostname                                                                                                    |
|----------------------|----------------------------------------------------------------------------------------------------|
| Field<br>Description | The hostname of the server where the WebLogic server is installed.                                                           |
| Example              | Dev0234                                                                                                    |
| Notes                | Used by installer scripts to install the application and to create default inputs for client codebase and JNDI provider URL. |

| Field Title          | WebLogic Server Port                       |
|----------------------|--------------------------------------------|
| Field<br>Description | Listen port for the WebLogic Admin server. |
| Example              | 7001                                       |

| Field Title          | WebLogic Admin User Name                                             |
|----------------------|----------------------------------------------------------------------|
| Field<br>Description | The WebLogic user which will be used to install the SIM application. |
| Example              | Weblogic                                                             |
| Notes                | Used by installer scripts to install the application                 |

| Field Title          | WebLogic Admin User Password                         |
|----------------------|------------------------------------------------------|
| Field<br>Description | The password of the WebLogic Admin User used above.  |
| Notes                | Used by installer scripts to install the application |

| Store Inventory Managemen                                                                                                    | nt Installer - Oracle Retail ×              |  |
|----------------------------------------------------------------------------------------------------|---------------------------------------------|--|
| ORACLE                                                                                                    |                                             |  |
| Application Deployment Details                                                                                                    |                                             |  |
| Provide the following details for the SIM application below are examples.                                                                                                    | n being installed. The default values shown |  |
| Client Context Root                                                                                                    | sim-client                                  |  |
| Mobile Server Context Root                                                                                                    | sim-mobile                                  |  |
| You can deploy to a single managed server or a cluster of servers. You can deploy to the AdminServer for testing purposes, but this is not recommended for production deployments. |                                             |  |
| Weblogic server/cluster                                                                                                    | sim-server                                  |  |
|                                                                                                    |                                             |  |
| 🐼 Cancel 🔇 Back 🕢 Next 🗇 Install                                                                                                    |                                             |  |

## **Screen: Application Deployment Details**

| Field Title          | Client Context Root          |
|----------------------|------------------------------|
| Field<br>Description | Context root for sim client. |
| Example              | sim-client                   |

| Field Title          | Mobile Server Context Root                             |
|----------------------|--------------------------------------------------------|
| Field<br>Description | This is the managed server name for mobile deployment. |
| Example              | sim-mobile                                             |

| Field Title          | WebLogic server/cluster                                                                                                 |
|----------------------|----------------------------------------------------------------------------------------------------|
| Field<br>Description | This is the managed server name for standalone deployment and cluster name for deployment to clustered managed servers. |
| Example              | sim-server                                                                                                    |

| Store Inventory Management                            | nstaller - Oracle Retail 🛛 💷 🗙 |
|-------------------------------------------------------|--------------------------------|
| ORACLE                                                |                                |
| Choose Apps to Integrate with SIM                     |                                |
| Choose which applications you would like to integrate | with SIM.                      |
| Configure RIB for SIM?                                |                                |
| Configure RPM for SIM?                                |                                |
| Configure RMS for SIM?                                |                                |
| Configure Manifest for SIM?                           |                                |
| Configure OMS for SIM?                                |                                |
|                                                       |                                |
|                                                       |                                |
|                                                       |                                |
|                                                       |                                |
|                                                       |                                |
| 😣 Cancel 🔇 Back                                       | 🕗 Next 🔍 🖘 Install             |

## Screen: Choose Apps to Integrate with SIM

| Field Title          | Configure RIB for SIM?                                                                                                    |
|----------------------|----------------------------------------------------------------------------------------------------|
| Field<br>Description | Select this option if you will be using RIB with SIM. Please note if you select this option then RIB Integration Details screen will be enabled and appropriate details have to be entered in RIB Integration Details screen. |

| Field Title          | Configure RPM for SIM?                                                                                                    |
|----------------------|----------------------------------------------------------------------------------------------------|
| Field<br>Description | Select this option if you will be using RPM with SIM. Please note if you select<br>this option then RPM Integration Details screen will be enabled and appropriate<br>details have to be entered in RPM Integration Details screen. |

| Field Title          | Configure RMS for SIM?                                                                                                    |
|----------------------|----------------------------------------------------------------------------------------------------|
| Field<br>Description | Select this option if you will be using RMS with SIM. Please note if you select this option then RMS Integration Details screen will be enabled and appropriate details have to be entered in RMS Integration Details screen. |

| Field Title          | Configure Manifest for SIM?<br><b>Note</b> : Refer to the <i>Oracle Retail Store Inventory Management Operations Guide</i> for more information.                                                                                                    |
|----------------------|----------------------------------------------------------------------------------------------------|
| Field<br>Description | Manifest integration is configured if an external Shipment Management System<br>is to be used in conjunction with SIM. (Optional). Please note if you select this<br>option then the Manifest Integration Details screen will be enabled and<br>appropriate details will be entered in the subsequent Manifest Integration<br>Details screen. |

| Field Title          | Configure OMS for SIM?<br><b>Note</b> : Refer to the <i>Oracle Retail Store Inventory Management Operations Guide</i> for more information.                                                                                                    |
|----------------------|----------------------------------------------------------------------------------------------------|
| Field<br>Description | OMS integration is configured if an external Shipment Management System is to<br>be used in conjunction with SIM. (Optional). Please note if you select this option<br>then OMS Integration Details screen will be enabled and appropriate details will<br>be entered in the subsequent OMS Integration Details screen. |

#### **Screen: RIB Integration Details**

This screen will be displayed if the Configure RIB for SIM option is checked on the Choose Apps to Integrate with SIM screen.

| Store Inventory Management Installer - Oracle Retail _ x |                                       |  |  |
|----------------------------------------------------------|---------------------------------------|--|--|
| ORACLE                                                   |                                       |  |  |
| RIB Integration Details                                  |                                       |  |  |
| If SIM will be integrated with RIB, then provide the     | details (Optional).                   |  |  |
|                                                          |                                       |  |  |
| Note: If RIB SIM uses SSL, use t3s as the protocol.      | Otherwise use t3.                     |  |  |
| RIB SIM Provider URL                                     | t3[s]://[RIB Host]:[RIB Port]/rib-sim |  |  |
| RIB Publish User Name (SIM to RIB)                       | ribuser                               |  |  |
| RIB Publish User Password                                | •••••                                 |  |  |
| SIM Inject User Name (RIB to SIM)                        | simribuser                            |  |  |
| SIM Inject User Password                                 |                                       |  |  |
|                                                          |                                       |  |  |
|                                                          |                                       |  |  |
|                                                          |                                       |  |  |
|                                                          |                                       |  |  |
|                                                          |                                       |  |  |
| 😣 Cancel 🔇 Back 📀 Next 🐟 Install                         |                                       |  |  |
|                                                          |                                       |  |  |

| Field Title          | RIB SIM Provider URL                                                                                                 |
|----------------------|----------------------------------------------------------------------------------------------------|
| Field<br>Description | This is the provider URL of the rib-sim application. If RIB SIM uses SSL, use t3s as the protocol, otherwise use t3. |
| Example              | t3s://Dev01234.example.com:19106/rib-sim                                                                             |

| Field Title          | RIB Publish User Name                                                  |
|----------------------|------------------------------------------------------------------------|
| Field<br>Description | This is the user name for the JNDI connection to the RIB Admin Server. |
| Example              | ribuser                                                                |

| Field Title          | RIB Publish User Password          |
|----------------------|------------------------------------|
| Field<br>Description | Password for the RIB publish user. |

| Field Title          | SIM Inject User Name                                                     |
|----------------------|--------------------------------------------------------------------------|
| Field<br>Description | This is the user name for the JNDI connection from the RIB Admin Server. |
| Example              | simribuser                                                               |

| Field Title          | SIM Inject User Password          |
|----------------------|-----------------------------------|
| Field<br>Description | Password for the SIM inject user. |

#### Screen: RPM Web service Policy

This screen will be displayed if the Configure RPM for SIM option is checked on the Choose Apps to Integrate with SIM screen.

| Store Inventory Management Installer - Oracle Retail            |
|-----------------------------------------------------------------|
| ORACLE                                                          |
| RPM WebService Policy                                           |
| Select the web service security policy for integration with RPM |
| Policy A 🗸                                                      |
|                                                                 |
|                                                                 |
|                                                                 |
|                                                                 |
|                                                                 |
|                                                                 |
|                                                                 |
|                                                                 |
|                                                                 |
| 😣 Cancel 🔇 Back 💽 Next 🦘 Install                                |

| Field Title          | Select the web service security policy for integration with RPM.                                                                                                    |
|----------------------|----------------------------------------------------------------------------------------------------|
| Field<br>Description | Select the web service security policy for integration with RPM.<br>Please refer to the <i>Oracle Retail Store Inventory Management Security Guide</i> to learn<br>more about Policy A and Policy B. |

| Screen: RPM Integration | Policy | / A | Details |
|-------------------------|--------|-----|---------|
|-------------------------|--------|-----|---------|

| Store Inventory Management                                                                                                    | Installer - Oracle Retail _ ×                                                                                                    |
|----------------------------------------------------------------------------------------------------|----------------------------------------------------------------------------------------------------|
| ORACLE                                                                                                    |                                                                                                    |
| RPM Integration Policy A Details                                                                                                    |                                                                                                    |
| Note: If RPM uses SSL, use https as the protocol<br>RPM Price Change WSDL URL<br>Note: If RPM uses SSL, use https as the protocol<br>RPM Price Inquiry WSDL URL<br>RPM User Name<br>RPM User Password | <ul> <li>Otherwise use http.</li> <li>http[s]://[Host]: [Port]/rpm-PriceChang</li> <li>Otherwise use http.</li> <li>http[s]://[Host]: [Port]/rpm-PriceInquiry</li> </ul> |
| 😣 Cancel 🔇 Back                                                                                                    | 📀 Next 🗇 Install                                                                                                    |

**Note:** If the user chooses to integrate SIM with RPM then RPM installation is a pre-requisite to installing SIM.

| Field Title          | RPM Price Change WSDL URL                                                                                               |
|----------------------|----------------------------------------------------------------------------------------------------|
| Field<br>Description | This is the provider URL for RPM Price change WSDL.                                                                     |
|                      | Note: User just need to know the WSDL URL of RPM if it will have. SIM will install without RPM being there              |
| Example              | http://dev1234.us.oracle.com:18007/rpm-PriceChange-<br>AppServiceDecorator/ProxyService/PriceChangeAppServiceProxy?wsdl |

| Field Title          | RPM Price Inquiry WSDL URL                                                                                                |
|----------------------|----------------------------------------------------------------------------------------------------|
| Field<br>Description | This is the provider URL for RPM Price Inquiry WSDL.                                                                      |
| Example              | http://dev1234.us.oracle.com:18007/rpm-PriceInquiry-<br>AppServiceDecorator/ProxyService/PriceInquiryAppServiceProxy?wsdl |

| Field Title          | RPM Price Inquiry WSDL URL                                                                                                |
|----------------------|----------------------------------------------------------------------------------------------------|
| Field<br>Description | This is the provider URL for RPM Price Inquiry WSDL.                                                                      |
| Example              | http://dev1234.us.oracle.com:18007/rpm-PriceInquiry-<br>AppServiceDecorator/ProxyService/PriceInquiryAppServiceProxy?wsdl |

| Field Title          | RPM User Name                        |
|----------------------|--------------------------------------|
| Field<br>Description | This is the username for the RPM App |
| Example              | retail.user                          |

| Field Title          | RPM User Password                           |
|----------------------|---------------------------------------------|
| Field<br>Description | This is the password for the above username |

|   | Store Inventory Management I                                                                                                    | nstaller - Oracle Retail 🛛 🗛 🗙                                                                                                   |
|---|----------------------------------------------------------------------------------------------------|----------------------------------------------------------------------------------------------------|
|   | ORACLE                                                                                                    |                                                                                                    |
|   | <b>RPM Integration Policy B Details</b>                                                                                                    |                                                                                                    |
| ) | Note: If RPM uses SSL, use https as the protocol.<br>RPM Price Change WSDL URL<br>Note: If RPM uses SSL, use https as the protocol.<br>RPM Price Inquiry WSDL URL<br>RPM User Name<br>RPM User Password<br>RPM Client KeyStore Name<br>RPM KeyStore Password<br>RPM Client Key Name<br>RPM Client Key Password<br>RPM Client Key Password<br>RPM Server Key Name | Otherwise use http.<br>http[s]://[Host]:[Port]/rpm-PriceChang<br>Otherwise use http.<br>http[s]://[Host]:[Port]/rpm-PriceInquiry |
|   | 😣 Cancel 🔇 Back                                                                                                    | 📀 Next 🔿 Install                                                                                                    |

## Screen: RPM Integration Policy B Details

| Field Title          | RPM Price Change WSDL URL                                                                                               |
|----------------------|----------------------------------------------------------------------------------------------------|
| Field<br>Description | This is the provider URL for RPM Price change WSDL.                                                                     |
|                      | Note: User just need to know the WSDL URL of RPM if it will have. SIM will install without RPM being there              |
| Example              | http://dev1234.us.oracle.com:18007/rpm-PriceChange-<br>AppServiceDecorator/ProxyService/PriceChangeAppServiceProxy?wsdl |

| Field Title          | RPM Price Inquiry WSDL URL                                                                                                |
|----------------------|----------------------------------------------------------------------------------------------------|
| Field<br>Description | This is the provider URL for RPM Price Inquiry WSDL.                                                                      |
| Example              | http://dev1234.us.oracle.com:18007/rpm-PriceInquiry-<br>AppServiceDecorator/ProxyService/PriceInquiryAppServiceProxy?wsdl |

| Field Title          | RPM Price Inquiry WSDL URL                                                                                                |
|----------------------|----------------------------------------------------------------------------------------------------|
| Field<br>Description | This is the provider URL for RPM Price Inquiry WSDL.                                                                      |
| Example              | http://dev1234.us.oracle.com:18007/rpm-PriceInquiry-<br>AppServiceDecorator/ProxyService/PriceInquiryAppServiceProxy?wsdl |

| Field Title          | RPM User Name                        |
|----------------------|--------------------------------------|
| Field<br>Description | This is the username for the RPM App |
| Example              | retail.user                          |

| Field Title          | RPM User Password                           |
|----------------------|---------------------------------------------|
| Field<br>Description | This is the password for the above username |

| Field Title          | RPM Client Keystore Name                                                              |
|----------------------|---------------------------------------------------------------------------------------|
| Field<br>Description | The keystore name setup in the client machine where the application is being accessed |
| Example              | JKS                                                                                   |

| Field Title          | RPM Keystore Password                                                                     |
|----------------------|-------------------------------------------------------------------------------------------|
| Field<br>Description | This is the password for the above keystore name                                          |
| Field Title          | RPM Client Key Name                                                                       |
| Field<br>Description | The name of the private key of the client machine where the application is being accessed |
| Example              | myclientname                                                                              |

| Field Title          | RPM Client Key Password                     |
|----------------------|---------------------------------------------|
| Field<br>Description | This is the password for the above key name |

| Field Title          | RPM Server Key Name                                                               |
|----------------------|-----------------------------------------------------------------------------------|
| Field<br>Description | The name of the private key of the server machine where the application is hosted |

#### Screen: RMS Web service Policy

This screen will be displayed if the Configure RMS for SIM option is checked on the Choose Apps to Integrate with SIM screen.

| Store Inventory Management Installer - Oracle Retail                        | × |
|-----------------------------------------------------------------------------|---|
| ORACLE                                                                      |   |
| RMS WebService Policy                                                       |   |
| Select the web service security policy for integration with RMS<br>Policy A |   |
| Cancel Cack Next Next                                                       |   |

| Field Title          | Select the web service security policy for Integration with RMS.                                                                                                    |
|----------------------|----------------------------------------------------------------------------------------------------|
| Field<br>Description | Select the type of web service security policy for integration with RMS.<br>Please refer to the <i>Oracle Retail Store Inventory Management Security Guide</i> to learn<br>more about Policy A and Policy B. |
| Example              | None, PolicyA, PolicyB.                                                                                                    |

## Screen: RMS Integration Policy A Details

**Note:** If the user chooses RMS Policy A then this screen will be displayed.

| Store Inventory Management I                                                                                        | nstaller - Oracle Retail _ ×                                   |
|----------------------------------------------------------------------------------------------------|----------------------------------------------------------------|
| ORACLE                                                                                                    |                                                                |
| <b>RMS</b> Integration Policy A Details                                                                             |                                                                |
| Note: If RMS uses SSL, use https as the protocol.<br>RMS Store Order WSDL URL<br>RMS User Name<br>RMS User Password | Otherwise use http.<br>http[s]:/[Host]:[Port]/rms-StoreOrder-/ |
| Cancel 🔇 Back                                                                                                    | 🕥 Next 🔿 Install                                               |

| Field Title          | RMS Store Order WSDL URL                                                                                             |
|----------------------|----------------------------------------------------------------------------------------------------|
| Field<br>Description | This is the provider URL for RMS Store Order WSDL.                                                                   |
| Example              | http:/dev1234.us.oracle.com:18007/rms-StoreOrder-<br>AppServiceDecorator/ProxyService/StoreOrderAppServiceProxy?wsdl |

| Field Title          | RMS User Name                        |
|----------------------|--------------------------------------|
| Field<br>Description | This is the username for the RMS App |
| Example              | retail.user                          |

| Field Title          | RMS User Password                           |
|----------------------|---------------------------------------------|
| Field<br>Description | This is the password for the above username |

## Screen: RMS Integration Policy B Details

**Note:** If the user chooses RMS Policy B then this screen will come

| ſ | 🖸 🦳 Store Inventory Management Installer - Oracle Retail 🛛 💶 🗙        |
|---|-----------------------------------------------------------------------|
|   | ORACLE                                                                |
|   | RMS Integration Policy B Details                                      |
|   | Note: If RMS uses SSL, use https as the protocol. Otherwise use http. |
|   | RMS Store Order WSDL URL http[s]:/[Host]:[Port]/rms-StoreOrder-/      |
|   | RMS User Name                                                         |
|   | RMS User Password                                                     |
|   | RMS Client KeyStore Name                                              |
| 1 | RMS KeyStore Password                                                 |
|   | RMS Client Key Name                                                   |
|   | RMS Client Key Password                                               |
|   | RMS Server Key Name                                                   |
|   |                                                                       |
|   |                                                                       |
|   |                                                                       |
|   |                                                                       |
|   | Cancel Cack Next Install                                              |

**Note:** If the user chooses to integrate SIM with RMS then RMS installation is pre-requisite to install SIM.

| Field Title          | RMS Store Order WSDL URL                                                                                             |
|----------------------|----------------------------------------------------------------------------------------------------|
| Field<br>Description | This is the provider URL for RMS Store Order WSDL.                                                                   |
| Example              | http:/dev1234.us.oracle.com:18007/rms-StoreOrder-<br>AppServiceDecorator/ProxyService/StoreOrderAppServiceProxy?wsdl |

| Field Title          | RMS User Name                        |
|----------------------|--------------------------------------|
| Field<br>Description | This is the username for the RMS App |
| Example              | retail.user                          |

| Field Title          | RMS User Password                           |
|----------------------|---------------------------------------------|
| Field<br>Description | This is the password for the above username |

| Field Title          | RMS Client Keystore Name                                                              |
|----------------------|---------------------------------------------------------------------------------------|
| Field<br>Description | The keystore name setup in the client machine where the application is being accessed |
| Example              | JKS                                                                                   |

| Field Title          | RMS Keystore Password                            |
|----------------------|--------------------------------------------------|
| Field<br>Description | This is the password for the above keystore name |

| Field Title          | RMS Client Key Name                                                                       |
|----------------------|-------------------------------------------------------------------------------------------|
| Field<br>Description | The name of the private key of the client machine where the application is being accessed |
| Example              | myclientname                                                                              |

| Field Title          | RMS Client Key Password                     |
|----------------------|---------------------------------------------|
| Field<br>Description | This is the password for the above key name |

| Field Title          | RMS Server Key Name                                                               |
|----------------------|-----------------------------------------------------------------------------------|
| Field<br>Description | The name of the private key of the server machine where the application is hosted |

#### Screen: Manifest Web Service Policy

This screen will be displayed if the Configure Manifest for SIM option is checked on the Choose Apps to Integrate with SIM screen.

| Store Inventory Management In                             | staller - Oracle Retail 🛛 💶 🗙 |
|-----------------------------------------------------------|-------------------------------|
| ORACLE                                                    |                               |
| Manifest WebService Policy                                |                               |
| Select the web service security policy for Manifest integ | ration                        |
| P                                                         | olicy A 🗸                     |
|                                                           |                               |
|                                                           |                               |
|                                                           |                               |
|                                                           |                               |
|                                                           |                               |
|                                                           |                               |
|                                                           |                               |
|                                                           |                               |
|                                                           |                               |
| 😣 Cancel 🔇 Back 🧕                                         | Next 🗇 Install                |

| Field Title          | Select the web service security policy for Manifest Integration                                                                                                    |
|----------------------|----------------------------------------------------------------------------------------------------|
| Field<br>Description | Select the type of web service security policy for Manifest Integration.<br>Please refer to the <i>Oracle Retail Store Inventory Management Security Guide</i> to learn<br>more about Policy A and Policy B. |
| Example              | None, PolicyA, PolicyB                                                                                                    |
# Screen: Manifest Integration Policy A Details

**Note:** If the user chooses Manifest Policy A then this screen will be displayed.

| Store Inventory Management                                                                                             | Installer - Oracle Retail 🛛 🗛 🗙                                     |
|----------------------------------------------------------------------------------------------------|---------------------------------------------------------------------|
| ORACLE                                                                                                    |                                                                     |
| Manifest Integration Policy A Details                                                                                  |                                                                     |
| Note: If Manifest uses SSL, use https as the prot<br>Manifest WSDL URL<br>Manifest User Name<br>Manifest User Password | ocol. Otherwise use http.<br>http[s]://[Host]:[Port]/StoreShipmentN |
| Cancel Sack                                                                                                    | 📀 Next 🔍 🖘 Install                                                  |

| Field Title          | Manifest WSDL URL                                                                                                    |
|----------------------|----------------------------------------------------------------------------------------------------|
| Field<br>Description | This is the provider URL for Manifest WSDL.<br>Note: Refer to the Oracle Retail Store Inventory Management Operations Guide<br>for more information. |
| Example              | http://orapphost:17015/<br>StoreShipmentManifestBean/StoreShipmentManifestService?WSDL                                                               |

| Field Title          | Manifest User Name                        |
|----------------------|-------------------------------------------|
| Field<br>Description | This is the username for the Manifest App |
| Example              | retail.user                               |

| Field Title          | Manifest User Password                      |
|----------------------|---------------------------------------------|
| Field<br>Description | This is the password for the above username |

# Screen: Manifest Integration Policy B Details

**Note:** If the user chooses manifest Policy B then this screen will be displayed.

| 1 | 🖸 🛛 Store Inventory Management Installer - Oracle Retail 🛛 💶 🗙             |  |
|---|----------------------------------------------------------------------------|--|
|   | ORACLE'                                                                    |  |
|   | Manifest Integration Policy B Details                                      |  |
|   | Note: If Manifest uses SSL, use https as the protocol. Otherwise use http. |  |
|   | Manifest WSDL URL http[s]://[Host]:[Port]/StoreShipmentN                   |  |
|   | Manifest User Name                                                         |  |
|   | Manifest User Password                                                     |  |
|   | Manifest Client KeyStore Name                                              |  |
| 9 | Manifest KeyStore Password                                                 |  |
|   | Manifest Client Key Name                                                   |  |
|   | Manifest Client Key Password                                               |  |
|   | Manifest Server Key Name                                                   |  |
|   |                                                                            |  |
|   |                                                                            |  |
|   |                                                                            |  |
|   |                                                                            |  |
|   | 😣 Cancel 🔇 Back 🕢 Next 🗇 Install                                           |  |

| Field Title          | Manifest WSDL URL                                                                                                    |
|----------------------|----------------------------------------------------------------------------------------------------|
| Field<br>Description | This is the provider URL for Manifest WSDL.<br>Note: Refer to the Oracle Retail Store Inventory Management Operations Guide<br>for more information. |
| Example              | http://orapphost:17015/<br>StoreShipmentManifestBean/StoreShipmentManifestService?WSDL                                                               |

| Field Title          | Manifest User Name                        |
|----------------------|-------------------------------------------|
| Field<br>Description | This is the username for the Manifest App |
| Example              | retail.user                               |

| Field Title          | Manifest User Password                      |
|----------------------|---------------------------------------------|
| Field<br>Description | This is the password for the above username |

| Field Title          | Manifest Client Keystore Name                                                         |
|----------------------|---------------------------------------------------------------------------------------|
| Field<br>Description | The keystore name setup in the client machine where the application is being accessed |
| Example              | JKS                                                                                   |

| Field Title          | Manifest Keystore Password                       |
|----------------------|--------------------------------------------------|
| Field<br>Description | This is the password for the above keystore name |

| Field Title          | Manifest Client Key Name                                                                  |
|----------------------|-------------------------------------------------------------------------------------------|
| Field<br>Description | The name of the private key of the client machine where the application is being accessed |
| Example              | myclientname                                                                              |

| Field Title          | Manifest Client Key Password                |
|----------------------|---------------------------------------------|
| Field<br>Description | This is the password for the above key name |

| Field Title          | Manifest Server Key Name                                                          |
|----------------------|-----------------------------------------------------------------------------------|
| Field<br>Description | The name of the private key of the server machine where the application is hosted |

## Screen: OMS WebService Policy

This screen will be displayed, if Configure OMS for SIM option is checked on the Choose Apps to Integrate with SIM screen.

| Store Inventory Management Installer - Oracle Retail            | _ × |
|-----------------------------------------------------------------|-----|
| ORACLE                                                          |     |
| OMS WebService Policy                                           |     |
| Select the web service security policy for integration with OMS |     |
| Policy A                                                        | -   |
|                                                                 |     |
|                                                                 |     |
|                                                                 |     |
|                                                                 |     |
|                                                                 |     |
|                                                                 |     |
|                                                                 |     |
|                                                                 |     |
| 🐼 Cancel 🔇 Back 📎 Next 🗇 Install                                |     |

**Note:** This screen will appear when user chooses to integrate SIM with OMS

| Field Title          | Select the web service security policy for integration with OMS                                                                                                    |
|----------------------|----------------------------------------------------------------------------------------------------|
| Field<br>Description | Selects the type of web service security policy for integration with OMS.<br>Please refer to the <i>Oracle Retail Store Inventory Management Security Guide</i> to learn<br>more about Policy A and Policy B. |
| Destination          | None, PolicyA, PolicyB                                                                                                    |

## Screen: OMS Integration Policy A Details

**Note:** If the user chooses OMS Policy A then this screen will be displayed.

| Store Inventory Management Installer - Oracle Retail                                                                                                    | × |
|----------------------------------------------------------------------------------------------------|---|
| ORACLE                                                                                                    |   |
| OMS Integration Policy A Details                                                                                                    |   |
| Note: If OMS uses SSL, use https as the protocol. Otherwise use http.         OMS WSDL URL       http[s]://[Host]:[Port]/oms-CustomerO         OMS User Name |   |
|                                                                                                    |   |
| 😣 Cancel 🔇 Back 🕗 Next 🗇 Install                                                                                                    |   |

| Field Title          | OMS WSDL URL                                                                                                    |
|----------------------|----------------------------------------------------------------------------------------------------|
| Field<br>Description | This is the provider URL for the OMS WSDL.<br>Note: Refer to the Oracle Retail Store Inventory Management Operations Guide<br>for more information. |
| Example              | http://orribhost:18007/oms-CustomerOrder-<br>AppServiceDecorator/ProxyService/CustomerOrderAppServiceProxy?wsdl                                     |

| Field Title          | OMS User Name                        |
|----------------------|--------------------------------------|
| Field<br>Description | This is the username for the OMS App |
| Example              | retail.user                          |

| Field Title          | OMS User Password                           |
|----------------------|---------------------------------------------|
| Field<br>Description | This is the password for the above username |

# Screen: OMS Integration Policy B Details

**Note:** If the user chooses OMS Policy B then this screen will be displayed.

| Store Inventory Management I                      | nstaller - Oracle Retail 🛛 🗛 🗙        |
|---------------------------------------------------|---------------------------------------|
| ORACLE                                            |                                       |
| OMS Integration Policy B Details                  |                                       |
| Note: If OMS uses SSL, use https as the protocol. | Otherwise use http.                   |
| OMS WSDL UKL<br>OMS User Name                     | http[s]://[Host]:[Port]/oms-customero |
| OMS User Password                                 |                                       |
| OMS Client Reystore Name<br>OMS KeyStore Password |                                       |
| OMS Client Key Name                               |                                       |
| OMS Client Key Password<br>OMS Server Key Name    |                                       |
|                                                   |                                       |
|                                                   |                                       |
|                                                   |                                       |
| 🐼 Cancel 🔇 Back                                   | 📀 Next 🔍 Install                      |

| Field Title          | OMS WSDL URL                                                                                                    |
|----------------------|----------------------------------------------------------------------------------------------------|
| Field<br>Description | This is the provider URL for the OMS WSDL.<br>Note: Refer to the Oracle Retail Store Inventory Management Operations Guide<br>for more information. |
| Example              | http://orribhost:18007/oms-CustomerOrder-<br>AppServiceDecorator/ProxyService/CustomerOrderAppServiceProxy?wsdl                                     |

| Field Title          | OMS User Name                        |
|----------------------|--------------------------------------|
| Field<br>Description | This is the username for the OMS App |
| Example              | retail.user                          |

| Field Title          | OMS User Password                           |
|----------------------|---------------------------------------------|
| Field<br>Description | This is the password for the above username |

| Field Title          | OMS Client Keystore Name                                                              |
|----------------------|---------------------------------------------------------------------------------------|
| Field<br>Description | The keystore name setup in the client machine where the application is being accessed |
| Example              | JKS                                                                                   |

| Field Title          | OMS Keystore Password                            |
|----------------------|--------------------------------------------------|
| Field<br>Description | This is the password for the above keystore name |

| Field Title          | OMS Client Key Name                                                                       |
|----------------------|-------------------------------------------------------------------------------------------|
| Field<br>Description | The name of the private key of the client machine where the application is being accessed |
| Example              | myclientname                                                                              |

| Field Title          | Manifest Client Key Password                |
|----------------------|---------------------------------------------|
| Field<br>Description | This is the password for the above key name |

| Field Title          | Manifest Server Key Name                                                          |
|----------------------|-----------------------------------------------------------------------------------|
| Field<br>Description | The name of the private key of the server machine where the application is hosted |

## Screen: JDBC Security Details

| Store Inventory Management Installer - Oracle Retail _ ×                                                                       |
|----------------------------------------------------------------------------------------------------|
| ORACLE                                                                                                    |
| JDBC Security Details                                                                                                    |
| Note: Enabling Secure JDBC requires that security certificates have been configured and installed<br>for this WebLogic domain. |
| Enable Secure JDBC connection                                                                                                  |
| Yes                                                                                                    |
| ⊖ No                                                                                                    |
|                                                                                                    |
|                                                                                                    |
|                                                                                                    |
|                                                                                                    |
|                                                                                                    |
|                                                                                                    |
|                                                                                                    |
|                                                                                                    |
| 😣 Cancel 🔇 Back 📎 Next 🖘 Install                                                                                               |

| Field Title          | Enable Secure JDBC connection                                                  |
|----------------------|--------------------------------------------------------------------------------|
| Field<br>Description | Select Yes if you have a secured database already set up, otherwise select No. |

| Store Inventory Management                                                           | Installer - Oracle Retail 🛛 🗛 🗙          |  |
|--------------------------------------------------------------------------------------|------------------------------------------|--|
| ORACLE                                                                               |                                          |  |
| Data Source Details                                                                  |                                          |  |
| Provide details about the SIM data source. Enter the used in the Database installer. | same user name and password that was     |  |
| See Install Guide for JDBC URL format                                                |                                          |  |
| SIM JDBC URL                                                                         | jdbc:oracle:thin:@[DB Host]:1521:[DB SIE |  |
| SIM Database Schema Owner User Name                                                  | sim01                                    |  |
| SIM Database Schema Owner User Password                                              | •••••                                    |  |
| SIM Database Admin User Name                                                         | sim01_adm                                |  |
| SIM Database Admin User Password                                                     |                                          |  |
| SIM Database Business User Name                                                      | sim01_bsi                                |  |
| SIM Database Business User Password                                                  | •••••                                    |  |
|                                                                                      |                                          |  |
| 😣 Cancel 🔇 Back 📎 Next 🦘 Install                                                     |                                          |  |

## Screen: Data Source Details

| Field Title          | SIM JDBC URL                                                                                                    |
|----------------------|----------------------------------------------------------------------------------------------------|
| Field<br>Description | URL used by the SIM application to access the SIM database schema.                                                                                                    |
| Destination          | WebLogic admin server                                                                                                    |
| Example              | Standard Thin Connection:<br>jdbc:oracle:thin:@myhost:1521:mysimsid<br>If it is a pluggable db then use the URL as shown<br>belowjdbc:oracle:thin:@myhost:1521/ <service name=""><br/>RAC connection:<br/>jdbc:oracle:thin:@(DESCRIPTION =(ADDRESS_LIST =(ADDRESS =<br/>(PROTOCOL = TCP)(HOST = myhost1)(PORT = 1521))(ADDRESS =<br/>(PROTOCOL = TCP)(HOST = myhost2)(PORT = 1521))(LOAD_BALANCE =<br/>yes))(CONNECT_DATA =(SERVICE_NAME = mysimsid)))</service> |

| Field Title          | SIM Database Schema Owner User Name                                                                      |
|----------------------|----------------------------------------------------------------------------------------------------|
| Field<br>Description | The schema owner name.                                                                                   |
| Destination          | WebLogic admin server                                                                                    |
| Notes                | The schema owner name should match the name you provided when you ran the SIM database schema installer. |

| Field Title          | SIM Database Schema Owner User Password |
|----------------------|-----------------------------------------|
| Field<br>Description | The password for the SIM schema owner.  |

| Field Title          | SIM Database Admin User Name  |
|----------------------|-------------------------------|
| Field<br>Description | The database admin user name. |

| Field Title          | SIM Database Admin User Password          |
|----------------------|-------------------------------------------|
| Field<br>Description | The password for the database admin user. |

| Field Title          | SIM Database Business User Name  |
|----------------------|----------------------------------|
| Field<br>Description | The database business user name. |

| Field Title          | SIM Database Business User Password          |
|----------------------|----------------------------------------------|
| Field<br>Description | The password for the database business user. |

| Field Title          | SIM Database MPS User Name  |
|----------------------|-----------------------------|
| Field<br>Description | The database MPS user name. |

| Field Title          | SIM Database MPS User Password          |
|----------------------|-----------------------------------------|
| Field<br>Description | The password for the database MPS user. |

| Field Title          | SIM Database Security User Name  |
|----------------------|----------------------------------|
| Field<br>Description | The database security user name. |

| Field Title          | SIM Database Security User Password          |
|----------------------|----------------------------------------------|
| Field<br>Description | The password for the database Security user. |

## Screen: Secure Data Source Details

This screen is displayed if Secure JDBC connection is enabled.

| Store Inventory Management Installer - Oracle Retail _ × |                         |  |
|----------------------------------------------------------|-------------------------|--|
| ORACLE                                                   |                         |  |
| Secure Data Source Details                               |                         |  |
| Provide the details for the SIM secure data sour         | ce                      |  |
| Identity Keystore                                        | /home/hostname.keystore |  |
| Identity KeyStore Type                                   | JKS                     |  |
| Identity KeyStore Password                               | •••••                   |  |
| Identity truststore                                      | /home/hostname.keystore |  |
| Identity TrustStore Type                                 | JKS                     |  |
| Identity TrustStore Password                             | •••••                   |  |
|                                                          |                         |  |
|                                                          |                         |  |
|                                                          |                         |  |
|                                                          |                         |  |
|                                                          |                         |  |
| 😣 Cancel 🔇 Back 📀 Next 🤝 Install                         |                         |  |

| Field Title | Identity Keystore                       |
|-------------|-----------------------------------------|
| Field       | Path to the identity keystore, i.e.     |
| Description | /u00/webadmin/product/identity.keystore |

| Field Title          | Identity Keystore Type |
|----------------------|------------------------|
| Field<br>Description | Keystore type i.e: JKS |

| Field Title          | Identity Keystore Password                                   |
|----------------------|--------------------------------------------------------------|
| Field<br>Description | Password used to access the identity keystore defined above. |

| Field Title | Identity TrustStore                       |
|-------------|-------------------------------------------|
| Field       | Path to the identity truststore, i.e.:    |
| Description | /u00/webadmin/product/identity.truststore |

| Field Title          | Identity TrustStore Type |
|----------------------|--------------------------|
| Field<br>Description | Keystore type i.e. JKS   |

| Field Title          | Identity TrustStore Password                                   |
|----------------------|----------------------------------------------------------------|
| Field<br>Description | Password used to access the identity truststore defined above. |

| Store Inventory Managemer                                                                        | nt Installer - Oracle Retail 🛛 🗛 🗙                     |
|--------------------------------------------------------------------------------------------------|--------------------------------------------------------|
| ORACLE                                                                                           |                                                        |
| LDAP Server Details                                                                              |                                                        |
| SIM requires the use of an LDAP directory for stora provide the details for your LDAP directory. | age of its user, role, and store entries. Please       |
| Note: If the Idap server is configured to use SSL, u                                             | se Idaps as the protocol. Otherwise use Idap.          |
| LDAP Server URL                                                                                  | Idap[s]://[LDAP Host]:[LDAP Port]                      |
| Enter the search base DN. This is a directory entr<br>entries                                    | y under which SIM will search for user and store       |
| LDAP Search Base DN                                                                              | dc=us, dc=oracle, dc=com                               |
| Enter the search user DN. SIM will authenticate to the LDAP directory as this entry.             |                                                        |
| LDAP User DN                                                                                     | sim. admin, cn = Users, dc = us, dc = oracle, dc = com |
| LDAP User Password                                                                               | •••••                                                  |
|                                                                                                  |                                                        |
| Cancel Cancel Next Install                                                                       |                                                        |

#### Screen: LDAP Server Details

| Field Title          | LDAP server URL                                                                   |
|----------------------|-----------------------------------------------------------------------------------|
| Field<br>Description | URL for your LDAP directory server.                                               |
| Example              | Non-secured ldap:<br>ldap://myhost:3060/<br>Secured ldap:<br>ldaps://myhost:2484/ |

| Field Title          | LDAP Search Base DN                                                         |
|----------------------|-----------------------------------------------------------------------------|
| Field<br>Description | The directory entry under which SIM will search for user and store entries. |
| Example              | dc=us,dc=oracle,dc=com                                                      |

| Field Title          | LDAP User DN                                                                        |
|----------------------|-------------------------------------------------------------------------------------|
| Field<br>Description | Distinguished name of the user that RPM uses to authenticate to the LDAP directory. |
| Example              | cn=sim.admin,cn=Users,dc=us,dc=oracle,dc=com                                        |

| Field Title          | LDAP User Password               |
|----------------------|----------------------------------|
| Field<br>Description | Password for the search user DN. |

| Store Inventory Manageme                                                         | nt Installer - Oracle Retail 🛛 🗛 🗙 |
|----------------------------------------------------------------------------------|------------------------------------|
| ORACLE                                                                           |                                    |
| Mail Session Details                                                             |                                    |
| SIM Mail SMTP Host                                                               | [SMTP Host]                        |
| Enable SSL for mail session connection                                           | () Yes                             |
|                                                                                  | ⊖ No                               |
| SIM will send emails using this port.                                            |                                    |
| SIM Mail SMTP Port                                                               | 25                                 |
| SIM Mail User Name                                                               | username                           |
| SIM Mail User password                                                           | •••••                              |
| Enable authentication for mail session connec                                    | <ul> <li>Yes</li> </ul>            |
|                                                                                  | ⊖ No                               |
| Note: Enabling STARTTLS requires that an appropriate trust store must configured |                                    |
| Enable STARTTLS                                                                  | <ul> <li>Yes</li> </ul>            |
|                                                                                  | ⊖ No                               |
| 😣 Cancel 🔇 Back 📀 Next 🗇 Install                                                 |                                    |

#### Screen: Mail Session Details

| Field Title          | SIM Mail SMTP Host                                                      |
|----------------------|-------------------------------------------------------------------------|
| Field<br>Description | The SMTP server that will be used to send notification emails from SIM. |
| Example              | mail.oracle.com                                                         |

| Field Title | Enable SSL for Mail session connection |
|-------------|----------------------------------------|
| Field       | Select Yes for secure connection.      |
| Description | Select No for plain connection.        |

| Field Title          | SIM Mail SMTP Port                              |
|----------------------|-------------------------------------------------|
| Field<br>Description | Port that the mail client is configured to use. |

| Field Title          | SIM Mail User Name                       |
|----------------------|------------------------------------------|
| Field<br>Description | Username used to access the mail client. |

| Field Title          | SIM Mail User Password       |
|----------------------|------------------------------|
| Field<br>Description | Password for the above user. |

| Field Title          | Enable authentication for mail session connection |
|----------------------|---------------------------------------------------|
| Field<br>Description | Yes or no depending on mail client configuration. |

| Field Title          | Enable STARTTLS                                   |
|----------------------|---------------------------------------------------|
| Field<br>Description | Yes or No depending on mail client configuration. |

| Store Inventory Manageme                                                   | nt Installer - Oracle Retail ×                    |
|----------------------------------------------------------------------------|---------------------------------------------------|
| ORACLE                                                                     |                                                   |
| Wireless Server Details                                                    |                                                   |
| Note: this must be a valid user.                                           |                                                   |
| Wireless Server User Name                                                  | sim.wireless                                      |
| Wireless Server User Password                                              | •••••                                             |
| Enter wireless port number. SIM's wireless server<br>devices on this port. | r will listen for incoming messages from wireless |
| SIM Wireless Server Port                                                   | 40002                                             |
| Enable SSL for Wireless Server                                             | ⊖ Yes                                             |
|                                                                            | No                                                |
|                                                                            |                                                   |
|                                                                            | <b>k</b> .                                        |
|                                                                            | <b>5</b>                                          |
|                                                                            |                                                   |
| 🐼 Cancel 🔇 Back 🕢 Next 🗇 Install                                           |                                                   |

#### Screen: Wireless Server Details

| Field Title          | Wireless Server User Name                                                           |
|----------------------|-------------------------------------------------------------------------------------|
| Field<br>Description | User name for wireless server                                                       |
| Destination          | Retail config wallet and installer creates WebLogic user with the given name above. |

| Field Title          | Wireless Server User Password                                                                                                    |
|----------------------|----------------------------------------------------------------------------------------------------|
| Field<br>Description | Password for wireless server user, the password must follow WebLogic password requirements (at least 8 characters in length and one non-alphabetic character). |
| Destination          | Retail config wallet.                                                                                                    |

| Field Title          | SIM Wireless Server Port                                                                                          |
|----------------------|----------------------------------------------------------------------------------------------------|
| Field<br>Description | Choose an available port that the Wavelink server will use to listen for incoming messages from wireless devices. |
| Destination          | wireless.cfg, wavelink-startup.sh                                                                                 |
| Example              | 40002                                                                                                    |

| Field Title          | Enable SSL for Wireless Server            |
|----------------------|-------------------------------------------|
| Field<br>Description | Yes or No depending on SSL configuration. |

| Store Inventory Management        | Installer - Oracle Retail _ × |
|-----------------------------------|-------------------------------|
| ORACLE                            |                               |
| Wireless Server SSL Details       |                               |
| Wireless Server KeyStore Type     | JKS                           |
| Wireless Server KeyStore Name     | /home/hostname.keystore       |
| Wireless Server KeyStore Password | •••••                         |
| Wireless Server Key Name          | wirelesskey                   |
| Wireless Server Key Password      | •••••                         |
|                                   |                               |
|                                   |                               |
|                                   |                               |
|                                   |                               |
|                                   |                               |
|                                   |                               |
|                                   |                               |
|                                   |                               |
| 😣 Cancel 🔇 Back 📀 Next 🧇 Install  |                               |

#### Screen: Wireless Server SSL Details

| Field Title          | Wireless Server Keystore Type |
|----------------------|-------------------------------|
| Field<br>Description | Keystore type i.e: JKS        |

| Field Title | Wireless Server Keystore Name              |
|-------------|--------------------------------------------|
| Field       | Path to the wireless server keystore, i.e. |
| Description | /u00/webadmin/product/identity.keystore    |

| Field Title          | Wireless Server Keystore Password                                   |
|----------------------|---------------------------------------------------------------------|
| Field<br>Description | Password used to access the wireless server keystore defined above. |

| Field Title          | Wireless Server Key Name           |
|----------------------|------------------------------------|
| Field<br>Description | The wireless server key alias name |

| Field Title          | Wireless Server Key Password                                              |  |
|----------------------|---------------------------------------------------------------------------|--|
| Field<br>Description | Password used to access the wireless server key alias name defined above. |  |

| Store Inventory Managemer        | nt Installer - Oracle Retail 🛛 💷 🗙 |  |
|----------------------------------|------------------------------------|--|
| ORACLE                           |                                    |  |
| Batch Server Details             |                                    |  |
| Note: this must be a valid user. |                                    |  |
| Batch User Name                  | retail.user                        |  |
| Batch User Password              | •••••                              |  |
|                                  |                                    |  |
|                                  |                                    |  |
|                                  |                                    |  |
|                                  |                                    |  |
|                                  |                                    |  |
|                                  |                                    |  |
|                                  |                                    |  |
|                                  |                                    |  |
| 😣 Cancel 🔇 Back 📎 Next 🗇 Install |                                    |  |

#### Screen: Batch Server Details

| Field Title          | Batch User Name                                                                     |
|----------------------|-------------------------------------------------------------------------------------|
| Field<br>Description | User name for Batch.                                                                |
| Destination          | Retail config wallet and installer creates WebLogic user with the given name above. |

| Field Title          | Batch User Password                                                                                                    |
|----------------------|----------------------------------------------------------------------------------------------------|
| Field<br>Description | Password for batch user, the password must follow weblogic password requirements (at least 8 characters in length and one non-alphabetic character). |
| Destination          | Retail config wallet.                                                                                                    |

| Store Inventory Managemer        | nt Installer - Oracle Retail 🛛 🚊 🗙 |  |
|----------------------------------|------------------------------------|--|
| ORACLE                           |                                    |  |
| Server User Details              |                                    |  |
| Note: this must be a valid user. |                                    |  |
| SIM Server User Name             | sim.server                         |  |
| SIM Server User Password         | •••••                              |  |
|                                  |                                    |  |
|                                  |                                    |  |
|                                  |                                    |  |
|                                  |                                    |  |
|                                  |                                    |  |
|                                  |                                    |  |
|                                  |                                    |  |
|                                  |                                    |  |
| 😣 Cancel 🔇 Back 📎 Next 🖘 Install |                                    |  |

# Screen: Server User Details

| Field Title          | SIM Server User Name                                                         |
|----------------------|------------------------------------------------------------------------------|
| Field<br>Description | User name for SIM Server                                                     |
| Destination          | Domain wallet and installer creates WebLogic user with the given name above. |

| Field Title          | SIM Server User Password                                                                                                    |
|----------------------|----------------------------------------------------------------------------------------------------|
| Field<br>Description | Password for SIM Server User, the password must follow WebLogic password requirements (at least 8 characters in length and one non-alphabetic character). |
| Destination          | Weblogic Domain wallet/ weblogic default                                                                                                    |

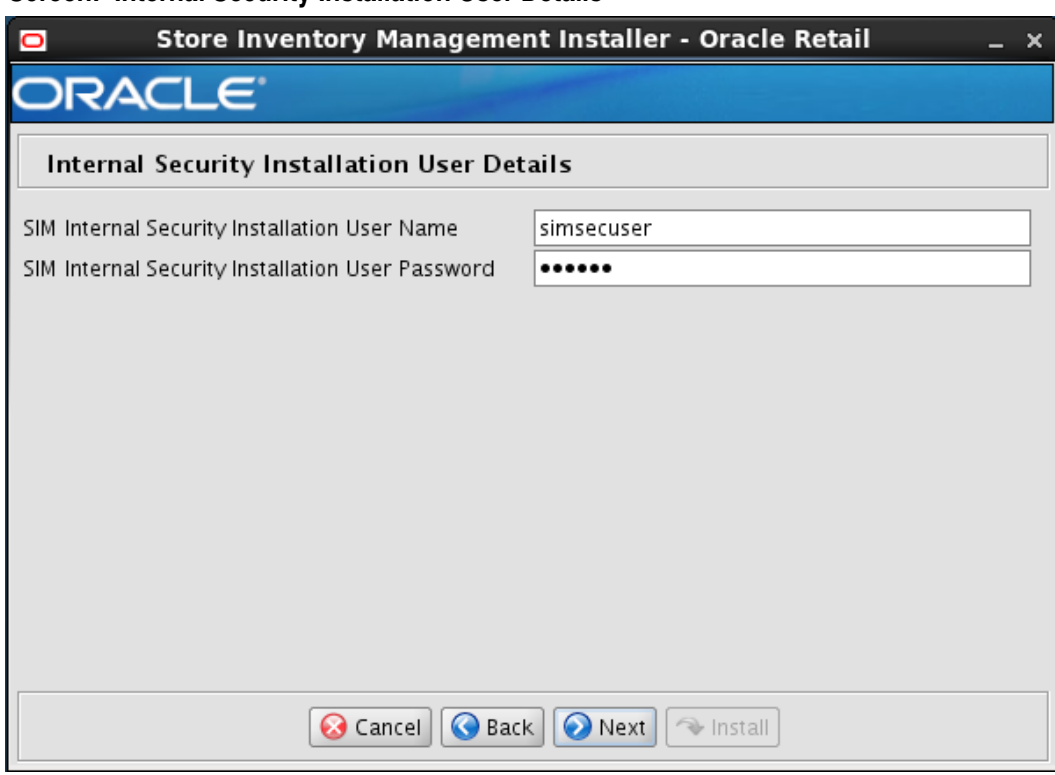

#### Screen: Internal Security Installation User Details

| Field Title          | SIM Internal Security Installation User Name                                                                                                    |  |
|----------------------|----------------------------------------------------------------------------------------------------|--|
| Field<br>Description | User name for SIM Internal Security Installation.                                                                                                    |  |
| Destination          | SIM database user for the SIM application and WebLogic user in database provider authentication. SIM stores are tied to this user. Example: simsecuser |  |

| Field Title          | SIM Internal Security Installation User Password                                                                                                    |
|----------------------|----------------------------------------------------------------------------------------------------|
| Field<br>Description | Password for SIM Internal Security Installation User, the password must follow WebLogic password requirements (at least 8 characters in length and one non-alphabetic character). |
| Destination          | SIM database user for the SIM application and WebLogic user in database provider authentication.                                                                                  |

| 0         | Store Inventory Management Installer - Oracle Retail _ | × |  |
|-----------|--------------------------------------------------------|---|--|
| OR,       | ACLE                                                   |   |  |
| SIM V     | SIM WebService Provider Policy                         |   |  |
| Select th | e Policy for securing SIM integration web services     |   |  |
|           | None (disables access)                                 |   |  |
|           |                                                        |   |  |
|           |                                                        |   |  |
|           |                                                        |   |  |
|           |                                                        |   |  |
|           |                                                        |   |  |
|           |                                                        |   |  |
|           |                                                        |   |  |
|           |                                                        |   |  |
|           |                                                        |   |  |
|           | 😣 Cancel 🔇 Back 🕢 Next 🗇 Install                       |   |  |

# Screen: SIM Webservice Provider Policy

| Field Title          | Select the policy for securing SIM web service providers                                                                                                    |
|----------------------|----------------------------------------------------------------------------------------------------|
| Field<br>Description | Select the type of web service policy for SIM.<br>Please refer to the <i>Oracle Retail Store Inventory Management Security Guide</i> to learn<br>more about Policy A and Policy B. |
| Example              | None, PolicyA, PolicyB                                                                                                    |

# **Screen: Printing Details**

| Store Inventory Managem                                                                                                    | ent Installer - Oracle Retail _ ×                                           |  |
|----------------------------------------------------------------------------------------------------|-----------------------------------------------------------------------------|--|
| ORACLE                                                                                                    |                                                                             |  |
| Printing Details                                                                                                    |                                                                             |  |
| Are you using BI Publisher for SIM reporting?<br>Configure SIM reporting for BI Publisher<br>Are you using SIM ticket printing?<br>Configure SIM ticket printing | <ul> <li>None</li> <li>Bl Publisher</li> <li>External WebService</li> </ul> |  |
| 🐼 Cancel 🔇 Back 📎 Next 🐟 Install                                                                                                    |                                                                             |  |

| Field Title          | Configure SIM reporting for BI publisher                                                                                                    |  |
|----------------------|----------------------------------------------------------------------------------------------------|--|
| Field<br>Description | Select this option if you will be using BI Publisher for SIM reporting.<br>Please note if you select this option then the "Report BIP Details" screen will be<br>enabled and appropriate details will have to be entered in the subsequent<br>"Report BIP Details" Details screen. |  |

| Field Title          | Configure SIM ticket Printing      |
|----------------------|------------------------------------|
| Field<br>Description | Choose the ticket printing option. |

| Field Title          | Configure SIM ticket Printing "None"                                 |
|----------------------|----------------------------------------------------------------------|
| Field<br>Description | Select this option if you will not be using ticket printing feature. |

| Field Title          | Configure SIM ticket Printing "BI Publisher"                                                                                                    |  |
|----------------------|----------------------------------------------------------------------------------------------------|--|
| Field<br>Description | Select this option if you will be using an out of box BI Publisher ticketing implementation.                                                                                                    |  |
|                      | Please note if you select this option then the "Ticket Printing BIP Details" screen<br>will be enabled and appropriate details will have to be entered in the<br>subsequent "Ticket Printing BIP Details" Details screen. |  |

| Field Title          | Configure SIM ticket Printing "External Web Service"                                                                                                    |
|----------------------|----------------------------------------------------------------------------------------------------|
| Field<br>Description | Select this option if you will provide web service provider. See <i>sim-1501-impl4</i><br>"Item Ticket Printing" Section in SIM Implementation Guide for details.<br>Please note if you select this option then the "External Ticket Printing Service<br>Details" screen will be enabled and appropriate details will have to be entered<br>in the subsequent "External Ticket Printing Service Details" screen. |

## Screen: Reporting BIP Details 1

This screen will be displayed if you select the Configure SIM reporting for BI Publisher option on the Printing Details screen.

| Store Inventory Management                           | nt Installer - Oracle Retail 🛛 💶 🗙 |
|------------------------------------------------------|------------------------------------|
| ORACLE                                               |                                    |
| Reporting BIP Details 1                              |                                    |
| Configure SIM reporting for BI Publisher             |                                    |
| BI Publisher Host                                    | hostname                           |
| BI Publisher Port                                    | port                               |
| BI Publisher Context Root                            | xmlpserver                         |
| Note: enabling SSL requires that security certificat | es have been configured.           |
| Enable SSL for reporting O http                      |                                    |
|                                                      | <ul> <li>https</li> </ul>          |
|                                                      |                                    |
|                                                      |                                    |
|                                                      |                                    |
|                                                      |                                    |
|                                                      |                                    |
| 🐼 Cancel 🔇 Back 🔗 Next 🐟 Install                     |                                    |

| Field Title          | BI Publisher Host                                                |
|----------------------|------------------------------------------------------------------|
| Field<br>Description | Host name where BI Publisher is installed.                       |
| Destination          | Updates the BI Publisher related default values in SIM database. |
| Example              | redevlv0074.us.example.com                                       |

| Field Title          | BI Publisher Port                                                |
|----------------------|------------------------------------------------------------------|
| Field<br>Description | Port where BI Publisher is configured.                           |
| Destination          | Updates the BI Publisher related default values in SIM database. |
| Example              | 7003                                                             |

| Field Title          | BI Publisher Context Root                                        |
|----------------------|------------------------------------------------------------------|
| Field<br>Description | Context root where BI Publisher is installed.                    |
| Destination          | Updates the BI Publisher related default values in SIM database. |
| Example              | Xmlpserver                                                       |

| Field Title          | Enable SSL for reporting                           |
|----------------------|----------------------------------------------------|
| Field<br>Description | The Protocol to be used for configuring reporting. |

## Screen: Reporting BIP Details 2

This screen will be displayed if you select the Configure SIM reporting for BI Publisher option on the Printing Details screen.

| Store Inventory Management Installer - Oracle Retail _ ×                                     |                                        |
|----------------------------------------------------------------------------------------------|----------------------------------------|
| ORACLE                                                                                       |                                        |
| Reporting BIP Details 2                                                                      |                                        |
| Note: All reports are being configured using the te<br>Implementation Guide for more details | emplate base path. Please refer to the |
| Note: If BI Publisher uses SSL, use https as the pro                                         | tocol. Otherwise use http.             |
| Reporting URL                                                                                | https://hostname:port/xmlpserver       |
| This path resides inside of BI Publisher to hold rep                                         | port templates                         |
| Report Template Base Path                                                                    | /Base/SIM/15                           |
| Reporting User Name                                                                          | retail.user                            |
| Reporting User Password                                                                      |                                        |
|                                                                                              |                                        |
|                                                                                              |                                        |
|                                                                                              |                                        |
|                                                                                              |                                        |
| 😣 Cancel 🔇 Back 📀 Next 🗇 Install                                                             |                                        |

| Field Title          | Reporting URL                                                                     |
|----------------------|-----------------------------------------------------------------------------------|
| Field<br>Description | Confirmation field of address configured from values provided on previous screen. |
| Destination          | Updates the reporting tool related default values in SIM database.                |
| Example              | http://dev01234.us.oracle.com:18005/xmlpserver/                                   |

| Field Title          | Report Template Base Path                                                                                                    |
|----------------------|----------------------------------------------------------------------------------------------------|
| Field<br>Description | The root directory in which your SIM report templates are located.                                                                          |
| Example              | /Base/SIM<br>/u00/webadmin/product/10.3.X/WLS/user_projects/domains/bifoundation_<br>domain/config/bipublisher/repository/Reports/Guest/SIM |

| Field Title          | Reporting Username                                                                                                    |
|----------------------|----------------------------------------------------------------------------------------------------|
| Field<br>Description | From the Oracle Retail Store Inventory Management Implementation Guide: <bip_reports_user> or <sso_user></sso_user></bip_reports_user> |
| Destination          | This user MUST exist as a BI Publisher user.                                                                                           |
| Example              | retail.user                                                                                                    |

| Field Title          | Reporting user Password                                                                                                    |
|----------------------|----------------------------------------------------------------------------------------------------|
| Field<br>Description | From the Oracle Retail Store Inventory Management Implementation Guide:<br><bip_reports_user_password> or <sso_password></sso_password></bip_reports_user_password> |
| Destination          | Updates security wallet info                                                                                                    |

# Screen: Ticket Printing BIP Details 1

This screen will be displayed if you select the Configure SIM ticket printing option on the Printing Details screen.

| Store Inventory Management                           | nt Installer - Oracle Retail 🛛 🗛 🛛 🗕 🗙 |
|------------------------------------------------------|----------------------------------------|
| ORACLE                                               |                                        |
| Ticket Printing BIP Details 1                        |                                        |
| Configure SIM ticket printing for BI Publisher       |                                        |
| Bl Publisher Host                                    | hostname                               |
| Bl Publisher Port                                    | port                                   |
| BI Publisher Context Root                            | xmlpserver                             |
| Note: enabling SSL requires that security certificat | es have been configured.               |
| Enable SSL for ticket printing O http                |                                        |
|                                                      | <ul> <li>https</li> </ul>              |
|                                                      |                                        |
|                                                      |                                        |
|                                                      |                                        |
|                                                      |                                        |
|                                                      |                                        |
| 😣 Cancel 🔇 Back                                      | < 🔊 Next 🗇 Install                     |

| Field Title          | BI Publisher Host                                                |
|----------------------|------------------------------------------------------------------|
| Field<br>Description | Host name where BI Publisher is installed.                       |
| Destination          | Updates the BI Publisher related default values in SIM database. |
| Example              | redevlv0074.us.example.com                                       |

| Field Title          | BI Publisher Port                                                |
|----------------------|------------------------------------------------------------------|
| Field<br>Description | Port where BI Publisher is configured.                           |
| Destination          | Updates the BI Publisher related default values in SIM database. |
| Example              | 7003                                                             |

| Field Title          | BI Publisher Context Root                                        |
|----------------------|------------------------------------------------------------------|
| Field<br>Description | Context root where BI Publisher is installed.                    |
| Destination          | Updates the BI Publisher related default values in SIM database. |
| Example              | Xmlpserver                                                       |

| Field Title          | Enable SSL for ticket printing               |
|----------------------|----------------------------------------------|
| Field<br>Description | The Protocol to be used for ticket printing. |

# Screen: Ticket Printing BIP Details 2

This screen will be displayed if you select the Configure SIM ticket printing option on the Printing Details screen.

| Store Inventory Management                                                                   | nt Installer - Oracle Retail 🛛 💶 🗙     |
|----------------------------------------------------------------------------------------------|----------------------------------------|
| ORACLE                                                                                       |                                        |
| Ticket Printing BIP Details 2                                                                |                                        |
| Note: All reports are being configured using the te<br>Implementation Guide for more details | emplate base path. Please refer to the |
| Note: If BI Publisher uses SSL, use https as the pro                                         | tocol. Otherwise use http.             |
| Ticket Printing URL                                                                          | https://hostname:port/xmlpserver       |
| This path resides inside of BI Publisher to hold rep                                         | oort templates                         |
| Ticket Template Base Path                                                                    | /Base/SIM/15                           |
| Ticket Printing User Name                                                                    | retail.user                            |
| Ticket Printing User Password                                                                | •••••                                  |
|                                                                                              |                                        |
|                                                                                              |                                        |
|                                                                                              |                                        |
|                                                                                              |                                        |
| 😣 Cancel 🔇 Back 📀 Next 🖘 Install                                                             |                                        |

| Field Title          | Ticket Printing URL                                                               |
|----------------------|-----------------------------------------------------------------------------------|
| Field<br>Description | Confirmation field of address configured from values provided on previous screen. |
| Destination          | Updates the ticket printing BIP related default values in SIM database.           |
| Example              | http://dev01234.us.oracle.com:18006/xmlpserver                                    |

| Field Title          | Ticket Template Base Path                                                                                                    |
|----------------------|----------------------------------------------------------------------------------------------------|
| Field<br>Description | The root directory in which your SIM ticket templates are located.<br><b>Note:</b> See Appendix: Setting up SIM Reports/Tickets in BI Publisher for instructions for migrating SIM reports/tickets to BI Publisher |
| Example              | /Base/SIM<br>An example from this install guide is:<br>/u00/webadmin/product/10.3.X/WLS/user_projects/domains/bifoundation_<br>domain/config/bipublisher/repository/Reports/Guest/SIM                              |
| Field Title          | Ticket Printing Username                                                                                                    |  |
|----------------------|----------------------------------------------------------------------------------------------------|--|
| Field<br>Description | From the Oracle Retail Store Inventory Management Implementation Guide:<br><bip_ticketprinting_user> or <sso_user></sso_user></bip_ticketprinting_user> |  |
| Destination          | This user MUST exist as a BI Publisher user.                                                                                                    |  |
| Example              | retail.user                                                                                                    |  |

| Field Title          | Ticket Printing user Password                                                                                                    |  |
|----------------------|----------------------------------------------------------------------------------------------------|--|
| Field<br>Description | From the Oracle Retail Store Inventory Management Implementation Guide:<br><bip_ticketprinting_user_password> or <sso_password></sso_password></bip_ticketprinting_user_password> |  |
| Destination          | Updates security wallet info                                                                                                    |  |

# Screen: External Ticket Printing WebService Policy

This screen will be displayed if you select the External Webservice option on the Printing Details screen.

| 0                          | Store Inventory Management Installer - Oracle Retail $\_$ $\_$ $\times$ |  |
|----------------------------|-------------------------------------------------------------------------|--|
|                            | CLE'                                                                    |  |
| Externa                    | External Ticket Printing WebService Policy                              |  |
| Select the v               | web service security policy for external ticket printing                |  |
| Scancel SBack Next Install |                                                                         |  |

| Field Title          | Select the web service security policy for external ticket printing <b>Note</b> : The user should refer the <i>Oracle Retail Store Inventory Management Operations Guide</i> to know what OMS to choose.                                          |
|----------------------|----------------------------------------------------------------------------------------------------|
| Field<br>Description | Selects the type of web service security policy for external ticket printing.<br>Please refer to the <i>Oracle Retail Store Inventory Management Security Guide</i> to learn<br>more about Policy A and Policy B.                                 |
| Destination          | None, PolicyA, PolicyB<br>Note: If web services are to be secured using either Policy A or Policy B, then user<br>should have some basic knowledge about the same. A user can refer to security<br>guide to know more about Policy A and Policy B |

# Screen: External Ticket Printing Service Details

This screen will be displayed if you select the External Webservice option on the Printing Details screen.

| 0                                        | Store Inventory Management | Installer - Oracle Retail 🛛 🗛 🛛 🗕 🗙        |
|------------------------------------------|----------------------------|--------------------------------------------|
| ORACLE                                   |                            |                                            |
| External Ticket Printing service details |                            |                                            |
| External Ti                              | icket Printing WSDL URL    | http://[Host]:[Port]/ticket-printing-AppSe |
| 🐼 Cancel 🔇 Back 🕢 Next 🗇 Install         |                            |                                            |

| Field Title          | External Ticket Printing WSDL URL                                                                             |  |
|----------------------|----------------------------------------------------------------------------------------------------|--|
| Field<br>Description | This is the External Ticket Printing WSDL URL.                                                                |  |
| Example              | http://hostname:18007/ticket-printing-<br>AppServiceDecorator/ProxyService/ticketprintingAppServiceProxy?wsdl |  |

# Screen: Enable SSO in SIM

| Store Inventory Management Installer - Oracle Retail _                                                                                        | × |  |
|----------------------------------------------------------------------------------------------------|---|--|
| ORACLE                                                                                                    |   |  |
| Enable SSO in SIM                                                                                                    |   |  |
| Oracle Single Sign-On must be installed separately. You should only check the box below if you have already set up and configured Oracle SSO. |   |  |
| Use Oracle Single Sign On for user identification and authentication?                                                                         |   |  |
| Enable Single Sign On in SIM?                                                                                                    |   |  |
|                                                                                                    |   |  |
|                                                                                                    |   |  |
|                                                                                                    |   |  |
|                                                                                                    |   |  |
|                                                                                                    |   |  |
|                                                                                                    |   |  |
| 😣 Cancel 🔇 Back 🕢 Next 🗇 Install                                                                                                    |   |  |

| Field Title          | Use Single Sign-On for user identification and authentication?                                                                                                    |  |
|----------------------|----------------------------------------------------------------------------------------------------|--|
| Field<br>Description | This version of SIM has the option to use Single Sign-On (SSO) technology to authenticate users. If SSO is being used in your environment then click the check box. Leaving the box unchecked will configure SIM to use its own LDAP directory settings for authentication. |  |

| Store Inventory Manage                                          | ement Installer - Oracle Retail 🛛 🚬 🗙 |  |
|-----------------------------------------------------------------|---------------------------------------|--|
| ORACLE                                                          |                                       |  |
| Single Sign On Details                                          |                                       |  |
| Please enter the Oracle Single Sign-On web tier server details. |                                       |  |
| SSO Server Host                                                 | [SSO Host]                            |  |
| SSO Server Port                                                 | [SSO Port]                            |  |
|                                                                 |                                       |  |
|                                                                 |                                       |  |
|                                                                 |                                       |  |
|                                                                 |                                       |  |
|                                                                 |                                       |  |
|                                                                 |                                       |  |
| 😣 Cancel                                                        | Back Next Next                        |  |

# Screen: Single Sign-On Details

| Field Title          | SSO Server Host                                              |
|----------------------|--------------------------------------------------------------|
| Field<br>Description | This is the host used to access the Single Sign-On web tier. |
| Example              | WEBTIERSERVER.us.com                                         |

| Field Title          | SSO Server Port                                                   |
|----------------------|-------------------------------------------------------------------|
| Field<br>Description | This is the HTTP port used to access the Single Sign-On web tier. |
| Example              | 18888                                                             |

# Screen: Manual Deployment Option

| Store Inventory Management                                                                                                    | ent Installer - Oracle Retail _ × |  |
|----------------------------------------------------------------------------------------------------|-----------------------------------|--|
| ORACLE                                                                                                    |                                   |  |
| Manual Deployment Option                                                                                                    |                                   |  |
| This installer will configure the application and app server files. Then it can proceed with installing the application into the server. If you do not have filesystem access to the application server, or you wish to deploy using a different method, you can choose to have the installer skip the final installation phase. The configured files will be made available for your use after this installer has completed.                                                                                                    |                                   |  |
| Install files to app server?<br>O Yes. I have write access to the application solution of the application of the applicatio |                                   |  |
| Scancel SBack Next Install                                                                                                    |                                   |  |

| Field Title          | Install files to app server ?                                                                                                    |
|----------------------|----------------------------------------------------------------------------------------------------|
| Field<br>Description | The installer will configure the application and application server files. Then, it can proceed with installing the application into the server. If a user does not have filesystem access to application server, or wishes to deploy using a different method, he can choose to have the installer skip the final installation phase. |
| Example              | Select Yes, I have write access to the application server.                                                                                                    |

# **Appendix: Common Installation Errors**

This section provides some common errors encountered during installation.

# EJB Deployment Errors during Installation to WebLogic

# Symptom

On servers that are encountering high memory usage, deployment of sim-server.ear will occasionally fail due to WebLogic's inability to start the EJB polling timer service.

```
[java] .....Failed to deploy the application with status failed
[java] Current Status of your Deployment:
[java] Deployment command type: deploy
[java] Deployment State : failed
[java] Deployment Message : weblogic.application.ModuleException:
Exception activating module: EJBModule(
sim-ejb3.jar)
[java]
[java]
[java]
[java] weblogic.management.scripting.ScriptException: Error occured while
performing deploy : Deployment Fail
ed.
[java] Unable to deploy EJB: PollingCoordinatorThreadBean from sim-ejb3.jar:
[java]
[java] Error starting Timer service
```

## Solution

Delete the WebLogic managed server/cluster where sim was targeted in the Admin Console, and activate the changes. Manually delete the managed server directory <DOMAIN HOME>/servers/<SIM SERVER NAME>. Bounce the WebLogic admin server. Re-create the managed server in the Admin Console, Finally, re-run the installer. If the error persists after re-installation, consider reducing the cpu, disk, and memory load on the server.

# **Output Freezes during Text Mode Installation to WebLogic**

# Symptom

The standard output of the installer in text mode will sometimes freeze partway through the installation.

# Solution

Open a new terminal to the server and tail the log file located in sim/application/logs.

# **Database Installer Hangs on Startup**

#### Symptom

When the database schema installer is run, the following is written to the console and the installer hangs indefinitely:

Running pre-install checks Running thsping to get listener port

### Solution

The installer startup script is waiting for control to return from the **tnsping** command, but tnsping is hanging. Type Control+C to cancel the installer, and investigate and solve the problem that is causing the **tnsping** <**sid**> command to hang. This can be caused by duplicate database listeners running.

# Warning: Could not create system preferences directory

#### Symptom

The following text appears in the installer Errors tab:

May 22, 2006 11:16:39 AM java.util.prefs.FileSystemPreferences\$3 run WARNING: Could not create system preferences directory. System preferences are unusable. May 22, 2006 11:17:09 AM java.util.prefs.FileSystemPreferences checkLockFileOErrorCode WARNING: Could not lock System prefs. Unix error code -264946424.

## Solution

This is related to Java bug 4838770. The /etc/.java/.systemPrefs directory may not have been created on your system. See http://bugs.sun.com for details.

This is an issue with your installation of Java and does not affect the Oracle Retail product installation.

# Warning: Couldn't find X Input Context

## Symptom

The following text appears in the console window during execution of the installer in GUI mode:

Couldn't find X Input Context

## Solution

This message is harmless and can be ignored.

# ConcurrentModificationException in Installer GUI

## Symptom

## Solution

You can ignore this error. It is related to third-party Java Swing code for rendering of the installer GUI and does not affect the retail product installation.

# A Second Login Screen Appears After Single Sign-On Login

If you are using Single Sign-On, you should not need to enter a SIM user name and password once SIM is launched. If the SIM login screen pops up, it means something went wrong with the SSO login. This could be caused by any of the following problems:

- There is no SIM user in LDAP for the SSO user name you are using.
- Permissions are not set up correctly for the SSO user in SIM.
- SSO is configured incorrectly on the server.
- SSO timed out. (This can happen especially the first time you launch SIM. Try launching SIM again.)

## Symptom

A second login screen appears after you have already logged in to Single Sign-On.

## Solution

See the *Oracle Retail Store Inventory Management Implementation Guide* for more information on setting up SIM users and using LDAP and SSO with SIM.

# **Error Connecting to Database URL**

#### Symptom

After entering database credentials in the installer screens and hitting next, a message pops up with an error like this:

Error connecting to database URL <url> as user <user> details...

The message prevents you from moving on to the next screen to continue the installation.

#### Solution

This error occurs when the installer fails to validate the user credentials you have entered on the screen. Make sure that you have entered the credentials properly. If you receive a message similar to this:

Error connecting to database URL <url> as user <user> java.lang.Exception: UnsatisfiedLinkError encountered when using the Oracle driver. Please check that the library path is set up properly or switch to the JDBC thin client.

It may mean that the installer is using the incorrect library path variables for the platform you are installing on. Open the file

<STAGING\_DIR>/rms/dbschema/common/preinstall.sh and toggle the variable, use32bit, to True if it is set to False or vice versa. This setting is dependent on the JRE that is being used.

# GUI screens fail to open when running Installer

### Symptom

When running the installer in GUI mode, the screens fail to open and the installer ends, returning to the console without an error message. The ant.install.log file contains this error:

Fatal exception: Width (0) and height (0) cannot be <= 0 java.lang.IllegalArgumentException: Width (0) and height (0) cannot be <= 0

## Solution

This error is encountered when Antinstaller is used in GUI mode with certain X Servers. To work around this issue, copy ant.install.properties.sample to ant.install.properties and rerun the installer.

# Log in fails with invalid username/password or user unauthorized errors

## Symptom

The SIM application log in fails with the following messages: "Invalid username/password" or "User unauthorized or Not authenticated."

#### Solution

In SIM Database, in the CONFIG\_SYSTEM table, the value for SECURITY\_AUTHENTICATION\_METHOD should be set to 1 for LDAP authentication. Check in LDAP to be sure the password is set to the correct value.

# Appendix: Setting up SIM Reports/Tickets in BI Publisher

# **BiPublisher 12c – BI Server Component Installation Tasks**

Oracle BI Publisher is used as the main RMS, RWMS, REIM, and SIM reporting engine and can be used in conjunction with external printing solutions like label printing. This section describes the installation of Oracle BI Publisher as a server application within WebLogic 12c. One deployment of BI Publisher can be used for any of the RMS, RWMS, REIM, and SIM reports.

# **BiPublisher 12c only - Installation Process Overview**

Oracle BiPublisher must be installed in a standalone setup, it cannot be incorporated with OBIEE Analytics as this would prevent Guest access to the BiPublisher reports.

The BiPublisher install steps are documented here: http://docs.oracle.com/middleware/12212/bip/index.html

Once BiPublisher is installed follow the post install steps below to configure the reports.

# Post install steps for BiPublisher 12C

 Test your BIPublisher installation, Get the xmlpserver url from your Installation Screen and launch xmlpserver. Login with the credentials you entered in your Oracle BI EE configuration (weblogic / password). Example URL:http://[obiee\_host]:[obiee server\_port]/xmlpserver

| ORACLE <sup>®</sup> BI Publisher | Enterprise                                                                                                    |  |
|----------------------------------|----------------------------------------------------------------------------------------------------|--|
|                                  | Sign In Please enter username and password Username weblogic Password Accessibility Mode  Sign In Sign In Compared States) |  |
|                                  |                                                                                                    |  |

# **2.** After sign on, select "Administration".

| ORACLE' BI Publisher Enterprise                                                                                          | Search All                                                                                         | Ŧ           | ् Administration | Help 🔻       | Sign Out   |   |
|----------------------------------------------------------------------------------------------------|----------------------------------------------------------------------------------------------------|-------------|------------------|--------------|------------|---|
| Administration                                                                                                    | Home                                                                                               | Catalog New | v Open v         | Signed in As | retaiLuser | * |
| Dela Sources<br>JOBC Connection<br>JNNIC Connection<br>File<br>LLDAP Connection                                          | System Maintenance<br>Sarver Configuration<br>Scheduler Diagnostica<br>Report Viewer Configuration |             |                  |              |            |   |
| OLAP Connection<br>Web Servic Connection<br>HTTP Connection                                                              | Manage Cache                                                                                       |             |                  |              |            |   |
| Security Center<br>Security Configuration<br>Users<br>Roles and Pomicsons<br>Digital Signature                           | Runtime Configuration<br>Properties<br>Font Mappings<br>Currency Formats                           |             |                  |              |            |   |
| Delivery<br>Delivery Configuration<br>Printer<br>Fax<br>Email<br>WebDA/<br>HTIP<br>FTP<br>Content Server<br>CLIPS Server | Integration<br>Cracle BI Presentation Services                                                     |             |                  |              |            |   |

**3.** On the System Maintenance Section, click **Server Configuration**.

|                                                                                                    |                                              |                          | Search All |      | Ψ       | 9     | Administration | Help +       | Sign Out 🔤    |
|----------------------------------------------------------------------------------------------------|----------------------------------------------|--------------------------|------------|------|---------|-------|----------------|--------------|---------------|
| Administration                                                                                                    |                                              |                          |            | Home | Catalog | New * | Open 🔻         | Signed In As | retail.user 🔻 |
| Administration > Server Configuration                                                                                                    |                                              |                          |            |      |         |       |                |              | 0             |
| System Maintenance Server Configuration Scheduler Configuration Scheduler                                                                                         | Diagnostics Report Viewer Configuration      | n Manage Cache           |            |      |         |       |                |              |               |
| TIP Any changes will only take effect after the application is restarted                                                                                          | f.                                           |                          |            |      |         |       |                | Apr          | ply Cancel    |
| Catalog                                                                                                    |                                              |                          |            |      |         |       |                |              |               |
| The Catalog contains all context such as reports and data models.<br>Catalog Type Oracle BE Publisher - File System<br>Path /scratch/ut0/webadmin/config/domaine/ | is_obiee/BIPublisherDomain/bidata/components | s/bipublisher/repository |            |      |         |       |                |              |               |
| General Properties                                                                                                    |                                              |                          |            |      |         |       |                |              |               |
| System Temporary Dir<br>Report Scalable Thre                                                                                                    | tary<br>hold                                 |                          |            |      |         |       |                |              |               |
| Caching                                                                                                    |                                              |                          |            |      |         |       |                |              |               |
| Cache Expiration (minutes)<br>Cache Size Limit<br>Maximum Cached Report Definitions                                                                               |                                              |                          |            |      |         |       |                |              |               |
|                                                                                                    |                                              |                          |            |      |         |       |                |              |               |

- **4.** On this screen In the Server Configuration Folder section, enter the path to your repository.
  - This is the path you entered in the Configuration Section and Catalog Section:
  - Example: \$<OBIEE\_DOMAIN\_HOME>/bidata/components/bipublisher/repository
- 5. Click Apply.
- 6. Click Administration link at top of screen.

| ORACLE' BI Publisher Enterprise                                                                                                    | Search All                                                                                                    | Ψ           | ् Administration | Help 🔻       | Sign Out 🚥    |
|----------------------------------------------------------------------------------------------------|----------------------------------------------------------------------------------------------------|-------------|------------------|--------------|---------------|
| Administration                                                                                                    | Home                                                                                                    | Catalog New | v Open v         | Signed In As | retail.user v |
| Data Sources<br>JDBC Connection<br>JNDI Connection<br>File<br>UDAP Connection<br>OLAP Connection<br>Vieb Service Connection<br>HTTP Connection | System Maintenance<br>Senet Configuration<br>Scheduler Configuration<br>Scheduler Dopprofils<br>Report Vener Configuration<br>Manage Cache |             |                  |              |               |
| Security Center<br>Security Configuration<br>Users<br>Roles and Permissions<br>Digital Signature                                               | Runtime Configuration<br>Properties<br>Foot Mappings<br>Currency Formatis                                                                  |             |                  |              |               |
| Delivery<br>Delivery Configuration<br>Printer<br>Fax<br>Email<br>WebDAV<br>HTTP<br>FTP<br>Content Sarver<br>CUPS Server                        | Integration<br>Oracle BI Presentation Services                                                                                             |             |                  |              |               |

**7.** Click on the Security Configuration link under the Security Center to setup a super user and apply the BI Publisher security model.

|                                                                                      |             | Search All | ×       |           | ٩, ١ | Administration | Help 👻       | Sign Out 🔹    |
|--------------------------------------------------------------------------------------|-------------|------------|---------|-----------|------|----------------|--------------|---------------|
| Administration                                                                       |             | н          | lome Ca | talog New | Ŧ    | Open 👻         | Signed In As | retail.user v |
| Administration > Security Configuration                                              |             |            |         |           |      |                |              | 0             |
| Security Center                                                                      |             |            |         |           |      |                |              |               |
| Security Configuration Users Roles and Permissions Digital Signature                 | 1           |            |         |           |      |                |              |               |
| TIP Any changes will only take effect after the application is restarted.            |             |            |         |           |      |                |              |               |
|                                                                                      |             |            |         |           |      |                | App          | ly Cancel     |
| Local Superuser                                                                      |             |            |         |           |      |                |              | _             |
|                                                                                      |             |            |         |           |      |                |              |               |
| Local superuser can log in to the system independent from the selected security mode | L           |            |         |           |      |                |              |               |
| Chable Local Superuser                                                               |             |            |         |           |      |                |              |               |
| Superuser name                                                                       | retail.user |            |         |           |      |                |              |               |
| Password                                                                             |             |            |         |           |      |                |              |               |
|                                                                                      |             |            |         |           |      |                |              |               |
| Guest Access                                                                         |             |            |         |           |      |                |              |               |
| A                                                                                    |             |            |         |           |      |                |              |               |
| III Allow Guest Access                                                               |             |            |         |           |      |                |              |               |
| Guest Folder Name                                                                    | Guest       |            |         |           |      |                |              |               |
| Authoritication                                                                      |             |            |         |           |      |                |              |               |
| Autrenusation                                                                        |             |            |         |           |      |                |              |               |

- **8.** Enable a Superuser by checking the "Enable Local Superuser" box and by entering name and password on the corresponding fields on this screen.
- 9. Mark "Allow Guest Access" check box. Enter "Guest" as Guest Folder Name.
- 10. Click Apply.
- **11.** Scroll down the screen and locate the Authorization section:

| ORACLE BI Publisher Enterprise                                                        |                                                       | Search All | Ψ       | 0,    | Administration | Help 👻       | Sign Out    |
|---------------------------------------------------------------------------------------|-------------------------------------------------------|------------|---------|-------|----------------|--------------|-------------|
| Administration                                                                        |                                                       | Home       | Catalog | New * | Open *         | Signed In As | retail.user |
| Single Sign-On Type                                                                   | Oracle Single Sign On                                 |            |         |       |                |              |             |
| Single Sign-Off URL                                                                   |                                                       |            |         |       |                |              |             |
| How to get username                                                                   | HTTP Header                                           |            |         |       |                |              |             |
| User Name Parameter                                                                   |                                                       |            |         |       |                |              |             |
| How to get user locale                                                                | HTTP Header                                           |            |         |       |                |              |             |
| User Locale Parameter                                                                 |                                                       |            |         |       |                |              |             |
| Enter the value for URL, Administrator Username, Administrator Password, Distinguishe | d Name for Users and other required information below |            |         |       |                |              |             |
| URL                                                                                   |                                                       |            |         |       |                |              |             |
| Administrator Usemame                                                                 | (Example: klapi//hostname:port )                      |            |         |       |                |              |             |
| Administrator Password                                                                |                                                       |            |         |       |                |              |             |
| Distinguished Name for Users                                                          |                                                       |            |         |       |                |              |             |
| WDI Cashed Easters Class                                                              | (Example: cn+Users,dc+example,dc+com )                |            |         |       |                |              |             |
| JIED COTTEX PACTORY CLASS                                                             | (Default Value: com.sun.jndl.klap.LdapCtxFactory.)    |            |         |       |                |              |             |
| Attribute used for Login Usemame                                                      | (Befault Value on )                                   |            |         |       |                |              |             |
| Attribute used for user matching with authorization system                            |                                                       |            |         |       |                |              |             |
|                                                                                       | (Examples ordgaid )                                   |            |         |       |                |              |             |
| Authorization                                                                         |                                                       |            |         |       |                |              |             |
|                                                                                       |                                                       |            |         |       |                |              |             |
| Security Model BI Publ                                                                | isher Security 🔍                                      |            |         |       |                |              |             |
|                                                                                       |                                                       |            |         |       |                |              |             |
|                                                                                       |                                                       |            |         |       |                |              |             |

- **12.** Select BI Publisher Security from the Security Model list.
- 13. The default user name for the BI Publisher Security Model is Administrator.
- **14.** On the password text field, enter a value that you can remember. It is going to be the password for Login to xmlpserver.
- 15. Click Apply.
  - Leave BI Publisher up while completing the next section.
- **16.** Post install step: Create role Bipub\_default\_role.
  - **a.** From the xmlpserver Administration screen, scroll down to Security Center and click Roles and Permissions.

| ORACLE' BI Publisher Enterprise                                                                                                    | Search All                                                                                                    | Ψ           | ् Administration | Help v       | Sign Out 🚥    |
|----------------------------------------------------------------------------------------------------|----------------------------------------------------------------------------------------------------|-------------|------------------|--------------|---------------|
| Administration                                                                                                    | Home                                                                                                    | Catalog New | v Open v         | Signed In As | retail.user v |
| Deta Sources<br>JBB: Connection<br>JNIXI Connection<br>File<br>LDAP connection<br>OLAP Connection<br>Vieto Service Connection<br>HTTP Connection | System Maintenance<br>Savet Configuration<br>Schedule: Configuration<br>Schedule: Diagnostics<br>Report Vesue: Configuration<br>Manage Cache |             |                  |              |               |
| Security Center<br>Security Configuration<br>Uters<br>Roles and Permissions<br>Diptal Signature                                                  | Runtime Configuration<br>Properties<br>Font Mappings<br>Currency Formats                                                                     |             |                  |              |               |
| Delivery<br>Delivery Configuration<br>Faint<br>Faint<br>Email<br>WebD/W<br>HTTP<br>FITP<br>Content Server<br>CUPS Server                         | Integration<br>Oracle BI Presentation Services                                                                                               |             |                  |              |               |

**b.** On the Roles and Permissions screen, click the Create Role button.

| ORACLE <sup>®</sup> BI Publisher Enterprise          |                    | Search All | Ψ           | ् Administratio | n Help 🔻 Sign Out 🤅      |    |
|------------------------------------------------------|--------------------|------------|-------------|-----------------|--------------------------|----|
| Administration                                       |                    | Home       | Catalog New | v Open v        | Signed In As retail.user | v  |
| Administration > Roles and Permissions > Create Role |                    |            |             |                 |                          | 0  |
| Create Role<br>* Name<br>Decryption                  | Bipub_Gefault_vold |            |             |                 | Apply Cano               | el |

- c. Create the Bipub\_default\_role. Enter in Create Role Section name of the role.
- d. When the information has been entered press Apply changes.

17. Post install step: Assign BiPub system roles to the newly created Bipub\_default\_role.

**a.** To assign BiPub system roles to the newly create Bipub\_default\_role, go to Security Center section and navigate to the Roles and Permissions screen:

| ORACLE <sup>®</sup> BI Publisher Enterprise                          |                  | Search    | All    | v       | 0     | Administration | Help 🔻       | Sign Out      | •• |
|----------------------------------------------------------------------|------------------|-----------|--------|---------|-------|----------------|--------------|---------------|----|
| Administration                                                       |                  |           | Home   | Catalog | New v | Open v         | Signed In As | retail.user v | ,  |
| Administration > Roles and Permissions                               |                  |           |        |         |       |                |              |               | 0  |
| Security Center                                                      |                  |           |        |         |       |                |              |               | _  |
| Security Configuration Users Roles and Permissions Digital Signature |                  |           |        |         |       |                |              |               | _  |
| Number of rows displayed per page 10 💌                               |                  |           |        |         |       |                |              |               | 1  |
| Role Name Search                                                     |                  |           |        |         |       |                |              |               |    |
| Create Role                                                          |                  |           |        |         |       |                |              |               |    |
| Role Name Description                                                | Add Data Sources | Add Roles | Delete |         |       |                |              |               |    |
| Bipub_default_role                                                   | 1                |           | 1      |         |       |                |              |               |    |

b. On the Roles and Permissions screen you should see the new role created:
 "Bipub\_default\_role". Add multiple roles to the Bipub\_Default\_Role by pressing the corresponding green icon on the Add Roles column.

BI Publisher Excel Analyzer, BI Publisher Online Analyzer, BI Publisher Scheduler.

|                                                                                                    |                                                                                                    | Search All     | •              | ্ Administration | Help 🔻 Sign Out            |
|----------------------------------------------------------------------------------------------------|----------------------------------------------------------------------------------------------------|----------------|----------------|------------------|----------------------------|
| Administration                                                                                       |                                                                                                    |                | Home Catalog I | New * Open *     | Signed In As retail.user v |
| Administration > Roles and Permissions > Add Roles: Bipub_default_role Add Roles: Bipub_default_role |                                                                                                    |                |                |                  | 0                          |
|                                                                                                    | Available Roles<br>III Publisher Admonstrator<br>III Publisher Template Desayaer<br>III Publisher Template Desayaer<br>III Publisher Template Desayaer<br>III Publisher Template Desayaer<br>III Publisher Template Desayaer<br>III Publisher Template Desayaer<br>III Publisher Template Desayaer<br>III Publisher Template Desayaer | Included Roles |                |                  | Apply Cancel               |

- **c.** From the "Available Roles" panel, select the ones needed for your reports and move them to the "Included Roles" panel
- **d.** Press the Apply button to save your changes.

**18.** Post install step: create Guest (XMLP\_GUEST) user.

**a.** From the xmlpserver Administration screen scroll down to Security Center section and press Users to navigate to the next screen

| ORACLE' BI Publisher Enterprise              |                          |        | Search All |      | w.      | ٩,    | Administration | Help 👻       | Sign Out      |
|----------------------------------------------|--------------------------|--------|------------|------|---------|-------|----------------|--------------|---------------|
| Administration                               |                          |        |            | Home | Catalog | New * | Open v         | Signed In As | retail.user v |
| Administration > Users                       |                          |        |            |      |         |       |                |              | 0             |
| Security Center                              |                          |        |            |      |         |       |                |              |               |
| Security Configuration Users Roles and Permi | ssions Digital Signature |        |            |      |         |       |                |              |               |
| Number of rows displayed per page 10 💌       |                          |        |            |      |         |       |                |              |               |
| Usemame Se                                   | sarch                    |        |            |      |         |       |                |              |               |
| Create User                                  |                          |        |            |      |         |       |                |              |               |
| Username                                     | Assign Roles             | Delete |            |      |         |       |                |              |               |
| administrator                                | HE                       | Û      |            |      |         |       |                |              |               |
| xmlp_guest                                   | H                        | Û      |            |      |         |       |                |              |               |

**b.** Select the "Create User" button to create the "xmlp\_guest" user and save the changes

**19.** Post install step: Adding the Bipub\_default\_role to XMLP\_GUEST user.

- **a.** Open the Users section:
- **b.** For xmlp\_guest user, press on the "Assign Roles" icon to navigate to the next screen:

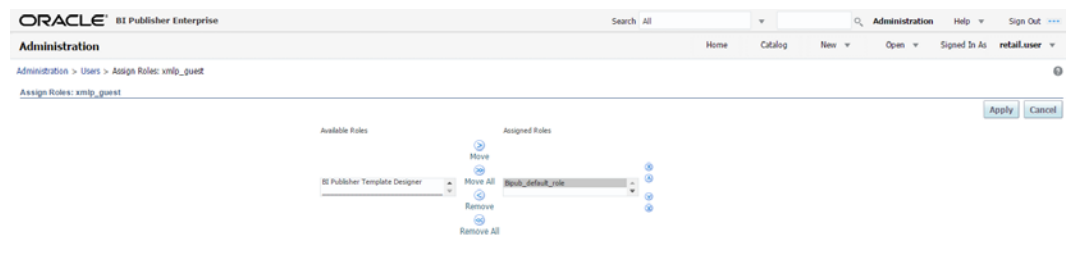

**c.** On the Assign Roles screen, select the BiPub\_default\_role from the Available Roles panel to the "Assigned Roles" panel and press the Apply button to save your changes.

# Installing the SIM BI Publisher Templates

In this section we will outline how the SIM report templates are installed into the appropriate BI server repositories.

```
Example: $<OBIEE_DOMAIN_HOME>/bidata/components/bipublisher/repository
```

Report files are included in the SIM installation media and have to be copied into a newly created directory within BI Publisher repository Guest Reports directory.

- Create the directory to hold the reports under <BI\_REPOSITORY> mkdir <BI\_REPOSITORY>/Reports/Guest/SIM
- **2.** Change directory to the <INSTALL\_DIR>/sim15/reports/ in the SIM installation media extracted previously. This directory contains a sim-reports.zip file which contains all the SIM reports.
- 3. Copy the sim-reports.zip above to your repository and extract them cp sim-reports.xip <BI\_REPOSITORY>/Reports/Guest/SIM cd <BI\_REPOSITORY>/Reports/Guest/SIM unzip sim-reports.zip

# Configuring the SIM JDBC connection

Follow the below steps to configure a JDBC connection for the SIM Data Source, which is required for SIM reports.

- 1. If not still logged into BIPublisher:
  - Login with the credentials you entered in your Oracle BI EE configuration. (weblogic / password)
- **2.** If the server was restarted:
  - Login as the super user that was created in prior security setup steps.

**Note:** You will not be able to login to xmlpserver as weblogic any more because we have already changed the Security Model.

|                    | r Enterprise                           |                                      |                                          | Search                                  | Q_ Administration Help + Sign Out        |
|--------------------|----------------------------------------|--------------------------------------|------------------------------------------|-----------------------------------------|------------------------------------------|
| Home               |                                        |                                      |                                          | Home Catalog New                        | v Open v Signed in As retail.user v      |
| Create             | Recent                                 |                                      |                                          |                                         |                                          |
| Report             | Reports                                |                                      |                                          |                                         |                                          |
| Report Job         |                                        |                                      |                                          |                                         |                                          |
| Data Model         | _                                      |                                      |                                          |                                         | _                                        |
| Browse/Manage      | safsstr<br>Open Edit More <del>v</del> | safti<br>Open Edit More <del>v</del> | finresadb<br>Open Edit More <del>v</del> | diypurge<br>Open Edit More <del>v</del> | inbpoship<br>Open Edit More <del>v</del> |
| Catalog Folders    | Others                                 |                                      |                                          |                                         |                                          |
| Report Job History | satsstr<br>Edit                        |                                      | Edit                                     | Edit                                    |                                          |
|                    | diypurge<br>Edit                       |                                      |                                          |                                         |                                          |
|                    | Favorites Manage                       |                                      |                                          |                                         |                                          |

#### 3. Click the Administration link at top of screen

| ORACLE' BI Publisher Enterprise                                                                                                    |                                                                                                    | Search        | ् Administration | Help v       | Sign Out      |
|----------------------------------------------------------------------------------------------------|----------------------------------------------------------------------------------------------------|---------------|------------------|--------------|---------------|
| Administration                                                                                                    | Home                                                                                                    | Catalog New v | Open v           | Signed In As | retail.user v |
| Data Sources<br>JDBC Connection<br>JNDI Connection<br>File<br>LGAP Connection<br>Vive Service Connection<br>Vive Service Connection<br>HTTP Connection | System Maintenance<br>Server Configuration<br>Stonesture Configuration<br>Stonesture Configuration<br>Report Viewer Configuration<br>Manage Cache |               |                  |              |               |
| Security Center<br>Security Configuration<br>Users<br>Price American States<br>Explait Signature                                                       | Runtime Configuration<br>Properties<br>Font Mappings<br>Currency Formats                                                                          |               |                  |              |               |
| Delivery<br>Collevery Configuration<br>Protein<br>Fax<br>Email<br>Email<br>WTP<br>WTP<br>FTP<br>FTP<br>Content Server<br>CUPS Server                   | Integration<br>Oracle BI Presentation Services                                                                                                    |               |                  |              |               |

#### 4. Select the JDBC Connection hyperlink in the Data Sources lists.

|                       | blisher Enterprise                           |        | Se | arch All |      | Ŧ   |     |       | ٩, | Administration | Help v       | Sign Out    |   |
|-----------------------|----------------------------------------------|--------|----|----------|------|-----|-----|-------|----|----------------|--------------|-------------|---|
| Administration        |                                              |        |    |          | Home | Cat | log | New y | ٣  | Open v         | Signed In As | retail.user | ¥ |
| Administration > JDBC |                                              |        |    |          |      |     |     |       |    |                |              |             | 4 |
| Data Sources          |                                              |        |    |          |      |     |     |       |    |                |              |             |   |
| JDBC JNDI File LDAP   | OLAP Web Services HTTP                       |        |    |          |      |     |     |       |    |                |              |             | _ |
| Add Data Source       |                                              |        |    |          |      |     |     |       |    |                |              |             |   |
| Data Source Name      | Connection String                            | Delete |    |          |      |     |     |       |    |                |              |             |   |
| demo                  | jdbc:oracle:thin:@HOST:PORT:SID              | 0      |    |          |      |     |     |       |    |                |              |             |   |
| Oracle BE EE          | jdbc:oraclebi://msp00alj.us.oracle.com:PORT/ | 0      |    |          |      |     |     |       |    |                |              |             |   |

#### 5. Click the Add Data Source button.

| ORACLE' BI Publisher Enterprise                                                                                                    |                                                                         | Search All | *             | Administration Help + Sign Out -  |
|----------------------------------------------------------------------------------------------------|-------------------------------------------------------------------------|------------|---------------|-----------------------------------|
| Administration                                                                                                    |                                                                         | Home       | Catalog New * | Open v Signed In As retail.user v |
| Administration > JDBC > Add Data Source                                                                                                    |                                                                         |            |               | 0                                 |
| Add Data Source                                                                                                    |                                                                         |            |               |                                   |
|                                                                                                    |                                                                         |            |               | Apply Cancel                      |
| General                                                                                                    |                                                                         |            |               |                                   |
| Interpretation of the second second secon | ckbox to use the BI System User for your BI Server Database Connection. |            |               |                                   |
| " Data Source Name                                                                                                    |                                                                         |            |               |                                   |
| * Driver Type                                                                                                    | Oracle 12c                                                              |            |               |                                   |
| * Database Driver Class                                                                                                    | oracle.jdbc.OracleDriver                                                |            |               |                                   |
| * Connection String                                                                                                    | (Itemple each_blcOuclehrer)<br>jdbc:oracle:thin:@[host]:[port]:[sid]    |            |               |                                   |
| Use System User                                                                                                    |                                                                         |            |               |                                   |
| " Username                                                                                                    | retail.user                                                             |            |               |                                   |
| Password                                                                                                    | •••••                                                                   |            |               |                                   |
| Pre Process Function                                                                                                    |                                                                         |            |               |                                   |
| Post Process Function                                                                                                    |                                                                         |            |               |                                   |
|                                                                                                    | Use Proxy Authentication Test Connection                                |            |               |                                   |
|                                                                                                    |                                                                         |            |               |                                   |
| Backup Data Source                                                                                                    |                                                                         |            |               |                                   |

- **6.** Enter the appropriate details for the SIM data source. Click Test Connection to test the connection on the screen once the data is entered.
  - Data Source Name: BIP-SIM-DATASOURCE
    - Must be this name due to code dependencies.
  - Driver type is ORACLE 12C
  - Database driver class should be oracle.jdbc.OracleDriver.
  - Connection string is similar to this example:
    - Pluggable: jdbc:oracle:thin:@dbhostname:1521/servicename
    - Non- Pluggable dbc:oracle:thin:@dbhostname:1521:SID

- Enter the username and password for the SIM application user's data source. Click Test Connection to test the connection on the screen once the data is entered.
- **7.** Scroll to the bottom of the screen and check the Allow Guest Access check box. Click **Apply**.

| ORACLE' BI Publisher Enterprise                                                   |                                                                | Search All  | *       | 0,    | Administration | Help 👻       | Sign Out    |
|-----------------------------------------------------------------------------------|----------------------------------------------------------------|-------------|---------|-------|----------------|--------------|-------------|
| Administration                                                                    |                                                                | Home        | Catalog | New v | Open v         | Signed In As | retail.user |
|                                                                                   | Test Connection                                                |             |         |       |                |              |             |
| Backup Data Source                                                                |                                                                |             |         |       |                |              |             |
| TIP To enable access to a backup data source, please check the Use Backup Data So | surce checkbox and enter the necessary connection information. |             |         |       |                |              |             |
| Use Backup Data Source<br>Connection String                                       | 8                                                              |             |         |       |                |              |             |
| Usemame                                                                           |                                                                | *           |         |       |                |              |             |
| Password                                                                          | Test Connection                                                |             |         |       |                |              |             |
| Security                                                                          |                                                                |             |         |       |                |              |             |
| Allow Guest Access<br>Allowed User                                                | *                                                              |             |         |       |                |              |             |
|                                                                                   | Auslable Roles Allowed Roles                                   |             |         |       |                |              |             |
|                                                                                   | Move All Bpub_default_role C<br>Remove                         | 0<br>9<br>8 |         |       |                |              |             |
|                                                                                   | Remove All                                                     |             |         |       |                |              |             |

8. Restart WebLogic Server.

# Verify Oracle BI Publisher Set Up for SIM Reports

Verify that Oracle BI Publisher has been set up correctly as follows:

- 1. Click the Administration tab. Click Server Configuration under System Maintenance. The Catalog path variable should be set as part of the BI Publisher install, REPORTS\_DIR.
- **2.** Click Catalog link at the top of the screen and then click the Guest folder on the left so that it is highlighted. You should see the SIM reports are now in the catalog:

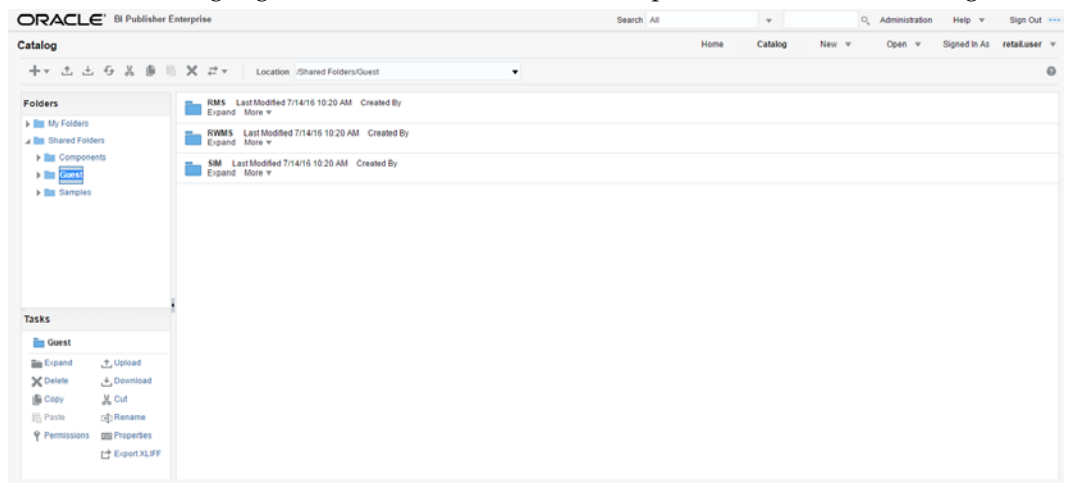

# Configuring SIM for CUPS printers using BIPublisher 12c

Prerequisite: CUPS printer has to be set up on the host that the BIPublisher application is installed on.

1. Login to BI Publisher using the Super user that was created earlier and Click the Administration link at the top of the screen. Click on the CUPS Server under the Delivery section.

|                                                                                                    | Search | All                                                                                                    | v       | O.,   | Administration |
|----------------------------------------------------------------------------------------------------|--------|----------------------------------------------------------------------------------------------------|---------|-------|----------------|
| Administration                                                                                                    |        | Home                                                                                                    | Catalog | New 🔻 | Open 🔻         |
| Data Sources<br>JDBC Connection<br>JNDI Connection<br>File<br>LDAP Connection<br>OLAP Connection<br>Web Service Connection<br>HTTP Connection |        | System Maintenance<br>Server Configuration<br>Scheduler Diagnostics<br>Report Viewer Configuration<br>Manage Cache |         |       |                |
| Security Center<br>Security Configuration<br>Users<br>Roles and Permissions<br>Digital Signature                                              |        | Runtime Configuration<br>Properties<br>Font Mappings<br>Currency Formats                                           |         |       |                |
| Delivery<br>Delivery Configuration<br>Printer<br>Fax<br>Email<br>WebDAV<br>HTTP<br>FTP<br>Content Server<br>CDPS Server                       |        | Integration<br>Oracle BI Presentation Servi                                                                        | ices    |       |                |
| 2. Click Add Server.                                                                                                    |        |                                                                                                    |         |       |                |
|                                                                                                    | Search | All                                                                                                    | Ψ       | ٩,    | Administration |
| Administration                                                                                                    |        | Home                                                                                                    | Catalog | New 💌 | Open 🔻         |
| Administration > CUPS Server > Add Server Add Server Add Server                                                                               |        |                                                                                                    |         |       |                |
|                                                                                                    |        |                                                                                                    |         |       |                |
| * Host                                                                                                    |        |                                                                                                    |         |       |                |

\* Port

- **3.** Enter in values and click **Apply**:
  - Server Name: SIMCUP
    - Can be any name
  - Host: localhost
  - Port: 631
    - 631 is default port that is used as an example This may be different on the host.

# **4.** After adding, refresh the servers and printers.

| ORACLE"                                                     | 3I Publishe | er Ente | erprise |        |      |     | Search         | All        |      | v       | ٩,              | Administr | ation  |
|-------------------------------------------------------------|-------------|---------|---------|--------|------|-----|----------------|------------|------|---------|-----------------|-----------|--------|
| Administration                                              |             |         |         |        |      |     |                |            | Home | Catalog | New 🔻           | Open      | ▼ Sig  |
| Administration > CUPS Serve                                 | er.         |         |         |        |      |     |                |            |      |         |                 |           |        |
| Delivery                                                    |             |         |         |        |      |     |                |            |      |         |                 |           |        |
| Delivery Configuration                                      | Printer     | Fax     | Email   | WebDAV | HTTP | FTP | Content Server | CUPS Serve | r    |         |                 |           |        |
| Details                                                     | Serv        | er Nan  | 1e      |        | Host |     |                | р          | ort  |         | Refresh Printer | s         | Delete |
| Select to show information <sup>Show</sup> SIMCUP localhost |             |         |         |        |      |     | 6              | 31         |      | - By    |                 | Î         |        |
| Add Server Refresh All Servers                              |             |         |         |        |      |     |                |            |      |         |                 |           |        |

# Appendix: Single Sign-On for WebLogic

Single Sign-On (SSO) is a term for the ability to sign onto multiple Web applications via a single user ID/Password. There are many implementations of SSO. Oracle provides an implementation with Oracle Access Manager.

Most, if not all, SSO technologies use a session cookie to hold encrypted data passed to each application. The SSO infrastructure has the responsibility to validate these cookies and, possibly, update this information. The user is directed to log on only if the cookie is not present or has become invalid. These session cookies are restricted to a single browser session and are never written to a file.

Another facet of SSO is how these technologies redirect a user's Web browser to various servlets. The SSO implementation determines when and where these redirects occur and what the final screen shown to the user is.

Most SSO implementations are performed in an application's infrastructure and not in the application logic itself. Applications that leverage infrastructure managed authentication (such as deployment specifying Basic or Form authentication) typically have little or no code changes when adapted to work in an SSO environment.

# What Do I Need for Single Sign-On?

A Single Sign-On system involves the integration of several components, including Oracle Identity Management and Oracle Access Management. This includes the following components:

- An Oracle Internet Directory (OID) LDAP server, used to store user, role, security, and other information. OID uses an Oracle database as the back-end storage of this information.
- An Oracle Access Manager (OAM) 11g Release 2 server and administrative console for implementing and configuring policies for single sign-on.
- A Policy Enforcement Agent such as Oracle Access Manager 11g Agent (WebGate), used to authenticate the user and create the Single Sign-On cookies.
- Oracle Directory Services Manager (ODSM) application in OIM11g, used to administer users and group information. This information may also be loaded or modified via standard LDAP Data Interchange Format (LDIF) scripts.
- Additional administrative scripts for configuring the OAM system and registering HTTP servers.

Additional WebLogic managed servers will be needed to deploy the business applications leveraging the Single Sign-On technology.

# Can Oracle Access Manager Work with Other SSO Implementations?

Yes, Oracle Access Manager has the ability to interoperate with many other SSO implementations, but some restrictions exist.

# **Oracle Single Sign-on Terms and Definitions**

The following terms apply to single sign-on.

# Authentication

Authentication is the process of establishing a user's identity. There are many types of authentication. The most common authentication process involves a user ID and password.

# **Dynamically Protected URLs**

A Dynamically Protected URL is a URL whose implementing application is aware of the Oracle Access Manager environment. The application may allow a user limited access when the user has not been authenticated. Applications that implement dynamic protection typically display a Login link to provide user authentication and gain greater access to the application's resources.

# Oracle Identity Management (OIM) and Oracle Access Manager (OAM) for 11g

Oracle Identity Management (OIM) 11g includes Oracle Internet Directory and ODSM. Oracle Access Manager (OAM) 11g R2 should be used for SSO using WebGate. Oracle Forms 11g contains Oracle HTTP server and other Retail Applications will use Oracle WebTier11g for HTTP Server.

# MOD\_WEBLOGIC

mod\_WebLogic operates as a module within the HTTP server that allows requests to be proxied from the OracleHTTP server to the Oracle WebLogic server.

# Oracle Access Manager 11g Agent (WebGate)

Oracle WebGates are policy enforcement agents which reside with relying parties and delegate authentication and authorization tasks to OAM servers.

## **Oracle Internet Directory**

Oracle Internet Directory (OID) is an LDAP-compliant directory service. It contains user ids, passwords, group membership, privileges, and other attributes for users who are authenticated using Oracle Access Manager.

## **Partner Application**

A partner application is an application that delegates authentication to the Oracle Identity Management Infrastructure. One such partner application is the Oracle HTTP Server (OHS) supplied with Oracle Forms Server or WebTier11g Server if using other Retail Applications other than Oracle Forms Applications.

All partner applications must be registered with Oracle Access Manager (OAM) 11g. An output product of this registration is a configuration file the partner application uses to verify a user has been previously authenticated.

## Statically Protected URLs

A URL is considered to be Statically Protected when an Oracle HTTP server is configured to limit access to this URL to only SSO authenticated users. Any unauthenticated attempt to access a Statically Protected URL results in the display of a login page or an error page to the user.

Servlets, static HTML pages, and JSP pages may be statically protected.

# What Single Sign-On is not

Single Sign-On is NOT a user ID/password mapping technology.

However, some applications can store and retrieve user IDs and passwords for non-SSO applications within an OID LDAP server. An example of this is the Oracle Forms Web Application framework, which maps Single Sign-On user IDs to a database logins on a per-application basis.

# How Oracle Single Sign-On Works

Oracle Access Manager involves several different components. These are:

- The Oracle Access Manager (OAM) server, which is responsible for the back-end authentication of the user.
- The Oracle Internet Directory LDAP server, which stores user IDs, passwords, and group (role) membership.
- The Oracle Access Manager Agent associated with the Web application, which verifies and controls browser redirection to the Oracle Access Manager server.
- If the Web application implements dynamic protection, then the Web application itself is involved with the OAM system.

# About SSO Login Processing with OAM Agents

- **1.** The user requests a resource.
- 2. Webgate forwards the request to OAM for policy evaluation
- **3.** OAM:
  - **a.** Checks for the existence of an SSO cookie.
  - **b.** Checks policies to determine if the resource is protected and if so, how?
- 4. OAM Server logs and returns the decision
- **5.** Webgate responds as follows:
  - Unprotected Resource: Resource is served to the user
    - Protected Resource: Resource is redirected to the credential collector. The login form is served based on the authentication policy. Authentication processing begins
- **6.** User sends credentials
- 7. OAM verifies credentials
- **8.** OAM starts the session and creates the following host-based cookies:
  - One per partner: OAMAuthnCookie set by 11g WebGates using authentication token received from the OAM Server after successful authentication.
     Note: A valid cookie is required for a session.
  - One for OAM Server: OAM\_ID
- 9. OAM logs Success of Failure.
- **10.** Credential collector redirects to WebGate and authorization processing begins.
- **11.** WebGate prompts OAM to look up policies, compare them to the user's identity, and determine the user's level of authorization.
- 12. OAM logs policy decision and checks the session cookie.
- 13. OAM Server evaluates authorization policies and cache the result.
- 14. OAM Server logs and returns decisions

- **15.** WebGate responds as follows:
  - If the authorization policy allows access, the desired content or applications are served to the user.
  - If the authorization policy denies access, the user is redirected to another URL determined by the administrator.

# SSO Login Processing with OAM Agents

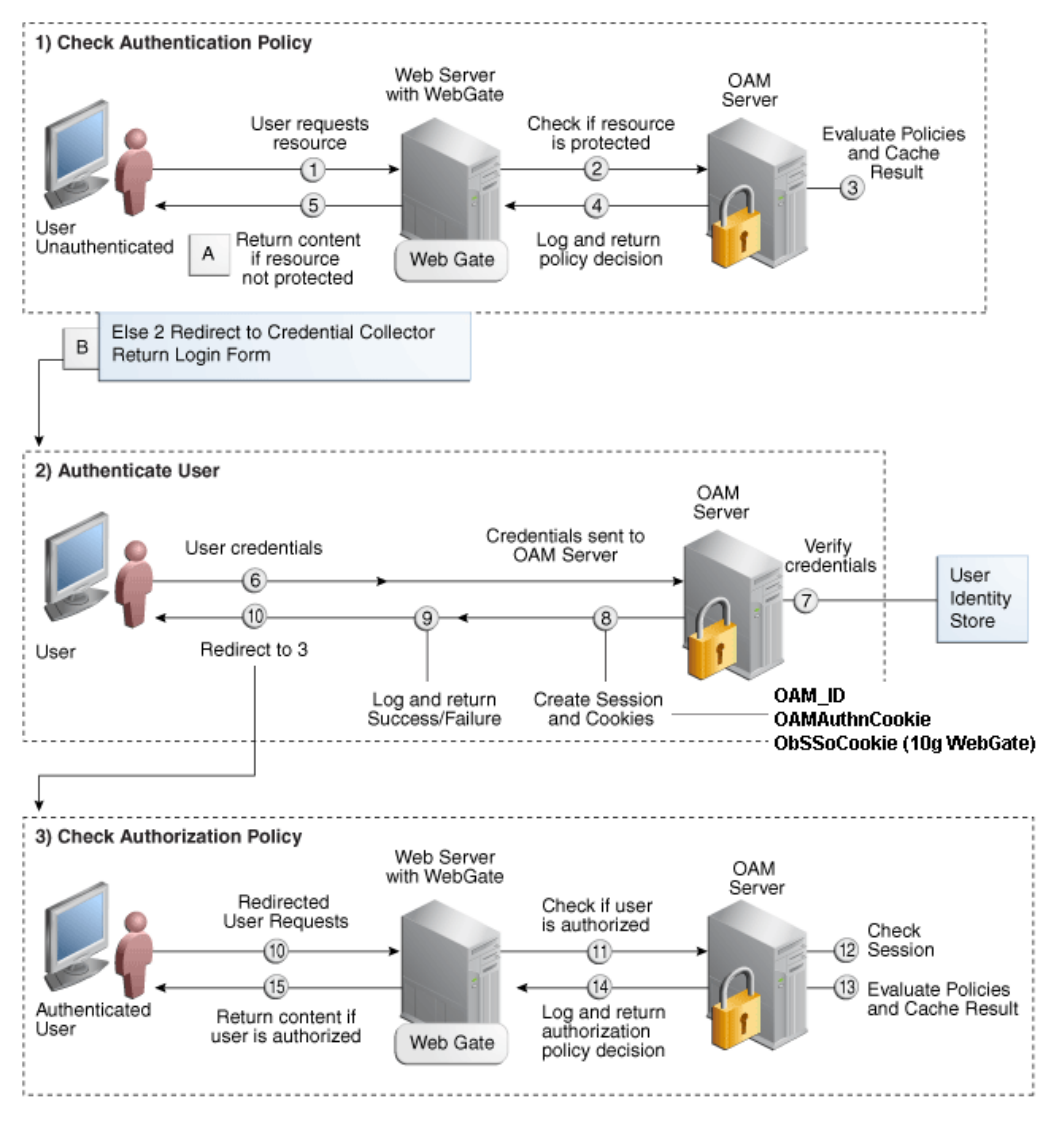

# Installation Overview

Installing an Oracle Retail supported Single Sign-On installation using OAM11g requires installation of the following:

- Oracle Internet Directory (OID) LDAP server and the Oracle Directory Services Manager. They are typically installed using the Installer of Oracle Identity Management . The ODSM application can be used for user and realm management within OID.
- 2. Oracle Access Manager 11gR2 has to be installed and configured.
- **3.** Additional midtier instances (such as Oracle Forms 11gr2) for Oracle Retail applications based on Oracle Forms technologies (such as RMS). These instances must be registered with the OAM installed in step 2.
- **4.** Additional application servers to deploy other Oracle Retail applications and performing application specific initialization and deployment activities must be registered with OAM installed in step 2.

#### Infrastructure Installation and Configuration

The Infrastructure installation for Oracle Access Manager (OAM) is dependent on the environment and requirements for its use. Deploying Oracle Access Manager (OAM) to be used in a test environment does not have the same availability requirements as for a production environment. Similarly, the Oracle Internet Directory (OID) LDAP server can be deployed in a variety of different configurations. See the *Oracle Identity Management Installation Guide11g*.

#### **OID User Data**

Oracle Internet Directory is an LDAP v3 compliant directory server. It provides standards-based user definitions out of the box.

Customers with existing corporate LDAP implementations may need to synchronize user information between their existing LDAP directory servers and OID. OID supports standard LDIF file formats and provides a JNDI compliant set of Java classes as well. Moreover, OID provides additional synchronization and replication facilities to integrate with other corporate LDAP implementations.

Each user ID stored in OID has a specific record containing user specific information. For role-based access, groups of users can be defined and managed within OID. Applications can thus grant access based on group (role) membership saving administration time and providing a more secure implementation.

# **User Management**

User Management consists of displaying, creating, updating or removing user information. There are many methods of managing an LDAP directory including LDIF scripts or Oracle Directory Services Manager (ODSM) available for OID11g.

### ODSM

Oracle Directory Services Manager (ODSM) is a Web-based application used in OID11g is designed for both administrators and users which enables you to configure the structure of the directory, define objects in the directory, add and configure users, groups, and other entries. ODSM is the interface you use to manage entries, schema, security, adapters, extensions, and other directory features.

# **LDIF Scripts**

Script based user management can be used to synchronize data between multiple LDAP servers. The standard format for these scripts is the LDAP Data Interchange Format (LDIF). OID supports LDIF script for importing and exporting user information. LDIF scripts may also be used for bulk user load operations.

## **User Data Synchronization**

The user store for Oracle Access Manager resides within the Oracle Internet Directory (OID) LDAP server. Oracle Retail applications may require additional information attached to a user name for application-specific purposes and may be stored in an application-specific database. Currently, there are no Oracle Retail tools for synchronizing changes in OID stored information with application-specific user stores. Implementers should plan appropriate time and resources for this process. Oracle Retail strongly suggests that you configure any Oracle Retail application using an LDAP for its user store to point to the same OID server used with Oracle Access Manager.

# Appendix: Setting Up Password Stores with wallets/credential stores

As part of an application installation, administrators must set up password stores for user accounts using wallets/credential stores. Some password stores must be installed on the application database side. While the installer handles much of this process, the administrators must perform some additional steps.

Password stores for the application and application server user accounts must also be installed; however, the installer takes care of this entire process.

ORACLE Retail Merchandising applications now have 3 different types of password stores. They are database wallets, java wallets, and database credential stores. Background and how to administer them below are explained in this appendix

# About Database Password Stores and Oracle Wallet

Oracle databases have allowed other users on the server to see passwords in case database connect strings (username/password@db) were passed to programs. In the past, users could navigate to ps -ef|grep <username> to see the password if the password was supplied in the command line when calling a program.

To make passwords more secure, Oracle Retail has implemented the Oracle Software Security Assurance (OSSA) program. Sensitive information such as user credentials now must be encrypted and stored in a secure location. This location is called password stores or wallets. These password stores are secure software containers that store the encrypted user credentials.

Users can retrieve the credentials using aliases that were set up when encrypting and storing the user credentials in the password store. For example, if username/password@db is entered in the command line argument and the alias is called db\_username, the argument to a program is as follows:

sqlplus /@db\_username

This would connect to the database as it did previously, but it would hide the password from any system user.

After this is configured, as in the example above, the application installation and the other relevant scripts are no longer needed to use embedded usernames and passwords. This reduces any security risks that may exist because usernames and passwords are no longer exposed.

When the installation starts, all the necessary user credentials are retrieved from the Oracle Wallet based on the alias name associated with the user credentials.

There are three different types of password stores. One type explain in the next section is for database connect strings used in program arguments (such as sqlplus /@db\_username). The others are for Java application installation and application use.

# Setting Up Password Stores for Database User Accounts

After the database is installed and the default database user accounts are set up, administrators must set up a password store using the Oracle wallet. This involves assigning an alias for the username and associated password for each database user account. The alias is used later during the application installation. This password store must be created on the system where the application server and database client are installed.

This section describes the steps you must take to set up a wallet and the aliases for the database user accounts. For more information on configuring authentication and password stores, see the *Oracle Database Security Guide*.

**Note:** In this section, <wallet\_location> is a placeholder text for illustration purposes. Before running the command, ensure that you specify the path to the location where you want to create and store the wallet.

To set up a password store for the database user accounts, perform the following steps:

 Create a wallet using the following command: mkstore -wrl <wallet\_location> -create

After you run the command, a prompt appears. Enter a password for the Oracle

Wallet in the prompt.

**Note:** The mkstore utility is included in the Oracle Database Client installation.

The wallet is created with the auto-login feature enabled. This feature enables the database client to access the wallet contents without using the password. For more information, refer to the *Oracle Database Advanced Security Administrator's Guide*.

**2.** Create the database connection credentials in the wallet using the following command:

mkstore -wrl <wallet\_location> -createCredential <alias-name> <database-username>

After you run the command, a prompt appears. Enter the password associated with the database user account in the prompt.

- **3.** Repeat Step 2 for all the database user accounts.
- 4. Update the sqlnet.ora file to include the following statements:

```
WALLET_LOCATION = (SOURCE = (METHOD = FILE) (METHOD_DATA = (DIRECTORY = <wallet_location>)))
SQLNET.WALLET_OVERRIDE = TRUE
SSL_CLIENT_AUTHENTICATION = FALSE
```

**5.** Update the tnsnames.ora file to include the following entry for each alias name to be set up.

```
<alias-name> =
  (DESCRIPTION =
  (ADDRESS_LIST =
        (ADDRESS = (PROTOCOL = TCP) (HOST = <host>) (PORT = <port>))
    )
    (CONNECT_DATA =
        (SERVICE_NAME = <service>)
    )
  )
)
```

In the previous example, <alias-name>, <host>, <port>, and <service> are placeholder text for illustration purposes. Ensure that you replace these with the relevant values.

# Setting up Wallets for Database User Accounts

The following examples show how to set up wallets for database user accounts for the following applications:

For RMS, RWMS, RPM Batch using sqlplus or sqlldr, RETL, RMS, RWMS, and ARI

#### For RMS, RWMS, RPM Batch using sqlplus or sqlldr, RETL, RMS, RWMS, and ARI

To set up wallets for database user accounts, do the following.

1. Create a new directory called wallet under your folder structure.

```
cd /projects/rms15/dev/
mkdir .wallet
```

**Note:** The default permissions of the wallet allow only the owner to use it, ensuring the connection information is protected. If you want other users to be able to use the connection, you must adjust permissions appropriately to ensure only authorized users have access to the wallet.

2. Create a sqlnet.ora in the wallet directory with the following content.
 WALLET\_LOCATION = (SOURCE = (METHOD = FILE) (METHOD\_DATA =
 (DIRECTORY = /projects/rms15/dev/.wallet)) )
 SQLNET.WALLET\_OVERRIDE=TRUE
 SSL\_CLIENT\_AUTHENTICATION=FALSE

**Note**: WALLET\_LOCATION must be on line 1 in the file.

**3.** Setup a tnsnames.ora in the wallet directory. This tnsnames.ora includes the standard tnsnames.ora file. Then, add two custom tns\_alias entries that are only for use with the wallet. For example, sqlplus /@dvols29\_rms0luser.

```
ifile = /u00/oracle/product/12.1.0.2/network/admin/tnsnames.ora
```

```
Examples for a NON pluggable db:
dvols29_rms01user =
  (DESCRIPTION = (ADDRESS_LIST = (ADDRESS = (PROTOCOL = tcp)
  (host = xxxxx.us.oracle.com) (Port = 1521)))
    (CONNECT DATA = (SID = <sid name> (GLOBAL NAME = <sid name>)))
dvols29_rms01user.world =
  (DESCRIPTION = (ADDRESS LIST = (ADDRESS = (PROTOCOL = tcp))
  (host = xxxxx.us.oracle.com) (Port = 1521)))
    (CONNECT DATA = (SID = <sid name>) (GLOBAL NAME = <sid name>)))
Examples for a pluggable db:
dvols29_rms01user =
  (DESCRIPTION = (ADDRESS_LIST = (ADDRESS = (PROTOCOL = tcp)
  (host = xxxxxx.us.oracle.com) (Port = 1521)))
    (CONNECT_DATA = (SERVICE_NAME = <pluggable db name>)))
dvols29 rms01user.world =
  (DESCRIPTION = (ADDRESS_LIST = (ADDRESS = (PROTOCOL = tcp)
  (host = xxxxxx.us.oracle.com) (Port = 1521)))
    (CONNECT_DATA = (SERVICE_NAME = <pluggable db name>)))
```

**Note**: It is important to not just copy the tnsnames.ora file because it can quickly become out of date. The ifile clause (shown above) is key.

- **4.** Create the wallet files. These are empty initially.
  - a. Ensure you are in the intended location. \$ pwd /projects/rms15/dev/.wallet
  - **b.** Create the wallet files.
    - \$ mkstore -wrl . -create
  - **c.** Enter the wallet password you want to use. It is recommended that you use the same password as the UNIX user you are creating the wallet on.
  - **d.** Enter the password again.

Two wallet files are created from the above command:

- ewallet.p12
- cwallet.sso
- **5.** Create the wallet entry that associates the user name and password to the custom ths alias that was setup in the wallet's thsnames.ora file.

mkstore -wrl . -createCredential <tns\_alias> <username> <password>

```
\ensuremath{\mathsf{Example:}} mkstore -wrl . -createCredential dvols29_rms0luser rms0luser passwd
```

**6.** Test the connectivity. The ORACLE\_HOME used with the wallet must be the same version or higher than what the wallet was created with.

 $\$  export TNS\_ADMIN=/projects/rms15/dev/.wallet /\* This is very import to use wallet to point at the alternate tnsnames.ora created in this example \*/

\$ sqlplus /@dvols29\_rms01user

SQL\*Plus: Release 12

Connected to: Oracle Database 12g

SQL> show user USER is "rms0luser"

Running batch programs or shell scripts would be similar:

```
Ex: dtesys /@dvols29_rms0luser
script.sh /@dvols29_rms0luser
Set the UP unix variable to help with some compiles :
export UP=/@dvols29_rms0luser
for use in RMS batch compiles, and RMS, RWMS, and ARI forms compiles.
```

As shown in the example above, users can ensure that passwords remain invisible.

#### Additional Database Wallet Commands

The following is a list of additional database wallet commands.

• Delete a credential on wallet

mkstore -wrl . -deleteCredential dvols29\_rms01user

- Change the password for a credential on wallet mkstore -wrl . -modifyCredential dvols29\_rms01user rms01user passwd
- List the wallet credential entries
   mkstore -wrl . -list

This command returns values such as the following. oracle.security.client.connect\_string1 oracle.security.client.user1

oracle.security.client.password1

View the details of a wallet entry
mkstore -wrl . -viewEntry oracle.security.client.connect\_string1
Returns the value of the entry:
dvols29\_rms0luser
mkstore -wrl . -viewEntry oracle.security.client.user1
Returns the value of the entry:
rms0luser
mkstore -wrl . -viewEntry oracle.security.client.password1
Returns the value of the entry:
Passwd

# Setting up RETL Wallets

RETL creates a wallet under \$RFX\_HOME/etc/security, with the following files:

- cwallet.sso
- jazn-data.xml
- jps-config.xml
- README.txt

To set up RETL wallets, perform the following steps:

- **1.** Set the following environment variables:
  - ORACLE\_SID=<retaildb>
  - RFX\_HOME=/u00/rfx/rfx-13
  - RFX\_TMP=/u00/rfx/rfx-13/tmp
  - JAVA\_HOME=/usr/jdk1.6.0\_12.64bit
  - LD\_LIBRARY\_PATH=\$ORACLE\_HOME
  - PATH=\$RFX\_HOME/bin:\$JAVA\_HOME/bin:\$PATH
- 2. Change directory to \$RFX\_HOME/bin.
- 3. Run setup-security-credential.sh.
  - Enter 1 to add a new database credential.
  - Enter the dbuseralias. For example, retl\_java\_rms01user.
  - Enter the database user name. For example, rms01user.
  - Enter the database password.
  - Re-enter the database password.
  - Enter D to exit the setup script.

**4.** Update your RETL environment variable script to reflect the names of both the Oracle Networking wallet and the Java wallet.

For example, to configure RETLforRPAS, modify the following entries in \$RETAIL\_HOME/RETLforRPAS/rfx/etc/rmse\_rpas\_config.env.

- The RETL\_WALLET\_ALIAS should point to the Java wallet entry: - export RETL\_WALLET\_ALIAS="retl\_java\_rms0luser"
- The ORACLE\_WALLET\_ALIAS should point to the Oracle network wallet entry:
  - export ORACLE\_WALLET\_ALIAS="dvols29\_rms01user"
- The SQLPLUS\_LOGON should use the ORACLE\_WALLET\_ALIAS:
  - export SQLPLUS\_LOGON="/@\${ORACLE\_WALLET\_ALIAS}"
- 5. To change a password later, run setup-security-credential.sh.
  - Enter 2 to update a database credential.
  - Select the credential to update.
  - Enter the database user to update or change.
  - Enter the password of the database user.
  - Re-enter the password.

# For Java Applications (SIM, ReIM, RPM, RIB, AIP, Alloc, ReSA, RETL)

For Java applications, consider the following:

- For database user accounts, ensure that you set up the same alias names between the password stores (database wallet and Java wallet). You can provide the alias name during the installer process.
- Document all aliases that you have set up. During the application installation, you must enter the alias names for the application installer to connect to the database and application server.
- Passwords are not used to update entries in Java wallets. Entries in Java wallets are stored in partitions, or application-level keys. In each retail application that has been installed, the wallet is located in <WEBLOGIC\_DOMAIN\_HOME>/retail/<appname>/config Example: /u00/webadmin/config/domains/wls\_retail/REIMDomain/retail/reim15/config
- Application installers should create the Java wallets for you, but it is good to know how this works for future use and understanding.
- Scripts are located in <WEBLOGIC\_DOMAIN\_HOME>/retail/<appname>/retailpublic-security-api/bin for administering wallet entries.
- Example:
- /u00/webadmin/config/domains/wls\_retail/REIMDomain/retail/retail-public-security-api/bin
- In this directory is a script to help you update each alias entry without having to remember the wallet details. For example, if you set the RPM database alias to rms01user, you will find a script called update-RMS01USER.sh.

**Note:** These scripts are available only with applications installed by way of an installer.

• Two main scripts are related to this script in the folder for more generic wallet operations: dump\_credentials.sh and save\_credential.sh.

- If you have not installed the application yet, you can unzip the application zip file and view these scripts in <app>/application/retail-public-security-api/bin.
- Example:
- /u00/webadmin/reim15/application/retail-public-security-api/bin

#### update-<ALIAS>.sh

update-<ALIAS>.sh updates the wallet entry for this alias. You can use this script to change the user name and password for this alias. Because the application refers only to the alias, no changes are needed in application properties files.

Usage:

update-<username>.sh <myuser>

```
Example:
```

```
/u00/webadmin/config/domains/wls_retail/REIMDomain/retail/reim15/retail-public-
security-api/bin> ./update-RMS01USER.sh
usage: update-RMS01USER.sh <username>
<username>: the username to update into this alias.
Example: update-RMS01USER.sh myuser
Note: this script will ask you for the password for the username that you pass in.
/u00/webadmin/config/domains/wls_retail/REIMDomain/retail/reim15/retail-public-
security-api/bin>
```

#### dump\_credentials.sh

dump\_credentials.sh is used to retrieve information from wallet. For each entry found in the wallet, the wallet partition, the alias, and the user name are displayed. Note that the password is not displayed. If the value of an entry is uncertain, run save\_credential.sh to resave the entry with a known password.

dump\_credentials.sh <wallet location>

Example:

dump\_credentials.sh location: /u00/webadmin/config/domains/wls\_retail/REIMDomain/retail/reim15/config

```
Retail Public Security API Utility
```

Below are the credentials found in the wallet at the location/u00/webadmin/config/domains/wls\_retail/REIMDomain/retail/reim15c onfig

oning

Application level key partition name:reim15 User Name Alias:WLS-ALIAS User Name:weblogic User Name Alias:RETAIL-ALIAS User Name:retail.user User Name Alias:LDAP-ALIAS User Name:RETAIL.USER User Name Alias:RMS-ALIAS User Name:rms15mock User Name Alias:REIMBAT-ALIAS User Name:reimbat

#### save\_credential.sh

save\_credential.sh is used to update the information in wallet. If you are unsure about the information that is currently in the wallet, use dump\_credentials.sh as indicated above.

save\_credential.sh -a <alias> -u <user> -p <partition name> -l <path of the
wallet file location where credentials are stored>

#### Example:

/u00/webadmin/mock15\_testing/reim15/application/retail-public-security-api/bin> save\_credential.sh -l wallet\_test -a myalias -p mypartition -u myuser

```
Retail Public Security API Utility
```

Enter password: Verify password:

**Note:** -p in the above command is for partition name. You must specify the proper partition name used in application code for each Java application.

save\_credential.sh and dump\_credentials.sh scripts are the same for all applications. If using save\_credential.sh to add a wallet entry or to update a wallet entry, bounce the application/managed server so that your changes are visible to the application. Also, save a backup copy of your cwallet.sso file in a location outside of the deployment path, because redeployment or reinstallation of the application will wipe the wallet entries you made after installation of the application. To restore your wallet entries after a redeployment/reinstallation, copy the backed up cwallet.sso file over the cwallet.sso file. Then bounce the application/managed server.

#### Usage
## How does the Wallet Relate to the Application?

The ORACLE Retail Java applications have the wallet alias information you create in an <app-name>.properties file. Below is the reim.properties file. Note the database information and the user are presented as well. The property called datasource.credential.alias=RMS-ALIAS uses the ORACLE wallet with the argument of RMS-ALIAS at the csm.wallet.path and csm.wallet.partition.name = reim14 to retrieve the password for application use.

Reim.properties code sample:

csm.wallet.partition.name=reim15

## How does the Wallet Relate to Java Batch Program use?

Some of the ORACLE Retail Java batch applications have an alias to use when running Java batch programs. For example, alias REIMBAT-ALIAS maps through the wallet to dbuser RMS01APP, already on the database. To run a ReIM batch program the format would be: reimbatchpgmname REIMBAT-ALIAS <other arguments as needed by the program in question>

## **Database Credential Store Administration**

The following section describes a domain level database credential store. This is used in RPM login processing, SIM login processing, RWMS login processing, RESA login processing and Allocation login processing and policy information for application permission. Setting up the database credential store is addressed in the RPM, SIM, RESA, RWMS, and Alloc 15.0.1 install guides.

The following sections show an example of how to administer the password stores thru ORACLE Enterprise Manger Fusion Middleware Control, a later section will show how to do this thru WLST scripts.

 The first step is to use your link to Oracle Enterprise Manager Fusion Middleware Control for the domain in question. Locate your domain on the left side of the screen and do a right mouse click on the domain and select Security > Credentials

| Farm_APP | Domain<br>tice Declosments    |                     |                                 |          |              |                                      |                      | Page Refreshed Oct 25, | 2013 12:32:17 PM ED | Ωn  |
|----------|-------------------------------|---------------------|---------------------------------|----------|--------------|--------------------------------------|----------------------|------------------------|---------------------|-----|
| H WebLog | gic Domain<br>PDomain<br>Home |                     |                                 | Up (21)  |              |                                      |                      | <b>U</b> p (9)         |                     | ^   |
|          | Control<br>Logs               | 3                   | 100%                            |          | -            |                                      | 100%                 |                        |                     |     |
|          |                               |                     | aniaumante                      | Status   | Target       | Name                                 | Status               | Host                   | CPU Usage<br>(%)    |     |
| E 🔄 Met  | Port Usage                    |                     | polyments                       |          |              | 🖂 🥅 WebLogic Domain                  |                      |                        |                     |     |
|          |                               |                     | upication is                    |          | Charles with | APPDomain                            |                      |                        |                     |     |
|          | Application Deployme          | nt >                |                                 | 0        | cluster-rein | AdminServer                          | <u></u>              | msp12115.us.ora        | 0.12                |     |
|          |                               |                     |                                 |          | rem-12116    | 🖂 🏥 Cluster-reim                     | _                    |                        |                     |     |
|          | Web Services                  | ,                   |                                 | u        | Charter coim | 🛃 reim-12115                         | Û                    | msp12115.us.ora        |                     |     |
|          | ADF Domain Configura          | ation               | help                            | 0        | rein-12115   | 📑 reim-12116                         | Û                    | msp12116.us.ora        |                     |     |
|          | Security                      | >                   | Credentials                     |          | rem-12116    | 🖂 👖 Cluster-rpm                      |                      |                        |                     |     |
|          | Metadata Repositorie          | s                   |                                 | u        | Chaster com  | A rpm-12115                          | Û                    | msp12115.us.ora        |                     |     |
|          | JDBC Data Sources             |                     | Security Provider Configuration | 0        | rom+12115    | arpm-12116                           | Û                    | msp12116.us.ora        | E                   |     |
|          | System MBean Brows            | er                  |                                 |          | rpm-12116    | 🖂 🌉 Cluster-rsl                      |                      |                        |                     |     |
|          |                               |                     | Application Policies            |          | Cluster rom  | 📇 rsl-12115                          | Û                    | msp12115.us.ora        |                     |     |
| C        | WebLogic Server Adm           | inistration Console | Application Roles               | •        | rom-12115    | 📑 rsl-12116                          | Û                    | msp12116.us.ora        |                     | =   |
|          |                               |                     |                                 | - Ö      | rpm-12116    | 🗆 🥂 Cluster-sim                      |                      |                        |                     |     |
|          | General Information           |                     | System Policies                 |          | Cluster-rsl  | 📇 sim-12115                          | <u></u>              | msp12115.us.ora        |                     |     |
| _        |                               | Consi-rms           | System offices                  |          | rsl-12115    | 📇 sim-12116                          | Û                    | msp12116.us.ora        |                     |     |
|          |                               | Girsterme           | Aught Bullow                    | ÷        | rsl-12116    | 🗆 🚞 Metadata Repositories            |                      |                        |                     |     |
|          |                               | E 9 sim-client      | Audit Policy                    |          | Cluster-sim  | mds-owsm                             |                      | msp12115.us.ora        | *                   |     |
|          |                               | Ch sim-di           | Audit Store                     | •        | sim-12115    | Farm Resource Center                 |                      |                        |                     |     |
|          |                               | Sim-de              | ent                             | - ÷      | sim-12116    | Before You Begin                     |                      |                        |                     | 11  |
|          |                               | 🖂 🤉 sim-help        |                                 |          | Cluster-sim  | Introduction to Oracle Fusion Middle | eware                |                        |                     | 111 |
|          |                               | Ch sim-he           | da                              | 1        | sim-12115    | Understanding Key Orade Fusion N     | iddleware Farm Co    | ncepts                 |                     | 111 |
|          |                               | Sim-he              | ab l                            | <b>1</b> | sim-12116    | Overview of Oracle Fusion Middlew    | are Administration 1 | Tools                  |                     | 111 |

**2.** Click on Credentials and you will get a screen similar to the following. The following screen is expanded to make it make more sense. From here you can administer credentials.

| Farm_APPDomain     Application Deployments                                                                                                    | 🔡 WebLogic Domain 🖌                                                                                                    |                                                                                                    |                 | Page | Refreshed Oct 25, 2013 12:49:37 PM EDT |  |  |  |  |  |  |
|----------------------------------------------------------------------------------------------------|----------------------------------------------------------------------------------------------------|----------------------------------------------------------------------------------------------------|-----------------|------|----------------------------------------|--|--|--|--|--|--|
| Weblogic Domain  MPDomain  AdmirServer  M, AdmirServer  M, Custer rein  M, Custer rsi  M, Custer rsi  Custer rsi Custer rsi | Credentials<br>A ordential store is the repository of security data<br>provider to store and manage their oredentials secu-<br>Credential Store Provider<br>Scope: WebLogic Domai<br>Provider: DB_ORACLE                                                                                                    | Credential Store is the repository of security data that certify the authority of entities used by Java 2, J3EE, and ADF applications. Applications can use the Credential Store, a single, consolidated service provider to store and manage their credential store, a single, consolidated service provider to store and manage their credential Store, a single, consolidated service provider to store and manage their credential Store, a single, consolidated service provider to store and manage their credential Store, a single, consolidated service provider to store and manage their credential Store, a single, consolidated service provider to store and manage their credential Store, a single, consolidated service provider to store and manage their credential Store, a single, consolidated service provider to store and manage their credential Store, a single, consolidated service provider to store and manage their credential Store, a single, consolidated service provider to store and manage their credential Store, a single, consolidated service provider to store and manage their credential Store, a single, consolidated service provider to store and manage their credential Store, a single, consolidated service provider to store and manage their credential Store, a single, consolidated service provider to store and the store provider to store and the store provider to store and the store provider to store and the store provider to store and the store and the sto |                 |      |                                        |  |  |  |  |  |  |
| 🗉 🛄 Metadata Repositories                                                                                                    | 💠 Create Map 🔹 Create Key 🖉 Edit.                                                                                                    | % Delete   Cred                                                                                                    | ential Key Name | ۲    |                                        |  |  |  |  |  |  |
|                                                                                                    | Credential                                                                                                    | Type                                                                                                    | Description     |      |                                        |  |  |  |  |  |  |
|                                                                                                    | Cilorade.retail.sim                                                                                                    |                                                                                                    |                 |      | *                                      |  |  |  |  |  |  |
|                                                                                                    | bip-user                                                                                                    | Password                                                                                                    |                 |      |                                        |  |  |  |  |  |  |
|                                                                                                    | P rpm-user                                                                                                    | Password                                                                                                    |                 |      |                                        |  |  |  |  |  |  |
|                                                                                                    | Indexer                                                                                                    | Password                                                                                                    |                 |      |                                        |  |  |  |  |  |  |
|                                                                                                    | States and the second second secon | Password                                                                                                    |                 |      |                                        |  |  |  |  |  |  |
|                                                                                                    | Server-user                                                                                                    | Password                                                                                                    |                 |      | E                                      |  |  |  |  |  |  |
|                                                                                                    | datasource-user                                                                                                    | Password                                                                                                    |                 |      |                                        |  |  |  |  |  |  |
|                                                                                                    | V Idap-user                                                                                                    | Password                                                                                                    |                 |      |                                        |  |  |  |  |  |  |
|                                                                                                    | Sso-token-key                                                                                                    | Generic                                                                                                    |                 |      |                                        |  |  |  |  |  |  |
|                                                                                                    | 🖂 🛄 rpm                                                                                                    |                                                                                                    |                 |      |                                        |  |  |  |  |  |  |
|                                                                                                    | CDAP-ALIAS                                                                                                    | Password                                                                                                    |                 |      |                                        |  |  |  |  |  |  |
|                                                                                                    | vser.signature.salt                                                                                                    | Password                                                                                                    |                 |      |                                        |  |  |  |  |  |  |
|                                                                                                    | OB-ALIAS                                                                                                    | Password                                                                                                    |                 |      |                                        |  |  |  |  |  |  |

The Create Map add above is to create a new map with keys under it. A map would usually be an application such as rpm15. The keys will usually represent alias to various users (database user, WebLogic user, LDAP user, etc). The application installer should add the maps so you should not often have to add a map.

Creation of the main keys for an application will also be built by the application installer. You will not be adding keys often as the installer puts the keys out and the keys talk to the application. You may be using EDIT on a key to see what user the key/alias points to and possibly change/reset its password. To edit a key/alias, highlight the key/alias in question and push the edit icon nearer the top of the page. You will then get a screen as follows:

| Farm_APPDomain     Application Deployments                                                                                                    | 🔣 WebLogic Domain 🗸                                                                                                    |                                                                                                    | Page Refreshed Oc                                       | 25, 2013 12:49:37 PM EDT 🗘 |  |  |  |  |  |
|----------------------------------------------------------------------------------------------------|----------------------------------------------------------------------------------------------------|----------------------------------------------------------------------------------------------------|---------------------------------------------------------|----------------------------|--|--|--|--|--|
| WebLogic Domain<br>AdmirScreer<br>AdmirScreer | Credentials A redential store is the repository of security data that certify the authority of entities used by Java 2, 32EE, and ADP applications. Applications can use the Credential Store, a single, consolidate provider to store entities and manage their credential store, a single, consolidate Score WebLogic Domain Provider D0_ORAQLE                                                                                                    |                                                                                                    |                                                         |                            |  |  |  |  |  |
|                                                                                                    | Credential<br>Credential<br>Biogradic retal an<br>Phoneser<br>Prinaser<br>Prinaser<br>Pr | Vertice     Vertice     V | Tou can enter a different user name for authentication. |                            |  |  |  |  |  |

The screen above shows the map (rpm) that came from the application installer, the key (DB-ALIAS) that came from the application installer (some of the keys/alias are selected by the person who did the application install, some are hard coded by the application installer in question), the type (in this case password), and the user name and password. This is where you would check to see that the user name is correct and reset the password if needed. REMEMBER, a change to an item like a database password WILL make you come into this and also change the password. Otherwise your application will NOT work correctly.

## Managing Credentials with WSLT/OPSS Scripts

This procedure is optional as you can administer the credential store through the Oracle enterprise manager associated with the domain of your application install for ReIM , RPM, SIM, RESA, or Allocation.

An Oracle Platform Security Scripts (OPSS) script is a WLST script, in the context of the Oracle WebLogic Server. An online script is a script that requires a connection to a running server. Unless otherwise stated, scripts listed in this section are online scripts and operate on a database credential store. There are a few scripts that are offline, that is, they do not require a server to be running to operate.

Read-only scripts can be performed only by users in the following WebLogic groups: Monitor, Operator, Configurator, or Admin. Read-write scripts can be performed only by users in the following WebLogic groups: Admin or Configurator. All WLST scripts are available out-of-the-box with the installation of the Oracle WebLogic Server.

WLST scripts can be run in interactive mode or in script mode. In interactive mode, you enter the script at a command-line prompt and view the response immediately after. In

script mode, you write scripts in a text file (with a py file name extension) and run it without requiring input, much like the directives in a shell script.

The weakness with the WLST/OPSS scripts is that you have to already know your map name and key name. In many cases, you do not know or remember that. The database credential store way through enterprise manager is a better way to find your map and key names easily when you do not already know them. A way in a command line mode to find the map name and alias is to run orapki. An example of orapki is as follows:

/u00/webadmin/product/wls\_apps/oracle\_common/bin> ./orapki wallet display – wallet

/u00/webadmin/product/wls\_apps/user\_projects/domains/APPDomain/config/fmw config

(where the path above is the domain location of the wallet)

Output of orapki is below. This shows map name of rpm and each alias in the wallet:

Requested Certificates: User Certificates: Oracle Secret Store entries: rpm@#3#@DB-ALIAS rpm@#3#@LDAP-ALIAS rpm@#3#@RETAIL.USER rpm@#3#@user.signature.salt rpm@#3#@user.signature.secretkey rpm@#3#@WEBLOGIC-ALIAS rpm@#3#@WLS-ALIAS

Trusted Certificates:

Subject: OU=Class 1 Public Primary Certification Authority,O=VeriSign\, Inc.,C=US

OPSS provides the following scripts on all supported platforms to administer credentials (all scripts are online, unless otherwise stated. You need the map name and the key name to run the scripts below

- listCred
- updateCred
- createCred
- deleteCred
- modifyBootStrapCredential
- addBootStrapCredential

#### listCred

The script listCred returns the list of attribute values of a credential in the credential store with given map name and key name. This script lists the data encapsulated in credentials of type password only.

#### **Script Mode Syntax**

listCred.py -map mapName -key keyName

#### Interactive Mode Syntax

listCred(map="mapName", key="keyName")

The meanings of the arguments (all required) are as follows:

- map specifies a map name (folder).
- key specifies a key name.

Examples of Use:

The following invocation returns all the information (such as user name, password, and description) in the credential with map name myMap and key name myKey: listCred.py -map myMap -key myKey

The following example shows how to run this command and similar credential commands with WLST:

/u00/webadmin/product/wls\_apps/oracle\_common/common/bin> sh wlst.sh

Initializing WebLogic Scripting Tool (WLST)...

Welcome to WebLogic Server Administration Scripting Shell

wls:/offline> connect('weblogic','password123','xxxxx.us.oracle.com:17001') Connecting to t3://xxxxx.us.oracle.com:17001 with userid weblogic ... Successfully connected to Admin Server 'AdminServer' that belongs to domain 'APPDomain'.

wls:/APPDomain/serverConfig> listCred(map="rpm",key="DB-ALIAS")
Already in Domain Runtime Tree

[Name : rms0lapp, Description : null, expiry Date : null]
PASSWORD:retail
\*The above means for map rpm15 in APPDomain, alias DB-ALIAS points to database
user rms0lapp with a password of retail

#### updateCred

The script updateCred modifies the type, user name, and password of a credential in the credential store with given map name and key name. This script updates the data encapsulated in credentials of type password only. Only the interactive mode is supported.

#### Interactive Mode Syntax

updateCred(map="mapName", key="keyName", user="userName", password="passW", [desc="description"])

The meanings of the arguments (optional arguments are enclosed by square brackets) are as follows:

- map specifies a map name (folder) in the credential store.
- key specifies a key name.
- user specifies the credential user name.
- password specifies the credential password.
- desc specifies a string describing the credential.

Example of Use:

The following invocation updates the user name, password, and description of the password credential with map name myMap and key name myKey: updateCred(map="myMap", key="myKey", user="myUsr", password="myPassw")

#### createCred

The script createCred creates a credential in the credential store with a given map name, key name, user name and password. This script can create a credential of type password only. Only the interactive mode is supported.

#### Interactive Mode Syntax

createCred(map="mapName", key="keyName", user="userName", password="passW",
[desc="description"])

The meanings of the arguments (optional arguments are enclosed by square brackets) are as follows:

- map specifies the map name (folder) of the credential.
- key specifies the key name of the credential.
- user specifies the credential user name.
- password specifies the credential password.
- desc specifies a string describing the credential.

Example of Use:

The following invocation creates a password credential with the specified data: createCred(map="myMap", key="myKey", user="myUsr", password="myPassw")

#### deleteCred

The script deleteCred removes a credential with given map name and key name from the credential store.

#### **Script Mode Syntax**

deleteCred.py -map mapName -key keyName

#### Interactive Mode Syntax

deleteCred(map="mapName", key="keyName")

The meanings of the arguments (all required) are as follows:

- map specifies a map name (folder).
- key specifies a key name.

Example of Use:

The following invocation removes the credential with map name myMap and key name myKey:

deleteCred.py -map myMap -key myKey

#### modifyBootStrapCredential

The offline script modifyBootStrapCredential modifies the bootstrap credentials configured in the default jps context, and it is typically used in the following scenario: suppose that the policy and credential stores are LDAP-based, and the credentials to access the LDAP store (stored in the LDAP server) are changed. Then this script can be used to seed those changes into the bootstrap credential store.

This script is available in interactive mode only.

#### Interactive Mode Syntax

modifyBootStrapCredential(jpsConfigFile="pathName", username="usrName",
password="usrPass")

The meanings of the arguments (all required) are as follows:

- jpsConfigFile specifies the location of the file jps-config.xml relative to the location where the script is run. Example location: /u00/webadmin/product/wls\_apps/user\_projects/domains/APPDomain/config/ fmwconfig. Example location of the bootstrap wallet is /u00/webadmin/product/wls\_apps/user\_projects/domains/APPDomain/config/ fmwconfig/bootstrap
- username specifies the distinguished name of the user in the LDAP store.
- password specifies the password of the user.

Example of Use:

Suppose that in the LDAP store, the password of the user with distinguished name cn=orcladmin has been changed to welcome1, and that the configuration file jps-config.xml is located in the current directory.Then the following invocation changes the password in the bootstrap credential store to welcome1:

modifyBootStrapCredential(jpsConfigFile='./jps-config.xml', username='cn=orcladmin', password='welcome1')

Any output regarding the audit service can be disregarded.

#### addBootStrapCredential

The offline script addBootStrapCredential adds a password credential with given map, key, user name, and user password to the bootstrap credentials configured in the default jps context of a jps configuration file.

Classloaders contain a hierarchy with parent classloaders and child classloaders. The relationship between parent and child classloaders is analogous to the object relationship of super classes and subclasses. The bootstrap classloader is the root of the Java classloader hierarchy. The Java virtual machine (JVM) creates the bootstrap classloader, which loads the Java development kit (JDK) internal classes and java.\* packages included in the JVM. (For example, the bootstrap classloader loads java.lang.String.)

This script is available in interactive mode only.

#### **Interactive Mode Syntax**

addBootStrapCredential(jpsConfigFile="pathName", map="mapName", key="keyName", username="usrName", password="usrPass")

The meanings of the arguments (all required) are as follows:

- jpsConfigFile specifies the location of the file jps-config.xml relative to the location where the script is run. Example location: /u00/webadmin/product/wls\_apps/user\_projects/domains/APPDomain/config/ fmwconfig
- map specifies the map of the credential to add.
- key specifies the key of the credential to add.
- username specifies the name of the user in the credential to add.
- password specifies the password of the user in the credential to add.

Example of Use:

The following invocation adds a credential to the bootstrap credential store: addBootStrapCredential(jpsConfigFile='./jps-config.xml', map='myMapName', key='myKeyName', username='myUser', password ='myPass')

| Retail app                       | Wallet<br>type | Wallet loc                                                         | Wallet partition                             | Alias name                                                                      | User name                                                 | Use                                                   | Create by | Alias<br>Example | Notes                            |
|----------------------------------|----------------|--------------------------------------------------------------------|----------------------------------------------|---------------------------------------------------------------------------------|-----------------------------------------------------------|-------------------------------------------------------|-----------|------------------|----------------------------------|
| RMS batch                        | DB             | <rms batch="" dir<br="" install="">(RETAIL_HOME)&gt;/.wallet</rms> | n/a                                          | <database<br>SID&gt;_<data<br>base schema<br/>owner&gt;</data<br></database<br> | <rms<br>schema<br/>owner&gt;</rms<br>                     | Compile,<br>execution                                 | Installer | n/a              | Alias hard-coded by installer    |
| RMS forms                        | DB             | <forms install<br="">dir&gt;/base/.wallet</forms>                  | n/a                                          | <database<br>SID&gt;_<data<br>base schema<br/>owner&gt;</data<br></database<br> | <rms<br>schema<br/>owner&gt;</rms<br>                     | Compile                                               | Installer | n/a              | Alias hard-coded by installer    |
| ARI forms                        | DB             | <forms install<br="">dir&gt;/base/.wallet</forms>                  | n/a                                          | <db_ari01></db_ari01>                                                           | <ari schema<br="">owner&gt;</ari>                         | Compile                                               | Manual    | ari-alias        |                                  |
| RMWS forms                       | DB             | <forms install<br="">dir&gt;/base/.wallet</forms>                  | n/a                                          | <database<br>SID&gt;_<data<br>base schema<br/>owner&gt;</data<br></database<br> | <rwms<br>schema<br/>owner&gt;</rwms<br>                   | Compile<br>forms,<br>execute<br>batch                 | Installer | n/a              | Alias hard-coded by installer    |
| RPM batch<br>plsql and<br>sqlldr | DB             | <rpm batch="" install<br="">dir&gt;/.wallet</rpm>                  | n/a                                          | <rms<br>schema<br/>owner<br/>alias&gt;</rms<br>                                 | <rms<br>schema<br/>owner&gt;</rms<br>                     | Execute<br>batch                                      | Manual    | rms-alias        | RPM plsql and sqlldr<br>batches  |
| RWMS auto-<br>login              | JAVA           | <forms install<br="">dir&gt;/base/.javawallet</forms>              |                                              |                                                                                 |                                                           |                                                       |           |                  |                                  |
|                                  |                |                                                                    | <rwms<br>Installation<br/>name&gt;</rwms<br> | <rwms<br>database<br/>user alias&gt;</rwms<br>                                  | <rwms<br>schema<br/>owner&gt;</rwms<br>                   | RWMS<br>forms app<br>to avoid<br>dblogin<br>screen    | Installer | rwms15inst       |                                  |
|                                  |                |                                                                    | <rwms<br>Installation<br/>name&gt;</rwms<br> | BI_ALIAS                                                                        | <bi<br>Publisher<br/>administrat<br/>ive user&gt;</bi<br> | RWMS<br>forms app<br>to connect<br>to BI<br>Publisher | Installer | n/a              | Alias hard-coded by<br>installer |

## Quick Guide for Retail Password Stores (db wallet, java wallet, DB credential stores)

| Retail app | Wallet<br>type             | Wallet loc                                                                                               | Wallet partition                                                | Alias name                                              | User name                                              | Use     | Create by | Alias<br>Example               | Notes                                                                                                    |
|------------|----------------------------|----------------------------------------------------------------------------------------------------|-----------------------------------------------------------------|---------------------------------------------------------|--------------------------------------------------------|---------|-----------|--------------------------------|----------------------------------------------------------------------------------------------------|
| AIP app    | JAVA                       | <weblogic domain<br="">home&gt;/retail/<deployed<br>aip app<br/>name&gt;/config</deployed<br></weblogic> |                                                                 |                                                         |                                                        |         |           |                                | Each alias must be<br>unique                                                                                                    |
|            |                            |                                                                                                    | aip                                                             | <aip<br>weblogic<br/>user alias&gt;</aip<br>            | <aip<br>weblogic<br/>user name&gt;</aip<br>            | App use | Installer | aip-<br>weblogic-<br>alias     |                                                                                                    |
|            |                            |                                                                                                    | aip                                                             | <aip<br>database<br/>schema user<br/>alias&gt;</aip<br> | <aip<br>database<br/>schema<br/>user name&gt;</aip<br> | App use | Installer | aip01user-<br>alias            |                                                                                                    |
|            |                            |                                                                                                    | aip                                                             | <rib-aip<br>weblogic<br/>user alias&gt;</rib-aip<br>    | <rib-aip<br>weblogic<br/>user name&gt;</rib-aip<br>    | App use | Installer | rib-aip-<br>weblogic-<br>alias |                                                                                                    |
| RPM app    | DB<br>credenti<br>al store |                                                                                                    | Map=rpm or<br>what you<br>called the<br>app at install<br>time. | Many for<br>app use                                     |                                                        |         |           |                                | <weblogic domain<br="">home&gt;/config/fmwc<br/>onfig/jps-config.xml<br/>has info on the<br/>credential store. This<br/>directory also has the<br/>domain cwallet.sso<br/>file.</weblogic> |
| RPM app    | JAVA                       | <weblogic domain<br="">home&gt;/retail/<deployed<br>rpm app<br/>name&gt;/config</deployed<br></weblogic> |                                                                 |                                                         |                                                        |         |           |                                | Each alias must be<br>unique                                                                                                    |
|            |                            |                                                                                                    | rpm                                                             | <rpm<br>weblogic<br/>user alias&gt;</rpm<br>            | <rpm<br>weblogic<br/>user name&gt;</rpm<br>            | App use | Installer | rpm-<br>weblogic-<br>alias     |                                                                                                    |

| Retail app | Wallet<br>type | Wallet loc                                                                                                | Wallet partition                                        | Alias name                                                                                          | User name                                                    | Use               | Create by | Alias<br>Example    | Notes                        |
|------------|----------------|----------------------------------------------------------------------------------------------------|---------------------------------------------------------|----------------------------------------------------------------------------------------------------|--------------------------------------------------------------|-------------------|-----------|---------------------|------------------------------|
|            |                |                                                                                                    | rpm                                                     | <rpm batch<br="">user name&gt;<br/>is the alias.<br/>Yes, here<br/>alias name =<br/>user name</rpm> | <rpm batch<br="">user name&gt;</rpm>                         | App,<br>batch use | Installer | RETAIL.US<br>ER     |                              |
|            | JAVA           | <retail_home>/orpatch/co<br/>nfig/javaapp_rpm</retail_home>                                               |                                                         |                                                                                                    |                                                              |                   |           |                     | Each alias must be<br>unique |
|            |                |                                                                                                    | retail_install<br>er                                    | <rpm<br>weblogic<br/>user alias&gt;</rpm<br>                                                        | <rpm<br>weblogic<br/>user name&gt;</rpm<br>                  | App use           | Installer | weblogic-<br>alias  |                              |
|            |                |                                                                                                    | retail_install<br>er                                    | <rms shema<br="">user alias&gt;</rms>                                                               | <rms<br>shema user<br/>name&gt;</rms<br>                     | App,<br>batch use | Installer | rms01user-<br>alias |                              |
|            |                |                                                                                                    | retail_install<br>er                                    | <reim batch<br="">user alias&gt;</reim>                                                             | <reim batch<br="">user name&gt;</reim>                       | App,<br>batch use | Installer | reimbat-<br>alias   |                              |
|            |                |                                                                                                    | retail_install<br>er                                    | <ldap-<br>ALIAS&gt;</ldap-<br>                                                                      | cn=rpm.ad<br>min,cn=Use<br>rs,dc=us,dc<br>=oracle,dc=<br>com | LDAP<br>user use  | Installer | LDAP_ALI<br>AS      |                              |
| RelM app   | JAVA           | <weblogic domain<br="">home&gt;/retail/<deployed<br>reim app<br/>name&gt;/config</deployed<br></weblogic> |                                                         |                                                                                                    |                                                              |                   |           |                     | Each alias must be<br>unique |
|            |                |                                                                                                    | <installed<br>app name,<br/>ex: reim&gt;</installed<br> | <reim<br>weblogic<br/>user alias&gt;</reim<br>                                                      | <reim<br>weblogic<br/>user name&gt;</reim<br>                | App use           | Installer | weblogic-<br>alias  |                              |
|            |                |                                                                                                    | <installed<br>app name,<br/>ex: reim&gt;</installed<br> | <rms shema<br="">user alias&gt;</rms>                                                               | <rms<br>shema user<br/>name&gt;</rms<br>                     | App,<br>batch use | Installer | rms01user-<br>alias |                              |

| Retail app | Wallet<br>type | Wallet loc                                                   | Wallet partition                                        | Alias name                                                      | User name                                                      | Use               | Create by | Alias<br>Example         | Notes                        |
|------------|----------------|--------------------------------------------------------------|---------------------------------------------------------|-----------------------------------------------------------------|----------------------------------------------------------------|-------------------|-----------|--------------------------|------------------------------|
|            |                |                                                              | <installed<br>app name,<br/>ex: reim&gt;</installed<br> | <reim<br>webservice<br/>validation<br/>user alias&gt;</reim<br> | <reim<br>webservice<br/>validation<br/>user name&gt;</reim<br> | App use           | Installer | reimwebser<br>vice-alias |                              |
|            |                |                                                              | <installed<br>app name,<br/>ex: reim&gt;</installed<br> | <reim batch<br="">user alias&gt;</reim>                         | <reim batch<br="">user name&gt;</reim>                         | App,<br>batch use | Installer | reimbat-<br>alias        |                              |
|            |                |                                                              | <installed<br>app name,<br/>ex: reim&gt;</installed<br> | <ldap-<br>ALIAS&gt;</ldap-<br>                                  | cn=REIM.A<br>DMIN,cn=<br>Users,dc=u<br>s,dc=oracle,<br>dc=com  | LDAP<br>user use  | Installer | LDAP_ALI<br>AS           |                              |
|            | JAVA           | <retail_home>/orpatch/co<br/>nfig/javaapp_reim</retail_home> |                                                         |                                                                 |                                                                |                   |           |                          | Each alias must be<br>unique |
|            |                |                                                              | retail_install<br>er                                    | <reim<br>weblogic<br/>user alias&gt;</reim<br>                  | <reim<br>weblogic<br/>user name&gt;</reim<br>                  | App use           | Installer | weblogic-<br>alias       |                              |
|            |                |                                                              | retail_install<br>er                                    | <rms shema<br="">user alias&gt;</rms>                           | <rms<br>shema user<br/>name&gt;</rms<br>                       | App,<br>batch use | Installer | rms01user-<br>alias      |                              |
|            |                |                                                              | retail_install<br>er                                    | <reim<br>webservice<br/>validation<br/>user alias&gt;</reim<br> | <reim<br>webservice<br/>validation<br/>user name&gt;</reim<br> | App use           | Installer | reimwebser<br>vice-alias |                              |
|            |                |                                                              | retail_install<br>er                                    | <reim batch<br="">user alias&gt;</reim>                         | <reim batch<br="">user name&gt;</reim>                         | App,<br>batch use | Installer | reimbat-<br>alias        |                              |
|            |                |                                                              | retail_install<br>er                                    | <ldap-<br>ALIAS&gt;</ldap-<br>                                  | cn=REIM.A<br>DMIN,cn=<br>Users,dc=u<br>s,dc=oracle,<br>dc=com  | LDAP<br>user use  | Installer | LDAP_ALI<br>AS           |                              |

| Retail app | Wallet<br>type             | Wallet loc                                                                                                | Wallet partition                                               | Alias name                                      | User name                                        | Use     | Create by | Alias<br>Example | Notes                                                                                                    |
|------------|----------------------------|----------------------------------------------------------------------------------------------------|----------------------------------------------------------------|-------------------------------------------------|--------------------------------------------------|---------|-----------|------------------|----------------------------------------------------------------------------------------------------|
| RESA app   | DB<br>credenti<br>al store |                                                                                                    | Map=resaor<br>what you<br>called the<br>app at install<br>time | Many for<br>login and<br>policies               |                                                  |         |           |                  | <weblogic domain<br="">home&gt;/config/fmwc<br/>onfig/jps-config.xml<br/>has info on the<br/>credential store. This<br/>directory also has the<br/>domain cwallet.sso<br/>file. The bootstrap<br/>directory under this<br/>directory has<br/>bootstrap cwallet.sso<br/>file.</weblogic> |
| RESA app   | JAVA                       | <weblogic domain<br="">home&gt;/retail/<deployed<br>resa app<br/>name&gt;/config</deployed<br></weblogic> |                                                                |                                                 |                                                  |         |           |                  | Each alias must be<br>unique                                                                                                    |
|            |                            |                                                                                                    | <installed<br>app name&gt;</installed<br>                      | <resa<br>weblogic<br/>user alias&gt;</resa<br>  | <resa<br>weblogic<br/>user name&gt;</resa<br>    | App use | Installer | wlsalias         |                                                                                                    |
|            |                            |                                                                                                    | <installed<br>app name&gt;</installed<br>                      | <resa<br>schema db<br/>user alias&gt;</resa<br> | <rmsdb<br>shema user<br/>name&gt;</rmsdb<br>     | App use | Installer | Resadb-alias     |                                                                                                    |
|            |                            |                                                                                                    | <installed<br>app name&gt;</installed<br>                      | <resa<br>schema user<br/>alias&gt;</resa<br>    | <rmsdb<br>shema user<br/>name&gt;&gt;</rmsdb<br> | App use | Installer | resa-alias       |                                                                                                    |
|            | JAVA                       | <retail_home>/orpatch/co<br/>nfig/javaapp_resa</retail_home>                                              |                                                                |                                                 |                                                  |         |           |                  | Each alias must be<br>unique                                                                                                    |

| Retail app | Wallet<br>type             | Wallet loc                                                          | Wallet partition                                                 | Alias name                                       | User name                                       | Use     | Create by | Alias<br>Example   | Notes                                                                                                    |
|------------|----------------------------|---------------------------------------------------------------------|------------------------------------------------------------------|--------------------------------------------------|-------------------------------------------------|---------|-----------|--------------------|----------------------------------------------------------------------------------------------------|
|            |                            |                                                                     | retail_install<br>er                                             | <resa<br>weblogic<br/>user alias&gt;</resa<br>   | <resa<br>weblogic<br/>user name&gt;</resa<br>   | App use | Installer | wlsalias           |                                                                                                    |
|            |                            |                                                                     | retail_install<br>er                                             | <resa<br>schema db<br/>user alias&gt;</resa<br>  | <rmsdb<br>shema user<br/>name&gt;</rmsdb<br>    | App use | Installer | Resadb-alias       |                                                                                                    |
|            | JAVA                       | <retail_<br>home&gt;/orpatch/config/ja<br/>vaapp_rasrm</retail_<br> |                                                                  |                                                  |                                                 |         |           |                    | Each alias must be<br>unique                                                                                                    |
|            |                            |                                                                     | retail_install<br>er                                             | <alloc<br>weblogic<br/>user alias&gt;</alloc<br> | <alloc<br>weblogic<br/>user name&gt;</alloc<br> | App use | Installer | weblogic-<br>alias |                                                                                                    |
| Alloc app  | DB<br>credenti<br>al store |                                                                     | Map=alloc<br>or what you<br>called the<br>app at install<br>time | Many for<br>login and<br>policies                |                                                 |         |           |                    | <weblogic domain<br="">home&gt;/config/fmwc<br/>onfig/jps-config.xml<br/>has info on the<br/>credential store. This<br/>directory also has the<br/>domain cwallet.sso<br/>file. The bootstrap<br/>directory under this<br/>directory has<br/>bootstrap cwallet.sso<br/>file.</weblogic> |
| Alloc app  | JAVA                       | <weblogic domain<br="">home&gt;/retail/config</weblogic>            |                                                                  |                                                  |                                                 |         |           |                    | Each alias must be<br>unique                                                                                                    |

| Retail app | Wallet<br>type | Wallet loc                                                          | Wallet partition                          | Alias name                                       | User name                                       | Use       | Create by | Alias<br>Example   | Notes                        |
|------------|----------------|---------------------------------------------------------------------|-------------------------------------------|--------------------------------------------------|-------------------------------------------------|-----------|-----------|--------------------|------------------------------|
|            |                |                                                                     | <installed<br>app name&gt;</installed<br> | <alloc<br>weblogic<br/>user alias&gt;</alloc<br> | <alloc<br>weblogic<br/>user name&gt;</alloc<br> | App use   | Installer | weblogic-<br>alias |                              |
|            |                |                                                                     | <installed<br>app name&gt;</installed<br> | <rms<br>schema user<br/>alias&gt;</rms<br>       | <rms<br>schema<br/>user name&gt;</rms<br>       | App use   | Installer | dsallocAlias       |                              |
|            |                |                                                                     | <installed<br>app name&gt;</installed<br> | <alloc batch<br="">user alias&gt;</alloc>        | <system_<br>ADMINIST<br/>RATOR&gt;</system_<br> | Batch use | Installer | alloc14            |                              |
|            | JAVA           | <retail_<br>home&gt;/orpatch/config/ja<br/>vaapp_alloc</retail_<br> |                                           |                                                  |                                                 |           |           |                    | Each alias must be<br>unique |
|            |                |                                                                     | retail_install<br>er                      | <alloc<br>weblogic<br/>user alias&gt;</alloc<br> | <alloc<br>weblogic<br/>user name&gt;</alloc<br> | App use   | Installer | weblogic-<br>alias |                              |
|            |                |                                                                     | retail_install<br>er                      | <rms<br>schema user<br/>alias&gt;</rms<br>       | <rms<br>schema<br/>user name&gt;</rms<br>       | App use   | Installer | dsallocAlias       |                              |
|            |                |                                                                     | retail_install<br>er                      | <alloc batch<br="">user alias&gt;</alloc>        | <system_<br>ADMINIST<br/>RATOR&gt;</system_<br> | Batch use | Installer | alloc14            |                              |
|            | JAVA           | <retail_<br>home&gt;/orpatch/config/ja<br/>vaapp_rasrm</retail_<br> |                                           |                                                  |                                                 |           |           |                    | Each alias must be<br>unique |
|            |                |                                                                     | retail_install<br>er                      | <alloc<br>weblogic<br/>user alias&gt;</alloc<br> | <alloc<br>weblogic<br/>user name&gt;</alloc<br> | App use   | Installer | weblogic-<br>alias |                              |

| Retail app | Wallet<br>type             | Wallet loc                                                                                                    | Wallet partition          | Alias name                                             | User name                                             | Use                  | Create by | Alias<br>Example                  | Notes                                                                                                    |
|------------|----------------------------|----------------------------------------------------------------------------------------------------|---------------------------|--------------------------------------------------------|-------------------------------------------------------|----------------------|-----------|-----------------------------------|----------------------------------------------------------------------------------------------------|
| SIM app    | DB<br>credenti<br>al store |                                                                                                    | Map=oracle.<br>retail.sim | Aliases<br>required for<br>SIM app use                 |                                                       |                      |           |                                   | <weblogic domain<br="">home&gt;/config/fmwc<br/>onfig/jps-config.xml<br/>has info on the<br/>credential store. This<br/>directory also has the<br/>domain cwallet.sso<br/>file.</weblogic> |
|            | JAVA                       | <weblogic domain<br="">home&gt;/retail/<deployed<br>sim app<br/>name&gt;/batch/resources/c<br/>onf</deployed<br></weblogic>    | oracle.retail.<br>sim     | <sim batch<br="">user alias&gt;</sim>                  | <sim batch<br="">user name&gt;</sim>                  | App use              | Installer | BATCH-<br>ALIAS                   |                                                                                                    |
|            | JAVA                       | <weblogic domain<br="">home&gt;/retail/<deployed<br>sim app<br/>name&gt;/wireless/resources<br/>/conf</deployed<br></weblogic> | oracle.retail.<br>sim     | <sim<br>wireless<br/>user alias&gt;</sim<br>           | <sim<br>wireless<br/>user name&gt;</sim<br>           | App use              | Installer | WIRELESS-<br>ALIAS                |                                                                                                    |
| RETL       | JAVA                       | <retl<br>home&gt;/etc/security</retl<br>                                                                                       | n/a                       | <target<br>application<br/>user alias&gt;</target<br>  | <target<br>application<br/>db userid&gt;</target<br>  | App use              | Manual    | retl_java_rm<br>s01user           | User may vary<br>depending on RETL<br>flow's target application                                                                                                    |
| RETL       | DB                         | <retl home="">/.wallet</retl>                                                                                                  | n/a                       | <target<br>application<br/>user alias&gt;</target<br>  | <target<br>application<br/>db userid&gt;</target<br>  | App use              | Manual    | <db>_<user<br>&gt;</user<br></db> | User may vary<br>depending on RETL<br>flow's target application                                                                                                    |
| RIB        | JAVA                       | <ribhome<br>DIR&gt;/deployment-<br/>home/conf/security</ribhome<br>                                                            |                           |                                                        |                                                       |                      |           |                                   | <app> is one of aip,<br/>rfm, rms, rpm, sim,<br/>rwms, tafr</app>                                                                                                    |
| JMS        |                            |                                                                                                    | jms<1-5>                  | <jms user<br="">alias&gt; for<br/>jms&lt;1-5&gt;</jms> | <jms user<br="">name&gt; for<br/>jms&lt;1-5&gt;</jms> | Integra-<br>tion use | Installer | jms-alias                         |                                                                                                    |

| Retail app        | Wallet<br>type | Wallet loc                                                                                                    | Wallet partition                                 | Alias name                                                                             | User name                                                                             | Use                  | Create by | Alias<br>Example                         | Notes                                  |
|-------------------|----------------|----------------------------------------------------------------------------------------------------|--------------------------------------------------|----------------------------------------------------------------------------------------|---------------------------------------------------------------------------------------|----------------------|-----------|------------------------------------------|----------------------------------------|
| WebLogic          |                |                                                                                                    | rib- <app>-<br/>app-server-<br/>instance</app>   | <rib-app<br>weblogic<br/>user alias&gt;</rib-app<br>                                   | <rib-app<br>weblogic<br/>user name&gt;</rib-app<br>                                   | Integra-<br>tion use | Installer | weblogic-<br>alias                       |                                        |
| Admin GUI         |                |                                                                                                    | rib-<br><app>#web-<br/>app-user-<br/>alias</app> | <rib-app<br>admin gui<br/>user alias&gt;</rib-app<br>                                  | <rib-app<br>admin gui<br/>user name&gt;</rib-app<br>                                  | Integra-<br>tion use | Installer | admin-gui-<br>alias                      |                                        |
| Application       |                |                                                                                                    | rib-<br><app>#user-<br/>alias</app>              | <app<br>weblogic<br/>user alias&gt;</app<br>                                           | <app<br>weblogic<br/>user name&gt;</app<br>                                           | Integra-<br>tion use | Installer | app-user-<br>alias                       | Valid only for aip,<br>rpm, sim        |
| DB                |                |                                                                                                    | rib-<br><app>#app-<br/>db-user-alias</app>       | <rib-app<br>database<br/>schema user<br/>alias&gt;</rib-app<br>                        | <rib-app<br>database<br/>schema<br/>user name&gt;</rib-app<br>                        | Integra-<br>tion use | Installer | db-user-<br>alias                        | Valid only for rfm,<br>rms, rwms, tafr |
| Error<br>Hospital |                |                                                                                                    | rib-<br><app>#hosp<br/>-user-alias</app>         | <rib-app<br>error<br/>hospital<br/>database<br/>schema user<br/>alias&gt;</rib-app<br> | <rib-app<br>error<br/>hospital<br/>database<br/>schema<br/>user name&gt;</rib-app<br> | Integra-<br>tion use | Installer | hosp-user-<br>alias                      |                                        |
| RFI               | Java           | <rfi-home>/retail-<br/>financial-integration-<br/>solution/service-based-<br/>integration/conf/security</rfi-home> |                                                  |                                                                                        |                                                                                       |                      |           |                                          |                                        |
|                   |                |                                                                                                    | <installed<br>app name&gt;</installed<br>        | rfiAppServe<br>rAdminServ<br>erUserAlias                                               | <rfi<br>weblogic<br/>user name&gt;</rfi<br>                                           | App use              | Installer | rfiAppServe<br>rAdminServ<br>erUserAlias |                                        |
|                   |                |                                                                                                    | <installed<br>app name&gt;</installed<br>        | rfiAdminUi<br>UserAlias                                                                | <orfi<br>admin<br/>user&gt;</orfi<br>                                                 | App use              | Installer | rfiAdminUi<br>UserAlias                  |                                        |
|                   |                |                                                                                                    | <installed<br>app name&gt;</installed<br>        | rfiDataSourc<br>eUserAlias                                                             | <orfi<br>schema<br/>user name&gt;</orfi<br>                                           | App use              | Installer | rfiDataSourc<br>eUserAlias               |                                        |

| Retail app | Wallet<br>type | Wallet loc | Wallet<br>partition                       | Alias name                       | User name                                 | Use     | Create by | Alias<br>Example                 | Notes |
|------------|----------------|------------|-------------------------------------------|----------------------------------|-------------------------------------------|---------|-----------|----------------------------------|-------|
|            |                |            | <installed<br>app name&gt;</installed<br> | ebsDataSour<br>ceUserAlias       | <ebs<br>schema<br/>user name&gt;</ebs<br> | App use | Installer | ebsDataSour<br>ceUserAlias       |       |
|            |                |            | <installed<br>app name&gt;</installed<br> | smtpMailFr<br>omAddress<br>Alias | <from<br>email<br/>address&gt;</from<br>  | App use | Installer | smtpMailFr<br>omAddress<br>Alias |       |

# **Appendix: Tablespace Creation**

## **Non-Encrypted Tablespace Creation**

Standard SIM tablespaces are created using the create\_tablespaces.sql script located in <INSTALL\_DIR>/sim/dbschema/dbutils /.

- 1. Update the paths of the script in <INSTALL\_DIR>/sim/dbschema/dbutils /create\_tablespaces.sql as pertain to your environment.
- 2. The table below shows the default initial sizes.

| TABLESPACE_NAME     | Size |
|---------------------|------|
| SIM_ENCRYPTED_INDEX | 12G  |
| SIM_ENCRYPTED_DATA  | 10G  |
| SIM_INDEX           | 10G  |
| SIM_DATA            | 8G   |
| SIM_LOB_DATA        | 2G   |
| SIM_LOB_INDEX       | 2G   |
| USERS               | 2G   |

- 3. Once the paths of script has been modified, execute it in SQL\*Plus as sys.
- 4. Review create\_tablespaces.log for errors and correct as needed.

## **Encrypted Tablespace Creation**

If you do not have an Advanced Security Option license, create the sim\_encrypted\_data and sim\_encrypted\_index tablespaces as normal tablespaces but without the encryption.

- 1. Modify the paths of the script <INSTALL\_DIR>/sim/dbschema/dbutils /create\_encrypted\_tablespaces\_no\_TDE.sql
- 2. Run the script using SQL\*Plus as sys
- 3. Review create\_encrypted\_tablespaces\_no\_TDE.log for errors and correct as needed

With an Advanced Security license, tablespaces can be created in an encrypted format. The steps are:

## **Configure a Wallet**

1. Create a sqlnet.ora in \$TNS\_ADMIN directory of the database server similar to the below entry:

```
ENCRYPTION_WALLET_LOCATION =
  (SOURCE = (METHOD = FILE)
   (METHOD_DATA =
      (DIRECTORY = /u00/oracle/admin/ORACLE_SID/wallet)))
```

**2.** Create the wallet directory:

mkdir -p /u00/oracle/admin/<ORACLE\_SID>/wallet

3. As a user with the 'alter system' privilege, create the wallet as follows:

Non-container databases:

- ADMINISTER KEY MANAGEMENT CREATE KEYSTORE '/u00/oracle/admin/dbName/wallet' IDENTIFIED BY "pwd#";
- b. KEY MANAGEMENT SET KEYSTORE OPEN IDENTIFIED BY "pwd#";
- c. KEY MANAGEMENT SET KEY IDENTIFIED BY "pwd#" WITH BACKUP;
- d. ADMINISTER KEY MANAGEMENT CREATE AUTO\_LOGIN KEYSTORE FROM KEYSTORE '/u00/oracle/admin/dbName/wallet' identified by pwd#;
- a. Container databases:
- b. ADMINISTER KEY MANAGEMENT CREATE KEYSTORE '/u00/oracle/admin/dbName/wallet' IDENTIFIED BY "pwd#";
- c. ADMINISTER KEY MANAGEMENT CREATE AUTO\_LOGIN KEYSTORE FROM KEYSTORE '/u00/oracle/admin/dbName/wallet' identified by "pwd#";
- **d.** ADMINISTER KEY MANAGEMENT SET KEYSTORE OPEN IDENTIFIED BY "pwd#" Container=ALL;
- e. ADMINISTER KEY MANAGEMENT SET KEY IDENTIFIED BY "pwd#" WITH BACKUP USING 'TDE\_ENCRYPTION' Container=all;
- **4.** Confirm if the wallet is created and open (the TDE master encryption key has been created and inserted automatically):

```
SQL>
select substr(wrl_type, 1, 10) wrl_type, substr(wrl_parameter, 1, 45) param,
substr(status, 1, 10) status, substr(wallet_type, 1, 15) w_type
from v$encryption_wallet;
```

| WRL_TYPE | PARAM                               | STATUS | W_TYPE    |
|----------|-------------------------------------|--------|-----------|
|          |                                     |        |           |
| FILE     | /u00/oracle/admin/ORACLE_SID/wallet | OPEN   | AUTOLOGIN |

An auto-open wallet is created. You are ready to create the encrypted tablespaces as shown in the following section.

#### **Encryption at Tablespace Level**

Once the wallet is configured, determine an encryption algorithm to be used for the encrypted tablespace and then create them. The sample scripts use the default algorithm AES128:

- Modify the paths of the script <INSTALL\_DIR>/sim/dbschema/dbutils /create\_encrypted\_ tablespaces\_TDE.sql.
- **2.** Run the script using SQL\*Plus as sys.
- **3.** Review Create\_encrypted\_tablespaces\_TDE.log for errors and correct as needed. Once the tablespaces have been created, the SIM schema installation can be run.

**Note:** After encryption at the tablespace level, it is absolutely crucial to backup the contents in the wallet directory; otherwise, if they are lost you will not be able to access the tablespaces.

## **Appendix: Database Parameter File**

# Copyright (c) 2014 by Oracle Corporation # Oracle 12.1.0.x Parameter file # NOTES: Before using this script: ± 1. Change <datafile\_path>, <admin\_path>, <utl\_file\_path>, <diag\_path> and <hostname> values as appropriate. # 2. Replace the word SID with the database name. # 3. Size parameters as necessary for development, test, and production # environments. # ------\*.audit\_file\_dest=full\_path\_of\_audit\_dir \*.audit\_trail='db' \*.compatible='12.1.0.2' \*.control\_files='full\_path\_of\_controlfile\_1','full\_path\_of\_controlfile\_2' \*\*\*\* # Memory Settings: # xxxM = Some reasonable starting value for your environment. \*\*\*\*\*\* \*.db block size=xxxM \*.db cache size=xxxM \*.java\_pool\_size=xxxM \*.memory\_target=xxxM \*.pga aggregate target=xxxM \*.shared\_pool\_size=xxxM \*.streams\_pool\_size=xxxM \*.db block size=8192 \*.db domain='' \*.db\_name='dbName' \*.diagnostic\_dest='full\_path\_of\_diag\_dir' \*.enable\_pluggable\_database=true false \*.fast\_start\_mttr\_target=900 \*.nls calendar='GREGORIAN' \*.nls\_date\_format='DD-MON-RR' \*.nls language='AMERICAN' \*.nls numeric characters='.,' \*.nls sort=BINARY \*.open cursors=900 \*.os\_authent\_prefix='' \*.plsql\_optimize\_level=2 \*.processes=2000 \*.query rewrite enabled='true' \*.remote\_dependencies\_mode='SIGNATURE' \*.remote login passwordfile='EXCLUSIVE' \*.remote os authent=true \*.sec\_case\_sensitive\_logon=false \*.undo\_tablespace='UNDOTBS1'

# **Appendix: Installation Order**

This section provides a guideline as to the order in which the Oracle Retail applications should be installed. If a retailer has chosen to use some, but not all, of the applications the order is still valid less the applications not being installed.

**Note:** The installation order is not meant to imply integration between products.

## **Enterprise Installation Order**

- 1. Oracle Retail Merchandising System (RMS), Oracle Retail Trade Management (RTM)
- 2. Oracle Retail Sales Audit (ReSA)
- 3. Oracle Retail Extract, Transform, Load (RETL)
- **4.** Oracle Retail Active Retail Intelligence (ARI)
- 5. Oracle Retail Warehouse Management System (RWMS)
- 6. Oracle Retail Invoice Matching (ReIM)
- 7. Oracle Retail Price Management (RPM)
- 8. Oracle Retail Allocation
- 9. Oracle Retail Mobile Merchandising (ORMM)
- **10.** Oracle Retail Xstore Office
- **11.** Oracle Retail Xstore Point-of-Service, including Xstore Point-of-Service for Grocery, and including Xstore Mobile
- 12. Oracle Retail Xstore Environment
- **13.** Oracle Retail EFTLink
- 14. Oracle Retail Store Inventory Management (SIM), including Mobile SIM
- **15.** Oracle Retail Predictive Application Server (RPAS)
- 16. Oracle Retail Batch Script Architecture (BSA)
- 17. Oracle Retail Demand Forecasting (RDF)
- Oracle Retail Category Management Planning and Optimization/Macro Space Optimization (CMPO/MSO)
- 19. Oracle Retail Replenishment Optimization (RO)
- 20. Oracle Retail Analytic Parameter Calculator Replenishment Optimization (APC RO)
- 21. Oracle Retail Regular Price Optimization (RPO)
- 22. Oracle Retail Merchandise Financial Planning (MFP)
- 23. Oracle Retail Size Profile Optimization (SPO)
- 24. Oracle Retail Assortment Planning (AP)
- 25. Oracle Retail Item Planning (IP)
- 26. Oracle Retail Item Planning Configured for COE (IP COE)
- 27. Oracle Retail Advanced Inventory Planning (AIP)
- **28.** Oracle Retail Integration Bus (RIB)
- 29. Oracle Retail Services Backbone (RSB)

- 30. Oracle Retail Financial Integration (ORFI)
- 31. Oracle Retail Data Extractor for Merchandising
- **32.** Oracle Retail Clearance Optimization Engine (COE)
- **33.** Oracle Retail Analytic Parameter Calculator for Regular Price Optimization (APC-RPO)
- **34.** Oracle Retail Insights, including Retail Merchandising Insights (previously Retail Merchandising Analytics) and Retail Customer Insights (previously Retail Customer Analytics)